# **Consat Telematics Solution**

Configuration Manager (its4Depot) Reference Manual

Covers Front End Version 25.7.(X) (w. corresponding backend).

© COPYRIGHT Consat Telematics AB 2025

All rights reserved.

The content of this document may be subject to revision without notice. Consat has no liability for typing errors in this document.

No part of this document may be copied, distributed, transmitted, transcribed, stored in a retrieval system, or translated into any human or computer language without the prior written permission of Consat.

## Contents

| •                                                                                                    | Glossary                                                                                                    |                      |
|----------------------------------------------------------------------------------------------------|----------------------------------------------------------------------------------------------------|----------------------|
| 2                                                                                                    | Functional Overview                                                                                               | 8                    |
| 3                                                                                                    | Accessing the Configuration Manager                                                                               | 9                    |
| 3.1                                                                                                    | Configuration Manager/"Its4Depot" in the Customer Portal                                                          | 9                    |
| 3.2                                                                                                    | Web App Installation – Direct Access                                                                              | 9                    |
| 4                                                                                                    | Basic Configuration Manager Terminology                                                                           | 10                   |
| 4.1                                                                                                    | Configuration Manager Partitions                                                                                  | 10                   |
| 4.2                                                                                                    | Vehicles and Signs (display systems)                                                                              | 10                   |
| 4.3                                                                                                    | Vehicle/Sign Grouping                                                                                             | 10                   |
| 4.3.1                                                                                                    | Category                                                                                                    | 10                   |
| 4.3.2                                                                                                    | Fleet                                                                                                    | 11                   |
| 4.3.3                                                                                                    | Only one Membership of Each Type                                                                                  | 11                   |
| 4.3.4                                                                                                    | Individual Settings Overrides Groups                                                                              | 11                   |
| 4.4                                                                                                    | Parameter Groups                                                                                                  | 11                   |
| 5                                                                                                    | Operators use Separate Partitions                                                                                 | 12                   |
| 6                                                                                                    | User Rights Administration                                                                                        | 12                   |
| 6.1                                                                                                    | User Groups: Functionality Access                                                                                 | 13                   |
| 7                                                                                                    | Application Overview                                                                                              | 15                   |
|                                                                                                    |                                                                                                    |                      |
| 7.1                                                                                                    | Select Partition/Operator                                                                                         | 15                   |
| 7.1<br>7.2                                                                                                    | Select Partition/Operator                                                                                         | 15                   |
| 7.1<br>7.2<br>7.3                                                                                                    | Select Partition/Operator<br>(Report) Search field<br>User Interface Tabs                                         | 15<br>15<br>16       |
| 7.1<br>7.2<br>7.3<br>7.4                                                                                                    | Select Partition/Operator<br>(Report) Search field<br>User Interface Tabs<br>Keyboard Shortcuts for Tab Selection | 15<br>15<br>16<br>17 |
| 7.1<br>7.2<br>7.3<br>7.4<br><b>8</b>                                                                                                    | Select Partition/Operator                                                                                         | 15<br>15<br>         |
| 7.1<br>7.2<br>7.3<br>7.4<br><b>8</b><br>8.1                                                                                                    | Select Partition/Operator                                                                                         | 15<br>               |
| <ul> <li>7.1</li> <li>7.2</li> <li>7.3</li> <li>7.4</li> <li>8</li> <li>8.1</li> <li>8.11</li> </ul>                                                                                                    | Select Partition/Operator                                                                                         |                      |
| <ul> <li>7.1</li> <li>7.2</li> <li>7.3</li> <li>7.4</li> <li>8</li> <li>8.1</li> <li>8.1.1</li> <li>8.1.2</li> </ul>                                                                                                    | Select Partition/Operator                                                                                         |                      |
| <ul> <li>7.1</li> <li>7.2</li> <li>7.3</li> <li>7.4</li> <li>8</li> <li>8.1</li> <li>8.1.1</li> <li>8.1.2</li> <li>8.1.3</li> </ul>                                                                                                    | Select Partition/Operator                                                                                         |                      |
| <ul> <li>7.1</li> <li>7.2</li> <li>7.3</li> <li>7.4</li> <li>8</li> <li>8.1</li> <li>8.1.1</li> <li>8.1.2</li> <li>8.1.3</li> <li>8.1.4</li> </ul>                                                                                                    | Select Partition/Operator                                                                                         |                      |
| 7.1<br>7.2<br>7.3<br>7.4<br>8<br>8.1<br>8.11<br>8.1.2<br>8.1.3<br>8.1.4<br>8.1.5                                                                                                    | Select Partition/Operator                                                                                         |                      |
| 7.1<br>7.2<br>7.3<br>7.4<br>8<br>8.1<br>8.1.1<br>8.1.2<br>8.1.3<br>8.1.4<br>8.1.5<br>8.1.6                                                                                                    | Select Partition/Operator                                                                                         |                      |
| 7.1<br>7.2<br>7.3<br>7.4<br>8<br>8.1<br>8.1.1<br>8.1.2<br>8.1.3<br>8.1.4<br>8.1.5<br>8.1.6<br>8.1.7                                                                                                    | Select Partition/Operator                                                                                         |                      |
| 7.1<br>7.2<br>7.3<br>7.4<br>8<br>8.1<br>8.1.1<br>8.1.2<br>8.1.3<br>8.1.4<br>8.1.5<br>8.1.5<br>8.1.6<br>8.1.7<br>8.1.8                                                                                                    | Select Partition/Operator                                                                                         |                      |
| 7.1<br>7.2<br>7.3<br>7.4<br>8<br>8.1<br>8.1<br>1<br>8.1.2<br>8.1.3<br>8.1.4<br>8.1.5<br>8.1.6<br>8.1.7<br>8.1.8<br>8.1.9                                                                                                    | Select Partition/Operator                                                                                         |                      |
| 7.1<br>7.2<br>7.3<br>7.4<br>8<br>8.1<br>8.11<br>8.12<br>8.13<br>8.14<br>8.15<br>8.15<br>8.16<br>8.17<br>8.18<br>8.19<br>8.110                                                                                                    | Select Partition/Operator                                                                                         |                      |
| 7.1<br>7.2<br>7.3<br>7.4<br>8<br>8.1<br>8.1<br>8.1<br>8.1<br>8.1<br>8.1<br>8.1<br>8.1<br>6<br>8.1<br>7<br>8.1<br>8<br>8.1<br>9<br>8.1<br>7<br>8.1<br>8<br>8.1<br>9<br>8.1<br>7<br>8<br>8.1<br>9<br>8.1<br>8<br>8<br>1<br>9<br>8<br>8<br>1<br>9<br>8<br>8<br>1<br>9<br>8<br>8<br>8<br>8<br>8<br>8<br>8 | Select Partition/Operator                                                                                         |                      |

| 8.2.2                                                                                                    | Change Names as You Move Nodes                                                                                                    |                                                                                                    |
|----------------------------------------------------------------------------------------------------|----------------------------------------------------------------------------------------------------|----------------------------------------------------------------------------------------------------|
| 8.2.3                                                                                                    | Remove a selected node from the move list                                                                                                    |                                                                                                    |
| 8.2.4                                                                                                    | Move [selected/listed] nodes to another company                                                                                                    |                                                                                                    |
| 8.2.5                                                                                                    | Cancel Move                                                                                                    |                                                                                                    |
| 8.2.6                                                                                                    | Remove a Node From a Scheduled Move                                                                                                    |                                                                                                    |
| 8.3                                                                                                    | Signs (Sub Tab, Sign Partition)                                                                                                    |                                                                                                    |
| 8.3.1                                                                                                    | Signs sub-sub tabs: Disco, IDGP                                                                                                    |                                                                                                    |
| 8.3.2                                                                                                    | DISCO/IDGP Settings (Configure Sign, Presentation)                                                                                                    |                                                                                                    |
| 8.4                                                                                                    | Vehicles/Signs                                                                                                    |                                                                                                    |
| 8.4.1                                                                                                    | General Tab                                                                                                    |                                                                                                    |
| 8.4.2                                                                                                    | System Test Tab                                                                                                    |                                                                                                    |
| 8.4.3                                                                                                    | Report Sheets Tab                                                                                                    | 61                                                                                                    |
| 8.4.4                                                                                                    | Fault History Tab                                                                                                    | 62                                                                                                    |
| 8.5                                                                                                    | Installation                                                                                                    | 64                                                                                                    |
| 8.5.1                                                                                                    | Select Vehicle                                                                                                    | 65                                                                                                    |
| 8.5.2                                                                                                    | Vehicle Status                                                                                                    |                                                                                                    |
| 8.5.3                                                                                                    | Clone Vehicle                                                                                                    |                                                                                                    |
| 8.5.4                                                                                                    | Delete Vehicle                                                                                                    |                                                                                                    |
| 8.5.5                                                                                                    | Request Version Check (Manual update trigger)                                                                                                    |                                                                                                    |
| 8.5.6                                                                                                    | Generate Diagnostics Card                                                                                                    |                                                                                                    |
| 8.5.7                                                                                                    | Generate Installation Package                                                                                                    |                                                                                                    |
| 8.5.8                                                                                                    | Vehicle Installation Settings                                                                                                    |                                                                                                    |
| 8.5.9                                                                                                    | Signs (Sign Configuration for a vehicle)                                                                                                    |                                                                                                    |
| 8.5.10                                                                                                    | Add a New Sign:                                                                                                    |                                                                                                    |
|                                                                                                    |                                                                                                    |                                                                                                    |
| 8.6                                                                                                    | Fleets                                                                                                    | 72                                                                                                    |
| <b>8.6</b><br>8.6.1                                                                                                    | Fleets                                                                                                    | <b>72</b>                                                                                                    |
| <b>8.6</b><br>8.6.1<br>8.6.2                                                                                                    | Fleets                                                                                                    |                                                                                                    |
| <b>8.6</b><br>8.6.1<br>8.6.2<br>8.6.3                                                                                                    | Fleets<br>The General Section<br>Import Settings<br>Parameter Group membership                                                                                                    |                                                                                                    |
| <b>8.6</b> .1<br>8.6.2<br>8.6.3<br>8.6.4                                                                                                    | Fleets                                                                                                    |                                                                                                    |
| <ul> <li>8.6.1</li> <li>8.6.2</li> <li>8.6.3</li> <li>8.6.4</li> <li>8.6.5</li> </ul>                                                                                                    | Fleets The General Section Import Settings Parameter Group membership The Connected Resources Section The Members Section                                                                                                    |                                                                                                    |
| <ul> <li><b>8.6</b></li> <li>8.6.2</li> <li>8.6.3</li> <li>8.6.4</li> <li>8.6.5</li> <li>8.6.6</li> </ul>                                                                                                    | Fleets         The General Section         Import Settings         Parameter Group membership                                                                                                    | <b>72</b><br>73<br>74<br>74<br>74<br>75<br>75<br>75                                                                                                    |
| <ul> <li><b>8.6</b>.</li> <li>8.6.2</li> <li>8.6.3</li> <li>8.6.4</li> <li>8.6.5</li> <li>8.6.6</li> <li>8.6.7</li> </ul>                                                                                                    | Fleets         The General Section                                                                                                    |                                                                                                    |
| <ul> <li><b>8.6</b>.1</li> <li>8.6.2</li> <li>8.6.3</li> <li>8.6.4</li> <li>8.6.5</li> <li>8.6.6</li> <li>8.6.7</li> <li>8.6.8</li> </ul>                                                                                                    | Fleets                                                                                                    | <b>72</b><br>73<br>74<br>74<br>74<br>75<br>75<br>75<br>76<br>76<br>78<br>78                                                                                                    |
| <ul> <li>8.6.1</li> <li>8.6.2</li> <li>8.6.3</li> <li>8.6.4</li> <li>8.6.5</li> <li>8.6.6</li> <li>8.6.7</li> <li>8.6.8</li> <li>8.6.9</li> </ul>                                                                                                    | Fleets                                                                                                    | <b>72</b> 73 74 74 74 75 75 75 76 78 78 78 78                                                                                                    |
| <ul> <li>8.6.1</li> <li>8.6.2</li> <li>8.6.3</li> <li>8.6.4</li> <li>8.6.5</li> <li>8.6.6</li> <li>8.6.7</li> <li>8.6.8</li> <li>8.6.9</li> <li>8.6.10</li> </ul>                                                                                                    | Fleets         The General Section         Import Settings         Parameter Group membership         The Connected Resources Section         The Members Section         The History Section (Expandable)         Create New Fleet         Add Vehicle/Sign (members) to a Fleet         Remove Fleet Member(s)         Delete Fleet (Without Members)                                                                                                    | <b>72</b> 73 73 74 74 74 75 75 75 76 76 78 78 78 78 78 78 78 78 78 78 78 78 78                                                                                                    |
| <ul> <li>8.6.1</li> <li>8.6.2</li> <li>8.6.3</li> <li>8.6.5</li> <li>8.6.6</li> <li>8.6.7</li> <li>8.6.8</li> <li>8.6.9</li> <li>8.6.10</li> <li>8.7</li> </ul>                                                                                                    | Fleets                                                                                                    | <b>72</b>                                                                                                    |
| <ul> <li>8.6.1</li> <li>8.6.2</li> <li>8.6.3</li> <li>8.6.4</li> <li>8.6.5</li> <li>8.6.7</li> <li>8.6.8</li> <li>8.6.9</li> <li>8.6.9</li> <li>8.6.10</li> <li>8.7</li> <li>8.7.1</li> </ul>                                                                                                    | Fleets                                                                                                    | <b>72</b> 73 73 74 74 74 74 75 75 76 76 78 78 78 78 78 78 78 78 78 78 78 78 78                                                                                                    |
| <ul> <li>8.6.1</li> <li>8.6.2</li> <li>8.6.3</li> <li>8.6.5</li> <li>8.6.6</li> <li>8.6.7</li> <li>8.6.8</li> <li>8.6.9</li> <li>8.6.10</li> <li>8.7.1</li> <li>8.7.2</li> </ul>                                                                                                    | Fleets.         The General Section         Import Settings.         Parameter Group membership         The Connected Resources Section         The Members Section         The History Section (Expandable)         Create New Fleet         Add Vehicle/Sign (members) to a Fleet         Remove Fleet Member(s)         Delete Fleet (Without Members)         Categories         The General Section         The Delivery Section                                                                                                    | <b>72</b> 73 73 74 74 74 74 75 75 75 75 76 78 78 78 78 78 78 78 78 78 78 78 78 78                                                                                                    |
| <ul> <li>8.6.1</li> <li>8.6.2</li> <li>8.6.3</li> <li>8.6.4</li> <li>8.6.5</li> <li>8.6.6</li> <li>8.6.9</li> <li>8.6.10</li> <li>8.7.1</li> <li>8.7.2</li> <li>8.7.3</li> </ul>                                                                                                    | Fleets         The General Section         Import Settings         Parameter Group membership         The Connected Resources Section         The Members Section         The History Section (Expandable)         Create New Fleet         Add Vehicle/Sign (members) to a Fleet         Remove Fleet Member(s)         Delete Fleet (Without Members)         Categories         The General Section         The Delivery Section         The Delivery Section                                                                                                    | <b>72</b> 73 73 74 74 74 74 75 75 75 76 78 78 78 78 78 78 78 78 78 78 78 78 78                                                                                                    |
| <ul> <li>8.6.1</li> <li>8.6.2</li> <li>8.6.3</li> <li>8.6.5</li> <li>8.6.6</li> <li>8.6.7</li> <li>8.6.10</li> <li>8.7.1</li> <li>8.7.2</li> <li>8.7.3</li> <li>8.7.4</li> </ul>                                                                                                    | Fleets         The General Section         Import Settings         Parameter Group membership         The Connected Resources Section         The Members Section         The History Section (Expandable)         Create New Fleet         Add Vehicle/Sign (members) to a Fleet         Remove Fleet Member(s)         Delete Fleet (Without Members)         Categories         The General Section         The Delivery Section         The Parameter Group Membership Section         The Members Section                                                                                                    | 72         73         74         74         74         74         74         74         74         74         74         74         74         74         74         74         74         74         74         74         74         74         74         74         74         75         75         76         78         78         78         78         78         78         78         78         78         78         78         78         81         81         82         82         82         82         82          82          82          82          82          83          84          84<    |
| <ul> <li>8.6.1</li> <li>8.6.1</li> <li>8.6.2</li> <li>8.6.4</li> <li>8.6.5</li> <li>8.6.7</li> <li>8.6.10</li> <li>8.7.1</li> <li>8.7.2</li> <li>8.7.3</li> <li>8.7.4</li> <li>8.7.5</li> </ul>                                                                                                    | Fleets         The General Section         Import Settings         Parameter Group membership         The Connected Resources Section         The Members Section         The History Section (Expandable)         Create New Fleet         Add Vehicle/Sign (members) to a Fleet         Remove Fleet Member(s)         Delete Fleet (Without Members)         Categories         The Delivery Section         The Parameter Group Membership Section         The Members Section         The Category Parameters Section                                                                                                    | 72         73         74         74         74         74         74         74         74         74         74         74         74         74         74         74         74         74         74         74         74         74         74         74         75         75         76         78         78         78         78         78         78         78         78         78         78         78         78         78         78         78         78         78         78         78         78         81         81         82         83         83          83                      |
| <ul> <li>8.6.</li> <li>8.6.3</li> <li>8.6.3</li> <li>8.6.5</li> <li>8.6.6</li> <li>8.6.7</li> <li>8.6.8</li> <li>8.6.9</li> <li>8.6.10</li> <li>8.7.1</li> <li>8.7.2</li> <li>8.7.3</li> <li>8.7.4</li> <li>8.7.5</li> <li>8.7.6</li> </ul>                                                                                                    | Fleets         The General Section         Import Settings         Parameter Group membership         The Connected Resources Section         The Members Section         The History Section (Expandable)         Create New Fleet         Add Vehicle/Sign (members) to a Fleet         Remove Fleet Member(s)         Delete Fleet (Without Members)         Categories         The Delivery Section         The Parameter Group Membership Section         The Members Section         The Category Parameters Section         The Category Parameters Section                                                                                                    | 72         73         74         74         74         74         74         74         74         74         74         74         74         74         74         74         74         74         74         74         74         74         74         74         75         75         76         78         78         78         78         78         78         78         78         78         78         78         78         78         78         78         79         81         82         82         82         83         84          84                                                       |
| <ul> <li>8.6.</li> <li>8.6.1</li> <li>8.6.2</li> <li>8.6.4</li> <li>8.6.5</li> <li>8.6.7</li> <li>8.6.9</li> <li>8.6.10</li> <li>8.7.1</li> <li>8.7.2</li> <li>8.7.3</li> <li>8.7.4</li> <li>8.7.5</li> <li>8.7.6</li> <li>8.7.7</li> </ul>                                                                                                    | Fleets         The General Section         Import Settings         Parameter Group membership         The Connected Resources Section         The Members Section         The History Section (Expandable)         Create New Fleet         Add Vehicle/Sign (members) to a Fleet         Remove Fleet Member(s)         Delete Fleet (Without Members)         Categories         The Delivery Section         The Parameter Group Membership Section         The Members Section         The Category Parameters Section         The Edit Category Parameters Section         The History Section                                                                                                    | 72         73         74         74         74         74         74         74         74         74         74         74         74         74         74         74         74         74         74         74         74         74         74         74         75         75         76         78         78         78         78         78         78         78         78         78         78         78         78         78         78         78         78         78         78         78         78         81         82         81         82         83         84         85       <    |
| <ul> <li>8.6.1</li> <li>8.6.1</li> <li>8.6.2</li> <li>8.6.4</li> <li>8.6.5</li> <li>8.6.7</li> <li>8.6.9</li> <li>8.6.9</li> <li>8.6.10</li> <li>8.7.1</li> <li>8.7.2</li> <li>8.7.3</li> <li>8.7.4</li> <li>8.7.5</li> <li>8.7.6</li> <li>8.7.7</li> <li>8.7.8</li> </ul>                                                                                                    | Fleets.         The General Section         Import Settings.         Parameter Group membership         The Connected Resources Section         The Members Section         The History Section (Expandable)         Create New Fleet         Add Vehicle/Sign (members) to a Fleet         Remove Fleet Member(s)         Delete Fleet (Without Members)         Categories         The Delivery Section         The Parameter Group Membership Section         The Ategory Parameters Section         The Edit Category Parameters Section         The History Section         The Ketter Section         The Members Section         The New Section         The Kategory Parameters Section         The History Section         The History Section                                                                                                    | 72         73         74         74         74         74         74         74         74         74         74         74         74         74         74         74         74         74         74         74         74         74         74         74         74         74         74         74         74         74         74         74         74         75         76         78         78         78         78         78         78         79         81         82         83         84         85         86          86                                                                  |
| <ul> <li>8.6.1</li> <li>8.6.2</li> <li>8.6.3</li> <li>8.6.4</li> <li>8.6.5</li> <li>8.6.7</li> <li>8.6.8</li> <li>8.6.9</li> <li>8.6.10</li> <li>8.7.1</li> <li>8.7.2</li> <li>8.7.3</li> <li>8.7.4</li> <li>8.7.5</li> <li>8.7.6</li> <li>8.7.7</li> <li>8.7.6</li> <li>8.7.7</li> <li>8.7.8</li> <li>8.7.6</li> <li>8.7.9</li> <li>8.7.9</li> </ul>                                                                                                    | Fleets         The General Section         Import Settings         Parameter Group membership         The Connected Resources Section         The Members Section         The History Section (Expandable)         Create New Fleet         Add Vehicle/Sign (members) to a Fleet         Remove Fleet Member(s)         Delete Fleet (Without Members)         Categories         The Delivery Section         The Arameter Group Membership Section         The Attagory Parameters Section         The Category Parameters Section         The History Section         The Kenter Section         The Kenter Section         The Nembers Section         The Kenter Section         The Kenter Section         The Kenter Section         The Kenter Section         The Kenter Section         The Kenter Section         The Kenter Section         The Kenter Section         The Kenter Section         The Kenter Section         The Kenter Section         The Kenter Section         The Kenter Section         The History Section         Create New Category         Add a Vehicle/Sign (member) to a Category <td>72         73         74         74         74         74         74         74         74         74         74         74         74         74         74         74         74         74         74         74         74         74         74         74         74         74         74         74         74         74         74         74         74         75         75         76         78         78         78         78         78         78         78         78         78         78         78         78         78         79         81         82         82         82         83</td> | 72         73         74         74         74         74         74         74         74         74         74         74         74         74         74         74         74         74         74         74         74         74         74         74         74         74         74         74         74         74         74         74         74         75         75         76         78         78         78         78         78         78         78         78         78         78         78         78         78         79         81         82         82         82         83 |
| <ul> <li>8.6.1</li> <li>8.6.1</li> <li>8.6.2</li> <li>8.6.4</li> <li>8.6.5</li> <li>8.6.6</li> <li>8.6.7</li> <li>8.6.10</li> <li>8.7.1</li> <li>8.7.2</li> <li>8.7.3</li> <li>8.7.4</li> <li>8.7.5</li> <li>8.7.6</li> <li>8.7.7</li> <li>8.7.8</li> <li>8.7.7</li> <li>8.7.8</li> <li>8.7.7</li> <li>8.7.8</li> <li>8.7.1</li> <li>8.7.1</li> <li>8.7.2</li> <li>8.7.1</li> <li>8.7.2</li> <li>8.7.3</li> <li>8.7.4</li> <li>8.7.5</li> <li>8.7.5</li> <li>8.7.5</li> <li>8.7.6</li> <li>8.7.7</li> <li>8.7.7</li> <li>8.7.10</li> </ul> | Fleets                                                                                                    | 72         73         74         74         74         74         74         74         74         74         74         74         74         74         74         74         74         74         74         74         74         74         74         74         74         74         74         74         74         74         74         74         74         74         75         76         78         78         78         78         78         78         78         78         78         78         78         78         79         81         82         83         84         84         85 |

| 8.8    | Deliveries                                               |     |
|--------|----------------------------------------------------------|-----|
| 8.8.1  | Add New Delivery (software version)                      |     |
| 8.8.2  | Delete Unused Delivery/Deliveries                        |     |
| 8.8.3  | Change delivery for all users of selected deliveries     |     |
| 8.8.4  | Resources                                                |     |
| 8.8.5  | Resources Section                                        |     |
| 8.8.6  | Content of selected resource Section                     |     |
| 8.8.7  | Add New Resource                                         |     |
| 8.8.8  | Clone a Resource                                         |     |
| 8.8.9  | Import an Excel File to Create a Resource                |     |
| 8.8.10 | Delete Unused Resource                                   |     |
| 8.8.11 | Add Files to a Resource                                  |     |
| 8.8.12 | Edit a Resource File                                     |     |
| 8.8.13 | Delete an Unused Resource File                           |     |
| 8.9    | Reports                                                  | 97  |
| 8.9.1  | Application Top Report Search Field                      |     |
| 8.9.2  | The Reports Tab: Operators and search filter             |     |
| 8.9.3  | Save Report as Excel File                                |     |
| 8.9.4  | Result Filter – Limit Report Presentation                |     |
| 8.9.5  | Generate a Report (Without Using the top Search Section) |     |
| 8.10   | Parameter Groups                                         |     |
| 8.10.1 | Customer Specific Parameter Group Settings Field         |     |
| 0 11   | Common Sottings                                          | 106 |
| 0.11   |                                                          |     |
| 8 11 2 | Volume Reduction Section                                 |     |
| 8 11 3 | Add Volume Reduction Setting                             | 108 |
| 8 11 4 | Fdit Volume Reduction Setting                            | 108 |
| 8.11.5 | Delete Volume Reduction Setting                          | 108 |
| 8.11.6 | Heater Timers                                            | 108 |
| 8.11.7 | Cooling Timers                                           |     |
| 8.11.8 | Settings for Category:                                   |     |
| 0 10   | LIV/E (Deguires Browser Electr Support)                  | 110 |
| 0.12   | Live (Requires browser Flash Support)                    |     |
| 0.12.1 | Direct access: Last Vabiele Desitions in Partition       |     |
| 0.12.2 |                                                          |     |
| 8.13   | Fault Management                                         | 114 |
| 8.13.1 | Overview                                                 |     |
| 8.13.2 | Active                                                   |     |
| 8.13.3 | APC Overview                                             |     |
| 8.14   | Editors                                                  |     |
| 8.14.1 | Phonebook (Resource) Editor                              |     |
| 8.15   | Importers                                                |     |
| 8.15.1 | File Templates                                           |     |
| 8.15.2 | Import Excel Report Sheet/Entity Data file, Step-By-Step |     |
| 9      | Appendix A: Customer Specific functionality              |     |
| 9.1    | Nova Bus Tab/View                                        |     |
|        |                                                          | .20 |

| 9.1.1  | Tab: Overview                         |     |
|--------|---------------------------------------|-----|
| 9.1.2  | Tab: Resource Groups                  |     |
| 9.1.3  | Tab: Bus Settings                     |     |
| 10     | Appendix B: Manual Sign Configuration | 131 |
| 10.1   | Excel Tab: Special signs              |     |
| 10.1.1 | Examples:                             |     |
| 10.2   | Excel Tab: Sign List                  |     |
| 10.2.1 | Examples:                             |     |
| 10.3   | Excel Tab: Line Colour                | 134 |
| 11     | Appendix C: Vehicle Faults            |     |

| Term               | Explanation                                                                                                    |
|--------------------|----------------------------------------------------------------------------------------------------|
| СМ                 | Configuration Manager, also called "its4Depot".                                                                                                    |
| Partition          | A separate "data compartment" in the Configuration Manager, is<br>useful for separating companies/operators and vehicles/signs<br>(display systems). Each partition can only be accessed by users<br>belonging to the corresponding user group. |
| Fleet              | A vehicle/display system group with a common resource set.                                                                                                    |
| Vehicle/Sign       | Vehicle/display system equipped with Consat Telematics hardware.                                                                                                    |
| Category           | A vehicle/display system group with common software and configuration settings.                                                                                                    |
| Member             | A vehicle/display system that belongs to a group (fleet/category)                                                                                                    |
| Node               | A "distribution point" in the system –can be a physical vehicle/sign computer or a virtual unit used for defining an installation package.                                                                                                    |
| Resource           | Traffic data, sound files, etc. are used by the vehicle/display system.                                                                                                    |
| Resource type      | Resources are divided into types: Traffic database, sound files                                                                                                    |
| Customization      | Customizations are ready-made packages put together for a particular customer. They contain configurations, boot-up images, sign settings, etc.                                                                                                 |
| Parameter<br>Group | A "set" of configuration settings. It makes common but complex settings easier to handle.                                                                                                    |
| Hardware-ID        | A unique ID hardcoded into every vehicle/display computer, not<br>changeable by the users. The hardware ID is used for identifying<br>the individual units/vehicles in the Consat Telematics system.                                            |

The Configuration Manager works much like a "heart" or nervous system in a Consat Telematics system. This system, with its web user interface, handles and distributes software, resources, and configuration data to all individual vehicles and display systems.

Two examples of typical resources are traffic data and sound files for the next stop and destination announcements.

Configuration data can be individual display system settings, volume settings, and configuration controlling when the next stop announcement shall be triggered.

The Configuration Manager can be said to consist of three major parts: The Application Server, running the user interface, The Configuration Manager Server, running the core functionality, and the Node Manager handling/distributing data to and from the individual vehicles/displays.

The Client providing the user with the user interface for controlling the Configuration Manager is a normal Web browser (Microsoft Explorer or Google Chrome).

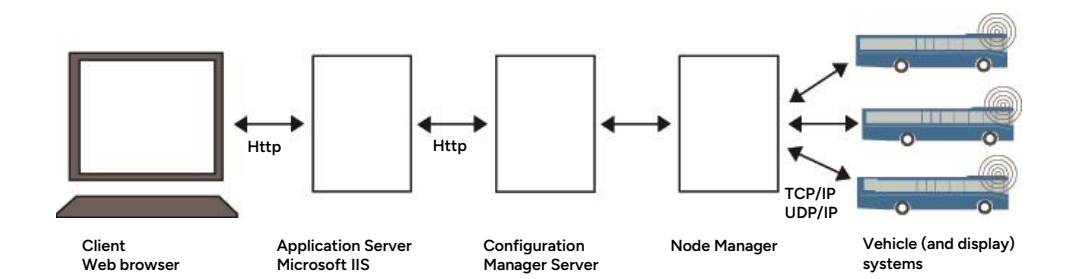

## **3** Accessing the Configuration Manager

## 3.1 Configuration Manager/"Its4Depot" in the Customer Portal

You can access the web CM interface in your customer portal:

| . W                | elcome                      | to I4MTE                    | ST5                        |
|--------------------|-----------------------------|-----------------------------|----------------------------|
| TRAFFIC STUDIO     | ITS4DEPOT                   | FLEET STUDIO                | ITS4DOCS                   |
| FAULT MANAGEMENT   | ANYRIDE                     | FLEET MANAGEMENT 2          | MEDIA MANAGEMENT<br>STUDIO |
| TRAFFIC LOG REPORT | WEB DISPLAYS<br>[TEST TOOL] | apis<br>(siri/gtts/vehicle) |                            |
| 4                  |                             | © 2025 - Consat Telemat     | ks AB 25 5.120.2@C103012   |

### 3.2 Web App Installation – Direct Access

For easy access on mobile devices (Android, IOS) and Windows Computers, you can install an "app shortcut" (depending on configuration).

With an installed "app" in a mobile device or computer, the CM will show up and can be accessed as an app/program in the device.

## 4 Basic Configuration Manager Terminology

The Configuration Manager interface is a tool for administering the potentially large and complex library of software releases, resources, and configurations, for all vehicles belonging to operators servicing different lines. To do this effectively, vehicles and display systems must be grouped. That way settings, changes, and updates can be applied to whole groups instead of to individual units.

Below we explain the basic terminology needed for understanding the Configuration Manager grouping.

## 4.1 Configuration Manager Partitions

The Configuration Manager data is normally divided into partitions or sections with separate user access. Each partition is accessed through its user group. To access all partitions a user must be a member of all groups.

Normally, partitions are used for handling vehicle and display (sign) systems separately and for handling companies that must not be able to access the traffic data or vehicle status information of their rivals. Partitions can also be used to divide the system into other logical sections, depending on the organization.

## 4.2 Vehicles and Signs (display systems)

A vehicle or sign in the Configuration Manager represents a physical vehicle or sign.

• Every vehicle/sign has a name (vehicle/display system number) and a hardware ID for identifying the unit computer.

### 4.3 Vehicle/Sign Grouping

Apart from individual vehicles and signs, there are two distinct groupings used by the Configuration Manager: **Categories** and **Fleets**.

### 4.3.1 Category

• The Category grouping of vehicles/signs is used for units with the same hardware configuration which means they have the same software and configuration needs.

**Vehicles** with the same hardware (like signs, displays, and sound systems) are normally placed in the same category. A few examples of configuration parameters set per category are sound volume, display protocols, and -resolution.

 Individual vehicles can, of course, have special hardware installed; demanding special configuration, but the standard way of handling both software and configuration is applying it to whole categories.

### 4.3.2 Fleet

## • The Fleet grouping of vehicles and display systems is used for easier handling of units with the same resource needs (like traffic data and sound files).

The Configuration Manager can handle hundreds of vehicles from different companies, servicing different lines. If a company/operator services certain lines a custom resource set for the fleet of that company can be created to greatly simplify the traffic data distribution. Individual companies of course also have separate driver lists (used for the vehicle system login function if that function is included), which is also a resource suitable for the whole company fleet.

### 4.3.3 Only one Membership of Each Type

• A unit (vehicle/display) can be a member of only one fleet and one category.

### 4.3.4 Individual Settings Overrides Groups

• Parameters set for an individual unit that is a member of a category override the category parameter settings.

### 4.4 Parameter Groups

Apart from the Fleet and Category terms, **Parameter Group** is a term you should be familiar with as a CM user.

• A Parameter Group is a preset, a collection of pre-defined settings that can be applied to a whole Category or individual units (vehicles/display systems).

Parameter groups for, for example, a certain type of loudspeaker system or vehicle display combination make the configuration of diverse vehicle fleets much easier.

Privileged

## **5** Operators use Separate Partitions

Many Companies/Operators can share the same Configuration Manager. In that case, they will use separate partitions. The Windows-based User Rights handling and the partition selection in the user interface make sure a Company will not get access to any data from a competitor. See the next chapter for user rights administration and limits for different user groups.

• Operators/companies with their respective partitions are administered by Consat Telematics (added/edited/deleted) in the Configuration Manager.

## **6** User Rights Administration

The Configuration Manager uses standard Windows User administration for handling user partition and functionality access (including the adaptation of the interface configuration: What tabs the user can see and access).

- The Configuration manager uses a username plus password authorization.
- The users not only get access to different partitions by being members of the corresponding Partition Groups but access different levels of functionality depending on which User Group they are a member of.

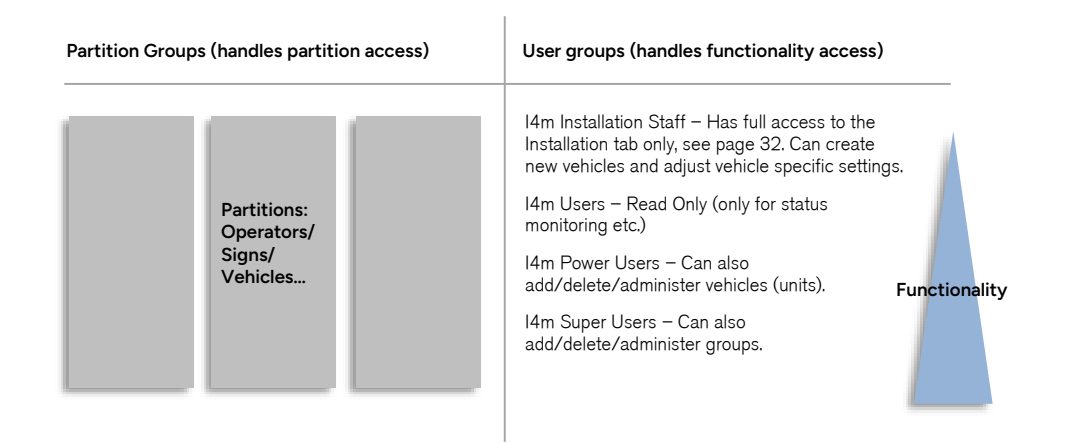

- For more details about user administration, see current Windows documentation.
- For a detailed description of the functionality access of the four different user groups, see the next page.

|                                                               | Users | Power<br>Users | Super<br>Users | Installation<br>Staff |
|---------------------------------------------------------------|-------|----------------|----------------|-----------------------|
| Vehicles                                                      |       |                |                |                       |
| See vehicles w. configuration and software                    | х     | х              | х              | х                     |
| Add, edit, remove vehicles                                    |       | x              | х              |                       |
| Change vehicle software                                       |       | х              | х              |                       |
| Change vehicle configuration                                  |       |                | х              |                       |
| Fleets                                                        |       |                |                |                       |
| See fleet members<br>(vehicles/display systems)               | х     | х              | х              |                       |
| See fleet resources                                           | x     | х              | х              |                       |
| Add, remove fleet members<br>(vehicles/display systems)       |       | х              | х              |                       |
| Create, delete fleets                                         |       |                | х              |                       |
| Add fleet resources                                           |       |                | х              |                       |
| Categories                                                    |       |                |                |                       |
| See category members                                          | x     | x              | x              |                       |
| See category software                                         | x     | х              | x              |                       |
| Add, remove category<br>members (vehicles/display<br>systems) |       | х              | х              |                       |
| Create, remove categories                                     |       |                | х              |                       |
| Edit category configuration                                   |       |                | х              |                       |
| Assign category software                                      |       |                | х              |                       |
| Deliveries                                                    |       |                |                |                       |
| See available software<br>(deliveries)                        | х     | х              | х              |                       |
| Add, remove software<br>(deliveries)                          |       |                | x              |                       |
| Resources                                                     |       |                |                |                       |
| See available resources and resource content files            | X     | x              | x              |                       |

## 6.1 User Groups: Functionality Access

|                              | Users | Power<br>Users | Super<br>Users | Installation<br>Staff |
|------------------------------|-------|----------------|----------------|-----------------------|
| Add, remove resources/-files |       |                | х              |                       |

Privileged

## 7 Application Overview

The Configuration Manager (web) application runs in a standard browser. Microsoft Explorer or Google Chrome is recommended, but others might work even if they are not officially supported.

All (user level) status monitoring, administration, and updates to software deliveries are handled through this web application.

The application is divided into eleven tabs (depending on configuration). In the following chapters, the functionality available under each tab is described. The short tab description list on the following page can be useful as an overview.

## 7.1 Select Partition/Operator

If you have access to two or more partitions (for different operators, vehicles/signs, etc.) you can select the one you want to work with using the **Partition selection menu** at the top of the page.

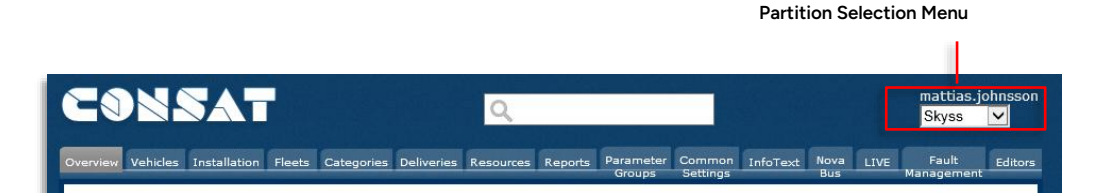

## 7.2 (Report) Search field

The top search field is a function in development. In its present version, it allows you to quickly perform a search for a report but the functionality will be expanded to other sections of the application in the future. See chapter 8.9 for more information.

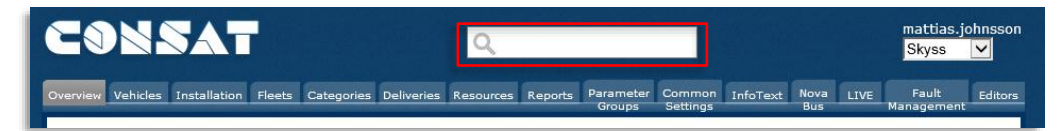

• Note that the tabs/views available to you depend on your particular system configuration.

| Tab              | Description                                                                                                    |
|------------------|----------------------------------------------------------------------------------------------------|
| Overview         | Quick status overview with pie charts, plus a vehicle list with customizable information columns and status indications.                                                                                                    |
| Vehicles         | Individual vehicles are handled using this tab. Software delivery,<br>resources, and configuration are handled in subsections.<br>Sections for remote diagnostics and history logs are also<br>available.<br>New vehicles can be added and installation packages can be<br>created on this tab also (function duplicated on the Installation<br>tab). |
| Installation     | On this tab, all of the functionality needed by the installation<br>staff is concentrated. When a user is a member of the I4M<br>Installation Staff group the user interface is adapted and most<br>tabs are not visible, so optimize the interface for the specific<br>installation task.                                                            |
| Fleets           | Fleet groupings are created, edited, and deleted under this tab.<br>Fleet members can be added or removed from created fleets.<br>And the fleet-specific resources can be added/removed.                                                                                                    |
| Categories       | Under this tab, Categories are created/edited and deleted.<br>Members can be added or removed from the groupings.<br>Category-assigned software deliveries are also set here.                                                                                                    |
| Deliveries       | Software deliveries are handled under this tab.                                                                                                    |
| Resources        | Resources (containing several files) and individual resource files are added, edited, and removed under this tab.                                                                                                    |
| Reports          | Under the Reports tab overview reports for all vehicles can be created, covering one or more partitions.                                                                                                    |
| Parameter Groups | Here all pre-defined Parameter Groups are handled, including attaching these to individual vehicles or whole categories.                                                                                                    |
| Common settings  | Here, selected and often used settings can be dited using a simplified user interface.                                                                                                    |
| InfoText         | Functionality for distributing and triggering driver information messages (can be activated inside a specific rectangular geographic area).                                                                                                    |
| Nova Bus         | Nova Bus specific functionality, see appendix A.                                                                                                    |
| Diagnose         | Trouble Shooting page with a remote driver display screen and positioning functionality.                                                                                                    |
| Fault Management | Here all active system/equipment faults are listed.                                                                                                    |

## 7.4 Keyboard Shortcuts for Tab Selection

Pressing the following key  ${\bf with} \ {\bf nothing} \ {\bf else} \ {\bf focused} \ {\bf will} \ {\bf navigate} \ {\bf to} \ {\bf that} \ {\bf tab} \ {\bf in} \ {\bf the} \ {\bf Depot} \ {\bf GUI:}$ 

- 'o', Overview
- 'v', Vehicle / Sign / Node
- 'i', Installation.aspx
- 'f', Fleet
- 'c', Categories
- 'd', Deliveries
- 'r', Resources
- 'p', ParamGroups
- 's', Common Settings
- 't', Info Text
- 'n', Nova
- 'l', Live
- 'm', Fault Management
- 'e', Editors

## 8 Application User Interface

### 8.1 Overview

With a vehicle partition selected, under the Overview tab you will find quickly grasped statistics, telling you how well the system works, and below more detailed status information for every vehicle or sign in the partition. With a sign partition selected this view is displayed on the sub-tab Nodes. (See below and the following chapter.)

| ١, | Overview Signs I | Installation Fleets Ca | With a Sign partition selected the overview<br>described below is presented on the "Nodes" sub |
|----|------------------|------------------------|------------------------------------------------------------------------------------------------|
| l  | Nodes            | Signs                  | tab.                                                                                           |

The view is divided into an upper graphical statistics overview and a lower vehicles overview list with colour-coded cells showing the status for deliveries, resources, and configurations separately. The Vehicles overview is highly customizable.

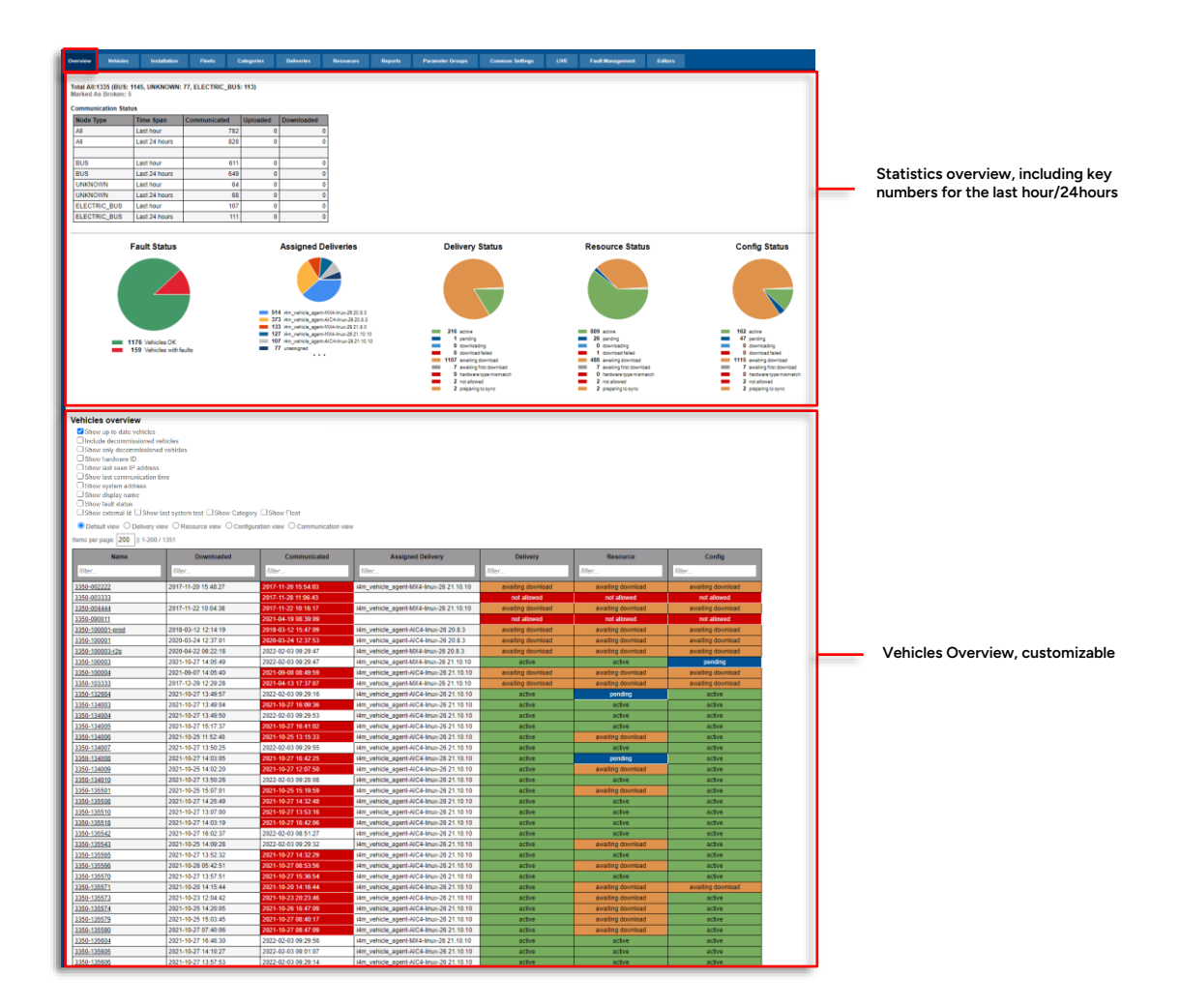

To get a quick idea of how up-to-date the vehicles/signs in the selected CM partition are, just glance at the five pie charts in the Overview section and look at the shortlist showing the communication status for the last hour and 24 hours respectively.

The **Active Faults** pie chart shows the distribution between the most common active fault types. (Note that these are active faults – current faults that have not been cleared. No-fault history is available.)

The **Assigned Deliveries** pie chart shows the software delivery distribution for the partition (how many units have which delivery assigned).

The three **Delivery, Resource, and Config Status** pie charts show the proportion of vehicles/signs running their assigned deliveries, resources, and configurations and those pending, downloading awaiting download, etc. If these charts look like green discs everything is up to date.

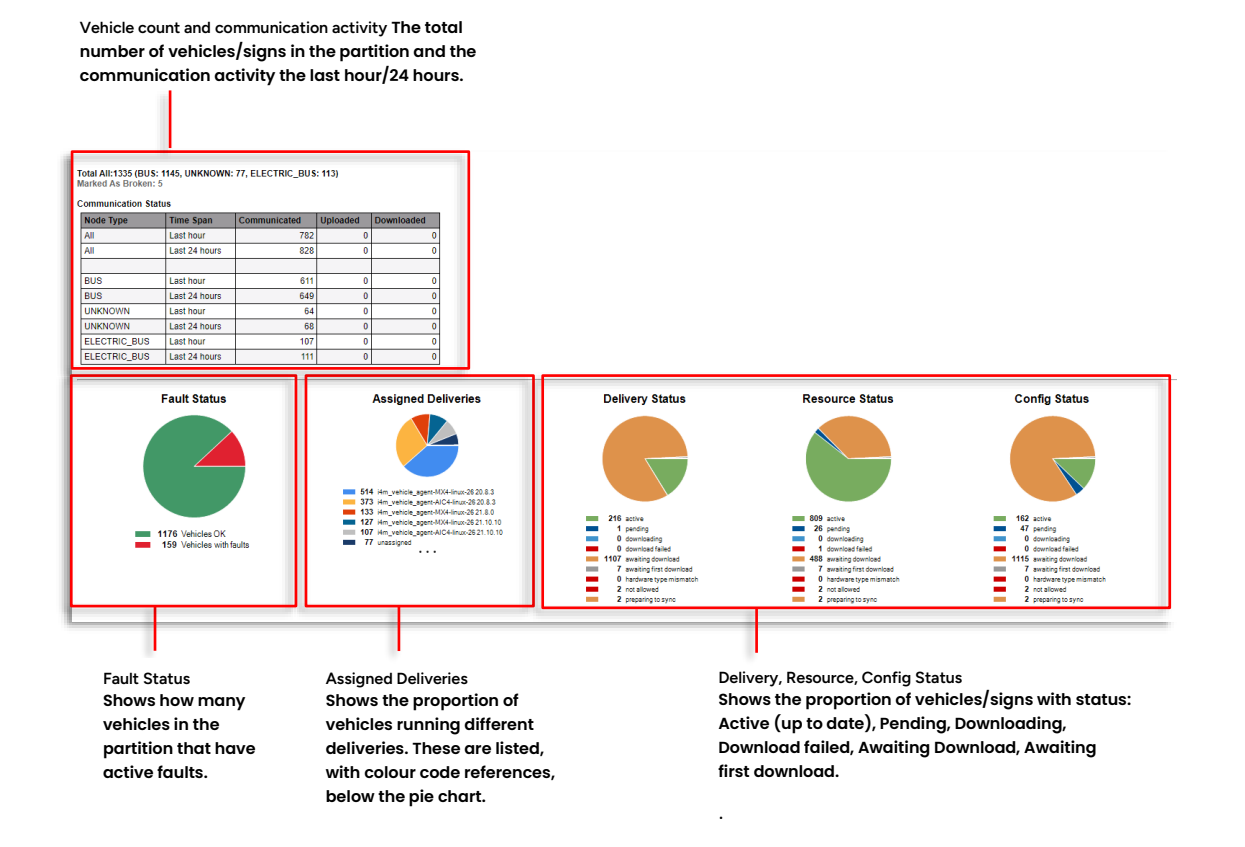

### 8.1.2 Vehicles/Signs Overview

The underlying overview shows the current status of individual vehicles/signs. It is very flexible. By clicking on the Default view/Delivery view/Resource view/Configuration view or Communication view you can tailor the status list to your needs. And the additional View filter lets you focus on the information needed.

Separate column-free text filters also let you filter the list quickly. Enter text/numbers to filter the list: Only rows with column cells matching the corresponding filter will be shown.

| View Filter                |      | /iew Selection Individual                                                                                                    | Column list filters                        |                                         |                   |                   |                   |
|----------------------------|------|----------------------------------------------------------------------------------------------------|--------------------------------------------|-----------------------------------------|-------------------|-------------------|-------------------|
|                            |      | Ishow up-to-date vehicles<br>Include decommissioned vehic<br>Show only decommissioned ve<br>Show hardware ID<br>Show last seen IP address<br>Show system address<br>Show display name<br>Show display name<br>Show display name<br>Show external idShow last | les<br>hicles<br>system test □Show Categon | / □Show Feet                            |                   |                   |                   |
| Set page<br>division       | lten | Default view ODelivery view                                                                                                    | OResource view OConfigu                    | ration view O Communication view        |                   |                   |                   |
| per page)                  |      | Name                                                                                                    | Downloaded                                 | Assigned Delivery                       | Delivery          | Resource          | Config            |
| 1.1.3.0                    |      | filter                                                                                                    | filter                                     | filter                                  | filter            | filter            | filter            |
|                            | 5    | 21850-02339front                                                                                                    | 2023-04-26 10:55:47                        | i4m_vehicle_agent-ATOM-linux-26 22.12.4 | active            | awaiting download | awaiting download |
|                            |      | 21850-02339middleFront                                                                                                    | 2023-04-26 10:55:48                        | i4m_vehicle_agent-ATOM-linux-26 22.12.4 | active            | awaiting download | awaiting download |
| /                          |      | 21850-02339middleRear                                                                                                    | 2023-04-26 10:55:53                        | i4m_vehicle_agent-ATOM-linux-26 22.12.4 | active            | awaiting download | awaiting download |
| Displayed                  |      | 21850-02344front                                                                                                    | 2023-04-25 08:49:06                        | i4m_vehicle_agent-ATOM-linux-26 22.12.4 | active            | awaiting download | awaiting download |
| rows / total               |      | 21850-02344middleFront                                                                                                    | 2023-04-25 08:49:44                        | i4m_vehicle_agent-ATOM-linux-26 22.12.4 | active            | awaiting download | awaiting download |
| rows<br>(como info         |      | 21850-02344middleRear                                                                                                    | 2023-04-25 08:49:34                        | i4m_vehicle_agent-ATOM-linux-26 22.12.4 | active            | awaiting download | awaiting download |
| (same into<br>below table) |      | 21850-02347front                                                                                                    | 2023-04-24 09:24:19                        | i4m_vehicle_agent-ATOM-linux-26 22.12.4 | active            | awaiting download | awaiting download |
| ,                          |      | 21850-02347middleFront                                                                                                    | 2023-04-24 09:24:23                        | i4m_vehicle_agent-ATOM-linux-26 22.12.4 | active            | awaiting download | awaiting download |
|                            |      | 21850-02347middleRear                                                                                                    | 2023-04-24 09:24:08                        | i4m_vehicle_agent-ATOM-linux-26 22.12.4 | active            | awaiting download | awaiting download |
|                            |      | 21850-02351front                                                                                                    | 2023-03-30 12:10:35                        | i4m_vehicle_agent-ATOM-linux-26 22.12.4 | active            | awaiting download | awaiting download |
|                            |      | 21850-02351middleFront                                                                                                    | 2023-03-30 12:10:58                        | i4m_vehicle_agent-ATOM-linux-26 22.12.4 | active            | awaiting download | awaiting download |
|                            |      | 21850-02351middleRear                                                                                                    | 2023-03-30 12:10:42                        | i4m_vehicle_agent-ATOM-linux-26 22.12.4 | active            | awaiting download | awaiting download |
|                            | C    | 21850-02501                                                                                                    | 2023-05-03 04:29:49                        | i4m_vehicle_agent-MX4-linux-26 22.12.6  | active            | active            | active            |
|                            |      | 21850-02501front                                                                                                    | 2022-11-29 10:10:21                        | i4m_vehicle_agent-ATOM-linux-26 22.12.4 | active            | active            | active            |
|                            |      | 21850-02501middleFront                                                                                                    | 2021-01-25 13:25:45                        | i4m_vehicle_agent-ATOM-linux-26 22.12.4 | awaiting download | awaiting download | awaiting download |
|                            |      | 21850-02501middleRear                                                                                                    | 2022-11-29 10:05:26                        | i4m_vehicle_agent-ATOM-linux-26 22.12.4 | active            | active            | active            |
|                            |      | 21850-02502                                                                                                    | 2023-05-02 23:19:33                        | i4m_vehicle_agent-MX4-linux-26 22.12.6  | active            | active            | active            |
|                            |      | 21850-02502middleEropt                                                                                                    | 2022-11-28 15:39:18                        | i/m vehicle agent-ATOM-linux-26 22 12 / | activo            | activo            | activa            |

#### View Filter

Apart from choosing the desired view, you can customize the list presentation by ticking/unticking the boxes above the list. For instance, showing only vehicles not up to date (untick the show up-to-date vehicles box) may shorten the list considerably and thereby allowing you to focus on the vehicles/signs that need attention.

## Tick the Show up-to-date vehicles box to include the vehicles that are running up-to-date deliveries, resources, and configurations.

Tick Include/Show only decommissioned vehicles to view such "ex vehicles".

Tick the **Show hardware ID** box to include the Hardware ID column in the list view.

Tick the Show last seen IP address box to include the corresponding column in the list view.

Tick the **Show last communication time** box to include the corresponding column in the list view, showing when the vehicle/sign was last in contact with the Configuration Manager.

Tick the **Show System address** box to include the corresponding column in the list view.

Tick the **Show display name** box to view the "display name" of the vehicle/sign for easier identification. (The display name is manually set on the Vehicles/Signs tab.)

Tick the **Show fault status** box to view the number of active faults for each vehicle/sign. (Sort the list after this column to quickly find units with faults)

### 8.1.3 Vehicles Overview: Status Presentation Columns

The current delivery (software), resource, and configuration status are presented in the three status columns in the list.

. . . . . . . .

| Delivery<br>filter   | <b>Resource</b><br>filter | Config<br>filter     |
|----------------------|---------------------------|----------------------|
| awaiting<br>download | awaiting<br>download      | awaiting<br>download |
| awaiting<br>download | active                    | awaiting<br>download |
| awaiting<br>download | active                    | awaiting<br>download |
| awaiting<br>download | active                    | awaiting<br>download |

active: The assigned delivery/resource/configuration is in use.

**pending:** The assigned delivery/resource/configuration has been downloaded but is not yet in use. (Reboot must occur first.)

preparing to sync: The vehicle/sign computer is preparing to sync something from depot.

Before download starts it will internally sync data from the active to the inactive tree, then it will sync the inactive tree with the new data from the depot. To make this new delivery/resource/configuration active, the computer will then switch active and inactive trees when it reboots.

downloading: Download in progress.

**download failed:** An assigned download has failed. **Note:** A download can temporarily fail for many reasons, it can be that the vehicle has been turned off, that it has temporarily lost contact with the central or that too many vehicles are synching their software at the same time (a maximum of 100 vehicles can be synchronized simultaneously).

If the Download failed status will not remain for a long period usually there is no need for concern.

awaiting download: The assigned delivery/resource/configuration awaits download.

Note: The vehicle/vehicle system must be powered for download to start. If vehicle system is on and the awaiting download state persists, there may be a communication problem: Check the SIM card, antenna, coverage... Run the central system connection system test (in the maintenance menu) to verify.

**awaiting the first download:** An initial delivery/resource/configuration awaits download. This vehicle/sign is registered in the CM but has never downloaded any data.

Note: The vehicle/vehicle system must be powered for download to start. If vehicle system is on and the awaiting the first download state persists, there may be a communication problem: Check the SIM card, antenna, coverage... Run the central system connection system test (in the maintenance menu) to verify.

**not allowed:** The node is not allowed to sync. (The reasons for this can vary, it can be because the node is not activated, etc.).

#### 8.1.4 Vehicles Overview: Default View

|   | <ul> <li>● Default view</li> </ul> | O Delivery view | v ⊖Resource vie   | ew OConfigurat | ion view ○Comm | unication view |              |
|---|------------------------------------|-----------------|-------------------|----------------|----------------|----------------|--------------|
| l | Name                               | Hardware<br>Id  | System<br>Address | Last IP        | Downloaded     | Communicated   | Assi<br>Deli |
| L | filter                             | filter          | filter            | filter         | filter         | filter         | filter       |

Presented in this view:

| Header                                      | Description                                                                                                    |
|---------------------------------------------|----------------------------------------------------------------------------------------------------|
| Name                                        | Unit name, operator number followed by vehicle/sign number.                                                    |
| Display Name<br>(optional - view<br>filter) | The set display name of the vehicle/sign (see "Vehicles" chapter for information about setting display name).  |
| Faults<br>(optional - view<br>filter)       | The number of <b>active</b> faults in the unit (vehicle/sign). See also separate Fault management tab chapter. |

| Header                                        | Description                                                                                                    |
|-----------------------------------------------|----------------------------------------------------------------------------------------------------|
| Hardware Id<br>(optional - view<br>filter)    | Unique hardware (vehicle/sign system computer) ID.                                                                                                    |
| System Address<br>(optional - view<br>filter) | Vehicle/sign system address                                                                                                    |
| Last IP<br>(optional - view<br>filter)        | Last registered IP address for the vehicle/sign.                                                                                                    |
| Downloaded                                    | Timestamp showing when the vehicle/sign last completed a successful delivery/resource/configuration.                                                                                                    |
| Communicated<br>(optional - view<br>filter)   | Timestamp showing when the vehicle/sign system last<br>communicated with the CM.<br>Colour coding of the table cell: Vehicles that have<br>communicated the last:<br>O-12 hours: White<br>12-24 hours: Light Yellow<br>24-36 hours: Light Yellow<br>36-72 hours: Crange<br>More than 72 hours: Red<br>For vehicles with unknown communication time/that have not<br>yet communicated, the cell is grey and contains no data. |
| Assigned Delivery                             | Name of the delivery assigned to the vehicle/sign.                                                                                                    |
| Delivery,<br>Resource, Config<br>status       | A status indicator showing current status, see description above.                                                                                                    |

## 8.1.5 Vehicles Overview: Delivery View

| Name         Hardware<br>Id         System<br>Address         Last IP         Downloaded         Communicated         Assigned<br>Delivery           filter         filter         fil | l | O Default view | • Delivery view          | v OResource vie   | ew OConfigurat | ion view ○Comm | unication view | 1-20                 |
|----------------------------------------------------------------------------------------------------|---|----------------|--------------------------|-------------------|----------------|----------------|----------------|----------------------|
|                                                                                                    |   | Name           | Hardware<br>Id<br>filter | System<br>Address | Last IP        | Downloaded     | Communicated   | Assigned<br>Delivery |

| Header | Description                                                 |
|--------|-------------------------------------------------------------|
| Name   | Unit name, operator number followed by vehicle/sign number. |

| Header                                        | Description                                                                                                    |
|-----------------------------------------------|----------------------------------------------------------------------------------------------------|
| Display Name<br>(optional - view<br>filter)   | The set display name of the vehicle/sign (see "Vehicles" chapter for information about setting display name).                                                                                                    |
| Faults<br>(optional - view<br>filter)         | The number of <b>active</b> faults in the unit (vehicle/sign). See also separate Fault management tab chapter.                                                                                                    |
| Hardware Id<br>(optional - view<br>filter)    | Unique hardware (vehicle/sign system computer) ID.                                                                                                    |
| System Address<br>(optional - view<br>filter) | Vehicle/sign system address                                                                                                    |
| Last IP<br>(optional - view<br>filter)        | Last registered IP address for the vehicle/sign.                                                                                                    |
| Downloaded                                    | Timestamp showing when the vehicle/sign last completed a successful delivery/resource/configuration.                                                                                                    |
| Communicated<br>(optional - view<br>filter)   | Timestamp showing when the vehicle/sign system last<br>communicated with the CM.<br>Colour coding of the table cell: Vehicles that have<br>communicated the last:<br>0-12 hours: White<br>12-24 hours: Light Yellow<br>24-36 hours: Light Yellow<br>36-72 hours: Orange<br>More than 72 hours: Red<br>For vehicles with unknown communication time/that have not<br>yet communicated, the cell is grey and contains no data. |
| Assigned Delivery                             | Name of the delivery assigned to the vehicle/sign.                                                                                                    |
| Active Delivery                               | Name of the delivery currently active in the vehicle/sign.                                                                                                    |
| Delivery status                               | A status indicator showing current status, see description above.                                                                                                    |

### 8.1.6 Vehicles Overview: Resource view

| O Default view | O Delivery viev | Resource vie      | ew OConfigurat | ion view ○Comm | unication view | t                     |
|----------------|-----------------|-------------------|----------------|----------------|----------------|-----------------------|
| Name           | Hardware<br>Id  | System<br>Address | Last IP        | Downloaded     | Communicated   | Assigned<br>Resources |
| filter         | filter          | filter            | filter         | filter         | filter         | filter                |

| Header                                        | Description                                                                                                    |  |  |
|-----------------------------------------------|----------------------------------------------------------------------------------------------------|--|--|
| Name                                          | Unit name, operator number followed by vehicle/sign number.                                                                                                    |  |  |
| Display Name<br>(optional - view<br>filter)   | The set display name of the vehicle/sign (see "Vehicles" chapter for information about setting display name).                                                                                                    |  |  |
| Faults<br>(optional - view<br>filter)         | The number of <b>active</b> faults in the unit (vehicle/sign). See also separate Fault management tab chapter.                                                                                                    |  |  |
| Hardware Id<br>(optional - view<br>filter)    | Unique hardware (vehicle/sign system computer) ID.                                                                                                    |  |  |
| System Address<br>(optional - view<br>filter) | Vehicle/sign system address.                                                                                                    |  |  |
| Last IP<br>(optional - view<br>filter)        | Last registered IP address for the vehicle/sign.                                                                                                    |  |  |
| Downloaded                                    | Timestamp showing when the vehicle/sign last completed a successful delivery/resource/configuration.                                                                                                    |  |  |
| Communicated<br>(optional - view<br>filter)   | Timestamp showing when the vehicle/sign system last<br>communicated with the CM.<br>Colour coding of the table cell: Vehicles that have<br>communicated the last:<br>O-12 hours: White<br>12-24 hours: Light Yellow<br>24-36 hours: Light Yellow<br>36-72 hours: Orange<br>More than 72 hours: Red<br>For vehicles with unknown communication time/that have not<br>yet communicated, the cell is grey and contains no data. |  |  |
| Assigned<br>Resources                         | The timestamp for assigned resources.                                                                                                    |  |  |
| Active Resources                              | Timestamp for active resources. If the assigned resources are in use, "Same as assigned" is displayed.                                                                                                    |  |  |
| Resource status                               | A status indicator showing current status, see description above.                                                                                                    |  |  |

### 8.1.7 Vehicles Overview: Configuration View

| ⊖Default view | ⊖Delivery viev | v ⊖Resource vie   | ew  © Configurat | ion view O Comm | unication view |                    |   |
|---------------|----------------|-------------------|------------------|-----------------|----------------|--------------------|---|
| Name          | Hardware<br>Id | System<br>Address | Last IP          | Downloaded      | Communicated   | Assigned<br>Config |   |
| filter        | filter         | filter            | filter           | filter          | filter         | filter             | [ |

| Header                                        | Description                                                                                                    |
|-----------------------------------------------|----------------------------------------------------------------------------------------------------|
| Name                                          | Unit name, operator number followed by vehicle/sign number.                                                                                                    |
| Display Name<br>(optional - view<br>filter)   | The set display name of the vehicle/sign (see "Vehicles" chapter for information about setting display name).                                                                                                    |
| Faults<br>(optional - view<br>filter)         | The number of <b>active</b> faults in the unit (vehicle/sign). See also separate Fault management tab chapter.                                                                                                    |
| Hardware Id<br>(optional - view<br>filter)    | Unique hardware (vehicle/sign system computer) ID.                                                                                                    |
| System Address<br>(optional - view<br>filter) | Vehicle/sign system address.                                                                                                    |
| Last IP<br>(optional - view<br>filter)        | Last registered IP address for the vehicle/sign.                                                                                                    |
| Downloaded                                    | Timestamp showing when the vehicle/sign last completed a successful delivery/resource/configuration.                                                                                                    |
| Communicated<br>(optional - view<br>filter)   | Timestamp showing when the vehicle/sign system last<br>communicated with the CM.<br>Colour coding of the table cell: Vehicles that have<br>communicated the last:<br>O-12 hours: White<br>12-24 hours: Light Yellow<br>24-36 hours: Light Yellow<br>24-36 hours: Light Orange<br>36-72 hours: Orange<br>More than 72 hours: Red<br>For vehicles with unknown communication time/that have not<br>yet communicated, the cell is grey and contains no data. |
| Assigned Config                               | The timestamp for the assigned configuration.                                                                                                    |
| Active Config                                 | Timestamp for active configuration. If the assigned config. is in use, "Same as assigned" is displayed.                                                                                                    |

| Header        | Description                                                       |
|---------------|-------------------------------------------------------------------|
| Config Status | A status indicator showing current status, see description above. |

### 8.1.8 Vehicles Overview: Communication View

| ○Default view ○Delivery view ○Resource view ○Configuration view ●Communication view |                          |                             |         |            |              |                                      |  |
|-------------------------------------------------------------------------------------|--------------------------|-----------------------------|---------|------------|--------------|--------------------------------------|--|
| Name<br>filter                                                                      | Hardware<br>Id<br>filter | System<br>Address<br>filter | Last IP | Downloaded | Communicated | Node<br>Version<br>Request<br>filter |  |

| Header                                        | Description                                                                                                    |
|-----------------------------------------------|----------------------------------------------------------------------------------------------------|
| Name                                          | Unit name, operator number followed by vehicle/sign number.                                                    |
| Display Name<br>(optional - view<br>filter)   | The set display name of the vehicle/sign (see "Vehicles" chapter for information about setting display name).  |
| Faults<br>(optional - view<br>filter)         | The number of <b>active</b> faults in the unit (vehicle/sign). See also separate Fault management tab chapter. |
| Hardware Id<br>(optional - view<br>filter)    | Unique hardware (vehicle/sign system computer) ID.                                                             |
| System Address<br>(optional - view<br>filter) | Vehicle/sign system address.                                                                                   |
| Last IP<br>(optional - view<br>filter)        | Last registered IP address for the vehicle/sign.                                                               |
| Downloaded                                    | Timestamp showing when the vehicle/sign last completed a successful delivery/resource/configuration.           |

| CommunicatedTimestamp showing when the vehicle/sign system last<br>communicated with the CM.Colour coding of the table cell: Vehicles that have<br>communicated the last:Communicated(optional - view<br>filter)12-24 hours: Light Yellow24-36 hours: Light Orange<br>36-72 hours: Orange<br>More than 72 hours: Red | Header                  | Description                                                                                                    |
|----------------------------------------------------------------------------------------------------|-------------------------|----------------------------------------------------------------------------------------------------|
| Colour coding of the table cell: Vehicles that have<br>communicated the last:Communicated0-12 hours: White(optional - view<br>filter)12-24 hours: Light Yellow24-36 hours: Light Orange36-72 hours: OrangeMore than 72 hours: Red12 hours: Red                                                                       |                         | Timestamp showing when the vehicle/sign system last communicated with the CM.                                          |
| Communicated0-12 hours: White(optional - view<br>filter)12-24 hours: Light Yellow24-36 hours: Light Orange36-72 hours: OrangeMore than 72 hours: Red                                                                                                    |                         | Colour coding of the table cell: Vehicles that have communicated the last:                                             |
| (optional - view<br>filter)12-24 hours: Light Yellow24-36 hours: Light Orange36-72 hours: OrangeMore than 72 hours: Red                                                                                                    | Communicated            | 0-12 hours: White                                                                                                    |
| filter)24-36 hours: Light Orange36-72 hours: OrangeMore than 72 hours: Red                                                                                                    | (optional - view        | 12-24 hours: Light Yellow                                                                                              |
| 36-72 hours: Orange<br>More than 72 hours: Red                                                                                                    | filter)                 | 24-36 hours: Light Orange                                                                                              |
| More than 72 hours: Red                                                                                                    |                         | 36-72 hours: Orange                                                                                                    |
|                                                                                                    |                         | More than 72 hours: Red                                                                                                |
| For vehicles with unknown communication time/that have not yet communicated, the cell is grey and contains no data.                                                                                                    |                         | For vehicles with unknown communication time/that have not yet communicated, the cell is grey and contains no data.    |
| Node Version<br>Request The timestamp for the last version request from the<br>vehicle/sign (periodical but can be manually triggered by CM<br>user)                                                                                                    | Node Version<br>Request | The timestamp for the last version request from the vehicle/sign (periodical but can be manually triggered by CM user) |
| Download Timestamp showing the last time the vehicle/sign has tried to download data from the CM.                                                                                                    | Download                | Timestamp showing the last time the vehicle/sign has tried to download data from the CM.                               |
| Upload Timestamp showing the last time the vehicle/sign has tried to upload data to the CM.                                                                                                    | Upload                  | Timestamp showing the last time the vehicle/sign has tried to upload data to the CM.                                   |

### 8.1.9 Sort List based on a selected column

You can sort the presented list by clicking on a column header. A sorting symbol shows the selected column and the sorting order. To sort the list after the same column but reverse the sorting order, simply click on the header again.

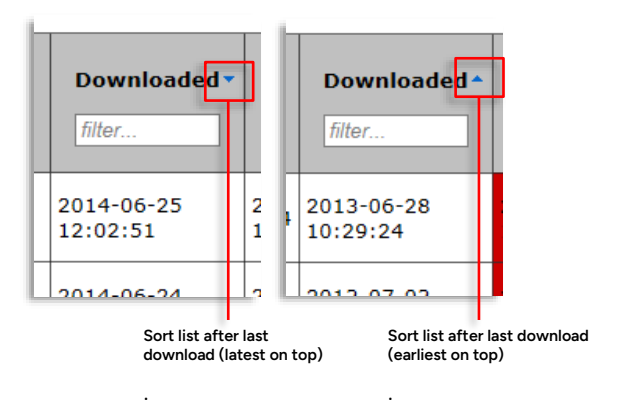

### 8.1.10 Save Overview Table/List as CSV File

You can easily save the (filtered) overview list as a CSV file by clicking on "Save [the] table as CSV" under the list.

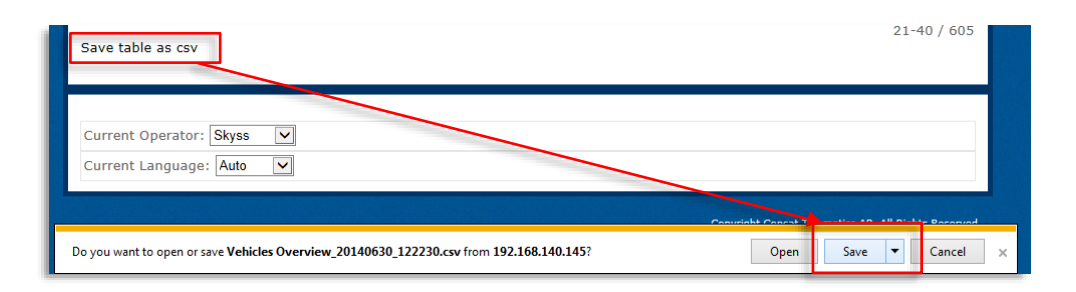

The **Move Nodes** function allows you to move one or more items/nodes (Vehicles, including onboard systems/displays, or Signs) from one operator to another. You can perform the move live or schedule it to be performed at a suitable time.

In a CM configured to include this function, you will find a Move Nodes sub-tab under the Overview tab, selection checkboxes on all rows on the Overview tab, and an extra "Batch Move" button under the list, see below.

#### Select Nodes to Move

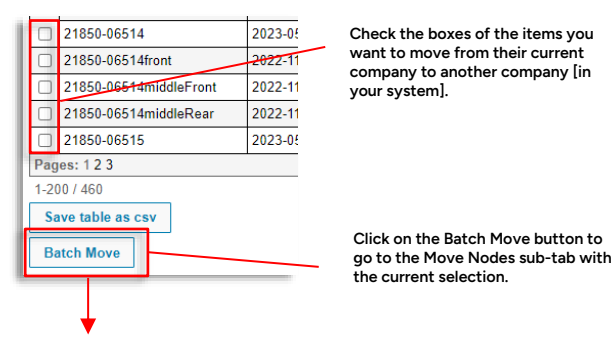

### 8.2.1 The Move Nodes Sub Tab

When you have selected a set of nodes to move from the currently selected company operator to another company [in your system] and click Move Nodes, the Move Nodes subtab will show and look like the one below. A scheduling calendar and the selected nodes are displayed in the top Move Nodes section.

You can choose to rename your nodes when you move them, see below.

| Ninit New Koles                                                                                                    |                                                                                                    |
|----------------------------------------------------------------------------------------------------|----------------------------------------------------------------------------------------------------|
| - More Nodes<br>                                                                                                    | To schedule the move of the vehicles<br>in the list, use the calendar and time<br>section. (Current day and time<br>default.)                                                                                                    |
| 1147<br>Targat Operator QA Decessive<br>Target Operator Instance<br>V                                                                                                    | Target (optional operator instance) –<br>this is where the nodes will end up.                                                                                                    |
| Name part page         200         1 - 3 / 7           Name         Name Name         Communicated         Commande           21650 02552         Isia         219900 02502         2023 04-03 10 11 16         Edit Remove           21650 02553         Isia         219900 02503         2023 04-03 10 11 17         Edit Remove           21650 02556         Isia         219900 02506         2023 04-03 10 11 17         Edit Remove           21650 02566         Isia         219900 02506         2023 04-03 10 11 17         Edit Remove           Pages: 1 | Selected nodes, current name, move status,<br>new name (for renaming) and communicated<br>(time stamp showing last communication with<br>the node). Commands for editing the name as<br>the node is moved and for removing the node<br>from the list. |
| Terms per page 200    1-0 / 0  Kenn Move State New Name Tol Communicated Commands  Com- Com- Com- Pages: 1  Stree table as cov                                                                                                    | Nodes scheduled for move, incl. time when<br>move is to be performed.                                                                                                    |
| - Marin Toldar (Thin) Tenn per page [20]   1-0   0 Tenn per page [20] Pergen: 1 Pergen: 1 Serve table as new                                                                                                    | Move history [to/from currently selected<br>company]: All nodes, including move<br>time, their old name and name after the<br>move. Last communication time stamp.                                                                                    |
| A "snapshot" of each table can be<br>exported/saved as a csv file with the<br>corresponding button.                                                                                                    |                                                                                                    |

Privileged

As node names are normally used to identify the company the node belongs to, you will normally have to rename nodes that are to be moved. You define the new names of the nodes before you perform/schedule the move.

1. Click on "**Edit**" on the row in question in the Commands Column in the Move Nodes section. The row will be highlighted and the New Name field will switch to edit mode.

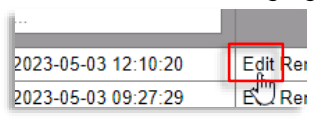

2. Change the name to suit the new company. (Copy-paste prefix for multiple nodes, etc.)

| New Name     | Communicated        | Commands         |
|--------------|---------------------|------------------|
| filter       | filter              |                  |
| 218300-02502 | 2023-05-03 12:10:20 | Uppdatera Avbryt |
| 218300-02503 | 2023-05-03 09:27:29 | Edit Remove      |

3. Click on **Update** in the Commands column. The New Name will be updated. This is the name of the node after the move.

| filter       | filter              |                  |
|--------------|---------------------|------------------|
| 12000-011111 | 2023-05-03 12:10:20 | Uppdatera Avbryt |
| 218300-02503 | 2023-05-03 09:27:29 | Edit Remove      |

### 8.2.3 Remove a selected node from the move list

Click on **Remove** in the Commands column. The node is removed immediately.

| 1  | 21850-02503 | Init | 218300-02503 | 2023-05-03 09:27:29 | Edit Remove |
|----|-------------|------|--------------|---------------------|-------------|
| I, | Panes 1     |      |              |                     |             |

### 8.2.4 Move [selected/listed] nodes to another company

1. Select a suitable date and time for the move. (The default selection is the current date, time).

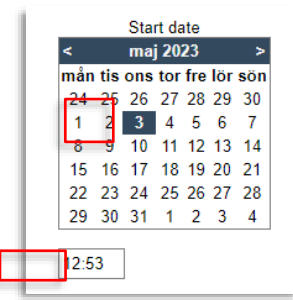

2. Select a target company (and, optionally instance, if applicable).

| Target Operator          | Käringötrafiken | ~ |
|--------------------------|-----------------|---|
| Target Operator Instance |                 | ~ |

- 3. If needed, rename nodes, see above.
- 4. Verify the details of your move list.

5. Click on the **Move Nodes** button.

Move Nodes

The Move Nodes section will close and the nodes will instead be listed in the Move Nodes Status section. If this section already lists nodes planned for move the new nodes will be added to that list.

### 8.2.5 Cancel Move

If you change your mind, you can cancel the move by clicking on "**Cancel Move Nodes**". The Move Nodes section will close.

Cancel Move Nodes

### 8.2.6 Remove a Node From a Scheduled Move

If you want to exclude a node from an already scheduled move, you can do this in the Move Nodes Status list. Simply click on **Remove** in the Commands column.

| ŀ | -Move Nodes Status             | Move Nodes Status- |              |                     |                     |          |  |  |  |  |  |
|---|--------------------------------|--------------------|--------------|---------------------|---------------------|----------|--|--|--|--|--|
|   | Items per page: 200    1-3 / 3 |                    |              |                     |                     |          |  |  |  |  |  |
| l | Namn                           | Move State         | New Name     | Tid                 | Communicated        | Commands |  |  |  |  |  |
| l | filter                         | filter             | filter       | filter              | filter              |          |  |  |  |  |  |
| l | 21850-06512                    | Scheduled Move     | 218300-06512 | 2023-05-09 13:48:00 | 2023-05-03 10:11:05 | Remove   |  |  |  |  |  |
|   | 21850-06513                    | Scheduled Move     | 218300-06513 | 2023-05-09 13:48:00 | 2023-05-03 10:43:43 | Reinove  |  |  |  |  |  |
| l | 21850-06514                    | Scheduled Move     | 218300-06514 | 2023-05-09 13:48:00 | 2023-05-03 13:09:51 | Remove   |  |  |  |  |  |

With a sign/display partition selected, the Overview tab will have two sub-tabs displayed below: Nodes and Signs (beside the Move Nodes tab, if configured).

(Note: This sub-tab is not to be confused with the Signs tab described in the next chapter). The Nodes tab is described in the previous Overview chapter.

| 0 | verview | Signs | Installation | Fleets | Ca |
|---|---------|-------|--------------|--------|----|
| F | Nodes   |       | Sigr         | ıs     |    |

### 8.3.1 Signs sub-sub tabs: Disco, IDGP

In systems with both Disco (Consat) signs and IDGP (radio) signs, these will be listed separately. Under the Signs sub-tab you will find both Disco and IDGP sub-sub tabs. From these separate lists you can access the settings view for each sign (described below).

| nywe Signs Instalation<br>Index Signs Move Rodes | Florts Categories Defineries | Resources Reports Parameter G | inaga Common Sellings Info Fact | Nova flax Fault Management | Edition     |                     |          |
|--------------------------------------------------|------------------------------|-------------------------------|---------------------------------|----------------------------|-------------|---------------------|----------|
| dgp Signs                                        |                              |                               |                                 |                            |             |                     |          |
| Name                                             | Header                       | Description                   | Stops                           | Flags                      | Comment     | Croated             | Commands |
| liter                                            | filter                       | fater                         | filter                          | Idler                      | fider       | filter              |          |
| esting Brung                                     |                              |                               | 12102                           | Disabled, 1.,              |             | 2013-09-12 09:27:50 | Bemove   |
| 234                                              |                              | new/                          |                                 | Test,1.,                   |             | 2024-09-30 00:09:27 | Remove   |
| 666                                              |                              | Petter IDGP                   | Strandkaiterminalen : 010130    | Test, 1,,                  | IDGPtest    | 2024-09-30 09:17 20 | Remove   |
| 234Ext                                           |                              | 1234Desc                      | Festplassen . 011098            | Test, 1,,                  | 1234Comment | 2024-10-02 10:05:44 | Remove   |
| annaz IDGP skvit1                                |                              | Tannaz IDGP skylt             | Asane terminal : 011200         | Test, 1.,                  | no comment  | 2024-10-02 10:09:27 | Remove   |
| annaz IDGP skylt2                                |                              | Tannaz IDGP skylt             | Handelshøyskolen 011104         | Production 1.              | no comment  | 2024-10-02 10:12 19 | Remove   |
| 'ages: 1<br>Savo toble as cav<br>Lagg till       |                              |                               |                                 |                            |             |                     | 5-6      |

- Each Sign name (extreme left column) links to a corresponding Sign configuration/settings page, see the following chapter.
- Each Depot Node links to the Sign tab, with the corresponding sign selected.

| Signs                          |                                                |                                                   |                                                                                                    |                            |         |                |
|--------------------------------|------------------------------------------------|---------------------------------------------------|----------------------------------------------------------------------------------------------------|----------------------------|---------|----------------|
| Items per page: 2              | 00                                             |                                                   |                                                                                                    |                            |         | 1-18 / 18      |
| Name                           | Header                                         | Description                                       | Stops                                                                                                    | Flags                      | Comment | Ui             |
| filter                         | filter                                         | filter                                            | filter                                                                                                    | filter                     | filter  | filter         |
| PetterPoltechTest              | Petter-AIC4-<br>Skyss                          | PetterPoltechTest                                 | Bryggen B :<br>12010128                                                                                                    | Test,1,Logging,            |         | mr://30000210: |
| ATOM-actia-v-<br>shape-1       | Olav Kyrres gate<br>A3 - (v-shape 1)<br>- pend | lars I - setting<br>pending                       | Olav Kyrres<br>gate A :<br>12010200                                                                                                    | Pending,1,Logging,         |         | mr://30000210  |
| 6-radigBareSign                | 6-radigBareSign                                | 6-radig testskylt<br>på väggen i<br>fordonsrummet | Bryggen A :<br>12010122                                                                                                    | Production,1,Logging,FM    |         | mr://30000210  |
| <u>AIC4 3row skyss</u>         | AIC4_3row_skyss                                | AIC4_3row_skyss                                   | Bergen<br>busstasjon C :<br>12010021,<br>Bergen<br>busstasjon J :<br>12010028,<br>Bergen<br>busstasjon A :<br>12010030                                                                                                    | Test,1,Logging,FM          |         | mr://30000210- |
| <u>MX4-</u><br>192 168 2 73    | MX4-<br>192_168_2_73                           | MX4-<br>192_168_2_73                              | Olav Kyrres<br>gate A :<br>12010200, Olav<br>Kyrres gate C :<br>12010202, Olav<br>Kyrres gate E :<br>12010204,<br>Vetås nord :<br>12604135,<br>Liavegen :<br>11234,<br>Mannsverk :<br>11446,<br>Skarphaugen :<br>12012103,<br>Statoilstasjonen<br>Sandsli :<br>12016689 | Production, 1, Logging, FM | asdasd  | mr://30000210+ |
| 6-radigBareSign-<br>niclasjobb | 6-radigBareSign-<br>niclasjobb                 | 6-radigBareSign-<br>niclasjobb                    | Bryggen A :<br>12010122                                                                                                    | Test,1,Logging,FM          |         | mr://30000210  |
| mx4-niclas-jobb                | mx4-niclas-jobb                                | mx4-niclas-jobb                                   | Skarphaugen :<br>12012103,<br>Skarphaugen :<br>12012116                                                                                                    | Test,1,Logging,FM          |         | mr://30000210: |
| mx4-gtt-test-2                 | mx4-gtt-test-2                                 | mx4-gtt-test-2                                    | Skarphaugen :<br>12012103,<br>Skarphaugen :<br>12012116                                                                                                    | Test,1,Logging,FM          |         | mr://30000210  |

| Header      | Description                                                                                                    |
|-------------|----------------------------------------------------------------------------------------------------|
| Name        | The name of the sign<br>Note: Link to the DISCO Settings view, see chapter 8.3                                                                                                    |
| Header      | The sign header is presented to the passengers (normally the Stop Points Covered)                                                                                                    |
| Description | Optional description.                                                                                                    |
| Stops       | The stop(s) the sign is configured to present forecasts and traffic information.                                                                                                    |
| Flags       | Sign state and settings flags:<br>Production/Test/Disabled/Pending (flags describing the sign<br>production mode but not affecting its functionality)<br>Forecast horizon ("duration") value – how far ahead the<br>forecasts reach.<br>Logging (on/off)<br>Fault Management on/off ("Monitor Connection") |

| Header     | Description                                                                       |
|------------|-----------------------------------------------------------------------------------|
| Comment    | Optional comments, for instance about testing, installation, etc.                 |
| Uri        | The Sign Uri                                                                      |
| Created    | Timestamp showing when the setting/configuration was last saved.                  |
| Depot Node | The sign node in the CM<br>Note: Link to the Sign tab with the sign pre-selected. |

#### 8.3.2 DISCO/IDGP Settings (Configure Sign, Presentation)

When you click on a Name link, the DISCO/IDGP Settings view will open, see below. Here you can (depending on the sign type) set/edit the sign header, and various settings and configure the stops and passing lines the sign is to cover. You can also manually enter/edit and verify geographical coordinates for the sign (enabling correct positioning in the Traffic Studio application).

#### • Changes will be highlighted. Save your changes by clicking on the Save Changes button. (It will only be active when you have made changes.)

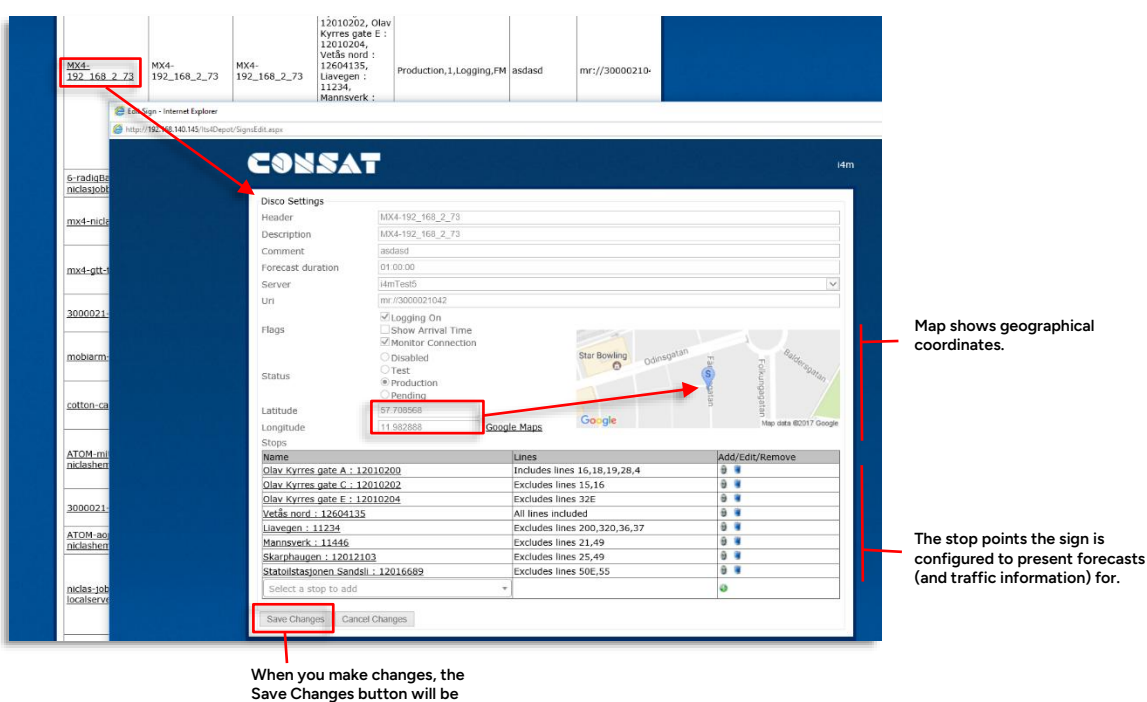

Save Changes button will be highlighted – Click to save.

| Header | Description                                                                       |
|--------|-----------------------------------------------------------------------------------|
| Header | The sign header is presented to the passengers (normally the Stop Points Covered) |

| Header            | Description                                                                                                    |
|-------------------|----------------------------------------------------------------------------------------------------|
| Description       | Optional sign description. (Visible in the My Displays tool in Traffic Studio)                                                                                                    |
| Comment           | Optional comment. (Visible in the My Displays tool in Traffic Studio)                                                                                                    |
| Forecast duration | The forecast "horizon": How far ahead the forecasts are to cover.<br>HH:MM:SS                                                                                                    |
| Server            | The forecast server (menu)                                                                                                    |
| Uri               | The Sign Uri                                                                                                    |
| Flags             | <ul> <li>Sign state and settings flags. Checkbox to enable.</li> <li>Logging on</li> <li>Show Arrival Time (instead of departure time)</li> <li>[Enable] Monitor Connection (Fault Management monitoring)</li> </ul> |
| Status            | Select sign state: Production/Test/Disabled/Pending (flags not affecting functionality, only information)                                                                                                    |
| Latitude          | (Optional) Geographical Latitude                                                                                                    |
| Longitude         | (Optional) Geographical Longitude – verify on map presentation                                                                                                    |
| Google Maps Link  | Link to Google Maps online, for checking the positioning, etc.<br><b>Tip:</b> Copy-Paste Long-Lat from Google Maps to the<br>corresponding fields in the DISCO Settings view to enter the<br>position.               |
| Stops             | All stops the sign is configured to cover (present forecasts and information for).<br>See below for how to add/edit the stop/lines settings.                                                                         |

#### Enter/Edit Sign Presentation

Check/Uncheck the "Flags" settings to configure the sign to show either Departure time (default) or Arrival time ("Show Arrival Time" box checked) and the forecast duration (horizon).

The stops the sign is to cover are configured in the Stops section.

• Note that you must click on the "Save Changes" button to save.

#### Add a Stop to the Presentation:

1. Open the **Select a stop to add** a menu at the bottom of the stops list by clicking on the menu button. A search field will show, asking you to enter at least two characters included in the stop name.
| otatolistasjonen oanasin. 12010005 | - |
|------------------------------------|---|
| Select a stop to add               |   |
| 1                                  |   |
| Please enter 2 or more characters  |   |

2. Select the stop in the presented filtered list.

| Select a stop to add                     |   |  |  |  |  |                      |
|------------------------------------------|---|--|--|--|--|----------------------|
| st                                       |   |  |  |  |  |                      |
| Bolstadstrandi : 355206                  | ~ |  |  |  |  |                      |
| + Bolstadstrandi : 12355206              |   |  |  |  |  |                      |
| Eimstad : 355516<br>+ Eimstad : 12355515 |   |  |  |  |  |                      |
|                                          |   |  |  |  |  | + Eimstad : 12355516 |
| Oppheim, Vestbygdi : 355550              |   |  |  |  |  |                      |
| + Oppheim, Vestbygdi : 12355550          | ~ |  |  |  |  |                      |

3. Click on the green (+) add button to add the stop to the list.

| 1000 |                    |   |
|------|--------------------|---|
|      | Eimstad : 355516 🔹 | 9 |
|      |                    |   |

4. The stop will be added to the Stops list above the menu.

| Eimstad : 355516     | All lines included | 9 🗓 |
|----------------------|--------------------|-----|
| Select a stop to add | T                  | •   |

Note: Always verify that the configured Header is relevant for the stops selected!

#### Remove a stop from the Stops list

To remove a stop, simply click on the corresponding remove (wastebasket) button. The Stop will be removed immediately.

| Name                                | Lines                        | Add/Edit/Remove |
|-------------------------------------|------------------------------|-----------------|
| Olav Kyrres gate A: 12010200        | Includes lines 16,18,19,28,4 | Ð. 🖉            |
| Olav Kyrres gate C : 12010202       | Excludes lines 15,16         | Ð. 🗑            |
| Olav Kyrres gate E : 12010204       | Excludes lines 32E           | Ð 🗑             |
| <u> Vetås nord : 12604135</u>       | All lines included           | Ð 🗑             |
| Liavegen : 11234                    | Excludes lines 200,320,36,37 | Ð. 🖉            |
| Mannsverk : 11446                   | Excludes lines 21,49         | Ð. 🗑            |
| Skarphaugen : 12012103              | Excludes lines 25,49         | Ð 🗑             |
| Statoilstasjonen Sandsli : 12016689 | Excludes lines 50E,55        | Ð 👅             |
| <u>Eimstad : 355516</u>             | All lines included           | 9 E             |
| Select a stop to add                | <b>*</b>                     | 0               |

#### Set (optional) Stop Note and Filter the line presentation for a stop

To only display forecasts/information for *particular lines* passing the stop, you can filter the presentation.

 Open the stop properties section by clicking on the edit button in the Add/Edit/Remove column. The section will expand below the Stops list, see below.

Click on the edit button for a stop included in the presentation to open/expand the corresponding properties section.

| Statoilstasjonen Sandsli<br>Select a stop to add            | : 12016689 |                                      | Excludes lines 50E,55                                                                                            | 5 K<br>0      |
|-------------------------------------------------------------|------------|--------------------------------------|----------------------------------------------------------------------------------------------------|---------------|
| Properties for: Sta<br>Stop Note<br>Include Filter<br>Lines | Selected   | Lines<br>23<br>50E<br>54<br>55<br>99 | Ii<br>Include Filter: Check to include t<br>selected lines below, <i>uncheck to</i><br>the selected lines below. | he<br>exclude |

- All passing lines are listed in the Lines section. Either check the "Include Filter" box and then check the lines you want the sign to present forecasts/info for or uncheck the "Include Filter" box and check the lines the sign is not to cover.
- 3. **Optionally enter a stop note**, that will be presented under the corresponding departure. A typical use for this is to inform passengers that the stop point is some distance from the sign, or has been temporarily moved to a non-obvious location, see the example below.

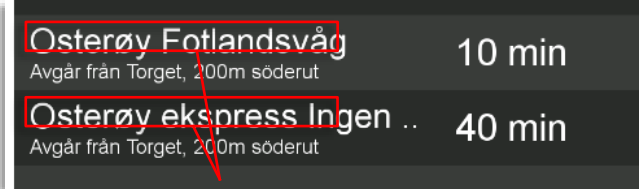

Stop Notes ("Departs from Target [The Square], 200m south.")

# 8.4 Vehicles/Signs

Under the Vehicles/Signs tab, individual vehicles or signs are set up and administered. (The tab is labelled Vehicles or Signs depending on partition content.)

# • Sub-tabs show vehicle system information (General), Performed system tests, logged report sheets (for pre-op/post-op checks, etc.), and fault history for the vehicle/sign.

Here, vehicles/signs can be added, removed, and have individual delivery and parameters set. Controls for generating installation packages and uploading the current vehicle system GUI or front sign are also available. For troubleshooting remote diagnostics functions are available. A History section presents a changelog with the possibility to revert to earlier settings (for when a new setting causes problems). A fault section shows all active faults. A link opens a separate fault history view with the last 100 fault status changes for the vehicle/sign.

- Individual vehicle/sign settings override fleet/category assigned deliveries and configurations.
- If possible, configure deliveries/resources and configuration collectively using the Fleet and Categories groupings. This will make updates easier to handle.

## 8.4.1 General Tab

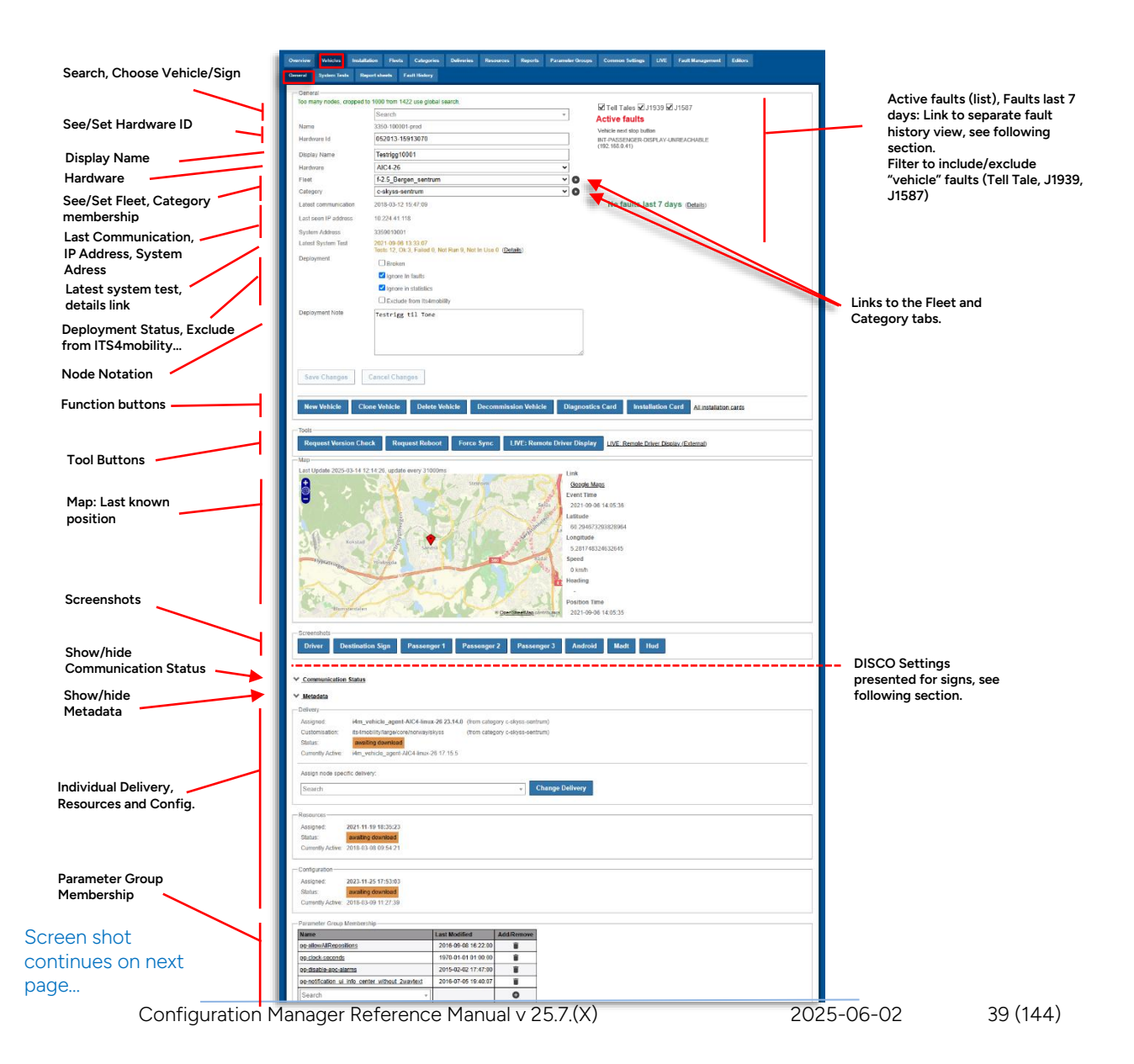

#### Screen shot, continued from previous page...

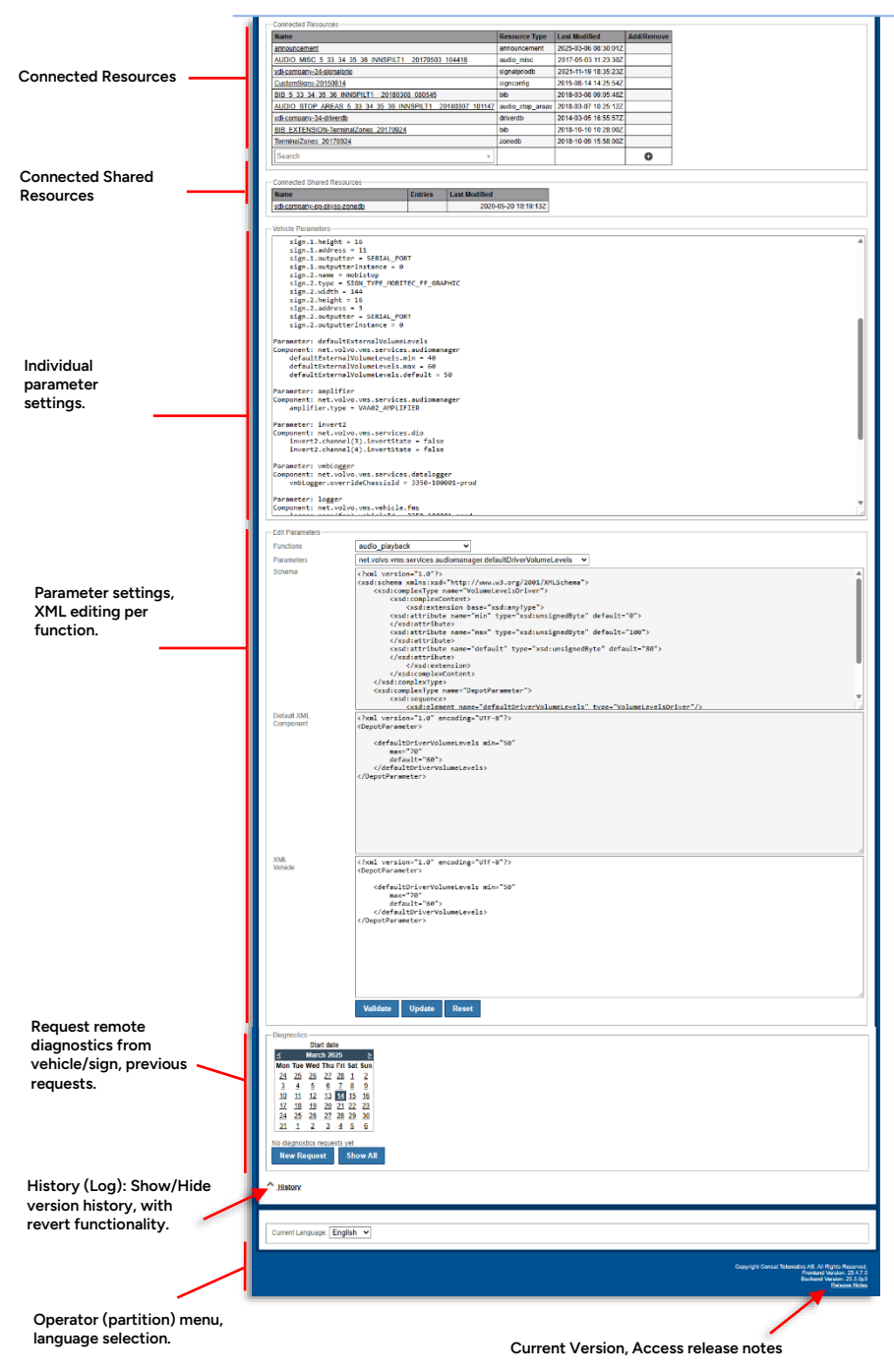

## General

| General                    |                                                                                    |     |                                 |                                     |
|----------------------------|------------------------------------------------------------------------------------|-----|---------------------------------|-------------------------------------|
| Too many nodes, cropped to | 1000 from 1422 use global search.                                                  | *   | 🗸 Tali Tales 🜠 11030 🔽 11587    |                                     |
| Name                       | 3350-100001-prod                                                                   |     | Active faults                   | Active faults (list), Faults last 7 |
| Hardware Id                | 052013-15913070                                                                    |     | Door signal                     | days: Link to separate fault        |
| Display Name               | Testrigg10001                                                                      |     |                                 | history view, see following         |
| Hardware                   | AIC4-26                                                                            | ~   |                                 | section.                            |
| Fleet                      | f-2.5_Bergen_sentrum                                                               | ~ 0 |                                 | Filter to include/exclude           |
| Category                   | c-skyss-sentrum                                                                    | ~ 0 |                                 | "vehicle" faults (Tell Tale, J1939  |
| Latest communication       | 2018-03-12 15:47:09                                                                |     | No faults last 7 days (Details) | J1587)                              |
| Last seen IP address       | 10.224.41.118                                                                      |     |                                 |                                     |
| System Address             | 3359010001                                                                         |     |                                 |                                     |
| Latest System Test         | 2021-09-06 13:33:07<br>Tests 12, Ok 3, Failed 0, Not Run 9, Not In Use 0 (Details) |     |                                 |                                     |
| Deployment                 | Broken                                                                             |     |                                 |                                     |
|                            | Ignore In faults                                                                   |     |                                 |                                     |
|                            | ✓ Ignore in statistics                                                             |     |                                 | Link: Fault History Tab             |
|                            | Exclude from Its4mobility                                                          |     |                                 | Link ruler history rub              |
| Deployment Note            | Testrigg til Tone                                                                  | ß   |                                 |                                     |
| Save Changes               | Cancel Changes                                                                     |     |                                 |                                     |

| Header                  | Description                                                                                                    |
|-------------------------|----------------------------------------------------------------------------------------------------|
| Search                  | Vehicle/Sign search/selection menu: Press the field to open the complete vehicle/sign list (for the selected partition), including eventual installation, and test "nodes".                                        |
|                         | selection by clicking on an item in the list.                                                                                                    |
| Name                    | The vehicle/sign is selected in the above menu. In Traffic<br>Monitoring systems an operator-specific number is included in<br>the name. The number of digits is defined in the<br>operator/company configuration. |
|                         | Installation and test nodes have freely defined names.                                                                                                    |
| Hardware Id             | The vehicle/sign computer hardware ID number.                                                                                                    |
| Display Name            | A user-defined node/unit name (that can be as non-technical as the user wishes) is presented in various user interfaces, for instance, the Media Manager interface.                                                |
| Hardware                | Menu: Select vehicle/sign computer type (AIC3/4/Atom)                                                                                                    |
| Fleet                   | What (if any) Fleet the vehicle/sign is assigned to.                                                                                                    |
| Category                | What (if any) Category the vehicle/sign is assigned to.                                                                                                    |
| Latest<br>communication | Timestamp showing when the vehicle/sign last communicated with the central system/CM.                                                                                                    |
| Last seen IP<br>address | Last registered IP address for the vehicle/sign.                                                                                                    |
| System address          | The unit system address.                                                                                                    |

| Header                | Description                                                                                                    |
|-----------------------|----------------------------------------------------------------------------------------------------|
| Latest System<br>Test | Latest System Test       2017-02-06 12:46:34<br>Tests 10, Ok 1, Failed 0, Not Run 9 (Details)         Deslowment       Deslowment         The time of the latest system test(s) performed on the vehicle, the number of tests performed, the number of OK tests, the number of failed tests (if any), and the number of system tests not yet run (if any).         Details, is a link to the separate System Test view, see the following section.                                                                                                    |
| Deployment            | Tic boxes for marking vehicles as broken and to leave the<br>selected vehicle/sign out of the statistics in the CM overview and<br>the daily status mail (useful for test/installation units).<br>Decommissioned – this flag is checked if the vehicle is<br>decommissioned.<br>The Exclude from faults, statistics, ITS4mobility checkboxes will,<br>when ticked. Keep the vehicle/sign "outside the corresponding<br>parts of the system".<br>"Excluded from its4mobility" units will not be visible in the Traffic<br>Studio tools etc. A useful function for text units/vehicles that are<br>not to "pollute" the system. |
| Deployment Note       | Text field for adding notation about the particular node (vehicle/sign).                                                                                                    |

## Function, Tool Buttons

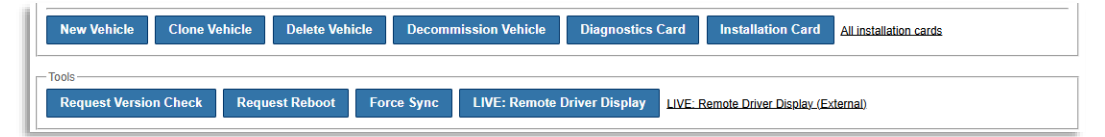

| Top, Function<br>Section | Description                                                      |
|--------------------------|------------------------------------------------------------------|
| New Vehicle/Sign         | Generate new vehicle/sign.                                       |
| Clone<br>Vehicle/Sign    | Copy all settings from the existing vehicle/sign into a new one. |
| Delete<br>Vehicle/Sign   | Delete selected vehicle/sign.                                    |

| Click to decommission the vehicle (internal displays grouped with the vehicle system will also be decommissioned).         When a vehicle/sign is decommissioned, this will be highlighted in red in the General section, the decommissioned box will be checked and function buttons related to active vehicles will be deactivated.         Decommission       Image: the General section, the decommissioned box will be checked and function buttons related to active vehicles will be deactivated.         Decommission       Image: the General section, the decommissioned box will be checked and function buttons related to active vehicles will be deactivated.         Decommission       Image: the General section of the vehicle of the vehicle section section vehicles.         Diagnostics Card       Generates a diagnostics flashcard for the vehicle         Installation       Cards (link)         All installation cards       Link to a page with a list of all generated installation cards, and a simple list of zip files.         Request Version       Manual triggering of the vehicle check for updates - to synchronize changes as quickly as possible. (Normally, vehicles/signs check with the CM for updates every hour.)         Request Reboot       Send a request to the vehicle, telling the vehicle computer to reboot. (Normally, vehicle-depot sync, regardless if there is any change.         LIVE: Remote Diver Display (vehicles only)       Switchs to the LIVE tab, showing the vehicle with a remote-accessed driver GUI.         Note: Current browsers do not support Flash. This function requires a browser that supports Flash. Use the link described |                                                  |                                                                                                    |
|----------------------------------------------------------------------------------------------------|--------------------------------------------------|----------------------------------------------------------------------------------------------------|
| Diagnostics CardGenerates a diagnostics flashcard for the vehicleInstallation CardGenerate a flashcard with present settings for manual installation<br>in the vehicle.All installation<br>cards (link)Link to a page with a list of all generated installation cards, and a<br>simple list of zip files.ToolsManual triggering of the vehicle check for updates - to<br>synchronize changes as quickly as possible.<br>(Normally, vehicles/signs check with the CM for updates every<br>hour.)Request Version<br>CheckSend a request to the vehicle, telling the vehicle computer to<br>reboot.Force SyncTrigger a vehcile-depot sync, regardless if there is any change.LIVE: Remote<br>Diver Display<br>(vehicles only)Switches to the LIVE tab, showing the vehicle with a remote-<br>accessed driver GUI.Note: Current browsers do not support Flash. This function<br>requires a browser that supports Flash. Use the link described<br>below instead if you use a modern, updated browser.                                                                                                    | Decommission<br>Vehicle/Sign                     | <text><text><form></form></text></text>                                                                                                    |
| Installation CardGenerate a flashcard with present settings for manual installation<br>in the vehicle.All installation<br>cards (link)Link to a page with a list of all generated installation cards, and a<br>simple list of zip files.ToolsManual triggering of the vehicle check for updates - to<br>                                                                                                    | Diagnostics Card                                 | Generates a diagnostics flashcard for the vehicle                                                                                                    |
| All installation<br>cards (link)Link to a page with a list of all generated installation cards, and a<br>simple list of zip files.ToolsRequest Version<br>CheckManual triggering of the vehicle check for updates - to<br>synchronize changes as quickly as possible.<br>(Normally, vehicles/signs check with the CM for updates every<br>hour.)Request RebootSend a request to the vehicle, telling the vehicle computer to<br>reboot.Force SyncTrigger a vehcile-depot sync, regardless if there is any change.LIVE: Remote<br>Diver Display<br>(vehicles only)Switches to the LIVE tab, showing the vehicle with a remote-<br>accessed driver GUI.<br>Note: Current browsers do not support Flash. This function<br>requires a browser that supports Flash. Use the link described<br>below instead if you use a modern, updated browser.                                                                                                    | Installation Card                                | Generate a flashcard with present settings for manual installation in the vehicle.                                                                                                    |
| ToolsRequest Version<br>CheckManual triggering of the vehicle check for updates - to<br>synchronize changes as quickly as possible.<br>(Normally, vehicles/signs check with the CM for updates every<br>hour.)Request RebootSend a request to the vehicle, telling the vehicle computer to<br>reboot.Force SyncTrigger a vehcile-depot sync, regardless if there is any change.LIVE: Remote<br>Diver Display<br>(vehicles only)Switches to the LIVE tab, showing the vehicle with a remote-<br>accessed driver GUI.<br>Note: Current browsers do not support Flash. This function<br>requires a browser that supports Flash. Use the link described<br>below instead if you use a modern, updated browser.                                                                                                    | All installation cards (link)                    | Link to a page with a list of all generated installation cards, and a simple list of zip files.                                                                                                    |
| Request Version<br>CheckManual triggering of the vehicle check for updates - to<br>synchronize changes as quickly as possible.<br>(Normally, vehicles/signs check with the CM for updates every<br>hour.)Request RebootSend a request to the vehicle, telling the vehicle computer to<br>reboot.Force SyncTrigger a vehcile-depot sync, regardless if there is any change.LIVE: Remote<br>Diver Display<br>(vehicles only)Switches to the LIVE tab, showing the vehicle with a remote-<br>accessed driver GUI.<br>Note: Current browsers do not support Flash. This function<br>requires a browser that supports Flash. Use the link described<br>below instead if you use a modern, updated browser.                                                                                                    | Tools                                            |                                                                                                    |
| Request RebootSend a request to the vehicle, telling the vehicle computer to<br>reboot.Force SyncTrigger a vehcile-depot sync, regardless if there is any change.LIVE: Remote<br>Diver Display<br>(vehicles only)Switches to the LIVE tab, showing the vehicle with a remote-<br>accessed driver GUI.<br>Note: Current browsers do not support Flash. This function<br>requires a browser that supports Flash. Use the link described<br>below instead if you use a modern, updated browser.                                                                                                    | Request Version<br>Check                         | Manual triggering of the vehicle check for updates - to<br>synchronize changes as quickly as possible.<br>(Normally, vehicles/signs check with the CM for updates every<br>hour.)                                                                                                  |
| Force SyncTrigger a vehcile-depot sync, regardless if there is any change.LIVE: Remote<br>Diver Display<br>(vehicles only)Switches to the LIVE tab, showing the vehicle with a remote-<br>accessed driver GUI.Note: Current browsers do not support Flash. This function<br>requires a browser that supports Flash. Use the link described<br>below instead if you use a modern, updated browser.                                                                                                    | Request Reboot                                   | Send a request to the vehicle, telling the vehicle computer to reboot.                                                                                                    |
| LIVE: Remote<br>Diver Display<br>(vehicles only)Switches to the LIVE tab, showing the vehicle with a remote-<br>accessed driver GUI.Note: Current browsers do not support Flash. This function<br>requires a browser that supports Flash. Use the link described<br>below instead if you use a modern, updated browser.                                                                                                    | Force Sync                                       | Trigger a vehcile-depot sync, regardless if there is any change.                                                                                                    |
|                                                                                                    | LIVE: Remote<br>Diver Display<br>(vehicles only) | Switches to the LIVE tab, showing the vehicle with a remote-<br>accessed driver GUI.<br><b>Note:</b> Current browsers do not support Flash. This function<br>requires a browser that supports Flash. Use the link described<br>below instead if you use a modern, updated browser. |

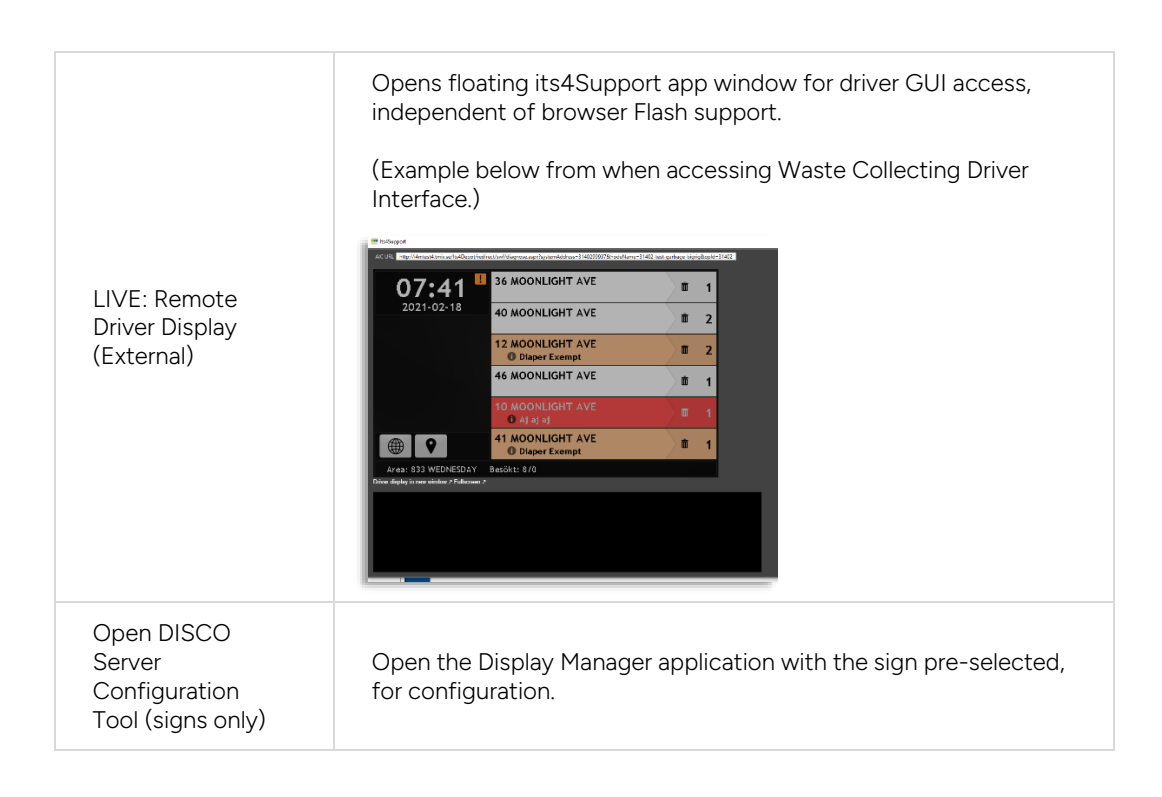

#### Мар

Shows the last known position. Use the Google Maps link for driving directions to that position.

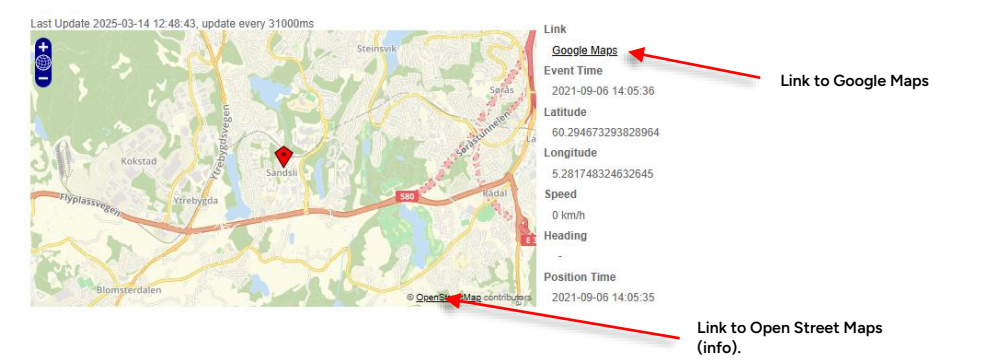

#### Screenshots

| н. | - Screenshot | e                 |             |             |             |             |         |        |     |  |
|----|--------------|-------------------|-------------|-------------|-------------|-------------|---------|--------|-----|--|
| L  | Debug        | Destination Class | Descent     | D2          | D2          | D 4         | Andreid | Mar da | Und |  |
| L  | Driver       | Destination Sign  | Passenger 1 | Passenger 2 | Passenger 3 | Passenger 4 | Android | Madt   | Hua |  |

| Screenshots             |                                                                                                    |
|-------------------------|----------------------------------------------------------------------------------------------------|
| Driver                  | Upload a screenshot of the <b>driver user interface</b> , not including the front sign image.                      |
| Destination Sign        | Upload a screenshot of the front sign (the same image of the sign normally presented in the driver user interface) |
| Passenger 1/2/3<br>etc. | Upload a screenshot of the interior passenger display image. One button for each configured display.               |
| Android                 | Upload a screenshot from Android unit.                                                                             |

| Madt (optional)                        | Upload a screenshot from the [Cosat] Android MADT. |
|----------------------------------------|----------------------------------------------------|
| Display/LED<br>Display<br>(signs only) | Upload a screenshot of the current screen image.   |
| HUD                                    | Upload a screenshot from the HUD                   |

## DISCO Settings (Signs Only)

For signs, you will find an extra section below the function buttons called "DISCO Settings". This section shows the settings and configured presentation for the sign, mirroring the information on the Signs sub-tab, **see chapter 8.3 for a description**.

- An Edit Configuration button opens the Disco Settings view for the sign, where you can edit all settings, see chapter 8.3.
- Click on the Delete button in this section to delete the current sign settings and presentation configuration.

| Disco Settings         |                                      |                              |
|------------------------|--------------------------------------|------------------------------|
| Edit Configuration Del | ete                                  |                              |
| Header                 | MX4-192_168_2_73                     |                              |
| Description            | MX4-192_168_2_73                     |                              |
| Comment                | asdasd                               |                              |
| Forecast duration      | 01:00:00                             |                              |
| Server                 | i4mTest5                             |                              |
| Uri                    | mr://3000021042                      |                              |
| Status                 | Production,Logging on,Departure Time |                              |
| Stops                  | Name                                 | Lines                        |
|                        | Olav Kyrres gate A: 12010200         | Includes lines 16,18,19,28,4 |
|                        | Olav Kyrres gate C: 12010202         | Excludes lines 15,16         |
|                        | Olav Kyrres gate E: 12010204         | Excludes lines 32E           |
|                        | Vetås nord : 12604135                | All lines included           |
|                        | Liavegen : 11234                     | Excludes lines 200,320,36,37 |
|                        | Mannsverk : 11446                    | Excludes lines 21,49         |
|                        | Skarphaugen : 12012103               | Excludes lines 25,49         |
|                        | Ctatellatagianan Candali + 1201000   | Evolution lines EOE EE       |

**Note:** Signs also have an extra button in the tool section available: **Open Disco Server Configuration Tool,** see image below. This button will open the **Display Manager** tool (see separate Manual), for comprehensive display configuration.

|                          | Tools Request Version Check Request Reboot Oren DISCO Server Configuration Tool |     |
|--------------------------|---------------------------------------------------------------------------------|-----|
| 🝯 Tmix.Cap.Disco.Ria.Con | figuration - Internet Explorer                                                  | - 0 |
| Edit                     |                                                                                 |     |
| Title                    |                                                                                 |     |
|                          |                                                                                 |     |
| Status                   |                                                                                 |     |
| Nodename                 |                                                                                 |     |
| 219900-9995-edward-d     | esktop                                                                          |     |
| Description              |                                                                                 |     |
|                          |                                                                                 |     |
| Comment                  |                                                                                 |     |
|                          |                                                                                 |     |
| Un                       |                                                                                 |     |
| Server                   |                                                                                 |     |
| Roland-Test -            |                                                                                 |     |
| Fault management         |                                                                                 |     |
| E Logging                |                                                                                 |     |
| Forecast duration        |                                                                                 |     |
| 01:00 🕏 🕓                |                                                                                 |     |
| Stops                    |                                                                                 |     |
| (A) (Partille] 1         |                                                                                 |     |
| 0000                     |                                                                                 |     |

## **Communication Status**

Click on "Communication Status" to expand the section and view communication details for the individual vehicle/sign (the same information is available in the communication view on the overview page).

#### • The section includes explanation texts.

| Communication Status           |                       |                                                          |
|--------------------------------|-----------------------|----------------------------------------------------------|
| <u>oominidiileation otatas</u> |                       |                                                          |
| Last Communication:            | 2018-03-12 15:52:36   | Time of last communication (any type) with depot server. |
| Last Successful Download:      | 2018-03-12 14:50:14   | Time of last successful download.                        |
| Node Version Request:          | 2018-03-12 15:52:29   | Time of last 'Node Version Server' request (NVS).        |
| Download:                      | 2018-03-12 14:50:14   | Time of last download try.                               |
| Upload:                        | 2018-03-12 15:52:36 * | Time of last upload try.                                 |
| Realtime:                      |                       | Time of last realtime report.                            |
|                                |                       |                                                          |

## Metadata (Consat Troubleshooting Functionality)

This section is not for public use.

#### Delivery

| l | Delivery                     |                                                                  |
|---|------------------------------|------------------------------------------------------------------|
| l | Assigned:                    | i4m_vehicle_agent-MX4-linux-26 16.3.0p31 (from category c-skyss) |
| l | Customisation:               | its4mobility/large/core/norway/skyss (from category c-skyss)     |
| l | Status:                      | active                                                           |
| l | Currently Active:            | (same as assigned)                                               |
|   | Assign node specif<br>Search | c delivery:                                                      |

| Label                                       | Description                                                                                                    |
|---------------------------------------------|----------------------------------------------------------------------------------------------------|
| Assigned                                    | Name of the assigned delivery/software, if the delivery comes from a category this is presented between brackets.                                                                                                    |
| Customization                               | Customer-specific configuration set. If the customization comes from a category this is presented between brackets.                                                                                                    |
| Status                                      | Status for assigned delivery. Colour-coded – see Overview, page 16                                                                                                    |
| Currently Active                            | Active delivery/software, if the same as assigned the text "same as assigned" is displayed.                                                                                                    |
| Assign node-<br>specific delivery<br>(menu) | Assign delivery/software for the selected vehicle/sign.<br>Optionally enter numbers/letters to quickly filter the list and make<br>your selection by clicking on an item.<br>Click on the Change Delivery button to assign the selected<br>delivery. |

## Resources

| Resources         |                     |
|-------------------|---------------------|
| Assigned:         | 2013-02-08 10:55:24 |
| Status:           | active              |
| Currently Active: | (same as assigned)  |

| Label            | Description                                                                         |
|------------------|-------------------------------------------------------------------------------------|
| Assigned         | The timestamp for assigned resources.                                               |
| Status           | Status for assigned resources. Colour-coded – see Overview, page 16                 |
| Currently Active | Active resources. If the same as assigned the text "same as assigned" is displayed. |

## Configuration

| Configuration     |                     |
|-------------------|---------------------|
| Assigned:         | 2013-02-05 08:42:42 |
| Status:           | active              |
| Currently Active: | (same as assigned)  |

| Label    | Description                                                             |
|----------|-------------------------------------------------------------------------|
| Assigned | The timestamp for the assigned configuration.                           |
| Status   | Status for assigned configuration. Colour-coded – see Overview, page 16 |

| Label            | Description                                                                             |
|------------------|-----------------------------------------------------------------------------------------|
| Currently Active | Active configuration. If the same as assigned the text "same as assigned" is displayed. |

#### Parameter Group Membership

| Parameter Group Membership |                              |  |  |  |
|----------------------------|------------------------------|--|--|--|
| Last Modified              | Add/Remove                   |  |  |  |
| -                          | 3                            |  |  |  |
| -                          | 3                            |  |  |  |
| Ŧ                          | 9                            |  |  |  |
| I                          | I                            |  |  |  |
|                            | Last Modified<br>-<br>-<br>v |  |  |  |

In this section, you can apply/remove parameter groups to the selected vehicle/sign. The timestamp for the last change is displayed for every individual parameter group. The menu for applying parameter groups is searchable (enter content to filter the menu).

See the Parameter Group section, page 104.

#### **Connected Resources**

| Name                                      | Resource Type      | Last Modified        |   |
|-------------------------------------------|--------------------|----------------------|---|
| audio destinations skyss w c10q7 20130301 | audio_destinations | 2013-03-01 15:36:50Z |   |
| audio lines skyss c10q7 20130301          | audio_lines        | 2013-03-01 14:46:47Z |   |
| announcement                              | announcement       | 2016-03-15 09:32:51Z |   |
| stop_pointsinspillt_uw_c10q7_20130411     | audio_stops        | 2013-04-11 22:53:55Z |   |
| audio misc skyss w c10q7 20130410         | audio_misc         | 2013-04-10 16:54:09Z |   |
| BIB 20130515 144125                       | bib                | 2013-05-17 09:21:46Z |   |
| vdi-company-33-driverdb                   | driverdb           | 2014-03-05 16:55:55Z |   |
| vdi-company-33-zonedb                     | zonedb             | 2014-05-21 18:22:44Z |   |
| Search                                    | *                  |                      | 6 |

Under Connected resources all resources used by the vehicle/sign are listed, both resources added to the particular node and resources that "come with" the fleet the vehicle/sign belongs to. You can add resources to the particular vehicle/sign (node) by selecting the resource in the menu (type to filter the opened menu) and clicking on the green "+" symbol button to the right.

You can remove resources that are node-specific with the trash bin symbol on the corresponding row. Of course, you cannot remove listed resources belonging to the fleet. (Those are administered on the Fleet tab.)

#### **Connected Shared Resources**

Shared Resources are resources that contain selected files used by the vehicle/sign. In this section, the shared resources are listed (only information, no editing).

| 1 | Connected S                                                         | Shared Resources                                                                                                    |                             |
|---|---------------------------------------------------------------------|----------------------------------------------------------------------------------------------------|-----------------------------|
| l | Name                                                                | Entries                                                                                                    | Last<br>Modified            |
|   | <u>vdi-</u><br><u>company-</u><br><u>op-skyss-</u><br><u>zonedb</u> | 3894.xml 4144.xml 3691.xml 4039.xml 4357.xml 4009.xml 4408.xml 3971.xml 3969.xml 3874.xml 4411.xml 4149.xml<br>4014.xml 3967.xml 4197.xml 3924.xml 4221.xml 4154.xml 4124.xml 4104.xml 3686.xml 3944.xml 4376.xml 4139.xml<br>4316.yml 3889.yml 3839.yml 4307.yml 3839.yml 4369.yml 3899.yml 4360.yml 4170.yml 4094.yml 3692.yml 4064.yml | 2020-03-<br>04<br>12:36:46Z |

```
Vehicle Parameters

Farameter: systemAddress

Component: net.volvo.vms.services.mr

Instance:

systemAddress = 2143214100

Parameter: defaultExternalVolumeLevels

Component: net.volvo.vms.services.audiomanager

Instance:

defaultExternalVolumeLevels.min = 0

defaultExternalVolumeLevels.default = 60

Parameter: defaultInternalVolumeLevels

Component: net.volvo.vms.services.audiomanager

Instance:

defaultInternalVolumeLevels.min = 0

defaultInternalVolumeLevels.max = asjhföaoshf

defaultInternalVolumeLevels.default = 60
```

The Vehicle Parameters section lists all parameters set for the selected vehicle/sign.

#### **Edit Parameters**

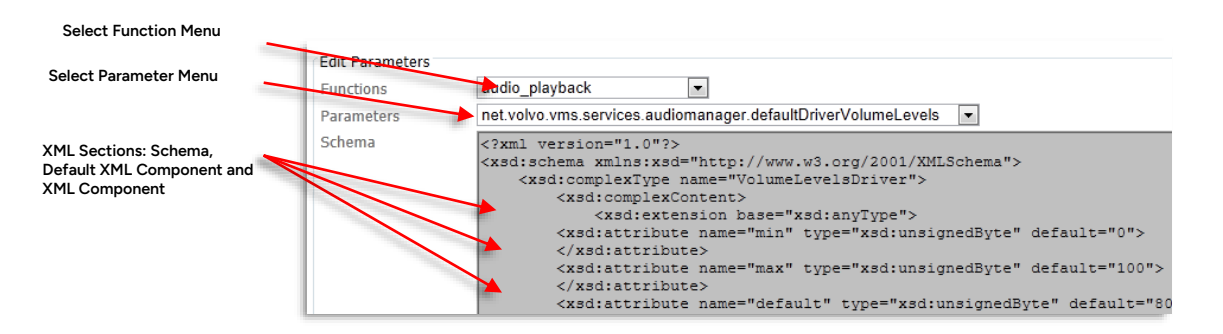

In this section, all parameters can be checked and edited in XML format.

# • Whenever possible, do parameter changes at the category level and not per individual vehicle/sign.

To see or edit a parameter, first, select the basic function in the Function Menu, then the individual parameter in the Parameter Menu, the XML sections will show the data for the selected parameter. The Schema section includes (.xsd) explanations of the parameter.

The parameter XML code can be edited in the bottom XML Component section. The Validate and Update buttons are used for first validating the XML code and updating the parameter. The Reset button will return a changed XML parameter to the default setting (the one shown in the Default XML component section).

#### Diagnostics

The Diagnostics functions allow remote diagnostics to be performed on individual vehicle/sign systems. You simply "order" the required files from the vehicle or sign system. The ordered files are then uploaded to the CM and can, normally, be analysed after a few minutes if the version request is triggered manually (using the Request Version Check button).

The Diagnostics section is divided into two parts, an upper log section, and a lower request section. Prior Diagnostics requests are listed in the upper section, including descriptions.

• Note: The diagnostics log can be used as a simple (partial) problem log for the vehicle/sign.

#### **Diagnostics Log**

If users have requested diagnostic files from the vehicle/sign system, these are listed with status, timestamp, and description. If needed, rows can be deleted in the log by clicking on the trash bin to the right of the corresponding row.

| Diagnostics    |                         |                     |   |
|----------------|-------------------------|---------------------|---|
| Status         | Time                    | Description         |   |
| UPLOADED       | 11/7/2012 9:36:54<br>AM | Förare hävdar       | 8 |
| UPLOADED       | 9/28/2012 1:56:23 PM    | igen                | 3 |
| UPLOADED       | 9/28/2012 1:53:53 PM    | Dubbel avgång kl 12 | 1 |
| UPLOADED       | 9/21/2012 3:17:17 PM    | testar 12.13        | 3 |
| Showing 4 of 4 | request(s).             |                     |   |

## **Request Options**

| - Diagnostics               |                     |
|-----------------------------|---------------------|
| Start date                  |                     |
| ≤ March 2025 ≥              | Colondary Solos     |
| Mon Tue Wed Thu Fri Sat Sun | Calendar. Selec     |
| <u>24 25 26 27 28 1 2</u>   | Start date          |
| 3 4 5 6 7 8 9               |                     |
| <u>10 11 12 13 14 5 16</u>  |                     |
| <u>17 18 19 20 21 22 23</u> |                     |
| 24 25 20 27 28 29 30        |                     |
| 21 1 2 2 4 2 0              |                     |
| No diagnostics requests yet |                     |
| Request Options:            |                     |
| Log files                   |                     |
| Config                      |                     |
| Dst data                    |                     |
| Sign image                  |                     |
| Screen dump                 |                     |
| Rcounters                   |                     |
| Reboot                      |                     |
| Var disk                    |                     |
| Route logs                  |                     |
| Can frames                  |                     |
| Can state                   |                     |
| Camera snapshot             |                     |
| APC logs                    |                     |
| Camera diagnostics          |                     |
|                             |                     |
| Request Description:        |                     |
|                             |                     |
|                             |                     |
|                             |                     |
|                             | Cancel Send Request |
|                             |                     |

| Request options       | Description                                                                                                    |
|-----------------------|----------------------------------------------------------------------------------------------------|
| Log Files             | Troubleshooting logs (for Consat Telematics support personnel).                                                                                      |
| Config                | Complete vehicle system configuration settings.                                                                                                    |
| Dst data              | Volvo-specific function.                                                                                                    |
| Sign Image            | Image file showing the front sign. Time-stamped.                                                                                                    |
| Screen Dump           | Image file showing the driver user interface. Time-stamped.                                                                                          |
| Rc counters           | Statistics counters (Consat troubleshooting functionality).                                                                                          |
| Reboot                | Request a vehicle/sign system reboot. Normally performed after file upload. (If this is the only box ticked this provides a remote reboot function.) |
| Var disk              | Upload the whole Var disc, including all log files.                                                                                                  |
| Route logs            | Route log files for automatic route measurement (Internal Consat troubleshooting function).                                                          |
| CAN frames            | All CAN Frames logged during a pre-configured period.                                                                                                |
| Can state             | CAN bus statistics.                                                                                                    |
| Camera<br>snapshot    | Snapshop from a connected camera (camera depending on specific vehicle solution)                                                                     |
| APC Logs              | Current APC counter status/log                                                                                                    |
| Camera<br>Diagnostics | Diagnostic files from the vehicle CCTV cameras.                                                                                                    |

- 1. Select the diagnostics files you want to upload from the vehicle/sign by ticking the appropriate box. Note: There are a few advanced diagnostics functions not listed below but these are normally not used by customers.
- 2. Enter a short problem description in the Request Description field.
- 3. Click on the Send Request button.
- 4. The request will normally be processed at the next periodic node version request. To speed up things a manual Node Version Request can be triggered by clicking on the Node Version Request button.
- 5. When the requested file (-s) has been uploaded this will be shown in the list with the status text UPLOADED.
- After Requesting a log Diagnostic file, contact Consat Telematics support. The Support department will have access to the uploaded file (-s) so you do not have to mail them separately.

The zipped diagnostics files can be saved by right-clicking on the selected list row and saving at an appropriate location. The uploaded files can also be deleted by clicking on the respective litter box at the extreme right of the list.

#### History: View or Revert to Earlier Version

Expand the History section to see a log covering all changes, including time stamps and the user that initiated the change/upgrade. Click on the Time or Changed By cells to see all settings in a separate XML window.

The log also includes a Revert function. By clicking on the Revert button for the previous version you can easily "undo" a change that has caused problems. The system will check the older version before the change. **A confirm dialogue prevents mistakes** (see below).

| Time                       | Changed by |                 |
|----------------------------|------------|-----------------|
| 2020-03-04 12:36:46        | vdi        | Current Version |
| 2020-03-02 18:49:38        | <u>vdi</u> | Revert          |
| 2019-12-03 18:13:59        | vdi        | Revert          |
| 2019-12-03 17:14:04        | vdi        | Revert          |
| 2019-12-03 16:14:28        | vdi        | Revert          |
| 2019-12-03 15:14:36        | vdi        | Revert          |
| 2019-12-03 12:57:45        | vdi        | Revert          |
| 2019-11-27 13:55:19        | <u>vdi</u> | Revert          |
| 2019-11-27 12:16:27        | vdi        | Revert          |
| 2019-11-27 11:34:14        | vdi        | Revert          |
| <u>2019-11-22 11:24:27</u> | vdi        | Revert          |
| <u>2019-11-21 17:55:11</u> | vdi        | Revert          |
| <u>2019-11-21 16:40:52</u> | vdi        | Revert          |
| <u>2019-11-21 10:24:19</u> | vdi        | Revert          |
| 2019-11-07 10:06:24        | vdi        | Revert          |
| 2019-10-31 12:29:39        | vdi        | Revert          |
| <u>2019-10-18 12:02:19</u> | vdi        | Revert          |
| <u>2019-10-02 16:22:21</u> | vdi        | Revert          |
| 2019-07-23 19:08:09        | vdi        | Revert          |
| 2019-04-08 15:50:13        | vdi        | Revert          |
| 2019-04-08 11:22:21        | vdi        | Revert          |
| <u>2019-04-03 18:41:01</u> | vdi        | Revert          |
| 2019-04-03 16:41:20        | vdi        | Revert          |
| 2019-04-03 13:30:28        | vdi        | Revert          |
| 2019-04-03 09:47:46        | vdi        | Revert          |
| 2019-04-02 19:43:20        | vdi        | Revert          |
| 2019-04-02 13:55:05        | vdi        | Revert          |
| 2019-04-01 18:54:43        | vdi        | Revert          |
| 2019-04-01 17:54:48        | vdi        | Revert          |
| 2019-03-29 16:54:47        | vdi        | Revert          |

| <del></del>         |            |                                                                                                    | L    |        |
|---------------------|------------|----------------------------------------------------------------------------------------------------|------|--------|
| 2019-11-21 10:24:19 | <u>vdi</u> |                                                                                                    | _    | evert  |
| 2019-11-07 10:06:24 | <u>vdi</u> | Message from webpage                                                                                                    | ×    | Revert |
| 2019-10-31 12:29:39 | <u>vdi</u> |                                                                                                    |      | Revert |
| 2019-10-18 12:02:19 | vdi        | Do you want to revert to this very on the service of the service of the servic | n? [ | Revert |
| 2019-10-02 16:22:21 | <u>vdi</u> |                                                                                                    | [    | Revert |
| 2019-07-23 19:08:09 | <u>vdi</u> | OK Canre                                                                                                    |      | Revert |
| 2019-04-08 15:50:13 | <u>vdi</u> |                                                                                                    |      | Revert |
| 2010 04 08 11-22-21 | veli       |                                                                                                    | [    | Dovort |

#### Add a Vehicle/Sign

- 1. Choose partition (company/operator) in the Partition Menu.
- 2. Click on **New vehicle**. The interface will change and only the top fields will be active. The Company/operator name is added before the vehicle/sign name comes from the chosen partition.
- 3. Enter the Vehicle/Sign ID.
- 4. For Signs, enter Hardware ID. For vehicles: Do not enter the Hardware-ID; it is automatically entered at the commissioning.
- 5. Make no selection in the Hardware menu. The vehicle/sign computer type is automatically selected at the commissioning.
- 6. If applicable, select Category and Fleet membership. It is possible to create an "empty" vehicle/sign but delivery, resources, and configuration is best handled by using the Category end Fleet groupings.
- 7. Click on **Add Vehicle (/Sign)** to save the new vehicle/sign the Add Vehicle button was activated to the left of the New Vehicle button when this was clicked in step 2.

#### Clone a Vehicle/Sign

- 1. Choose partition (company/operator) in the Partition Menu.
- 2. Select the vehicle/sign you want to clone in the Name menu in the General section.
- 3. Click on **Clone vehicle/sign**. The interface will change. Only a name field and a hardware ID field will be active. The cloned vehicle's name will be presented with the addition of the text "-clone".
- 4. Change the name if needed.
- 5. Normally, the Hardware ID is entered automatically at the initial commissioning but if needed. It can be entered manually in the designated field.
- 6. Click on Add vehicle/sign to save the new vehicle.

#### Delete a Vehicle/Sign

- Note: This action cannot be undone by users, only by Consat Support!
  - 1. Select the vehicle/sign in the Name menu.
  - 2. Click on Delete Vehicle.
  - 3. The Confirm deletion dialogue is presented. Click on OK to confirm.

#### Edit (change) Fleet/Category Membership for a Vehicle/Sign

- 1. Select the vehicle/sign in the Name menu.
- 2. Change Fleet/Category in the corresponding menu.
- 3. Click on Save Changes

#### Generate a General Installation Package

Installation packages can be generated either here or under the separate Installation tab (see chapter 8.5). The procedure is the same even if the control layout differs a little.

- When you want to generate a general installation package, use one of the specially configured installation nodes provided by Consat. These will be pre-configured for specific hardware, Fleet, and Category membership.
  - 1. Select the correct installation node using the top Search menu. There are separate installation nodes for each hardware type, all beginning with "installation" followed by the hardware name.

|                                       | installation                | * |
|---------------------------------------|-----------------------------|---|
| lame                                  | installation                |   |
| i i i i i i i i i i i i i i i i i i i | sign-installation -template |   |
| lardware Id                           |                             |   |
| landware                              | 4104.26                     |   |

2. Select Hardware type in the Hardware menu (if you forget to select hardware and click on Generate Installation immediately, the Hardware field will be highlighted as a reminder that this information is needed before the Package can be generated, see image below).

| I | Hardware | $\checkmark$ |
|---|----------|--------------|
| 1 |          |              |

3. Click on Save Changes to save your hardware selection.

| Í | Save Changes    | Cancel Cha |
|---|-----------------|------------|
| ŀ | You have unsave | d changes  |

4. Click on the **Generate Installation** button (Hardware type has to be selected, and saved, for the button to be active).

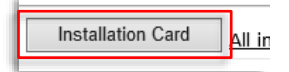

The status message "Generating installation, please wait..." in blue text is shown above the General section. The generation may take a few minutes.

| Generating installation, please wait |   |
|--------------------------------------|---|
| General                              |   |
| Soarch                               | _ |

5. When the status message **"Installation for [vehicle/sign name] done. Download here: Installation**" is shown in green text, you can right-click on the link to save the file on your desktop or chosen folder.

| Installation for <del>finstallatio</del><br>Download here <mark>: Installati</mark> | n' done<br>on       |
|-------------------------------------------------------------------------------------|---------------------|
| Or browser them all here<br>General                                                 | : All installations |
|                                                                                     | Search              |

6. Unpack the compressed zip file with the installation package directly onto a flashcard. The card is now ready for installation.

#### Generate a Vehicle/Sign Specific Installation Package

Vehicle/sign-specific installation packages are useful when you want to create a package for a vehicle with a special configuration.

1. Select the vehicle/sign you want to generate an installation package for, using the top Search menu.

Tip: Type to quickly filter the opened menu to find a particular item.

| General     |             |   |
|-------------|-------------|---|
|             | Search      |   |
| Name        | 3350-228226 |   |
| Hardware Id | 3350-228227 |   |
| Hardware    | 3350-228228 |   |
| Fleet       | 3350-228229 | • |

- Make sure that the Hardware ID is correct (see unit computer label) a specific installation package will only work with the specified Hardware ID.
  - 1. Make sure the hardware type is correct if needed, select the correct type of hardware in the hardware menu.

| Hardware Id |      |   |
|-------------|------|---|
| Hardware    |      |   |
| Fleet       | AIC3 | • |
| Category    | ATOM | 9 |
|             | c    |   |

- 2. If you have made changes this will be indicated with blue information text: "You have unsaved changes". Click on **Save Changes**.
- Click on the Installation Card button. The status message "Generating installation, please wait..." in blue text is shown above the General section. The generation may take a few minutes.
- 4. When the status message **"Installation for [vehicle/sign name] done. Download here: Installation**" is shown in green text, you can right-click on the link to save the file on your desktop or chosen folder.

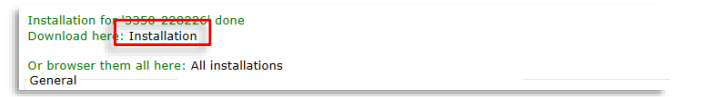

5. Unpack the compressed zip file with the installation package directly onto a flashcard. The card is now ready for installation in the selected vehicle.

#### Generate an Installation Package for a Vehicle Computer Replacement Unit

When you need to make a vehicle-specific installation package for a vehicle that is to have its vehicle computer replaced, you have to delete the Hardware ID, as this is the ID of the presently installed computer and will not be accepted by the replacement unit:

- 1. Select the vehicle/sign you want to generate an installation package for, using the top Search menu.
- 2. Delete the content of the **Hardware ID** field. (The new hardware will have a different ID. This will be updated in the CM during the initial provisioning process as part of the

#### installation.)

- 3. Select the new Hardware type in the **Hardware** menu.
- 4. Click on Save Changes
- Click on the Installation Card button. The status message "Generating installation, please wait..." in blue text is shown above the General section. The generation may take a few minutes.
- 6. When the status message **"Installation for [vehicle/sign name] done. Download here: Installation**" is shown in green text, you can right-click on the link to save the file on your desktop or chosen folder.
- 7. Unpack the compressed zip file with the installation package directly onto a flashcard. The card is now ready for installation in the selected vehicle.

#### Browse all Generated Installation Packages

To list all files generated from the selected partition, click on the **All Installation Cards** link. After an installation package has been generated the same list can be accessed through the "Or browse them all here: All installations"

| Installation Card                  | All installation cards |
|------------------------------------|------------------------|
| Installation for 'installat        | ion' done              |
| Bonnodd Herer Installa             |                        |
| Or browser them all her<br>General | e: All installations   |

#### Generate an On-Board Diagnostics card

Whenever remote diagnostics for some reason cannot be performed, vehicle system diagnostics files can be retrieved by inserting a specially prepared diagnostics flashcard/USB drive into the vehicle computer. The diagnostics files will then be copied to the card/USB stick for troubleshooting.

The **Get Diag Card** button lets you quickly and easily generate the necessary files, as a compressed zip file. The file is then unzipped to the card/stick you want to use.

1. Although diagnostics cards are not vehicle/sign-specific, they need to be adapted to the unit software version. Just to make sure the diagnostics card will work with the vehicle/sign you need to troubleshoot, first select this in the General section.

|      | Search               | * |
|------|----------------------|---|
|      | Jean                 | * |
| Name | 3350-100001-testrig1 |   |
|      |                      |   |

2. Now press the **Diagnostics Card** button to generate the zipped card file.

| э | Diagnostics Card | In |
|---|------------------|----|
|---|------------------|----|

3. A status message is shown during the generation process:

| Generating diag card, plo<br>Please unzip to a USB/CI<br>General | enerating diag card, please wait<br>ease unzip to a USB/CF card and insert in the vehicle computer<br>eneral |   |  |  |  |
|------------------------------------------------------------------|----------------------------------------------------------------------------------------------------|---|--|--|--|
|                                                                  | Search                                                                                                    | Ŧ |  |  |  |
| Name                                                             | 3350-100001-testrig1                                                                                         |   |  |  |  |

4. As stated in the message, when the generation has finished, unzip the file to the USB stick/Flash card (CF or SD depending on the computer).

## 8.4.2 System Test Tab

On the System Tests tab, detailed information about the latest system tests is available. This view also lists historical system tests (up to 200 tests presented).

• Note: You can also access the system tests tab from the General tab Details link, see below.

| System Address     | 3350210048                                                                    |
|--------------------|-------------------------------------------------------------------------------|
| Latest System Test | 2017-12-21 12:22:55<br>Tests 12, Ok 4, Failed 0, Not Run 8 ( <u>Details</u> ) |
|                    | Broken                                                                        |

| Lides System Tests           The set Signs           The set Signs         OK         2017-1221 112255           Call the set Signs         OK         2017-1221 1122155           Call the set Signs         OK         2017-1221 115314         Depot Sync Test         The latest performed tests of each type - o particular vehicle, inc           GPRS         OK         2017-1221 115314         Depot Sync Test         Detection         Central connection         OK         2017-1221 115300         Passenger TFI display         Net stop button         Net stop button         Vet Ram         -         Passenger TFI display         Stop button         Vet Ram         -         Stop button         Vet Ram         -         Stop button         -         Stop button         1         Stop button         -         -         -         Stop button         -         -         -         -         -         -         - <th>system<br/>1 the<br/>uding<br/>55.</th>                                                                                                    | system<br>1 the<br>uding<br>55. |
|----------------------------------------------------------------------------------------------------|---------------------------------|
| Latest Test         Time of Run           Modem         Ok         2017.1221 152.4           Signs         Ok         2017.1221 152.4           GP         Ok         2017.1221 153.14           Depot Sync Test         Mod Run         -           GPS         Ok         2017.1221 153.14           Depot Sync Test         Mod Run         -           Central connection         Ok         2017.1221 153.00           Passenger TFT display         Med Run         -           Door         Med Run         -           Audio int.         Med Run         -           Audio int.         Med Run         -           Audio int.         Med Run         -           Audio int.         Med Run         -           Audio int.         Med Run         -           Audio int.         Med Run         -           Audio int.         Med Run         -           112:02.2         Inter         Filter         Filter           2017.12.21         Signs         Ok         2017.12.21           12:22.25         Modem         Ok         2017.12.21           2017.12.21         C3         Not Run         -     <                                                                                                    | system<br>1 the<br>uding<br>05. |
| Test Name         Result         Time of Run           Modem         0k         2017-12211524           Signs         0k         2017-1221122155           C3         1148 Rn         -           GPS         0k         2017-1221122155           C3         1148 Rn         -           GPS         0k         2017-1221115314           Depot Sync Test         Net Rn         -           GPRS         Net Rn         -           Central connection         0k         2017-1221115310           Door         Net Rn         -           Net stop button         Net Rn         -           Audio int.         Net Rn         -           Audio int.         Net Rn         -           History         1-12 / 12         1-12 / 12           Report Time * Test Name         Result Code         Last Run         Editor           1152.54         1152.54         rest result: CAR         Signs or C, CSQ (17.54)Test           2017-12.21         Test result: CAR         2017-12.21         Test result: CAR           1222.55         Signs         0k         2017-12.21           1222.55         Signs         0k         2017-12.21 <td>system<br/>n the<br/>uding<br/>bs.</td>                                                                                                    | system<br>n the<br>uding<br>bs. |
| Modem         Ok         2017-1221 1254           Signs         Ok         2017-1221 1255           C3         NR Run         -           GPS         Ok         2017-1221 1254           Depot Sync Test         Not Run         -           GPRS         Not Run         -           Central connection         Ok         2017-1221 15300           Passenger TFT display         Not Run         -           Door         Net Run         -           Audio int.         Not Run         -           Audio int.         Not Run         -           Audio int.         Not Run         -           History         1-12/12         1-12/12           Report Time          Test Name         Result Code         Last Run         Effer           2017-12.21         Modem         Ok         2017-12.21         Test result: ERROREStarting test at: 2017-12.21 11:52:54Last           2017-12.21         Modem         Ok         2017-12.21         Test result: ERROREStarting test at: 2017-12.21 11:52:54Last           2017-12.21         Signs         Ok         2017-12.21         Test result: ERROREStarting test at: 2017-12.21 11:52:54Last           2017-12.21         Signs         Ok         20                                                                                                    | system<br>n the<br>uding<br>bs. |
| Signs         OK         2017-12-21         The latest performed test of each type - 0           GPS         OK         2017-12-21         The latest performed test of each type - 0           Opport Sync Test         NoR Run         -         -           Central connection         Ok         2017-12-21         1153.00           Passenger IFT display         NoR Run         -         -           Door         Next stop button         NoR Run         -         -           Audio ext.         NoR Run         -         -         -           History         -         -         -         -         -           History         -         -         -         -         -         -           112/12-21         Iter         Filter         -         -         -         -         -           112/255         Signs         Ok         2017-12-21         Test result: ERROREStarting test at: 2017-12-21 11:52:54Last successful AT probe to modem 0 seconds ago: OK, CSQ (17,54)Test result: OK         -         System test history (test per row)           2017-12-21         Ites: Name         -         -         -         -         -           2017-12-21         GPS         OK         2017-12-21         Tes                                                                                                    | system<br>n the<br>uding<br>os. |
| GPS         Ok         2017-12-21 1153.14         tests of each type - o<br>particular vehicle, inc<br>oparticular vehicle, inc<br>oparticular vehicle, inc<br>oparticular vehicle, inc<br>oparticular vehicle, inc<br>oparticular vehicle, inc<br>results and time stam           Central connection         0 k         2017-12-21 1153.00         passenger<br>passenger<br>Net Stop<br>Door         passenger<br>Net Stop<br>Net Stop<br>Net S | n the<br>uding<br>os.           |
| Depot Sync Test       Net Run       -         GPRS       Net Run       -         Central connection       Ok       2017-12211153:00         Passenger FFT display       Net Run       -         Door       Net Run       -         Next stop button       Net Run       -         Audio ext.       Net Run       -         History       -       -         Terms per page       40       -         1-122/12       Feer result Code       Last Run       Log         Filter       Filter       Filter       Filter         2017-12.21       Signs       Ok       2017-12.21       Test result: ERROREStarting test at: 2017-12.21 11:52:54Last sresult: OK         2017-12.21       Signs       Ok       2017-12.21       Test result: ERROREStarting test at: 2017-12.21 11:52:54Last sresult: OK         2017-12.21       Signs       Ok       2017-12.21       Mobilec Segment / RS485Viatex / RS232Test result: OK         2017-12.21       122:255       Signs       Ok       2017-12.21         122:255       C3       Not Run       -         2017-12.21       Lognting for position dataPosition data received.Test result: OK       System test history (test pre row)         2017-12.21                                                                                                    | uding<br>os.                    |
| GPRS       Net Ran       -         Central connection       OK       2017-12-21 1:53.00         Passenger TFT display       Net Ran       -         Door       Net Ran       -         Next stop button       Net Ran       -         Audio int.       Net Ran       -         Audio int.       Net Ran       -         Audio ext.       Net Ran       -         History       -       -         History       -       -         1-12/12       filter       filter       filter         2017-12-21       filter       filter       filter         2017-12-21       Signs       OK       2017-12-21         1222255       Signs       OK       2017-12-21         2017-12-21       Signs       OK       2017-12-21         1222255       C3       Not Run       -         2017-12-21       GPRS       OK       2017-12-21         1222-25       Signs       OK       2017-12-21         1222-25       C3       Not Run       -         2017-12-21       Logn       Call T                                                                                                    | os.                             |
| Central connection         OK         201/322115300           Passenger FFT display         Not Ran         -           Door         Not Ran         -           Next stop button         Not Ran         -           Audio ext.         Not Ran         -           Audio int.         Not Ran         -           Audio ext.         Not Ran         -           History         -         -           History         1-12 / 12           Report Time         Titler         Titler           Titler         Test result: CROREStarting test at 2017-12-21 1152.54Last         successful AT probe to modem 0 seconds ago. OK, CSQ (17,54)Test           2017-12-21         Nodem         Ok         2017-12-21         Test result: CROREStarting test at 2017-12-21 1152.54Last           2017-12-21         1152.54         Test result: CROREStarting test at 2017-12-21 1152.54Last         successful AT probe to modem 0 seconds ago. OK, CSQ (17,54)Test           2017-12-21         Quitor 12-21         Test result: CROREStarting test at 2017-12-21 1152.54Last         System test history (           2017-12-21         Cars         Quitor 12-21         Test result: OK         System test history (           2017-12-21         Depot Sync Test         Not Run         -          <                                                                                                    |                                 |
| Door         Net Ran         .           Door         Net Stop button         Net Ran         .           Net stop button         Net Ran         .         .           Audio int.         Net Ran         .         .           Audio int.         Net Ran         .         .           Audio ext.         Net Ran         .         .           History         .         .         .           Items per page 40         .         .         .           Pilter         filter         filter         filter         filter           2017.12.21         Nodem         Ok         2017.12.21         Test result: CK         Successful AT probe to modem 0 seconds ago: OK, CSQ (17.54)Test           120.255         Signs         Ok         2017.12.21         Test result: OK         .           2017.12.21         C3         Not Run         -         .         .         .           2017.12.21         GPS         Ok         2017.12.21         Waiting for position dataPosition data received.Test result: OK         .         .           2017.12.21         Depot Sync Test         Not Run         .         .         .           2017.12.21         GPS                                                                                                    |                                 |
| Next stop button         Ner Ran            Audio int.         Nor Ran            Audio int.         Nor Ran            Audio st.         Nor Ran            History             Items per page         40            Piter         Filter         Filter           2017-12-21         Report Time v         Test Rame         Result Code           2017-12-21         Filter         Filter         Filter         Filter           2017-12-21         Inspect probe to modem 0 seconds ago: OK, CSQ (17,54)Test result: OK         System test history (122155)           2017-12-21         1152:54         Modem         Ok         2017-12-21           1222:55         G3         Not Run         -         System test history (12215)           2017-12-21         Depot Sync Test         Not Run         -         System test per row)           2017-12-21         Depot Sync Test         Not Run         -         -           2017-12-21         Depot Sync Test         Not Run         -         -           2017-12-21         Depot Sync Test         Not Run         -         -           2017-12-21 <td></td>                                                                                                    |                                 |
| Audio int.         Not Run         .           Audio ext.         Not Run         .           History         1-12/12           Report Time         Test Name         Result Code         Las Run         Log           Inter         Filter         Filter         Filter         Filter           2017-12-21         Nodem         Ok         2017-12-21         Test result: CoK         System test history (test parts)           2017-12-21         Signs         Ok         2017-12-21         Test result: OK         System test history (test parts)           2017-12-21         Signs         Ok         2017-12-21         Mobilec Segment / RS485Viatex / RS232Test result: OK         System test history (test per row)           2017-12-21         GPS         Ok         2017-12-21         Waiting for position dataPosition data received. Test result: OK         System test history (test per row)           2017-12-21         GPRS         Not Run         -         System test per row)         The table can be filte and sorted by any co           2017-12-21         GPRS         Not Run         -         Test per row)Connection to host 10.224.9.132(Depot server)Connection to host 10.224.9.132(Depot server)Connection to host 10.224.9.132(Depot server)Connection to host 10.224.9.132(Depot server)Connection to host 10.224.9.132(Depot server)Connection                                                                                                    |                                 |
| Audio ext.         Net Ran           History                                                                                                    |                                 |
| History<br>tems per page         Test Name         Result Code         Last Run         Log           Report Time ×         Test Name         Result Code         Last Run         Log           112/212         Filter         Filter         Filter         Filter           2017-12-21         Signs         Ok         2017-12-21         Test result: CK         Social Stating test at: 2017-12-21 11:52:54Last sresult: OK           2017-12-21         Signs         Ok         2017-12-21         Test result: OK         System test history (test per row)           2017-12-21         C3         Not Run         -         System test history (test per row)         System test per row)           2017-12-21         Depot Sync Test         Not Run         -         The table can be filter and sorted by any control to host 10:224.9.132(Depot server)Connection to host 10:224.9.132(Depot server)Connection t                                                                                                    |                                 |
| Nativity         1-12/12           Items prage 40         1-12/12           Report Time *         Test Name         Result Code         Last Run         Log           Filter         Filter         Filter         Filter         Filter         Filter           2017-12-21         Report Time *         Filter         Filter         Filter         Filter           2017-12-21         Report 2017-12-21         Test result: CRROREStarting test at 2017-12-21 11 52:54Last sresult: OK         System test history (12/2)           2017-12-21         Report 2017-12-21         Mobilec Segment / RS485Viatex / RS232Test result: OK         System test history (12/2)           2017-12-21         C3         Not Run         -         System test history (12/2)           2017-12-21         GPS         Ok         2017-12-21         Waiting for position dataPosition data received Test result: OK         System test history (12/2)           2017-12-21         Depot Sync Test         Not Run         -         System test history (12/2)           2017-12-21         Depot Sync Test         Not Run         -         The table can be filte and sorted by any control of the system control of the system control of the system control of the system control of the system control of the system control of the control of the contrelin 0.0 k         2017-12-21         Central <td></td>                                                                                                    |                                 |
| Report Time v         Test Name         Result Code         Last Run         Log           filter         filter.                                                                                                    |                                 |
| Filter         Filter         Filter <t< td=""><td></td></t<>                                                                                                    |                                 |
| 2017.12.21<br>1222.55         Modem         Ok         2017.12.21<br>11.52.54         Test result: ERROREStarting test at: 2017.12.21 11.52.54Last<br>successful AT probe to modem 0 seconds ago: OK, CSQ (17,54)Test<br>result: OK         System         System         Sy                                                                                                    |                                 |
| 2017.12-21<br>1222.55         Signs         Ok         2017.12-21<br>1221.55         Mobile: Segment / RS485Viatex / RS232Test result: OK           2017.12-21<br>1222.55         C3         Not Run         -         System test history (<br>2017.12-21<br>1222.55           2017.12-21<br>1222.55         GPS         Ok         2017.12-21<br>1153.14         Waiting for position dataPosition data received.Test result: OK           2017.12-21<br>1222.55         Depot Sync Test         Not Run         -         The table can be filter<br>and sorted by any con-<br>vertice of the sync Test           2017.12-21<br>1222.55         GPRS         Not Run         -         The table can be filter<br>and sorted by any con-<br>vertice of the sync Test           2017.12-21<br>1222.55         Central<br>connection         OK         2017.12-21<br>1153.00         Testing 10.224.9.132(Depot server)Connection to host 10.224.9.132:<br>OKTest result: OK         The table can be filter<br>and sorted by any con-<br>vertice of the sync Test                                                                                                    |                                 |
| 2017.12.21<br>1222.55         C3         Not Run         -         System test history (<br>test per row)           2017.12.21<br>1222.55         GPS         Ok         2017.12.21<br>11:53:14         Waiting for position dataPosition data received.Test result: OK         System test history (<br>test per row)           2017.12.21<br>1222.55         Depot Sync Test         Not Run         -         The table can be filte<br>and sorted by any con-<br>VoKTest result: OK           2017.12.21<br>1222.55         Central<br>connection         Ok         2017.12.21<br>11:53:00         Testing 10.224.9.132(Depot server)Connection to host 10.224.9.132:<br>OKTest result: OK         The table can be filte<br>and sorted by any con-<br>VoKTest result: OK                                                                                                    |                                 |
| 2017.12-21<br>1222.55         GPS         Ok         2017.12-21<br>11:53:14         Waiting for position dataPosition data received.Test result: OK         The table can be filter<br>and sorted by any co           2017.12-21<br>1222.55         GPRS         Not Run         -         -         -         -         -         -         -         -         -         -         -         -         -         -         -         -         -         -         -         -         -         -         -         -         -         -         -         -         -         -         -         -         -         -         -         -         -         -         -         -         -         -         -         -         -         -         -         -         -         -         -         -         -         -         -         -         -         -         -         -         -         -         -         -         -         -         -         -         -         -         -         -         -         -         -         -         -         -         -         -         -         -         -         -         -         -         -         -                                                                                                    | one                             |
| 2017-12-21<br>12:22:55         Depol Sync Test         Nol Run         -         The table can be filte<br>and sorted by any con-<br>transformed by any con-<br>2017-12-21           2017-12-21<br>12:22:55         GPRS         Not Run         -         -           2017-12-21<br>12:22:55         connection         Ok         2017-12-21<br>11:53:00         Testing 10:224.9.132(Depot server)Connection to host 10:224.9.132:<br>OKTest result: OK         The table can be filte<br>and sorted by any con-<br>transformed by any con-<br>transforme                                                                                                    |                                 |
| 2017-12-21<br>12:22:55         GPRS         Not Run         -           2017-12-21         Central<br>12:22:55         Connection         Ok         2017-12-21<br>11:53:00         Testing 10:224.9.132(Depot server)Connection to host 10:224.9.132:<br>OKTest result: OK                                                                                                    | red<br>iumn.                    |
| 2017-12-21 Central Ok 2017-12-21 Testing 10.224.3 132(Depot server)Connection to nost 10.224.3 132:<br>12:22:25 connection OK 11:53:00 OKTest result: OK                                                                                                    |                                 |
| 2017 12 21 Passanger TET                                                                                                    |                                 |
| 2017/12/1 rasenger 11 Not Run -<br>12/22/55 display                                                                                                    |                                 |
| 12:22:55 Door Not Run -                                                                                                    |                                 |
| 2017-12-21<br>12:22:55         Next stop button         Not Run         -                                                                                                    |                                 |
| 2017-12-21<br>12-22:55 Audio int. Not Run -                                                                                                    |                                 |
| 2017-12-21<br>12:22:55 Audio ext. Not Run -                                                                                                    |                                 |
| 1 0 yes. 1                                                                                                    |                                 |
| Save table as csv                                                                                                    |                                 |
|                                                                                                    |                                 |
| Current Operator. Skyss                                                                                                    |                                 |
|                                                                                                    |                                 |
| Current Language. Linguan                                                                                                    |                                 |

| Label          | Description                                                                                   |
|----------------|-----------------------------------------------------------------------------------------------|
| Report<br>Time | Timestamp, showing when the system<br>test log was sent to the CM by the<br>vehicle computer. |
| Test<br>Name   | The Name of the test/Type of test                                                             |
| Result<br>Code | The test result (OK/Failed, or "Not Run" if the particular test was not performed.            |
| Last Run       | Time Stamp Showing when the particular<br>test was the last run on the particular<br>vehicle. |
| Log            | Test log/information about the test (varies w. test/result).                                  |

## 8.4.3 Report Sheets Tab

On the Report Sheet tab, all logged report sheets for the vehicle are displayed. Report Sheet is a function for driver interaction. The driver is, at a suitable time, prompted to manually answer questions in the report sheet, which is then logged and uploaded and will be available both here in the CM and the Traffic Studio application.

The function is very flexible. For example, report Sheets can be used for driver explanations for traffic deviations and/or for manual pre and post-op checks of specific parts of the vehicle. The customer defines the questions and multiple-choice answers, etc. in each report sheet.

| Overview    | Vehicles                | Installation | Fleets | Categories | Deliveries | Resources   | Reports   | Parameter Groups | Common Settings     |         |      | Fault Management | Editors |                            |
|-------------|-------------------------|--------------|--------|------------|------------|-------------|-----------|------------------|---------------------|---------|------|------------------|---------|----------------------------|
|             | heral                   | System       |        | Report     | t sheets   | Fault Hi    | story     |                  |                     |         |      |                  |         |                            |
| Rep         | ort Sh                  | eets fo      | or MX4 | 4-TmSk     | yss-Ta     | annaz       |           |                  |                     |         |      |                  |         |                            |
| 2020-       | -03-18 12               | :59:46       |        |            |            |             |           |                  |                     |         |      |                  |         |                            |
| Journ       | neyLateSta              | art          |        |            |            |             |           |                  |                     |         |      |                  |         |                            |
| 1 ans       | swer                    |              |        |            |            |             |           |                  |                     |         |      |                  |         | The latest/selected report |
| Que         | estion                  |              |        |            |            | Answe       | r         |                  |                     |         |      |                  | - 1     | presented).                |
| Anie        | aning                   |              |        |            |            | venter pa   | orrespond | anse             |                     |         |      |                  |         | procented):                |
| Histo       | <b>ory</b><br>per page: | 40           |        |            |            |             |           |                  |                     |         |      | 1-4              | 10 / 51 |                            |
|             | Time                    | •            | [      | Driver     |            | Form        |           |                  |                     | Ansv    | vers |                  |         |                            |
| filte       | r                       |              | filter |            | filte      | r           |           | filter           |                     |         |      |                  |         |                            |
| 3/18/<br>PM | 2020 12:5               | 59:46        |        |            | Jour       | neyLateSta  | rt        | Anledning: V     | /enter på korresp   | ondanse | •    |                  |         | Logged report sheets       |
| 2/24/<br>PM | 2020 1:17               | :47          |        |            | Journ      | neyLateSta  | rt        | Anledning: N     | Vageltrång          |         |      |                  |         |                            |
| 2/24/<br>PM | 2020 1:17               | 7:47         |        |            | Jour       | neyLateSta  | rt        | Anledning: L     | oppbiten            |         |      |                  |         |                            |
| 2/24/<br>PM | 2020 1:16               | 5:18         |        |            | Journ      | neyLateSta  | rt        | Anledning: V     | /ei- og føreforhol  | d       |      |                  |         |                            |
| 2/18/<br>AM | 2020 9:50               | ):11         |        |            | Jourr      | neyLateSta  | rt        | Anledning: S     | Sen fra forrige tu  | -       |      |                  |         |                            |
| 2/12/<br>PM | 2020 3:20               | ):21         |        |            | Jour       | neyEarlySta | art       | Anledning: N     | Vageltrång          |         |      |                  |         |                            |
| 2/12/<br>PM | 2020 2:52               | 2:04         |        |            | Jour       | neyEarlySta | art       | Anledning: L     | .oppbiten           |         |      |                  |         |                            |
| 2/12/<br>PM | 2020 2:50               | 0:01         |        |            | Journ      | neyEarlySta | art       | Anledning: N     | Vageltrång          |         |      |                  |         |                            |
| 2/12/<br>PM | 2020 1:21               | :31          |        |            | Jour       | neyEarlySta | art       | Anledning: L     | .oppbiten           |         |      |                  |         |                            |
| 2/10/<br>AM | 2020 10:3               | 37:21        |        |            | Journ      | neyEarlySta | art       | Anledning: N     | Vageltrång          |         |      |                  |         |                            |
| 2/10/<br>AM | 2020 9:37               | 1:45         |        |            | Journ      | neyEarlySta | art       | Anledning: N     | Vageltrång          |         |      |                  |         |                            |
| 2/7/2       | 020 2:15:               | 52 PM        |        |            | Journ      | neyLateSta  | rt        | Anledning: S     | Sen fra forrige tu  |         |      |                  |         |                            |
| 2/7/2       | 020 2:15:               | 50 PM        |        |            | Jourr      | neyEarlySta | art       | Anledning: N     | Vageltrång          |         |      |                  |         |                            |
| 2/7/2       | 020 2:15:               | 49 PM        |        |            | Journ      | neyEarlySta | art       | Anledning: N     | Vageltrång          |         |      |                  |         |                            |
| 2/7/2       | 020 2:15:               | 47 PM        |        |            | Jourr      | neyEarlySta | art       | Anledning: N     | Vageltrång          |         |      |                  |         |                            |
| 2/7/2       | 020 2:15:               | 45 PM        |        |            | Jourr      | neyLateSta  | rt        | Anledning: T     | Feknisk feil på kjø | əretøy  |      |                  |         |                            |
| 2/7/2       | 020 2:15:               | 44 PM        |        |            | Jourr      | neyLateSta  | rt        | Anledning: V     | /ei- og føreforhol  | d       |      |                  |         |                            |
| 11/27<br>PM | //2019 2:4              | 16:02        |        |            | Journ      | neyLateSta  | rt        | Anledning: L     | oppbiten            |         |      |                  |         |                            |

On this tab, the logged fault history of a specific vehicle/sign system is displayed.

• Note: You access this tab using the Details link on the Vehicles Tab, General Section, see below.

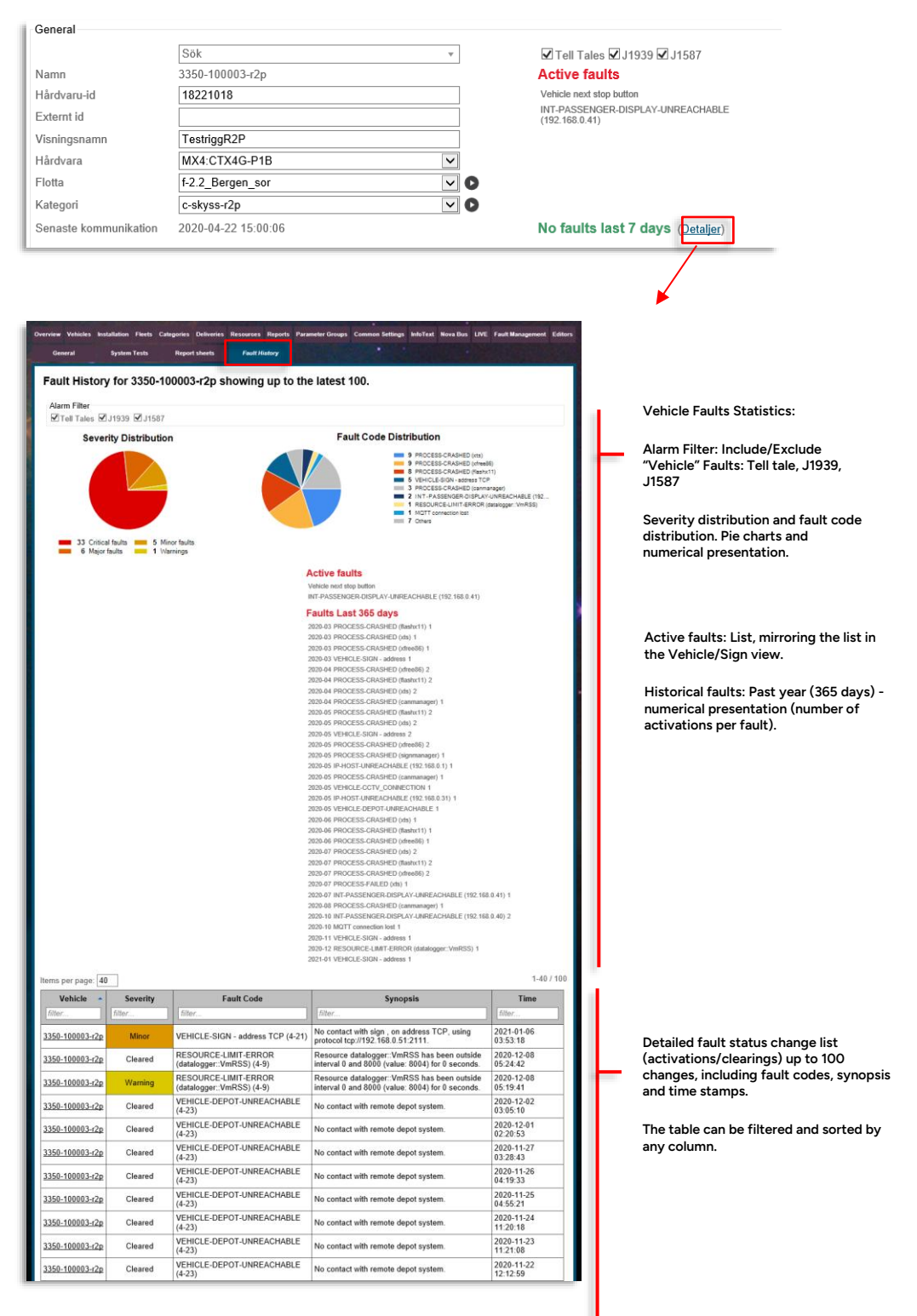

| Label      | Description                                                                                                    |
|------------|----------------------------------------------------------------------------------------------------|
| Vehicle    | Vehicle number.                                                                                                    |
| Severity   | Fault severity/ status                                                                                                 |
| Fault code | The fault name/code. See<br>Appendix B for vehicle faults.<br>(The fault is also explained in<br>the Synopsis column.) |
| Synopsis   | A short description of the fault.                                                                                      |
| Time       | Timestamp showing when the fault state was detected/changed.                                                           |

Installation Staff is a separate user category in the Configuration Manager (see chapter 6). For installation staff, several tabs in the interface are removed. This makes the user interface more purposeful and minimizes the possibilities for mistakes.

For installation staff, this tab is very much all that is needed with other pages available only in read-only mode.

| Coursies Hebben and Congress Delevels Delevels Records Reports PararderScopt Connex-Hebps Milled BoccBet LNC FactBecoperant Editors                                                                                                    |                                                                                                    |
|----------------------------------------------------------------------------------------------------|----------------------------------------------------------------------------------------------------|
| Select vehicle 336 of 2222 v                                                                                                    | Select Vehicle: Select vehicle                                                                                                    |
| 3350-002222                                                                                                    | in the menu.                                                                                                    |
| Verholder straug<br>Concentry Early periodic<br>Environie Strauge periodic<br>Concentre Early periodic<br>Concentre Early periodic<br>Madewa Mick CT<br>Madewa Mick CT<br>Strate Strate Strate Strate Strate<br>Earlie Strate Strate Strate Strate<br>Earlie Strate Strate Strate Strate Strate<br>Concentry Strate Strate S | Vehicle Status: Current status and vehicle<br>information. Buttons for cloning, deleting,<br>manually trigger version check (update),<br>generate diagnostics card, and generate<br>vehicle specific installation card. |
| Weblick installation settings           * Same           Concept strings type gifts in the table.           Same Table (Science Section Section S                                                                                                    |                                                                                                    |
| Formulary         Emploitation         2           Index hydrodinals         NIP         III         IIII           Index hydrodinals         NIP         IIIIIIIIIIIIIIIIIIIIIIIIIIIIIIIIIIII                                                                                                    | Vehicle Installation Settings: Signs, Audio<br>etc.                                                                                                    |
| * Signah<br>Konferenze kelik for doc. en strenerational knowst nie heter investert simaliteisk                                                                                                    |                                                                                                    |
| teoretini darsignali (teoretini y decor) 2<br>teoretini darsignali (teoretini y decor) 2<br>teoretini darsignali (teoretini y decor) 2<br>teoretini darsignali (teoretini y decor) 2<br>z                                                                                                    |                                                                                                    |
| ✓ Periaberais                                                                                                    |                                                                                                    |
| Konfergensen an entrysenfectionling         V           Parsagneting         Vigour parsagneting         V           Schellen wurder         Nili         V           Schellen wurder         Nili         V           Schellen wurder         Nili         V           Offentieft         Nili         V           Schellen wurder         Nili         V           Markes A/C wurder         V         V           Markes A/C wurder         2         V                                                                                                    |                                                                                                    |
| ₩ 3imics                                                                                                    |                                                                                                    |
| Tempt Senial 2<br>Temp2 Senial 2                                                                                                    |                                                                                                    |
| A System Settings                                                                                                    |                                                                                                    |
| ^ Ecclosedata                                                                                                    |                                                                                                    |
| Markender Versender                                                                                                    | Save Changes                                                                                                    |

## 8.5.1 Select Vehicle

Select vehicle in the top menu:

| 1 | Overview Vehic  | les Installation | Fleets | Categories | Deliver |
|---|-----------------|------------------|--------|------------|---------|
| Г |                 |                  |        |            | _       |
|   | Select vehicle: | 3350-211035      |        |            | -       |
|   |                 | 3350-211035      |        |            | A       |
|   |                 | 3350-228228      |        |            |         |
|   | 3350-21         | 3350-228275      |        |            |         |
|   | 2220-51         | 3350-228279      |        |            |         |
|   |                 | 3350-228280      |        |            |         |
|   |                 | 3350-228282      |        |            |         |
|   | Vehicle statu   | 3350-228284      |        |            |         |
|   |                 | 3350 240540      |        |            | E       |
|   | Download sta    | 3350-248600      |        |            |         |
|   | Delivery        | 3350-248601      |        |            |         |
|   | Delivery.       | 3350-248602      |        |            |         |
|   | Resources:      | 3350-248603      |        |            |         |
|   |                 | 3350-248604      |        |            |         |
|   | Configuratio    | 3350-248605      |        |            |         |
|   |                 | 3350-248606      |        |            |         |
|   | Hardware Id:    | 3350-248607      |        |            |         |
|   |                 | 3350-248608      |        |            |         |

## 8.5.2 Vehicle Status

The Installation page is divided into two sections: **Vehicle Status** and **Vehicle Installation Settings**. In the top section the current delivery, resources, and configuration status is presented (using the standard colour-coding found elsewhere in the user interface):

active: The assigned delivery/resource/configuration is in use.

**pending:** The assigned delivery/resource/configuration has been downloaded but is not yet in use. (Reboot must occur first.)

downloading: Download in progress.

**download failed:** An assigned download has failed. **Note:** A download can temporarily fail for many reasons, it can be that the vehicle has been turned off, that it has temporarily lost contact with the central or that too many vehicles are synching their software at the same time (a maximum of 100 vehicles can be synchronized simultaneously).

If the Download failed status will not remain for a long period usually there is no need for concern.

awaiting download: The assigned delivery/resource/configuration awaits download.

**awaiting [the] first download:** An initial delivery/resource/configuration awaits download. This vehicle/sign is registered in the CM but has never downloaded any data.

| ١ | /ehicle status                           |                            |          |
|---|------------------------------------------|----------------------------|----------|
| ľ | Download status:                         |                            |          |
|   | Delivery:                                | awaiting download          |          |
|   | Resources:                               | active                     |          |
|   | Configuration:                           | awaiting download          |          |
| 1 | Hardware Id:                             | 654987321                  |          |
|   | System Address:                          | 2143214100                 |          |
|   | Last successful syn<br>Last node version | nc: 2012-09-07<br>request: | 15:35:19 |

## 8.5.3 Clone Vehicle

Cloning a vehicle is a very effective way of re-using complex settings in several vehicles; the only data that is not copied is the System address (generated when the new vehicle is named) and the Hardware ID.

Cloning the selected vehicle is simple:

1. Click on **Clone Vehicle**, the following message is presented:

| Clone Ve                                                             | hicle | Delete Vehicle | Reque | st Version |  |
|----------------------------------------------------------------------|-------|----------------|-------|------------|--|
| ಗಳ<br>Create clone of 3350-002222<br>Enter name of new vehicle 3350- |       |                |       |            |  |
| Clone                                                                | Canc  | el             |       |            |  |

Enter the name of the new vehicle and click on Clone.
 Cancel cancels the action.
 The new vehicle will appear on the top vehicle menu.

Privileged

## 8.5.4 Delete Vehicle

• Note! Installation Staff can only delete vehicles not yet commissioned (vehicles not yet provided with Hardware ID).

You can delete the selected vehicle by clicking on the **Delete** button.

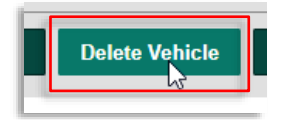

A confirm dialogue opens to prevent mistakes. Click OK to delete, Cancel to cancel the action.

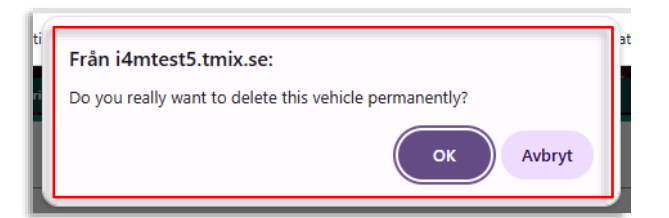

8.5.5 Request Version Check (Manual update trigger)

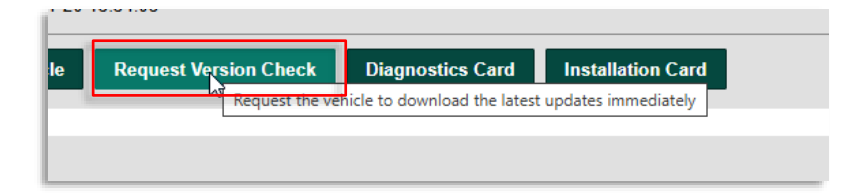

The vehicles check their own delivery/resources and configuration versions against those assigned in the CM every hour (configurable frequency). Only then will updates be initiated.

You can manually trigger this function by clicking on the Request Version Check button. This sends a message to the vehicle system in question making it immediately check for new versions. As you have made changes, these will be downloaded and will then take effect after the next vehicle system reboot.

• For manual Request Version Check to work the vehicle must be commissioned and be within GPRS/3G coverage.

## 8.5.6 Generate Diagnostics Card

Click on the Diagnostics Card button to generate a diagnostics zip file.

| Diagnostics Card Installation Card |     |   |
|------------------------------------|-----|---|
| Download Diagnostics Card          |     |   |
| -,                                 |     |   |
| diag.zip<br>5,3 kB • Klart         | c C |   |
| · ·                                |     | 1 |

• Extract the Zip to the root folder of a USB Stick to make the Diagnostics card.

## 8.5.7 Generate Installation Package

-----

Vehicle-specific installation packages can be generated directly from the Installation page. With all settings checked, simply click on the **Generate Installation** button:

| Clone Vehicle           | Delete Vehicle  | Request Version Check | Diagnostics Card | Installation Card |
|-------------------------|-----------------|-----------------------|------------------|-------------------|
| Generating installation | on, please wait |                       | L                |                   |

When the installation status message shows that the installation package file has been generated, right-click on the "Installation file" link and save it to an appropriate location. Unpack the file onto a suitable flashcard.

| Clone Vehicle                                                                                                    | Delete Vehicle | Request Version Check | Diagnostics Card | Installation Card |  |
|----------------------------------------------------------------------------------------------------|----------------|-----------------------|------------------|-------------------|--|
| Installation generated ok!<br>Please dow <del>pload installation file to you</del> r computer. Then unpack onto the installation media. |                |                       |                  |                   |  |
| Download here: Inst                                                                                                    | allation file  |                       |                  |                   |  |

## 8.5.8 Vehicle Installation Settings

All basic vehicle configuration settings can be made directly on the Installation page. These settings are defined in collaboration with the customer and may vary depending on particular needs. Under expandable headers, you will find settings, including individual explanations.

Simply change the required settings in the respective fields – settings changed but not saved are highlighted with a blue rectangle.

| Audio                             |          |   |
|-----------------------------------|----------|---|
| Konfiguration av ljudsystemet.    |          |   |
| Förstärkartyp:                    | Standard | ? |
| Inre högtalarvolym - min [%]:     | 50       | ? |
| Inre högtalarvolym - max [%]:     | 95       | ? |
| Inre högtalarvolym - förvald [%]: | 65       | ? |
| Yttre högtalarvolym - min [%]:    | 50       | ? |

When all changes are made, click on the **Save Changes** button at the bottom of the page (or click **Cancel Changes** to revert to the default setting).

• Note! No changes will take effect until you save. If you leave the page without saving all changes will be lost

| Förstärkartyp:<br>Inre högtalarvolym - min [%]:<br>Inre högtalarvolym - max [%]:<br>Inre högtalarvolym - normal [%]:<br>Yttre högtalarvolym - max [%]:<br>Yttre högtalarvolym - normal [%]: | Split Activate | ?<br>?<br>?<br>? | Click on the question<br>mark to see an<br>explanation of the<br>selected setting. Click<br>again to hide the text. |
|----------------------------------------------------------------------------------------------------|----------------|------------------|----------------------------------------------------------------------------------------------------|
|----------------------------------------------------------------------------------------------------|----------------|------------------|----------------------------------------------------------------------------------------------------|

## 8.5.9 Signs (Sign Configuration for a vehicle)

Although the Sign configuration function is adapted for every customer vehicle fleet, just like the rest of the settings, a few often used sign terms may need explanation.

• Note that the Sign names vary depending on the customer (Customization).

| onfigured signs. Change se                                                                              | ettings by editing fields in the table.                                                                          |                |                 |         |        |
|----------------------------------------------------------------------------------------------------|----------------------------------------------------------------------------------------------------|----------------|-----------------|---------|--------|
|                                                                                                    |                                                                                                    | •              |                 |         |        |
| Sign                                                                                                    | Туре                                                                                                    | Width [pixels] | Height [pixels] | Address | Remove |
| line                                                                                                    | Gorba/Revind Line / IBIS                                                                                         | 0              | 0               | 11      |        |
| inner                                                                                                   | Apricot / IBIS                                                                                                   | 24             | 4               | 60      |        |
| dest-front                                                                                              | Gorba / IBIS                                                                                                    | 108            | 26              | 1       |        |
| dest-right1                                                                                             | Gorba / IBIS                                                                                                    | 144            | 26              | 3       |        |
| dest-right2                                                                                             | Gorba / IBIS                                                                                                    | 144            | 26              | 5       |        |
| dest-left                                                                                               | Gorba / IBIS                                                                                                    | 144            | 26              | 8       |        |
| Lägg till ny skylt inner -<br>inner -<br>viatex<br>front -<br>front -<br>front -<br>front -<br>rear - 0 | Mobitec / UDP Mobitec / UDP SIGN_TYPE_VIATEX Mobitec / R5485 SIGN_TYPE_HANOVER Aobitec / R5485 SIGN_TYEE_HANOVER |                |                 |         |        |

The first column in the list contains "Sign names", determining the information presented on the sign. If the sign name is "front", for instance, the content and layout will be adapted for presentation on the front sign of the bus. For internal signs/displays, there are many custom layouts so there are several alternatives for these. The table below describes various sign names in use by our customers.

| Label      | Description                                                                                                    |
|------------|----------------------------------------------------------------------------------------------------|
| front      | Front sign                                                                                                    |
| front2     | Used if the side sign needs a different configuration than the front sign. (Most often they have the same address and resolution.) |
| left-small | Used for side line sign, if it is small and needs a different configuration than the rear sign.                                    |

| Label           | Description                                                   |
|-----------------|---------------------------------------------------------------|
| rear            | Rear outer sign                                               |
| segment         | Rear outer sign (seven-segment display)                       |
| inner           | Inner sign, if another type than Mobistop, Viatex, or Apricot |
| mobistop        | Inner Mobistop LED sign                                       |
| viatex          | Inner Viatex sign                                             |
| nsi             | Inner Mobitech Next Stop Indicator sign                       |
| dest-<br>front  | The front destination sign                                    |
| dest-<br>right1 | The front right side destination sign                         |
| dest-<br>right2 | The rear right side destination sign                          |
| dest-left       | The left side destination sign                                |
| line            | Outer tram "roll" type line sign.                             |

## 8.5.10 Add a New Sign:

- C3

To add a sign to the vehicle configuration is easy:

1. Select sign type in the menu (see below)

| lign                                                                | Туре                                                                                                    | Width [pixels] | Height [pixels] | Address | Remove |
|---------------------------------------------------------------------|----------------------------------------------------------------------------------------------------|----------------|-----------------|---------|--------|
| ine                                                                 | Gorba/Revind Line / IBIS                                                                                                    | 0              | 0               | 11      |        |
| nner                                                                | Apricot / IBIS                                                                                                    | 24             | 4               | 60      |        |
| dest-front                                                          | Gorba / IBIS                                                                                                    | 108            | 26              | 1       |        |
| dest-right1                                                         | Gorba / IBIS                                                                                                    | 144            | 26              | 3       |        |
| dest-right2                                                         | Gorba / IBIS                                                                                                    | 144            | 26              | 5       |        |
| dest-left                                                           | Gorba / IBIS                                                                                                    | 144            | 26              | 8       |        |
| agg till ny skylt ) inn-<br>io<br>nfiguration av ljud<br>rea<br>rea | er - Mobitec / UDP<br>er - Mobitec / UDP<br>ex - SIGN_TYPE_VIATEX<br>i - Mobitec / RS485<br>it - SIGN_TYPE_HANOVER<br>r - Mobitec / RS485<br>r - SIGN_TYPE_HANOVER | 7.             |                 |         |        |

2. Click on Add new sign, the sign is added to the sign list and can now be configured.

## Sign Configuration Faults

If the Configuration Manager discovers problems with the sign configuration the following message is displayed:

Vehicle installation settings - signs

Can not configure signs. Existing configuration is malformed and could not be loaded.

Most often this is because the user has entered the wrong resolution or address for one or more signs. To solve the problem, try to revert to an earlier version using the History section on the Vehicle page (see chapter 8.3 )

## Other settings

Settings for **Audio**, **Signals** and **Peripherals** vary with customer configuration. Use the built-in setting explanation (click on the question mark) to see what each setting means.

## 8.6 Fleets

On the Fleet page, the Fleet groupings are administered. Here you can create and delete fleets and configure the resources connected to each fleet. Whenever a resource connected to a fleet has changed, all vehicles in the fleet will be updated with the changes, as soon as the vehicles have downloaded the change and have rebooted.

Which vehicles/signs shall be added to a particular fleet can be defined here, or on the Vehicle/Sign page, depending on which is most convenient in each case.

More information about the connected resources can be found on the **Resources** page (chapter 8.8.4)

• **Tip:** Always create a new Fleet and a new Category for a new Delivery. Name the Fleet and the Category accordingly. This makes reverting to older versions much simpler.

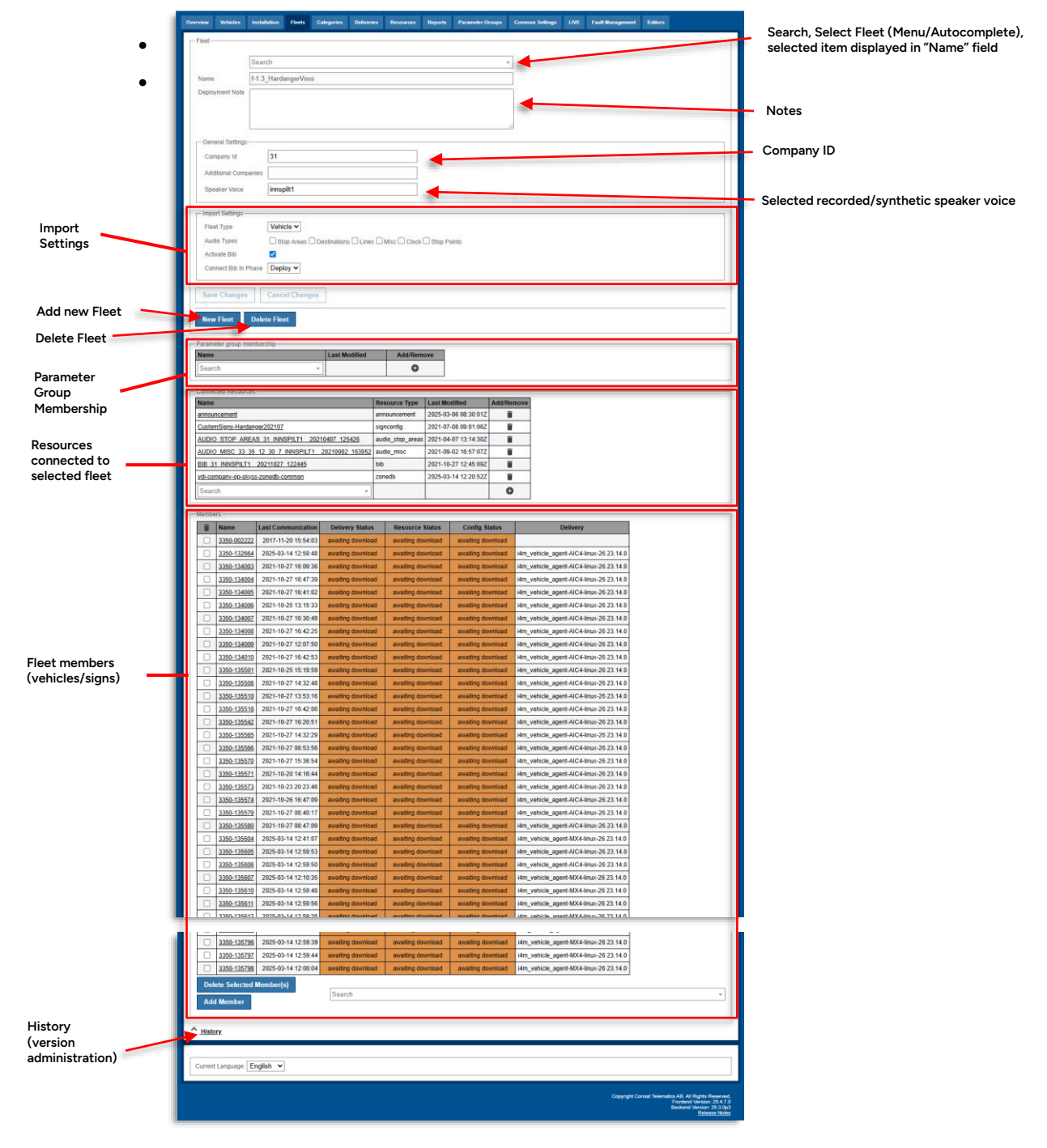
## 8.6.1 The General Section

| Overview Vehicles | Installation | Fleets   | Categories | Deliveries | Resources | Reports | Parameter Groups | Common Settings | LIVE | Fault Management | Editors |
|-------------------|--------------|----------|------------|------------|-----------|---------|------------------|-----------------|------|------------------|---------|
| Fleet             |              |          |            |            |           |         |                  |                 |      |                  |         |
|                   | Search       |          |            |            |           |         |                  | r               |      |                  |         |
| Name              | f-1.3_Harda  | angerVos | s          |            |           |         |                  |                 |      |                  |         |
| Deployment Note   |              |          |            |            |           |         |                  |                 |      |                  |         |
|                   |              |          |            |            |           |         |                  |                 |      |                  |         |
|                   |              |          |            |            |           |         |                  | 1               |      |                  |         |
| General Setting   | S            |          |            |            |           |         |                  |                 |      |                  |         |
| Company Id        | 31           |          |            |            |           |         |                  |                 |      |                  |         |
| Additional Com    | panies       |          |            |            |           |         |                  |                 |      |                  |         |
| Speaker Voice     | innsp        | oilt1    |            |            |           |         |                  |                 |      |                  |         |
|                   |              |          |            |            |           |         |                  |                 |      |                  |         |

| Label                                          | Description                                                                                                    |
|------------------------------------------------|----------------------------------------------------------------------------------------------------|
|                                                | Search and select field. Enter text to get matching items in the menu below to choose from.                                                                                                    |
| Search                                         | Click on the menu arrow to the right to expand the menu.                                                                                                    |
|                                                | Click in the list to select – selection displayed in the Name field, below.                                                                                                    |
| Name                                           | Menu: Selected fleet                                                                                                    |
| Deployment Note                                | Add/change fleet deployment notes here, then click on Save Changes to save.                                                                                                    |
| Company ID                                     | The ID number for the Operator/Company<br>Note that if the Company ID is not entered, the CM cannot<br>automatically assign resources to the vehicles of the fleet.<br>The correct ID must be entered for all fleets that need traffic<br>data resources.<br>Multiple fleets can have the same Company ID if they need<br>the same traffic data resources.<br>If you, for test reasons, create a fleet that does not need<br>automatically distributed resources, you can leave this field<br>empty. |
| Additional<br>Companies                        | Traffic data from these companies will also be included (if company id:s entered).                                                                                                    |
| Speaker Voice<br>(configurable<br>input field) | In systems using alternative voices, you can enter the<br>selected voice for the fleet here. In systems using synthetic<br>voices (Acapela), select the voice you want to use in the fleet<br>here. Eg. "Rhona", "Louise" etc.                                                                                                    |

#### 8.6.2 Import Settings

The Import Settings section configures if data packages to vehicles/signs ("BIB:s") are to be generated for the fleet, and when in the import process these are to be distributed.

**Tip:** To verify traffic data with a test rig in a test fleet, configure BIB generation directly when the import stage has been completed. See the "Connect BIB in phase - Import" setting below.)

**Note:** Depending on system, the audio file inclusion and BIB generation may instead be a part of the system configuration.

| I. | - Import Settings    |                                                                  |
|----|----------------------|------------------------------------------------------------------|
| L  | Fleet Type           | Vehicle 🗸                                                        |
| L  | Audio Types          | 🗹 Stop Areas 🗹 Destinations 🗹 Lines 🗹 Misc 🗹 Clock 🗹 Stop Points |
| L  | Activate Bib         |                                                                  |
| l  | Connect Bib In Phase | Deploy 🗸                                                         |

| Label                          | Description                                                                                                    |
|--------------------------------|----------------------------------------------------------------------------------------------------|
| Fleet Type<br>(menu)           | Vehicles/Signs                                                                                                    |
| Audio Types                    | The type of audio files to be included. Depending on the system.                                                                                                    |
| Activate Bib                   | Create Bib (data packge for vehicles/signs). Check to<br>generate/activate BIB.<br>Uncheck if bib generation is unnecessary.                                                                                                    |
| Connect Bib in<br>phase (menu) | <ul> <li>When to distribute the BIB:s to the vehicles/signs:</li> <li>Import: When the import stage in the TS traffic data import tool has been completed, and before the verification and deployment of the traffic data.) Use this setting to verify data with test rigs included in test fleet.</li> <li>Deploy: When the import has completed the deploy stage (see TS Traffic Data import tool description). The BIB:s are distributed when the traffic data is deployed in the central system. This is the normal setting for fleets with vehicles/signs in service.</li> </ul> |

#### 8.6.3 Parameter Group membership

Add/remove parameter group membership(s) for the fleet.

|   | Parameter group membership |               |            |
|---|----------------------------|---------------|------------|
|   | Name                       | Last Modified | Add/Remove |
|   | Search •                   |               | 0          |
| - |                            |               |            |

The connected resources section lists all resources connected to the fleet. Controls for deleting and adding selected resources are available.

| Connected Resources                               |                  |                      |   |  |  |  |
|---------------------------------------------------|------------------|----------------------|---|--|--|--|
| Name                                              | Resource Type    | Last Modified        |   |  |  |  |
| announcement                                      | announcement     | 2020-04-08 03:59:00Z | Î |  |  |  |
| AUDIO_MISC_5_33_34_35_36_INNSPILT120170503_104416 | audio_misc       | 2017-05-03 11:23:30Z | Î |  |  |  |
| AUDIO_STOP_AREAS_4_21_INNSPILT120171108_153334    | audio_stop_areas | 2017-11-08 15:46:34Z | Î |  |  |  |
| CustomSigns_NOB                                   | signconfig       | 2018-01-22 12:02:37Z | Î |  |  |  |
| BIB_4_21_INNSPILT120180308_080545                 | bib              | 2018-03-08 09:06:02Z | Î |  |  |  |
| vdi-company-21-driverdb                           | driverdb         | 2018-07-25 09:47:42Z | Î |  |  |  |
| Search v                                          |                  |                      | Ð |  |  |  |

| Header        | Description                                                        |
|---------------|--------------------------------------------------------------------|
| Name          | Resource name                                                      |
| Resource Type | Resource type                                                      |
| Last Modified | Timestamp showing when the resource was last edited/changed/saved. |

## 8.6.5 The Members Section

| 1 | Name        | Last Communication | Delivery Status         | Resource Status         | Config Status           |
|---|-------------|--------------------|-------------------------|-------------------------|-------------------------|
|   | 214321-2345 |                    | awaiting first download | awaiting first download | awaiting first download |
|   | 214321-4100 |                    | active                  | active                  | awaiting download       |
|   | 214321-4101 |                    | active                  | active                  | active                  |
|   | 214321-4102 |                    | active                  | active                  | active                  |
|   | 214321-4103 |                    | active                  | active                  | active                  |
|   | 214321-4999 |                    | awaiting download       | pending                 | awaiting download       |

| Begrepp               | Förklaring                                                                                              |
|-----------------------|----------------------------------------------------------------------------------------------------|
| Name                  | The vehicle name, including a three or four-digit vehicle number. (Depending on company configuration). |
| Last<br>Communication | Timestamp showing the last time the vehicle/sign was in contact with the CM.                            |

| Begrepp         | Förklaring                                                                                                    |
|-----------------|----------------------------------------------------------------------------------------------------|
|                 | Delivery status, colour-coded                                                                                                    |
|                 | active: The assigned delivery/resource/configuration is in use.                                                                                                    |
|                 | <b>pending:</b> The assigned delivery/resource/configuration has been downloaded but is not yet in use. (Reboot must occur first.)                                                                                                    |
|                 | downloading: Download in progress.                                                                                                    |
| Delivery Status | <b>download failed:</b> An assigned download has failed. Note: A download can temporarily fail for many reasons, it can be that the vehicle has been turned off, that it has temporarily lost contact with the central or that too many vehicles are synching their software at the same time (a maximum of 100 vehicles can be synchronized simultaneously). |
|                 | If the Download failed status will not remain for a long period usually there is no need for concern.                                                                                                    |
|                 | awaiting download: The assigned delivery/resource/configuration awaits download.                                                                                                    |
|                 | awaiting [the] first download: An initial<br>delivery/resource/configuration awaits download. This<br>vehicle/sign is registered in the CM but has never<br>downloaded any data.                                                                                                    |
| Resource Status | Resource status, colour-coded (see above)                                                                                                    |
| Config Status   | Configuration status, colour-coded (see above)                                                                                                    |

## 8.6.6 The History Section (Expandable)

Click on **History** to expand the section. Here a list is displayed showing the last (up to a maximum of ten) fleet versions:

| << History<br>These are the most recent changes. Click revert button to go back to a previous version. |                        |                 |  |  |  |
|----------------------------------------------------------------------------------------------------|------------------------|-----------------|--|--|--|
| Before actually reverting to the old version, the system will check if the old version is still ok.    |                        |                 |  |  |  |
| Time                                                                                                   | Changed by             |                 |  |  |  |
| 2012-09-12 16:46:22                                                                                    | I4MTEST1\edward.lundin | Current version |  |  |  |
| 2012-09-12 16:46:19                                                                                    | I4MTEST1\edward.lundin | Revert          |  |  |  |
| 2012-09-12 16:46:15                                                                                    | I4MTEST1\edward.lundin | Revert          |  |  |  |
| 2012-09-12 16:46:11                                                                                    | I4MTEST1\edward.lundin | Revert          |  |  |  |
| 2012-09-12 16:46:08                                                                                    | I4MTEST1\edward.lundin | Revert          |  |  |  |
| 2012-09-12 16:46:06                                                                                    | I4MTEST1\edward.lundin | Revert          |  |  |  |
| 2012-09-12 16:46:05                                                                                    | I4MTEST1\edward.lundin | Revert          |  |  |  |
| 2012-09-12 16:46:03                                                                                    | I4MTEST1\edward.lundin | Revert          |  |  |  |
| 2012-09-12 15:56:15                                                                                    | unknown                | Revert          |  |  |  |

Click on a version row in the list to see the XML settings for the version. Click on the **Revert button** to revert to the selected version. A dialogue window is presented. Click OK to revert and **Cancel** to cancel the action.

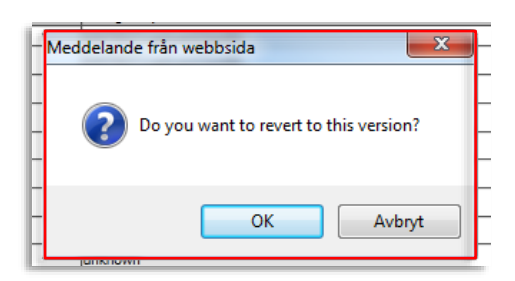

When you revert to an earlier version this is added to the list, just like a new version.

- 1. Click on **New Fleet** the text field is emptied, and the Add Fleet button is added.
- 2. Enter the name of the fleet in the empty field.
- 3. Add resources in the **Resources** menu.
- 4. Click on Add Fleet.

#### 8.6.8 Add Vehicle/Sign (members) to a Fleet

- 1. Select a vehicle /sign in the list.
- 2. Click on **Add member** to add the vehicle/sign to the list.

#### 8.6.9 Remove Fleet Member(s)

1. Tick the boxes for the vehicles/signs you want to remove from the fleet.

| <b>V</b> | 3 | 350-248622 | 2013-02-26 16:38:21 | active           |
|----------|---|------------|---------------------|------------------|
| <b>V</b> | 3 | 350-248623 | 2013-02-26 16:25:51 | active           |
|          | 3 | 350-248624 | 2013-02-23 09:49:19 | awaiting downloa |
| <b>V</b> | 3 | 350-248625 | 2013-02-26 16:33:33 | active           |
|          | 3 | 350-248626 | 2013-02-26 16:22:02 | active           |
|          | 3 | 350-248627 | 2013-02-26 16:38:18 | active           |

- 2. Click on the **Delete member** button. Confirm in the dialogue.
- 3. Click **OK** in the dialogue to remove the vehicle/sign (-s).
- Note that the vehicle/sign is not deleted, simply removed from the selected Fleet grouping!

#### 8.6.10 Delete Fleet (Without Members)

- 1. Select Fleet in the top menu
- 2. Click on Delete Fleet, a dialogue is shown
- 3. Confirm by pressing **OK**.
- Note! Only fleets without members can be deleted. To delete the fleet you first have to remove all members from the fleet.
- Note! Vehicles removed from a fleet, that no longer will have any resources connected will not function in the system until they have resources (either individually connected or through a new Fleet membership).

On the Categories page, categories are created and deleted. Here, every category can be set up with the appropriate delivery (software version) and all category parameters can be set.

- Note! We recommend that you always create a new Category (and Fleet) for every major Delivery release, instead of simply updating the delivery for an existing category. This makes it much easier to revert to a tried and tested system configuration when problems arise.
- Note! Unless specific vehicle requirements demand it, always set the parameters for whole categories instead of individually per vehicle. This makes it much easier to handle changes/updates for many vehicles.

The Categories page is divided into four sections: **General** (category), **Delivery** (software release), **Members** (category members – vehicles/signs), and **Parameters** (parameter editing XML tools):

| Search, Select<br>(menu)                |                                                              |                                                     |                               |                          |                        |                           | _                                         |
|-----------------------------------------|--------------------------------------------------------------|-----------------------------------------------------|-------------------------------|--------------------------|------------------------|---------------------------|-------------------------------------------|
| Deployment<br>notes                     | Overview Vehicles Installation Fle                           | ets Categories Deliverio                            | es Resources Reports Paramete | r Groups Common Settings | InfoText Nova Bus LIVE | Fault Management Edito    | rs                                        |
| Save/Cancel<br>changes<br>(Notation)    | Name Inte<br>Deployment Note                                 | malSignCat                                          |                               |                          | <                      |                           |                                           |
| Add, Delete<br>Category                 | Save Changes Cancel                                          | Changes<br>Category                                 |                               |                          |                        |                           |                                           |
| Select/change<br>delivery               | Delivery<br>Name<br>Version<br>Customisation                 | i4m_vehicle_agent<br>20.8.3<br>its4mobility/interna | -ATOM-linux-26                |                          |                        |                           |                                           |
| Parameter<br>Group Membership           | Parameter group membershi<br>Name<br>pg-depot-settings-test5 | ip                                                  | Last Mod                      | Set Delivery             | 2016-02-10 14:16:00    | DZ I                      | Remove Parameter group                    |
| Select                                  | Members                                                      |                                                     | Last Communication            | Delivery Status          | Resource Status        | Config Status             | Add Parameter<br>Group (button ><br>menu) |
| members for<br>removal                  | Delete Selected Member(s                                     | i) Add Member                                       | 2021-03-12 13:15              | astire                   | active                 | active<br>v               | Category member status<br>fields          |
| Remove selected<br>members<br>(ticked ) | Screen shot<br>continues on n                                | iext                                                |                               |                          | Ada                    | d category<br>mber (menu) |                                           |

|               | Catogon Paramotors          |                                                                                                    |        |
|---------------|-----------------------------|----------------------------------------------------------------------------------------------------|--------|
|               | Category Farameters         |                                                                                                    | _      |
|               | Component: net.v            | fier<br>olvo.vms.services.audiomanager                                                                                                    | $\sim$ |
|               | amplifier.ty                | pe = VAA02_AMPLIFIER                                                                                                    |        |
|               | amplifier.pr                | eload.0.speakers = ALL_SPEAKERS                                                                                                    |        |
| Category      | ampililei.pi                | eload.o.cimens - 500                                                                                                    |        |
| parameters    | Parameter: sign             |                                                                                                    |        |
| listed        | sign.0.name                 | olvo.vms.llpraries.signmanager-custom<br>= front                                                                                                    |        |
|               | sign.0.type                 | = SIGN_TYPE_HANOVER                                                                                                    |        |
|               | sign.0.width                | = 160<br>t = 19                                                                                                    |        |
|               | sign.0.addre                | ss = 1                                                                                                    |        |
|               | sign.0.outpu                | tter = SERIAL PORT                                                                                                    |        |
|               | sign.0.outpu<br>sign.1.name | tterinstance = 0<br>= rear                                                                                                    |        |
|               | sign.1.type                 | = SIGN_TYPE_HANOVER                                                                                                    |        |
|               | sign.1.width                | = 32                                                                                                    |        |
|               | sign.1.addre                | ss = 3                                                                                                    |        |
|               | sign.1.outpu                | tter = SERIAL_PORT                                                                                                    |        |
|               | sign.1.outpu<br>sign.2.name | tterinstance = 0<br>= lateral                                                                                                    |        |
|               | sign.2.type                 | = SIGN_TYPE_HANOVER                                                                                                    |        |
|               | sign.2.width                | = 160<br>t = 19                                                                                                    |        |
|               | sign.2.addre                | ss = 2                                                                                                    |        |
|               | sign.2.outpu                | tter = SERIAL_PORT                                                                                                    |        |
|               | sign.2.outpu                | tterinstance = 0                                                                                                    |        |
|               | Parameter: defau            | ltInternalVolumeLevels                                                                                                    |        |
|               | Component: net.v            | olvo.vms.services.audiomanager                                                                                                    | $\sim$ |
|               | deradicincer                |                                                                                                    |        |
|               | Edit Catagony Barama        | toro                                                                                                    | _      |
|               |                             |                                                                                                    |        |
| Edit selected | Functions                   |                                                                                                    |        |
| category      | Parameters                  | net.volvo.vms.services.audiomanager.volumeReduction                                                                                                    |        |
| outogoly      | Schema                      | xml version="1.0"?                                                                                                    |        |
|               |                             | <xsd:schema xmlns:xsd="http://www.w3.org/2001/XMLSchema"></xsd:schema>                                                                                                    |        |
|               |                             | <pre><xsd:restriction base="xsd:unsignedByte"></xsd:restriction></pre>                                                                                                    |        |
|               |                             | <pre><xsd:enumeration id="UNKNOWN_SPEAKERS" value="0"></xsd:enumeration></pre>                                                                                                    |        |
|               |                             | <pre><xsd:enumeration id="INTERNAL_SPEAKERS" value="1"></xsd:enumeration> <xsd:enumeration id="FXTERNAL_SPEAKERS" value="2"></xsd:enumeration></pre>                                                                                                    |        |
|               |                             | <pre><xsd:enumeration id="DRIVER SPEAKERS" value="4"></xsd:enumeration></pre>                                                                                                    |        |
|               |                             | <re><xsd:enumeration id="ALL_SPEAKERS" value="7"></xsd:enumeration></re>                                                                                                    |        |
|               |                             | <pre><xsd:enumeration id="NO_AMP_CONTROLLED_SPEAKERS" value="8"></xsd:enumeration> </pre>                                                                                                    |        |
|               |                             |                                                                                                    |        |
|               |                             | <red:complextype name="VolumeReduction"></red:complextype>                                                                                                    |        |
|               |                             | <pre><xsd:annotation> </xsd:annotation></pre>                                                                                                    |        |
|               |                             |                                                                                                    | $\sim$ |
|               | Default XMI                 | A volume reduction lowers the volume on all sneakers during given time                                                                                                    | _      |
|               | Component                   | <pre></pre> <pre></pre> <pre>&lt;</pre> | ~      |
|               |                             |                                                                                                    |        |
|               |                             | <volumereduction <="" name="" th=""><th></th></volumereduction>                                                                                                    |        |
|               |                             | speakers- 1<br>startTime="00:00"                                                                                                    |        |
|               |                             | endTime="00:00"                                                                                                    |        |
|               |                             | completelyOff="false"<br>reductionPercent="0">                                                                                                    |        |
|               |                             |                                                                                                    |        |
|               |                             | ArelumeDeduction name-UU                                                                                                    |        |
|               |                             | speakers="1"                                                                                                    |        |
|               |                             | startTime="00:00"                                                                                                    |        |
|               |                             | endTime="00:00"                                                                                                    | $\sim$ |
|               |                             | reductionPercent="0">                                                                                                    |        |
|               | XML                         | xml version="1.0" encoding="UTF-8"?                                                                                                    |        |
|               |                             | <depotparameter></depotparameter>                                                                                                    |        |
|               |                             | <volumereduction <="" name="" th=""><th></th></volumereduction>                                                                                                    |        |
|               |                             | speakers="1"                                                                                                    |        |
|               |                             | startTime="00:00"<br>endTime="00:00"                                                                                                    |        |
|               |                             | completelyOff="false"                                                                                                    |        |
|               |                             | reductionPercent="0">                                                                                                    |        |
|               |                             | <pre>\/volumereduction&gt;</pre>                                                                                                    |        |
|               |                             | <volumereduction <="" name="" th=""><th></th></volumereduction>                                                                                                    |        |
|               |                             | speakers="1"                                                                                                    |        |
|               |                             | endTime="00:00"                                                                                                    |        |
|               |                             | completelyOff="false"                                                                                                    | $\sim$ |
|               |                             | / reductionPercent="0">                                                                                                    |        |
|               |                             | validate Opdate Reset                                                                                                    |        |
|               | Lister                      |                                                                                                    | -      |
|               | ✓ <u>History</u>            |                                                                                                    |        |
|               |                             |                                                                                                    |        |

80 (144)

## 8.7.1 The General Section

| Overview | Vehicles | Installation | Fleets   | Categories | Deliveries | Resources | Reports | Parameter Groups | Common Settings | InfoText | Nova Bus | LIVE   | Fault Management | Edito | ors |
|----------|----------|--------------|----------|------------|------------|-----------|---------|------------------|-----------------|----------|----------|--------|------------------|-------|-----|
| Gene     | ral      | -            |          |            |            |           |         |                  |                 |          |          |        |                  |       |     |
|          |          |              | Search   |            |            |           |         |                  |                 |          |          |        |                  | *     |     |
| Name     | е        | [            | Internal | SignCat    |            |           |         |                  |                 |          |          |        |                  |       |     |
| Deplo    | oyment N | ote          |          |            |            |           |         |                  |                 |          | _        |        |                  |       |     |
|          |          |              |          |            |            |           |         |                  |                 |          |          | $\sim$ |                  |       |     |
|          |          |              |          |            |            |           |         |                  |                 |          |          | ~      |                  |       |     |
|          |          | L            |          |            |            |           |         |                  |                 |          |          |        |                  |       |     |
|          |          |              |          |            |            |           |         |                  |                 |          |          |        |                  |       |     |
| Sav      | e Chang  | es Car       | ncel Ch  | anges      |            |           |         |                  |                 |          |          |        |                  |       |     |
|          |          |              |          |            |            |           |         |                  |                 |          |          |        |                  |       |     |

| Label           | Explanation                                                                                 |  |  |  |  |
|-----------------|---------------------------------------------------------------------------------------------|--|--|--|--|
|                 | Search and select field. Enter text to get matching items in the menu below to choose from. |  |  |  |  |
| Search          | Click on the menu arrow to the right to expand the menu.                                    |  |  |  |  |
|                 | Click in the list to select – selection displayed in the Name field, below.                 |  |  |  |  |
| Name            | Selected category name                                                                      |  |  |  |  |
| Deployment Note | Category notes (Save changes with Save Changes button, cancel with Cancel Changes button)   |  |  |  |  |

## 8.7.2 The Delivery Section

| Delivery        |                                                          |
|-----------------|----------------------------------------------------------|
| Name            | i4m_ve le_agent-AIC4-linux-26                            |
| Version         | 12.17.0p73                                               |
| Customisation   | its4mobility/large/core/norway/skyss                     |
| Change Delivery | i4m_vehicle_agent-AIC4-linux-26-12.17.0p73  Set Delivery |

| Label           | Explanation                   |
|-----------------|-------------------------------|
| Name            | Name of the software delivery |
| Version         | Software version              |
| Customization   | Chosen customer adaptation    |
| Change Delivery | Menu: Change delivery         |

## 8.7.3 The Parameter Group Membership Section

| Parameter group membership                                                                           |                                                                                              |                       |  |  |  |
|----------------------------------------------------------------------------------------------------|----------------------------------------------------------------------------------------------|-----------------------|--|--|--|
|                                                                                                    |                                                                                              |                       |  |  |  |
| Name                                                                                                 | Last Modified                                                                                |                       |  |  |  |
| parametergroup-vmd1001                                                                               | -                                                                                            | Î                     |  |  |  |
| its4mobility/parametergroup-fm2_events                                                               | -                                                                                            | Î                     |  |  |  |
| parametergroup-upload-all-logs                                                                       | -                                                                                            | Î                     |  |  |  |
| its4mobility/parametergroup-use-can-only-as-odo-source                                               | -                                                                                            | Î                     |  |  |  |
| parametergroup-protocols-v19.4                                                                       | -                                                                                            | Î                     |  |  |  |
| pg-4-20mA-tempSensor                                                                                 | 2018-05-31 13:43:00Z                                                                         | Î                     |  |  |  |
| pg-enable-freecall-password                                                                          | 2015-01-01 00:00:00Z                                                                         | Î                     |  |  |  |
| pg-ringtones                                                                                         | 2015-05-28 13:01:00Z                                                                         | Î                     |  |  |  |
| pgz-temporary-akt                                                                                    | 2018-07-03 13:15:00Z                                                                         | Î                     |  |  |  |
| Search •                                                                                             |                                                                                              | Ð                     |  |  |  |
| pg-4-20mA-tempSensor<br>pg-enable-freecall-password<br>pg-ringtones<br>pgz-temporary-akt<br>Search * | 2018-05-31 13:43:00Z<br>2015-01-01 00:00:00Z<br>2015-05-28 13:01:00Z<br>2018-07-03 13:15:00Z | Î<br>Î<br>Î<br>Î<br>O |  |  |  |

In this section, you can apply or remove parameter groups for the category. For every parameter group, the Last Modified column shows when the particular parameter group was changed/applied.

See the Parameter group chapter (8.10) for more information about Parameter groups.

### 8.7.4 The Members Section

| Members |                                      |               |                     |                   |                   |                   |  |  |
|---------|--------------------------------------|---------------|---------------------|-------------------|-------------------|-------------------|--|--|
| Î       | Name                                 |               | Last Communication  | Delivery Status   | Resource Status   | Config Status     |  |  |
|         | 3350-248888-testvagnB                | oreal-opskyss | 2019-08-14 14:02:38 | awaiting download | awaiting download | awaiting download |  |  |
| Dele    | Delete Selected Member(s) Add Member |               |                     |                   |                   |                   |  |  |
| Search  |                                      |               |                     |                   |                   |                   |  |  |

In the Category Members section, all vehicles/signs included in the selected category are listed with added information about last communication and delivery, resource, and configuration status. Controls under the list let you add or remove category members.

| Label                 | Explanation                                             |
|-----------------------|---------------------------------------------------------|
| Name                  | Name of the member (vehicle/sign)                       |
| Last<br>Communication | The last time the vehicle/sign communicated with the CM |

| Label           | Explanation                                                                                                    |
|-----------------|----------------------------------------------------------------------------------------------------|
|                 | Delivery status, colour-coded                                                                                                    |
|                 | active: The assigned delivery/resource/configuration is in use.                                                                                                    |
|                 | pending: The assigned delivery/resource/configuration<br>has been downloaded but is not yet in use. (Reboot must<br>occur first.)                                                                                                    |
|                 | downloading: Download in progress.                                                                                                    |
| Delivery Status | download failed: An assigned download has failed. Note: A<br>download can temporarily fail for many reasons, it can be<br>that the vehicle has been turned off, that it has<br>temporarily lost contact with the central or that too many<br>vehicles are synching their software at the same time (a<br>maximum of 100 vehicles can be synchronized<br>simultaneously). |
|                 | If the Download failed status will not remain for a long period usually there is no need for concern.                                                                                                    |
|                 | awaiting download: The assigned delivery/resource/configuration awaits download.                                                                                                    |
|                 | Awaiting [the] first download: An initial<br>delivery/resource/configuration awaits download. This<br>vehicle/sign is registered in the CM but has never<br>downloaded any data.                                                                                                    |
| Resource Status | Resource status, colour-coded (see above)                                                                                                    |
| Config Status   | Configuration status, colour-coded (see above)                                                                                                    |

#### 8.7.5 The Category Parameters Section

```
Category Parameters

Parameter: operator

Component: net.volvo.vms.vehicle.initialprovisioning

Instance:

operator.0.id = 2148101

operator.1.name = GS-Spårvagn

operator.1.id = 2148102

Parameter: volumeReduction

Component: net.volvo.vms.services.audiomanager

Instance:

volumeReduction.0.name = late night

volumeReduction.0.spaakers = EXTERNAL SPEAKERS

volumeReduction.0.startTime = 22:00

volumeReduction.0.completelyOff = true

volumeReduction.0.completelyOff = true

volumeReduction.1.spaakers = EXTERNAL SPEAKERS

volumeReduction.1.spaakers = EXTERNAL SPEAKERS

volumeReduction.1.spaakers = EXTERNAL SPEAKERS

volumeReduction.1.spaakers = EXTERNAL SPEAKERS

volumeReduction.1.spaakers = EXTERNAL SPEAKERS

volumeReduction.1.spaakers = EXTERNAL SPEAKERS

volumeReduction.1.spaakers = EXTERNAL SPEAKERS

volumeReduction.1.spaakers = EXTERNAL SPEAKERS

volumeReduction.1.spaakers = EXTERNAL SPEAKERS

volumeReduction.1.spaakers = EXTERNAL SPEAKERS

volumeReduction.1.spaakers = EXTERNAL SPEAKERS

volumeReduction.1.spaakers = EXTERNAL SPEAKERS

volumeReduction.1.spaakers = EXTERNAL SPEAKERS

volumeReduction.1.spaakers = EXTERNAL SPEAKERS

volumeReduction.1.spaakers = EXTERNAL SPEAKERS

volumeReduction.1.spaakers = EXTERNAL SPEAKERS

volumeReduction.1.spaakers = EXTERNAL SPEAKERS

volumeReduction.1.spaakers = EXTERNAL SPEAKERS

volumeReduction.1.spaakers = EXTERNAL SPEAKERS

volumeReduction.1.spaakers = EXTERNAL SPEAKERS

volumeReduction.1.spaakers = EXTERNAL SPEAKERS

volumeReduction.1.spaakers = EXTERNAL SPEAKERS

volumeReduction.1.spaakers = EXTERNAL SPEAKERS

volumeReduction.1.spaakers = EXTERNAL SPEAKERS

volumeReduction.1.spaakers = EXTERNAL SPEAKERS

volumeReduction.1.spaakers = EXTERNAL SPEAKERS

volumeReduction.1.spaakers = EXTERNAL SPEAKERS

VolumeReduction.1.spaakers = EXTERNAL SPEAKERS

VolumeReduction.1.spaakers = EXTERNAL SPEAKERS

VolumeReduction.1.spaakers = EXTERNAL SPEAKERS

VolumeReduction.1.spaakers = EXTERNAL SPEAKERS

VolumeReduction.1.spaakers = EXTERNAL SPEAKERS

VolumeReduction.1.spaakers = EXTE
```

All individual parameters set for the selected category are listed in the Category Parameters section.

In this section, all Category parameters can be checked and edited in XML format.

To see or edit a parameter, first, select the basic function in the Function Menu, then the individual parameter in the Parameter Menu, the XML sections will show the data for the selected parameter. The Schema section includes an (xsd) explanation of the parameter.

The parameter XML code can be edited in the bottom XML Component section. The **Validate** and **Update** buttons are used for first validating the XML code and updating the parameter. The **Reset** button will revert a changed XML parameter to the default setting (the one shown in the Default XML component section).

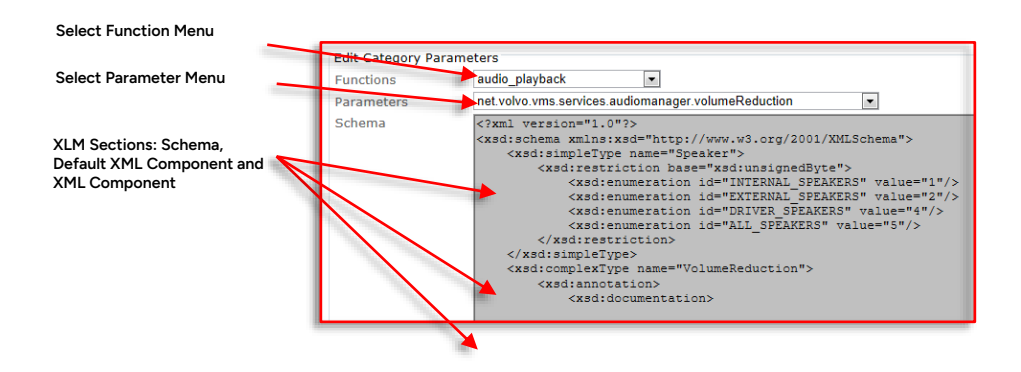

Privileged

| Label                    | Explanation                                                                            |
|--------------------------|----------------------------------------------------------------------------------------|
| Functions                | Menu: Functions                                                                        |
| Parameters               | Menu: Individual parameters available for the selected function                        |
| Schema                   | Documentation: Parameter alternatives for parameters set in the XML field (see below). |
| Default XML<br>Component | Default parameter setting, included in the delivery.                                   |
| XML                      | A field for XML parameter setting                                                      |

• Note. The parameters are included in the selected (software) delivery. If no delivery has been selected in the Delivery section, the Edit Category Parameter menus and fields will be empty.

#### 8.7.7 The History Section

Expand the History section to see a log covering all changes, including time stamps and the user that initiated the change/upgrade. Click on the Time or Changed By cells to see all settings in a separate XML window.

The log also includes a Revert function. By clicking on the Revert button for the previous version you can easily "undo" a change that has caused problems. The system will check the older version before the change.

| << History<br>These are the most recent changes. Click revert button to go back to a previous version.<br>Before actually reverting to the old version, the system will check if the old version is still ok. |                             |                 |  |  |  |  |  |
|----------------------------------------------------------------------------------------------------|-----------------------------|-----------------|--|--|--|--|--|
| Time                                                                                                    | Changed by                  |                 |  |  |  |  |  |
| 2013-02-22 10:01:58                                                                                                    | HFK-SIS-DFS-T\edward.lundin | Current version |  |  |  |  |  |
| 2013-02-22 10:01:55                                                                                                    | HFK-SIS-DFS-T\edward.lundin | Revert          |  |  |  |  |  |
| 2013-02-22 10:01:49 unknown Revert                                                                                                    |                             |                 |  |  |  |  |  |

A confirm dialogue prevents mistakes (see below).

| < < History<br>These are the most re<br>Before actually reverti | cent changes. Click<br>ing to the old versio | revert button to go back to a previous version.<br>n, the system will check if the old version is still ok. |                 |
|-----------------------------------------------------------------|----------------------------------------------|----------------------------------------------------------------------------------------------------|-----------------|
| Time                                                            |                                              | Changed by                                                                                                  |                 |
| 2013-02-22 10:01:58                                             | ;                                            | HFK-SIS-DFS-T\edward.lundin                                                                                 | Current version |
| 2013-02-22 10:01:55                                             | i                                            | HFK-SIS-DFS-T\edward.lundin                                                                                 | Revert          |
| 2013-02-22 10:01:4                                              | Message from webpage                         | to revert to this version?                                                                                  | Revert          |
| Current Operator: S                                             |                                              |                                                                                                    |                 |
| Current Language:                                               |                                              | OK Cancel                                                                                                   |                 |

- 1. Click on **New Category** the text field with the category name will be emptied and the **Add Category** button will be added
- 2. Enter a name and click on the Add Category button. A warning text will indicate that the category is "empty" and without functions.
- 3. Select delivery in the **Delivery** menu and click on the **Set Delivery** button. The delivery details will be displayed in the Delivery section.
- 4. Optionally, add Parameter group membership(s).

## 8.7.9 Add a Vehicle/Sign (member) to a Category

1. Select a vehicle/sign in the menu to the right of the Add member button.

| Last Communicati | on                   | Delivery Status | Res      |
|------------------|----------------------|-----------------|----------|
| (s) Add Member   | 3350-211             | 035             | -        |
|                  | 3350-211<br>3350-228 | 035<br>228      | <b>^</b> |
|                  | 3350-228             | 275             |          |
|                  | 3350-228<br>3350-228 | 279<br>280      |          |

2. Click on the Add member button. The vehicle/sign is added to the category.

### 8.7.10 Remove Category Member

- 1. Tick the boxes for the vehicles/signs you want to remove from the category.
- 2. Click on the Delete Selected Member(s) button. A confirm dialogue is presented.
- 3. Click on the **OK** button in the dialogue window to remove the selected vehicles/signs. **Cancel** cancels the action.
- Note! Removing a vehicle from a category does not mean that the vehicle is "deleted", only that is not included in the selected category!

## 8.7.11 Delete Category

- Note! Only a category without members can be deleted. If you want to delete a category with members, first remove the members (see above) and then delete the category.
  - 1. Select the category you want to remove in the **Name** menu.
  - 2. Click on the **Delete Category** button. A confirmation dialogue is presented.
  - 3. Click on the **OK** button in the dialogue window to delete the category. **Cancel** cancels the action.

On the Deliveries page, all available software deliveries are administered. The deliveries included in the list here are those that can be assigned to the Categories and individual Vehicles/Signs on their respective pages.

- Note: Deliveries are shared and available for all companies/partitions in the system.
- Deliveries are supplied by Consat as zip files and uploaded to the customer CM using • functions on this page.

| Select one or more<br>software deliveries | D | elete   | Change   | Name                                | Version     | In use by                                                                                                    | Release<br>notes                                             |      |                                                             |
|-------------------------------------------|---|---------|----------|-------------------------------------|-------------|----------------------------------------------------------------------------------------------------|--------------------------------------------------------------|------|-------------------------------------------------------------|
| for deletion or<br>change) by clicking in | Þ |         |          | i4m_disco_agent-<br>ATOM-linux-26   | 21.1.0      | Discoman                                                                                                    | Web, Excel<br>(Details:<br>Web, Word)                        |      |                                                             |
| he corresponding tick<br>pox.             |   |         |          | i4m_disco_agent-<br>MX4-linux-26    | 21.1.0      | Discoman                                                                                                    | Web, Excel<br>(Details:<br>Web, Word)                        | 11   |                                                             |
|                                           |   |         |          | i4m_vehicle_agent-<br>AIC4-linux-26 | 20.8.3      | c-skyss-haukaas-volvo, c-skyss-haukaas, c-skyss-keolis-bergen-sentrum, c-skyss-<br>live, c-skyss-nordhordland, c-skyss-12p-factory, c-skyss-12p, c-skyss-sentrum,<br>c-skyss-sunnhordland, c-skyss-test, c-skyss-tide-bergen-nord, c-skyss-vest,<br>InternalSignCat, Volvo, Boreal, Z-trafiken, Bergkvara, Area Units | <u>Web, Excel</u><br>(Details:<br><u>Web</u> , <u>Word</u> ) |      |                                                             |
|                                           |   |         |          | i4m_vehicle_agent-<br>AIC4-linux-26 | 21.2.0p28   | <u>c-boreal-akt, c-skyss-nordhordland-nettbuss</u> , Boreal                                                                                                    | Web, Excel<br>(Details:<br>Web, Word)                        |      |                                                             |
|                                           |   |         |          | i4m_vehicle_agent-<br>AIC4-linux-26 | 21.4.0p40   |                                                                                                    | Web, Excel<br>(Details:<br>Web, Word)                        | 11   | View release not                                            |
|                                           |   |         |          | i4m_vehicle_agent-<br>ATOM-linux-26 | 20.8.3      | c-skyss-haukaas-volvo. c-skyss-haukaas, c-skyss-keolis-bergen-sentrum, c-skyss-<br>live, c-skyss-nordhordland, c-skyss-12p-factory, c-skyss-12p, c-skyss-sentrum,<br>c-skyss-sunnhordland, c-skyss-test, c-skyss-tide-bergen-nord, c-skyss-vest,<br>InternalSignCat, Volvo, Boreal, Z-trafiken, Bergkvara, Area Units | Web, Excel<br>(Details:<br>Web, Word)                        | ╟─   | <ul> <li>(selected format<br/>basic or detailed)</li> </ul> |
|                                           |   |         |          | i4m_vehicle_agent-<br>MX4-linux-26  | 20.8.3      | c-skyss-haukaas-volvo, c-skyss-haukaas, c-skyss-keolis-bergen-sentrum, c-skyss-<br>live, c-skyss-nordhordland, c-skyss-72p-factory, c-skyss-12p, c-skyss-sentrum,<br>c-skyss-sunnhordland, c-skyss-test, c-skyss-tide-bergen-nord, c-skyss-vest,<br>InternalSignCat, Volvo, Boreal, Z-trafiken, Bergkvara, Area Units | <u>Web, Excel</u><br>(Details:<br><u>Web</u> , <u>Word</u> ) |      |                                                             |
|                                           |   |         |          | i4m_vehicle_agent-<br>MX4-linux-26  | 21.1.0      | 3350-997404                                                                                                    | Web, Excel<br>(Details:<br>Web, Word)                        | 11   |                                                             |
|                                           |   |         |          | i4m_vehicle_agent-<br>MX4-linux-26  | 21.2.0      | <u>c-skyss</u>                                                                                                    | Web, Excel<br>(Details:<br>Web, Word)                        | 11   |                                                             |
|                                           |   |         |          | i4m_vehicle_agent-<br>MX4-linux-26  | 21.2.0p28   | <u>c-boreal-akt, c-skyss-nordhordland-nettbuss</u> , Boreal                                                                                                    | Web. Excel<br>(Details:<br>Web. Word)                        | 11   |                                                             |
|                                           |   |         |          | i4m_vehicle_agent-<br>MX4-linux-26  | 21.2.0p52   |                                                                                                    | Web, Excel<br>(Details:<br>Web, Word)                        | 11   |                                                             |
|                                           |   |         |          | i4m_vehicle_agent-<br>MX4-linux-26  | 21.3.0p29   | ,                                                                                                    | Web, Excel<br>(Details:<br>Web, Word)                        |      |                                                             |
|                                           |   |         |          | i4m_vehicle_agent-<br>MX4-linux-26  | 21.3.0p53   | Boreal                                                                                                    | Web, Excel<br>(Details:<br>Web, Word)                        | 11   |                                                             |
|                                           |   |         |          | i4m_vehicle_agent-<br>MX4-linux-26  | 21.4.0p40   |                                                                                                    | Web, Excel<br>(Details:                                      | 11   |                                                             |
|                                           |   |         |          | i4m_vehicle_agent-<br>MX4-linux-26  | 21.4.0p56   | MX4-TmSkyss-Tannaz                                                                                                    | Web, Excel<br>(Details:<br>Web, Ward)                        | 11   |                                                             |
|                                           |   |         |          | i4m_vehicle_agent-<br>MX4-linux-26  | 21.4.0p61   |                                                                                                    | Web, Excel<br>(Details:<br>Web, Ward)                        | 11   |                                                             |
|                                           |   |         |          | i4m_vehicle_agent-<br>MX4-linux-26  | 21.4.0p64   | <u>c-FAC</u>                                                                                                    | Web, Excel<br>(Details:<br>Web, Ward)                        | 11   |                                                             |
|                                           |   | Delete  | Select   | ed (Deliveries in use of            | an not be d | leleted.)                                                                                                    | vveb, vvord)                                                 | li – |                                                             |
|                                           | C | Change  | e Delive | ery:                                |             |                                                                                                    |                                                              |      |                                                             |
|                                           |   | -       |          |                                     | ~           | Change Delivery                                                                                                    |                                                              |      |                                                             |
|                                           | - | olood r |          | livery file                         |             |                                                                                                    |                                                              |      |                                                             |
|                                           |   | pioad r | iew de   | iiveiy ille                         |             | Browse                                                                                                    |                                                              |      |                                                             |
|                                           |   |         | _        |                                     |             | DIVINO                                                                                                    |                                                              |      |                                                             |

## es

#### The Deliveries Section

| Label   | Explanation                                                                                       |
|---------|---------------------------------------------------------------------------------------------------|
| Name    | Delivery name                                                                                     |
| Version | Software version. Versions including a "p" are preliminary (not tested enough for major release). |

| Label         | Explanation                                                                                       |
|---------------|---------------------------------------------------------------------------------------------------|
| In use by     | A list of all vehicles/signs/categories that use the delivery.                                    |
| Release notes | Open release notes for delivery – web/word format. Basic or detailed release notes are available. |

## 8.8.1 Add New Delivery (software version)

- 1. Select a partition in the top menu (if you have not already selected the wanted partition to work with).
- 2. Click on the **Browse button** and select the (zip) file you want to upload.

|  | Desures |
|--|---------|
|--|---------|

- 3. Click on the Upload button. The new delivery will be added to the list.
- Note! The uploaded file, of course, must be a correct delivery. If not, a warning message will be displayed:

| F | ail to upload d | lelivery! The file is not valid, must be 'name-version.zip' |
|---|-----------------|-------------------------------------------------------------|
|   | Deliveries      |                                                             |
|   | Delete          | Name                                                        |
|   |                 | i4m_vohiclo_paont-AIC4-linux-26                             |

#### 8.8.2 Delete Unused Delivery/Deliveries

- Deliveries in use cannot be deleted (those checkboxes are greyed out).
  - 1. Tick the **Delete** box/boxes of the delivery or deliveries you want to delete.
  - 2. Click on the **Delete Selected** button.

Delete Selected (Deliveries in use can not be deleted.)

### 8.8.3 Change delivery for all users of selected deliveries

You can quickly change the delivery for several users (i.e. "move" all users of one or more selected deliveries to another delivery in the list) with the "change delivery" function.

#### • All users of the deliveries you select in the list will receive the selected delivery.

1. Tick the Change box/boxes of the delivery or deliveries whose users you want to receive the (new?) delivery.

|   | 1 |                                    |           | Hinternal-SignLat, Volvo, Boreal, Z-tratiken, Bergkvara, Area Unite                                                                                                    | 1                             |
|---|---|------------------------------------|-----------|----------------------------------------------------------------------------------------------------|-------------------------------|
|   |   | i4m_vehicle_agent-<br>MX4-linux-26 | 20.8.3    | c-skyss-haukaas-volvo, c-skyss-haukaas, c-skyss-keolis-bergen-sentrum, c-skyss-<br>live, c-skyss-nordhordland, c-skyss-t2p-factory, c-skyss-t2p, c-skyss-sentrum,<br>c-skyss-sunnhordland, c-skyss-test, c-skyss-tide-bergen-nord, c-skyss-vest,<br>linternalSignCat, Volvo, Boreal, Z-trafiken, Bergkvara, Area Units | <u>We</u><br>(De<br><u>We</u> |
| Γ |   | i4m_vehicle_agent-<br>MX4-linux-26 | 21.1.0    | 3350-997404                                                                                                    | We<br>(De<br>We               |
|   |   | i4m_vehicle_agent-<br>MX4-linux-26 | 21.2.0    | c-skyss                                                                                                    | We<br>(De<br>We               |
| Γ |   | i4m_vehicle_agent-<br>MX4-linux-26 | 21.2.0p28 | <u>c-boreal-akt, c-skyss-nordhordland-nettbuss</u> , Boreal                                                                                                    | We<br>(De<br>We               |
| Γ |   | i4m_vehicle_agent-<br>MX4-linux-26 | 21.2.0p52 |                                                                                                    | <u>We</u><br>(De<br><u>We</u> |
|   |   | i4m_vehicle_agent-<br>MX4-linux-26 | 21.3.0p29 |                                                                                                    | <u>We</u><br>(De              |
|   | V | i4m_vehicle_agent-<br>MX4-linux-26 | 21.3.0p53 | Boreal                                                                                                    | We<br>(De<br>We               |
|   |   |                                    |           |                                                                                                    | We                            |

2. Open the Change Delivery Menu and select the delivery all the users are to receive.

| i4m_disco_agent-MX4-linux-26-21.1.0<br>i4m_vehicle_agent-AIC4-linux-26-20.8.3     |                    |
|-----------------------------------------------------------------------------------|--------------------|
| i4m_vehicle_agent-AIC4-linux-26-21.2.0p28                                         | MX4-TmSkyss-Tannaz |
| i4m_vehicle_agent-ATC4-infux-26-21.4.0p40                                         |                    |
| i4m_vehicle_agent-MX4-linux-26-20.8.3                                             |                    |
| i4m_vehicle_agent-MX4-linux-26-21.1.0                                             |                    |
| i4m_vehicle_agent-MX4-linux-26-21.2.0<br>i4m_vehicle_agent-MX4-linux-26-21.2.0p28 |                    |
| i4m_vehicle_agent-MX4-linux-26-21.2.0p52                                          | 1 <u>c-FAC</u>     |
| i4m_vehicle_agent-MX4-linux-26-21.3.0p53                                          | deleted )          |
| i4m_vehicle_agent-MX4-linux-26-21.4.0p40                                          | Jeleteu.)          |
| 14m_venicie_agent-wiX4-linux-26-21.4.0p56                                         |                    |

3. Click on the **Change Delivery** button. All users of the selected deliveries will now receive the delivery you selected in the menu. The users will be "moved to" that delivery in the list.

|                                                                                                    |                                                                                                    | InternalClanCat, Vision, Bossel, 7 teafficer, Berglevers, Assa Unite                                                                                                    | 1146 116                          |
|----------------------------------------------------------------------------------------------------|----------------------------------------------------------------------------------------------------|----------------------------------------------------------------------------------------------------|-----------------------------------|
|                                                                                                    | i4m vehicle agost<br>MX4-linux-25                                                                                                    | 20.8.3 cirkvas-turkasa-robo, cirkvas-turkasa, cirkvas-teolir bergen-sertrum, cirkvas<br>live, ciskyas-narchostiland, ciskyas-r2p-factery, ciskyas-r2p, ciskyas-sertrum,<br>ciskyas-surrihootdiand, ciskyas-teolir ciskyas-teolir bergen-root, ciskyas-vest,<br>internatSignCat, Volvo, Boreal, Z-traficen, Bergkrama, Area Units                                                                                                    | Neb. Exte<br>Details:<br>Neb. Wee |
|                                                                                                    | Self. Self. H. Schulz                                                                                                    |                                                                                                    | Web, Exc                          |
| 0 0                                                                                                    | MX4-linue-26                                                                                                    | 21.1.0 3350-997404                                                                                                    | (Details:                         |
| -                                                                                                    |                                                                                                    |                                                                                                    | 1760 270                          |
|                                                                                                    | idm vehicle agent-                                                                                                    |                                                                                                    | Web. Exc                          |
|                                                                                                    | MX4-linux-2G                                                                                                    | 21.2.0 E-skyfs                                                                                                    | (DMPR)                            |
| _                                                                                                    |                                                                                                    |                                                                                                    | 1160 110                          |
|                                                                                                    | i4m vehicle agent-                                                                                                    | 24.2 August a based at a science of a strength of a strength of a streng                                                                                                    | Preb. Lxc                         |
|                                                                                                    | MX4-linux-26                                                                                                    | 21.2 upze conserver, conjugationshelling hereitas, laceae                                                                                                    | Web We                            |
| -                                                                                                    |                                                                                                    |                                                                                                    | Wah Day                           |
|                                                                                                    | i4m_vehicle_agent-                                                                                                    | 21.2.0473                                                                                                    | (Detaile)                         |
|                                                                                                    | MX4-linux-26                                                                                                    |                                                                                                    | Web Wo                            |
|                                                                                                    | -                                                                                                    |                                                                                                    | Web Exc                           |
|                                                                                                    | 4m vehicle agent-                                                                                                    | 21.3.0+29                                                                                                    | (Details:                         |
|                                                                                                    | MX4-linux-26                                                                                                    | - Contra                                                                                                    | Web. Wor                          |
|                                                                                                    |                                                                                                    |                                                                                                    | Web Exc                           |
|                                                                                                    | ji4m vehicle agent-                                                                                                    | 21.3.0=63 Bernal                                                                                                    | (Details:                         |
|                                                                                                    | MX4-Inux-26                                                                                                    |                                                                                                    | Web We                            |
|                                                                                                    |                                                                                                    |                                                                                                    | Web Exc                           |
|                                                                                                    | nom venicle agent-                                                                                                    | 21.4.0p48                                                                                                    | (Details:                         |
|                                                                                                    | MAT 1110 - 20                                                                                                    |                                                                                                    | Web We                            |
|                                                                                                    | they contribute account                                                                                                    |                                                                                                    | Web. Exc                          |
|                                                                                                    | MX4 liner, 26                                                                                                    | 21.4.0p56 MX4-TmS cyss-Tannaz                                                                                                    | (Details:                         |
|                                                                                                    |                                                                                                    |                                                                                                    | Web. Wo                           |
|                                                                                                    | ites unbirds around.                                                                                                    |                                                                                                    | Web. Exc                          |
|                                                                                                    | MX4-linux-26                                                                                                    | 21.4.0p61                                                                                                    | (Details:                         |
|                                                                                                    |                                                                                                    |                                                                                                    | Web. Wo                           |
|                                                                                                    | idm vehicle agent-                                                                                                    | han a state 🔽 🖌                                                                                                    | Web Exc                           |
|                                                                                                    | MX4 linux 26                                                                                                    | 21.4 0064 CEAT                                                                                                    | [Details:                         |
| Dalete Sele                                                                                                    | ected (Deliveries in use                                                                                                    | can not be deleted.)                                                                                                    | 11762 170                         |
| Change De                                                                                                    | ivery:                                                                                                    | Change Dolivery                                                                                                    |                                   |
| idm_disco_                                                                                                    | egent-ATOM-linux-26-21                                                                                                    | .1.0                                                                                                    |                                   |
| 4m_disco                                                                                                    | agent-MX4-linux-25-21.1                                                                                                    |                                                                                                    |                                   |
| am_vahici                                                                                                    | s_agem-zuc-4-linux-26-21                                                                                                    | 10.3                                                                                                    |                                   |
| idm unhich                                                                                                    | e_agenrywC4-linux-26-21<br>is_asset_AIC4-linux-26-21                                                                                                    | 4.0x40                                                                                                    |                                   |
|                                                                                                    | e egent-ATOM-linux-76-2                                                                                                    | 0.83                                                                                                    |                                   |
|                                                                                                    | e agent MX4 linux 26-20                                                                                                    | 8.3 Boose                                                                                                    |                                   |
| i4m vehici                                                                                                    |                                                                                                    | 1.0                                                                                                    |                                   |
| i4m_vehici<br>i4m_vehici<br>i4m_vehici                                                                                                    | to agent MX4-linux 26-21                                                                                                    |                                                                                                    |                                   |
| 4m_vehici<br>4m_vehici<br>4m_vehici<br>4m_vehici                                                                                                    | e_agent MX4-linux 26-21<br>e_agent-MX4-linux-26-21                                                                                                    | 20                                                                                                    |                                   |
| am_vehici<br>4m_vehici<br>4m_vehici<br>4m_vehici<br>4m_vehici                                                                                                    | lo_agent MX4-linux 26-21<br>9_agent-MX4-linux-26-21<br>1_agent-MX4-linux-26-21                                                                                                    | 2.0p28                                                                                                    |                                   |
| am_vehici<br>4m_vehici<br>4m_vehici<br>4m_vehici<br>4m_vehici<br>4m_vehici                                                                                           | io_agent MX4-linux 26-21<br>ie_agent-MX4-linux-26-21<br>io_agent-MX4-linux-26-21<br>io_agent-MX4-linux-26-21                                                                                                    | 2.0p20<br>2.0p20                                                                                                    |                                   |
| am vəhici<br>idm vəhici<br>idm vəhici<br>idm vəhici<br>idm vəhici<br>idm vəhici<br>idm vəhici                                                                        | e_agent MX4-linux 26-21<br>e_agent-MX4-linux-26-21<br>e_agent MX4-linux-26-21<br>e_agent-MX4-linux-26-21<br>e_agent-MX4-linux-26-21                                                                                                    | 2.0<br>2.0p20<br>2.0p52<br>3.0p29                                                                                                    |                                   |
| am vahici<br>idm vahici<br>idm vahici<br>idm vahici<br>idm vahici<br>idm vahici<br>idm vahici<br>idm vahici                                                          | is_agent MX4 linux 26.21<br>is legent-MX4-linux-26-21<br>is_agent-MX4-linux-26-21<br>is_agent-MX4-linux-26-21<br>is_agent-MX4-linux-26-21<br>is_agent-MX4-linux-26-21                                                                                                    | 2 0 2028<br>2 0 p28<br>3 0 p29<br>3 0 p29                                                                                                    |                                   |
| em_vahici<br>idm_vahici<br>idm_vahici<br>idm_vahici<br>idm_vahici<br>idm_vahici<br>idm_vahici<br>idm_vahici<br>idm_vahici                                            | is_agent MX4-linux 26:21<br>is_agent MX4-linux 26:21<br>is_agent MX4-linux 26:21<br>is_agent MX4-linux 26:21<br>is_agent MX4-linux 26:21<br>is_agent MX4-linux 26:21<br>is_agent MX4-linux 26:21<br>is_agent MX4-linux 26:21<br>is_agent MX4-linux 26:21                                                                                                    | 2 0<br>2 0/02<br>2 0/02<br>3 0/02<br>3 0/04<br>3 0/04<br>4 0/04                                                                                                    |                                   |
| m. validi<br>iám_vehici<br>iám_vehici<br>iám_vehici<br>iám_vehici<br>iám_vehici<br>iám_vehici<br>iám_vehici<br>iám_vehici                                            | is_agent MX4-linux 26-21<br>is_agent-MX4-linux 26-21<br>is_agent MX4-linux 26-21<br>is_agent MX4-linux 26-21<br>is_agent MX4-linux 26-21<br>is_agent MX4-linux 26-21<br>is_agent MX4-linux 26-21<br>is_agent MX4-linux 26-21<br>is_agent MX4-linux 26-21<br>is_agent MX4-linux 26-21                                                                                                    | 2 490<br>2 692<br>2 692<br>3 392<br>3 596<br>1 4 690<br>4 690                                                                                                    |                                   |
| vehici<br>idm_vehici<br>idm_vehici<br>idm_vehici<br>idm_vehici<br>idm_vehici<br>idm_vehici<br>idm_vehici<br>idm_vehici<br>idm_vehici<br>idm_vehici<br>idm_vehici     | is agent MX4-linux 26-21<br>is agent MX4-linux 26-21<br>is, agent MX4-linux 26-21<br>is, agent MX4-linux 26-21<br>is, agent MX4-linux 26-21<br>is, agent MX4-linux 26-21<br>is, agent MX4-linux 26-21<br>is, agent MX4-linux 26-21<br>is, agent MX4-linux 26-21<br>is, agent MX4-linux 26-21<br>is, agent MX4-linux 26-21<br>is, agent MX4-linux 26-21<br>is, agent MX4-linux 26-21                                                                                                    | 2 4 6 7 7 8 7 8 7 8 7 8 7 8 7 8 7 8 7 8 7 8                                                                                                    |                                   |
| iam vehici<br>iam vehici<br>iam vehici<br>iam vehici<br>iam vehici<br>iam vehici<br>iam vehici<br>iam vehici<br>iam vehici<br>iam vehici<br>iam vehici<br>iam vehici | is agent MX4-linux 26-21<br>is agent MX4-linux 26-21<br>is agent MX4-linux 26-21<br>is agent MX4-linux 26-21<br>is upent MX4-linux 26-21<br>is agent MX4-linux 26-21<br>is agent MX4-linux | 2 0,010<br>2 0,010<br>2 0,020<br>3 0,020<br>3 0,020<br>4 0,010<br>4 0,040<br>4 0,040<br>4 0 |                                   |

#### 8.8.4 Resources

On the **Resources** page, all resources are managed. These resources can be assigned to Fleets and/or vehicles on their respective pages.

So, just what is a "resource" in the Consat Telematics system? Simply put, it is all the data that the vehicle and sign systems need to have to perform their tasks. Examples are Traffic data (BIB files) including geographic data, time tables, and blocks, sound files for next stop and destination announcements, driver lists for driver log-in, etc.

Resources are handled separately from the software (delivery) and configuration data and can be updated regularly without these being affected at all. All resources are adapted for the customers' needs so no unnecessary data will be transferred.

# • A Fleet or a vehicle can have several resources of the same type assigned, like "audio\_lines" for instance. Just make sure the resource files in the resources do not have the same name.

The Resources page is divided into two sections:

In the top, **Resources**, section all available resources are listed. Here resources can be created or cloned (copied and renamed for later editing). Some resource types can also be created from imported excel files.

To view and edit the content of a resource, click on the resource row in the top section. The bottom **Content of [the] selected resource** section lists all individual files included in the resource. Here files can be added or deleted from the resource.

| -                                                                                                    |                                                                                                    | Resource Ty | /pe                | Last Modi                        | fied              | Modifier                 | an use |                                                                             |
|----------------------------------------------------------------------------------------------------|----------------------------------------------------------------------------------------------------|-------------|--------------------|----------------------------------|-------------------|--------------------------|--------|-----------------------------------------------------------------------------|
|                                                                                                    | announcement                                                                                                    | announcem   | ent                | 2014-06-                         | 13 03:59:00Z      | live                     | yes    |                                                                             |
|                                                                                                    | audio_destinations_skyss_w_c10q7_20130301                                                                                                    | audio_desti | nations            | 2013-03-                         | 01 15:36:50Z      |                          | yes    |                                                                             |
|                                                                                                    | audio_destinations_skyss_w_c10q7_20131124                                                                                                    | audio_desti | nations            | 2013-11-                         | 24 10:30:17Z      |                          | yes    | Pesource list: All available                                                |
|                                                                                                    | audio_lines_skyss_c10q7_20130301                                                                                                    | audio_lines |                    | 2013-03-                         | 01 14:46:47Z      |                          | yes    | Resource list. All available                                                |
|                                                                                                    | audio_lines_skyss_spx_121205                                                                                                    | audio_lines |                    | 2012-12-                         | 05 13:26:00Z      |                          | no     | resources for the fleets and                                                |
|                                                                                                    | audio_misc_skyss_spx_121205                                                                                                    | audio_misc  |                    | 2012-12-                         | 05 13:26:27Z      |                          | no     | vehicles/signs of the partition                                             |
|                                                                                                    | audio_misc_skyss_w_c10q7_20130301                                                                                                    | audio_misc  |                    | 2013-03-                         | 01 15:21:47Z      |                          | no     | listed here. Select a resource                                              |
|                                                                                                    | audio_misc_skyss_w_c10q7_20130301_2                                                                                                    | audio_misc  |                    | 2013-03-                         | 01 15:21:10Z      |                          | no     | clicking on the row. The inclu                                              |
| _                                                                                                    | audio_misc_skyss_w_li0q/_20130410 audio_mis<br>audio_stopareas_skyss_spx_121205 audio_sto                                                                                                    |             |                    | 2013-04-                         | 10 16:54:092      |                          | yes    | individual files will be listed i                                           |
| <u> </u>                                                                                                    | audio_stopareas_skyss_spx_121205 audio_sto                                                                                                    |             |                    | 2012-12-                         | 05 13:27:482      |                          | no     | Content of selected resource                                                |
| _                                                                                                    | audio_stop_points_skyss_w_c10q7_20130301 audio_st                                                                                                    |             |                    | 2013-03-                         | 17 15:04:207      |                          | yes    | bolow                                                                       |
| _                                                                                                    | BIB_20121205_155346 bib                                                                                                    |             |                    | 2012-12-                         | 17 15:04:302      |                          | yes    | below.                                                                      |
| <u> </u>                                                                                                    | BIB_20130227_105525_POBLIC_PISG                                                                                                    | bib         |                    | 2013-03-                         | 12 00:54:027      |                          | 10     |                                                                             |
|                                                                                                    | BIB 20120412 085249 pipProp2                                                                                                    | bib         |                    | 2012-04-                         | 12 16:10:467      |                          | 00     |                                                                             |
|                                                                                                    | BID 20130515 144125                                                                                                    | bib         |                    | 2012-05                          | 17 00:21:467      |                          | 10     |                                                                             |
|                                                                                                    | 010_20130313_144123                                                                                                    | 010         |                    | 2013-03-                         | 17 39.21.402      | 1                        | 745    |                                                                             |
|                                                                                                    | ZonerBergen                                                                                                    |             | zonedb             |                                  | 2015-03-3         | 2                        | no     |                                                                             |
| _                                                                                                    |                                                                                                    |             |                    |                                  | 2020-04-2         | 1                        |        |                                                                             |
|                                                                                                    | vdi-company-op-skyss-zonedb                                                                                                    |             | zonedb             |                                  | 15:25:16          | shared.li                | ve yes |                                                                             |
| П                                                                                                    | vdi-company-on-skyss-Prod                                                                                                    |             |                    |                                  | 2018-08-3         | D                        |        |                                                                             |
| Delet<br>Create<br>Select i<br>Clone r                                                                                                    | Resources in use can not be deleted.)      New resource      resource type: acdc      Tesource      resource                                                                                                    | purce name: | zonedb             | Cr                               | 14:16:08          | <u>shared.li</u>         | ve no  |                                                                             |
| Delet<br>Create<br>Select n<br>Clone r<br>Select n<br>Enter n<br>Select n                                                                                                    | Ite Selected Resources in use can not be deleted.)  te Selected Resources resource resource                                                                                                    | Browse      | Import             |                                  | 14:16:08          | z <u>shared.li</u>       |        |                                                                             |
| Delet<br>Create<br>Select i<br>Select i<br>Enter in<br>Select i<br>Enter in<br>Conte<br>Enter in<br>Conte<br>Enter in<br>Conte<br>Enter in<br>Conte<br>Enter in<br>Conte<br>Conte<br>Co | I section of the second second secon | Browse      | Import             | Vest. <u>f-BIB-</u><br>Im-demo-s | Samtafikiesi, Ebo | r-groupcall              | EWBIB. | Individual resource files in th<br>resource selected in the top<br>section. |
| Delet<br>Create<br>Select i<br>Clone r<br>Clone r<br>Enter n<br>Select i<br>Enter n<br>Conte<br>Enter n<br>Conte<br>In use<br><u>6-PRO</u><br><u>c</u> -tm-dc<br>Lond du select<br>Select i<br>Enter n<br>Conte<br>Deletete                                                                                                    |                                                                                                    | Browse      | Import Last Moo    | Vest [-BIB-]                     | Samtafitiet f.bo  | r-oroupcall              | weiß.  | Individual resource files in th<br>resource selected in the top<br>section. |
| Delet<br>Create<br>Select of<br>Enter n<br>Select of<br>Enter n<br>Conter<br><b>anni</b><br>In use<br><u>i pPRO</u><br><u>i preof</u>                                                                                                    |                                                                                                    | burce name: | Import<br>Last Moo | Vest (EIB-)                      | Samtrafitast f.bo | r-groupcall<br>o-skyss N | wBIB.  | Individual resource files in th<br>resource selected in the top<br>section. |

Configuration Manager Reference Manual v 25.7.(X)

(Lists all available resources.)

| Label         | Explanation                                                                                                 |
|---------------|----------------------------------------------------------------------------------------------------|
| Name          | Resource name                                                                                               |
| Resource Type | Type of resource                                                                                            |
| Last Modified | The timestamp shows when the resource was most recently modified                                            |
| Modifier      | User or process that has modified the resource. "Live" means an automatic process has updated the resource. |
| In use        | In-use status (yes/no), shows if the resource is in use by any unit.                                        |

## 8.8.6 Content of selected resource Section

(Lists files in the selected resource.)

The Fleets that use the resource are listed above the content list. Click on a fleet link in this list to go to the corresponding Fleet view, see the example below.

| Click on a listed resource user to<br>go to the Fleet view with the<br>particular fleet selected                                                       |               |              |                      |  |  |  |  |
|----------------------------------------------------------------------------------------------------|---------------|--------------|----------------------|--|--|--|--|
| Content of selected resource                                                                                                    |               |              |                      |  |  |  |  |
| anno                                                                                                    | announcement  |              |                      |  |  |  |  |
| In use by: f-BIB-Samtrafiktest, f-bor-groupcall, f-PROD_BIB-test f-tm-demo-skyss-33, f-tm-demo-skyss-35, f-tm-demo-skyss, f-tm-demo-skyss2 >> Metadata |               |              |                      |  |  |  |  |
| Delete                                                                                                    | File Name     | Content Type | Last Modified        |  |  |  |  |
|                                                                                                    | FT1349070.xml | xml          | 2013-06-17 18:01:24Z |  |  |  |  |
|                                                                                                    | FT1349071.xml | xml          | 2013-06-18 08:08:24Z |  |  |  |  |
|                                                                                                    | FT1349074.xml | xml          | 2013-06-19 16:57:17Z |  |  |  |  |
|                                                                                                    | FT1349090.xml | xml          | 2013-06-27 16:17:37Z |  |  |  |  |
|                                                                                                    | FT1349091.xml | xml          | 2013-06-27 16:55:15Z |  |  |  |  |
|                                                                                                    | FT1349187.xml | xml          | 2013-09-02 14:59:54Z |  |  |  |  |
|                                                                                                    | FT1349188.xml | xml          | 2013-09-02 15:02:15Z |  |  |  |  |
| Delete Selected (Can not delete content of resource in use.)                                                                                           |               |              |                      |  |  |  |  |
| Upload new file to this resource                                                                                                    |               |              |                      |  |  |  |  |
| Can not add content to resource in use.)                                                                                                    |               |              |                      |  |  |  |  |

| Label        | Explanation                                                                                                    |
|--------------|----------------------------------------------------------------------------------------------------|
| File Name    | The name of the resource file.<br>Note: For manual sign resources created from an imported<br>excel file, the original Excel file will also be available in the<br>list. |
| Content Type | File type ( xml, txt, jpg)                                                                                                    |

| Label         | Explanation                                                           |
|---------------|-----------------------------------------------------------------------|
| Last Modified | The timestamp shows when the resource file was most recently modified |

#### 8.8.7 Add New Resource

1. Choose resource type in the "Select resource type" menu.

| Create new resource  | e                                              |                                     |
|----------------------|------------------------------------------------|-------------------------------------|
| Select resource type | : acdc<br>announcement PTC                     | Enter resource name:                |
| Clone resource       | audio_destinations<br>audio_lines              |                                     |
| Select resource to c | audio_minutes<br>audio_misc<br>audio_stops     | _uvv_c10q7_20130411 🔽 EI            |
|                      | audio_stop_areas<br>axionsigndb<br>axionsignfw |                                     |
| Content of selected  | i ri bib<br>binary                             |                                     |
| stop_poir            | driverdb<br>extra_info                         | _uw_c10q7_2013(                     |
| In use by: f-tm-der  | flashutil<br>groupcall<br>image                | )-skyss-35, f-tm-demo-skyss, f-tm-( |
| >> Metadata          | image_lines<br>infotext                        |                                     |
| Delete File          | Na mid                                         | Content Type L                      |
| 120                  | Lophonebook                                    | speex 2                             |
| 120                  | post_init_script                               | sneey                               |
| 120                  | pre_init_script                                |                                     |
| 120                  | signconfig                                     |                                     |
| 120                  | slideshow                                      | speex 2                             |
| 120                  | LO swt                                         | speex 2                             |
| 120                  | 0 Zonedb                                       | speex 2                             |

- 2. Enter the name of the new resource in the text field to the right of the menu
- 4.

3.

3. Click on the **Create** button to add the new resource to the list of resources.

| l | Create new resource                                                              |                      |
|---|----------------------------------------------------------------------------------|----------------------|
| l | Select resource type: audio_destinations <ul> <li>Enter resource name</li> </ul> | Destination Z Create |
| L | Clana racourse                                                                   |                      |

• Note: If you try to create a new resource with the same name as one of the resources in the list, an error message will be shown. Change the name and try again.

#### 8.8.8 Clone a Resource

Cloning resources is a very useful function for creating variations of a resource. Clones can, for instance, be edited to include extra resource files and/or to exclude resource files in the original resource.

1. Choose a resource to clone in the menu.

| Clone resource                                       |                                                |                 |          |       |
|------------------------------------------------------|------------------------------------------------|-----------------|----------|-------|
| Select resource to clone:                            | customSigns                                    | Enter rew name: |          | Clone |
|                                                      | audio_lines<br>audio_misc                      |                 |          |       |
| Content of selected resou                            | audio_stop_points<br>BIB_20120828_buss         |                 |          |       |
| Resource name: customS<br>In use by: f-buss, f-skärg | BIB_20120828_skärgård<br>BIB_20120828_spårvagn |                 |          |       |
| L                                                    | customSigns                                    |                 | I- · · - |       |

- 2. Enter a new name in the field to the right.
- 3. Click on the **Clone** button to add the cloned resource to the resource list.

#### 8.8.9 Import an Excel File to Create a Resource

In the "Import resource" section, you can import Consat specified Excel files for creating corresponding resources.

Currently, configuring your "Special" vehicle signs is the only supported resource type. The file template is available on your system portal, see below.

Note that the name of the Excel file configuring Special Signs is "Manual Signs". (Other files/resource types will be supported by future releases.)

| Select resource type: signconfig  Enter resource name: Browse Import | Import resource                  |        |        |
|----------------------------------------------------------------------|----------------------------------|--------|--------|
| Enter resource name: Browse Import                                   | Select resource type: signconfig |        |        |
|                                                                      | Enter resource name:             | Browse | Import |

#### Excel file template

 The "Manual Signs" config Excel template is available on your Consat system portal, see below for how to find it.

Tip: The "Manual Signs – Manual" document graphically shows the different symbols and layouts currently available.

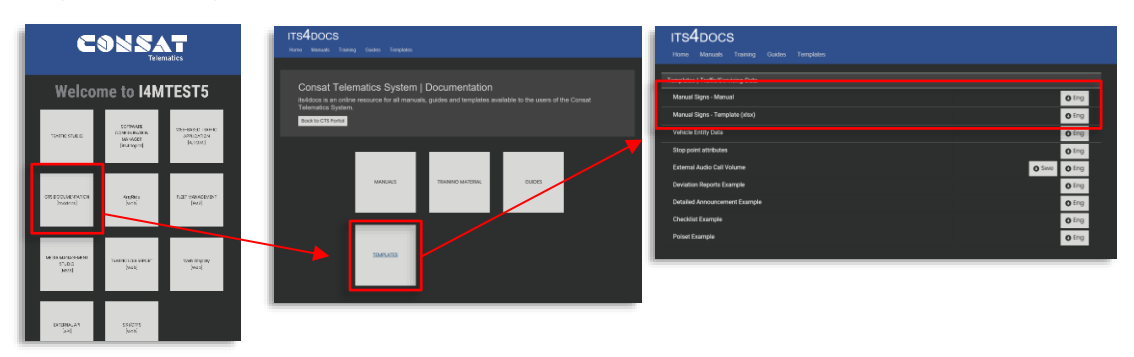

- Note that the Manual Signs Excel file has separate tabs with information and sign config/content, where you specify the available Special signs. See the image below.
- The "Help" tab specifies the destination field formatting.
- Appendix B in this document describes basic Manual Sign configuration using the Excel template, w. resulting signs.

|     | ter alma Selemat Paula Para                                           | family the title keeled                   |                                              |                                    |                        |                           |                                                                    |                                    |
|-----|-----------------------------------------------------------------------|-------------------------------------------|----------------------------------------------|------------------------------------|------------------------|---------------------------|--------------------------------------------------------------------|------------------------------------|
| 104 | NOW Scool device interaction and data as Creden                       | ed-beiden-relayer for 3 of cliver of such | a Nightering - data so an                    |                                    |                        |                           |                                                                    |                                    |
|     | <ul> <li>I X ✓ ≸ sterychistics</li> </ul>                             |                                           |                                              |                                    |                        |                           |                                                                    |                                    |
| e.  | с                                                                     | D                                         | E                                            | F                                  | G                      | н                         | 1                                                                  | 1                                  |
|     |                                                                       |                                           |                                              |                                    |                        |                           |                                                                    |                                    |
|     | Special Si                                                            | anc                                       |                                              |                                    |                        |                           |                                                                    |                                    |
|     | Special Si                                                            | giis ,                                    |                                              |                                    |                        |                           |                                                                    |                                    |
| ķ   | DKAMPLE / INSTRUCTION                                                 | EXAMPLE / INSTRUCTION                     | DAMPLE /                                     | EXAMPLE / INSTRUCTION              | EXAMPLE / INSTRUCTION  | EXAMPLE / INSTRUCTION     | EXAMPLE / INSTRUCTION                                              | EXAMPLE / INSTRUCTION              |
|     | What to display on line signs and to the                              | W28 override the line key on              | INSTRUCTION                                  | B bit righ culor, here (0x0000) or | What to display on the | Destination sign, info on | Destination signs, info here will<br>be dealered as a result form? | Unique sign code far external sign |
|     | rept of the destination signs. Leave evenu<br>if no lice info wanted. | if nat period                             | 8 bit igo color, nex<br>(0xi0111) or decimal | decimal                            | destination signs.     | second fow.               | be displayed on a new 'page',<br>alternation with page 1.          | controller                         |
| ľ   | Line                                                                  | Line Extended                             | Line Color                                   | Line Background Color              | Destination            | Dest Row 2                | Dest Page 2                                                        | Sian Code                          |
| Г   |                                                                       |                                           |                                              |                                    | Merry Christmas        |                           |                                                                    |                                    |
|     | [[airport]]                                                           |                                           |                                              |                                    | Airport Express        |                           | Free ride!                                                         |                                    |
|     | RED LINE                                                              |                                           | 0xF00                                        | 0xFFF                              | Riverside              |                           |                                                                    |                                    |
| Ŀ   | he                                                                    |                                           |                                              |                                    |                        |                           |                                                                    |                                    |
|     |                                                                       |                                           |                                              |                                    |                        |                           |                                                                    |                                    |
|     |                                                                       |                                           |                                              |                                    |                        |                           |                                                                    |                                    |
|     |                                                                       |                                           |                                              |                                    |                        |                           |                                                                    |                                    |
|     |                                                                       |                                           |                                              |                                    |                        |                           |                                                                    |                                    |
|     |                                                                       |                                           |                                              |                                    |                        |                           |                                                                    |                                    |
|     |                                                                       |                                           |                                              |                                    |                        |                           |                                                                    |                                    |
|     |                                                                       |                                           |                                              |                                    |                        |                           |                                                                    |                                    |
|     |                                                                       |                                           |                                              |                                    |                        |                           |                                                                    |                                    |
|     |                                                                       |                                           |                                              |                                    |                        |                           |                                                                    |                                    |
|     |                                                                       |                                           |                                              |                                    |                        |                           |                                                                    |                                    |
|     |                                                                       |                                           |                                              |                                    |                        |                           |                                                                    |                                    |
|     |                                                                       |                                           |                                              |                                    |                        |                           |                                                                    |                                    |
|     |                                                                       |                                           |                                              |                                    |                        |                           |                                                                    |                                    |

Edit the needed sections of the template and save it to a suitable location.

Import Excel File and Create Resource, Step-By-Step

- 1. Enter a descriptive resource name. (This does not have to match the file name.)
- 2. Click on Browse to open a browser window. Navigate to and select the Excel file.

| Choose File to Upload                   |                      |                       |                           |                      |        | 2 |
|-----------------------------------------|----------------------|-----------------------|---------------------------|----------------------|--------|---|
| ← → ~ ↑ → This PC → Desktop → sig       | n config X           |                       | ڻ ~                       | Search sign config X |        | م |
| Organise 👻 New folder                   |                      |                       |                           |                      |        | 2 |
| 💻 This PC                               | ^ Name               | ^ Date n              | modified Type             | Size                 |        |   |
| 3D Objects                              | 🕼 Company X Ma       | nualSigns.xlsx 2020-0 | 05-04 09:47 Microsoft Exc | el W 33 KB           |        |   |
| E. Desktop                              |                      |                       |                           |                      |        |   |
| Documents                               |                      |                       |                           |                      |        |   |
| 🕹 Downloads                             |                      |                       |                           |                      |        |   |
| Music                                   |                      |                       |                           |                      |        |   |
| E Pictures                              |                      |                       |                           |                      |        |   |
| 🧱 Videos                                |                      |                       |                           |                      |        |   |
| 🏪 Local Disk (C:)                       |                      |                       |                           |                      |        |   |
| Local Disk (D:)                         |                      |                       |                           |                      |        |   |
| EOS_DIGITAL (F:)                        |                      |                       |                           |                      |        |   |
| nojekt (\\SPIDER) (P:)                  |                      |                       |                           |                      |        |   |
| n Stockholm (\\BLUEBIRD) (Q:)           |                      |                       |                           |                      |        |   |
| 🛫 t (\\SPIDER) (T:)                     |                      |                       |                           |                      |        |   |
| 👳 mattias.johnson (\\spider\users) (U:) |                      |                       |                           |                      |        |   |
| × (\\SPIDER) (X:)                       | ¥                    |                       |                           |                      |        |   |
| File name: Company X Manu               | alSigns.xlsx         |                       | ~                         | All Files (*.*)      |        | ~ |
|                                         |                      |                       |                           | Onen                 | Cancel |   |
|                                         |                      |                       |                           | open                 | cuncer |   |
|                                         | Import resource      |                       |                           |                      |        | _ |
|                                         | Select resource but  | e: eignconfig V       |                           |                      |        |   |
|                                         | Enter resource nan   | e: Snecial Signs      | Broy                      | vse Import           |        |   |
|                                         | Litter resource fidi | opeoial orgina        | DIO                       | mport                |        |   |

- 3. Click on **Open** in the browser window
- 4. Click on the **Import** button.

| l | Import resource                    |                          |        |        |
|---|------------------------------------|--------------------------|--------|--------|
|   | Select resource type: signconfig   |                          |        |        |
|   | Enter resource name: Special Signs | C:\Users\mattias.johnson | Browse | Import |
|   |                                    |                          |        |        |

Note: If you try to import a file type that is not supported or a config file with the wrong content an error message will show in red at the top of the tab page. See below.

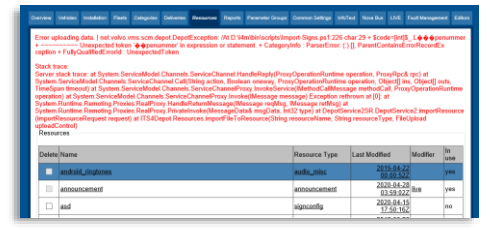

#### 8.8.10 Delete Unused Resource

- Note! Only resources not used by any unit can be deleted.
  - 1. Tick the corresponding box (in the extreme left column in the list) to select the resource (-s) you want to delete.
  - 2. Click on the **Delete** button. A dialogue will show. Click on the **OK** button to delete and on **Cancel** to cancel the action.

#### 8.8.11 Add Files to a Resource

- Note! Resource files can only be added to a resource, not in use. To update a resource in use, first Clone the Resource (see a previous chapter) then edit the clone, and finally, switch to using the clone instead of the original resource.
  - Select the resource you want to add files to in the list by clicking on the row (not the tick box in the delete column). The current content is listed in the lower **Content of** the selected resource section. If the resource contains no files the text "Resource has no content" is displayed.
  - 2. Click on the **Browse** button at the bottom of the **Content of the selected resource** section. Locate and select the file you want to add.

| Z                 | onedb.xml       | xml |
|-------------------|-----------------|-----|
| Delete Selected   |                 |     |
|                   |                 |     |
|                   |                 |     |
| Upload new file t | o this resource |     |
|                   | Desure          |     |
|                   | Browse Upic     | ad  |
|                   |                 |     |

- Note: Several files can be added simultaneously but in that case, they must be zipped into one file. All files must be placed in the zip root. The CM will unpack and add the files to the resource.
  - 3. Click on the **Upload** button. The file is added to the resource. (The file must, of course, be of the right type to be accepted by the Content Manager).

#### 8.8.12 Edit a Resource File

- 1. Select the resource in the Resources list.
- 2. Right-click on the file in the Content of the selected resources list that you want to edit. Save the resource to your local hard drive.
- 3. Open the resource file with a suitable editor and make the edit. Save.
- 4. Add the file to the resource as described above, an uploaded file will overwrite the original resource file.

#### 8.8.13 Delete an Unused Resource File

- 1. Make sure the right resource is selected in the Resources section.
- 2. Tick the corresponding box in the Delete column in the Content of selected resource section.
- 3. Click on the **Delete** button. A confirm dialogue will be presented. Click on **OK** to delete and **Cancel** to cancel the action.

On the Reports page, parameter reports for selected vehicles/signs from one or more partitions (companies) can be created. For instance, reports allow you to quickly identify units with specific hardware or configuration.

A powerful filter section with flexible filtration both before and after the report search allows focused, to-the-point, reports that only cover what you need to know.

## 8.9.1 Application Top Report Search Field

With any other tab than the Reports tab selected, a top Search field is presented above the application tabs. Presently, this works like a "remote" for and as a link to the report search on the Reports tab.

- When you click in the field, it expands for extra clarity.
- Enter search criteria: Name, number, hardware-ID, etc. Below the search field, search hints are listed that can be selected for inclusion in the search. The search hints simplify entering specific search items.
- The search hints also affect the report, as columns are added to include specific content (target type/variant etc.)
- Multiple entries can be included comma separated.
- Press Enter to perform the search the reports tab will open, presenting the report.

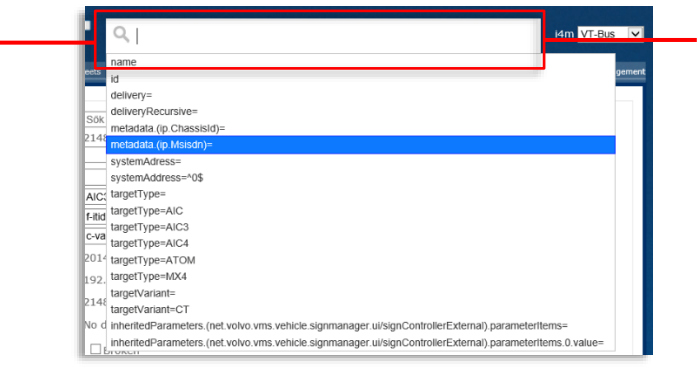

To quickly perform a report search, enter search criteria in the top search field and press Enter. The report tab will open showing the report generated with the last used operator/partition selection. You can use the report (save/print) or modify and redo the search as needed.

## 8.9.2 The Reports Tab: Operators and search filter

The Reports tab consists of a search section where you select the operators/partitions that are to be included in the search, and the specific search entries (the search field is also presented above the tab row in the application with any of the other tabs selected).

| Overview     Vehicles     Installation     Feets     Calegories     Deliveries     Resources     Reports     Parameter Groups     Common Settings     IntoText     Nova Bus     LVE     Fault Management     Editors       Operators       Select operators for the report:       Image: Skyps     Image: Skyps       Image: Nova     Image: Skyps       Image: Nova     Image: Skyps | Select one or more<br>operators/partitions that are to be<br>included. This selection will be the<br>default in the next search during<br>the current session. |
|----------------------------------------------------------------------------------------------------|----------------------------------------------------------------------------------------------------|
| UVT-Bus                                                                                                    |                                                                                                    |
| UVT-Tram                                                                                                    |                                                                                                    |
| Z-trafiken Bergkvara                                                                                                    |                                                                                                    |
| Q. targetType=AIC3,<br>Counch tipe 5 help                                                                                                    | The report search field (Search carried over from the top search                                                                                               |
| Generate Report Save Report                                                                                                    | report tab).                                                                                                    |

97 (144)

| verview \                                                                                                    | /ehicles Instal                                                                                                    | Ilation Fleets                                                                                     | Categories Deliveri                                                                                                    | es Resourc                                         | es Reporte                                                     | Parameter                                                               | r Groups Common Se                                                                           | ttings InfoText N                                                                                                    | ova Bus LIN                                                                                                    | /E Fault M                                                                                          | anagement                                                                                                    | Editors       |
|----------------------------------------------------------------------------------------------------|----------------------------------------------------------------------------------------------------|----------------------------------------------------------------------------------------------------|----------------------------------------------------------------------------------------------------|----------------------------------------------------|----------------------------------------------------------------|-------------------------------------------------------------------------|----------------------------------------------------------------------------------------------|----------------------------------------------------------------------------------------------------|----------------------------------------------------------------------------------------------------|----------------------------------------------------------------------------------------------------|----------------------------------------------------------------------------------------------------|---------------|
| Operat                                                                                                    | ors                                                                                                    | the report                                                                                         |                                                                                                    |                                                    |                                                                |                                                                         |                                                                                              |                                                                                                    |                                                                                                    |                                                                                                    |                                                                                                    |               |
| All No                                                                                                    |                                                                                                    | the report.                                                                                        |                                                                                                    |                                                    |                                                                |                                                                         |                                                                                              |                                                                                                    |                                                                                                    |                                                                                                    |                                                                                                    |               |
| ✓ Sk                                                                                                    | iss                                                                                                    |                                                                                                    |                                                                                                    |                                                    |                                                                |                                                                         |                                                                                              |                                                                                                    |                                                                                                    |                                                                                                    |                                                                                                    |               |
| ✓ Vol                                                                                                    | vo                                                                                                    |                                                                                                    |                                                                                                    |                                                    |                                                                |                                                                         |                                                                                              |                                                                                                    |                                                                                                    |                                                                                                    |                                                                                                    |               |
| Dis                                                                                                    | coman                                                                                                    |                                                                                                    |                                                                                                    |                                                    |                                                                |                                                                         |                                                                                              |                                                                                                    |                                                                                                    |                                                                                                    |                                                                                                    |               |
| VT-                                                                                                    | Bus                                                                                                    |                                                                                                    |                                                                                                    |                                                    |                                                                |                                                                         |                                                                                              |                                                                                                    |                                                                                                    |                                                                                                    |                                                                                                    |               |
| UVT-                                                                                                    | Tram                                                                                                    |                                                                                                    |                                                                                                    |                                                    |                                                                |                                                                         |                                                                                              |                                                                                                    |                                                                                                    |                                                                                                    |                                                                                                    |               |
| Bor                                                                                                    | eal                                                                                                    |                                                                                                    |                                                                                                    |                                                    |                                                                |                                                                         |                                                                                              |                                                                                                    |                                                                                                    |                                                                                                    |                                                                                                    |               |
| □Z-tr                                                                                                    | afiken                                                                                                    |                                                                                                    |                                                                                                    |                                                    |                                                                |                                                                         |                                                                                              |                                                                                                    | _                                                                                                    |                                                                                                    |                                                                                                    |               |
| ∟Ber                                                                                                    | gkvara                                                                                                    |                                                                                                    |                                                                                                    |                                                    |                                                                |                                                                         |                                                                                              |                                                                                                    |                                                                                                    |                                                                                                    |                                                                                                    |               |
| Q ta                                                                                                    | rgetType=                                                                                                    | MX4,                                                                                               |                                                                                                    |                                                    | _                                                              | _                                                                       |                                                                                              |                                                                                                    |                                                                                                    |                                                                                                    |                                                                                                    |               |
| Search                                                                                                    | tips & help                                                                                                    |                                                                                                    |                                                                                                    |                                                    |                                                                |                                                                         |                                                                                              |                                                                                                    |                                                                                                    |                                                                                                    |                                                                                                    |               |
| 0                                                                                                    | t. B                                                                                                    | Oran D                                                                                             |                                                                                                    |                                                    |                                                                |                                                                         |                                                                                              |                                                                                                    |                                                                                                    |                                                                                                    |                                                                                                    |               |
| Gener                                                                                                    | ate Report                                                                                                    | Save Rep                                                                                           | port                                                                                                    |                                                    |                                                                |                                                                         |                                                                                              |                                                                                                    |                                                                                                    |                                                                                                    |                                                                                                    |               |
| Report +                                                                                                    | I- A- A- A7                                                                                                    |                                                                                                    |                                                                                                    |                                                    |                                                                |                                                                         |                                                                                              |                                                                                                    |                                                                                                    |                                                                                                    |                                                                                                    |               |
| incput b                                                                                                    | 00K 4S TOF 42                                                                                                    | 28 rows with 4                                                                                     | 14 columns.                                                                                                    |                                                    |                                                                |                                                                         |                                                                                              |                                                                                                    |                                                                                                    |                                                                                                    |                                                                                                    |               |
| Docult F                                                                                                    | OOK 4S TOF 42                                                                                                    | 28 rows with 4                                                                                     | 14 columns.                                                                                                    |                                                    |                                                                |                                                                         |                                                                                              |                                                                                                    |                                                                                                    |                                                                                                    |                                                                                                    |               |
| Result F                                                                                                    | оок 4s тог 42<br>ïlter:                                                                                                    | 8 rows with ?                                                                                      | 14 columns.                                                                                                    |                                                    |                                                                |                                                                         |                                                                                              |                                                                                                    |                                                                                                    |                                                                                                    | _                                                                                                    | L             |
| Result F                                                                                                    | ilter:<br>Filter                                                                                                    | 8 rows with ?                                                                                      | 14 columns.                                                                                                    |                                                    |                                                                |                                                                         |                                                                                              |                                                                                                    |                                                                                                    |                                                                                                    |                                                                                                    | -             |
| Result F                                                                                                    | ilter:<br>Filter                                                                                                    | 28 rows with 4                                                                                     | 14 columns.                                                                                                    |                                                    |                                                                |                                                                         |                                                                                              |                                                                                                    |                                                                                                    |                                                                                                    |                                                                                                    | -             |
| Result F                                                                                                    | ilter:<br>Filter<br><u>678910&gt;</u>                                                                                                    | >><br>System                                                                                       | l ast                                                                                                    |                                                    |                                                                |                                                                         |                                                                                              |                                                                                                    |                                                                                                    |                                                                                                    |                                                                                                    | -             |
| Result F<br>Result<br>12345<br>Name                                                                                                    | ilter:<br>Filter<br>678910>                                                                                                    | System Address                                                                                     | Last                                                                                                    | ld                                                 | <u>Operator</u>                                                | Category                                                                | <u>Fleet</u>                                                                                 | Delivery                                                                                                    | Reso                                                                                                    | urces Tic                                                                                           | 1R Ampl                                                                                                    | it            |
| Result F<br>Result<br>12345<br>Name<br>3350-                                                                                                    | Filter<br>Filter<br>6789102<br>targetType                                                                                                    | System<br>Address                                                                                  | Last<br>communication<br>2017-11-20                                                                                                    | ld                                                 | <u>Operator</u>                                                | Category                                                                | <u>Fleet</u>                                                                                 | Delivery                                                                                                    | Reso<br>gent- 2017-                                                                                                    | urces Tic                                                                                           | 1R Ampl<br>Single                                                                                                    | ii            |
| Result F<br>Result F<br>Result<br>12345<br>Name<br>3350-<br>002222                                                                                                    | Filter<br>Filter<br>6789102<br>targetType<br>MX4                                                                                                    | System<br>Address<br>3350002222                                                                    | Last<br>communication<br>2017-11-20<br>15:54:03                                                                                                    | ld                                                 | <u>Operator</u><br>Skyss                                       | <u>Category</u><br>c-skyss                                              | <u>Fleet</u><br>f-tm-demo-skyss                                                              | Delivery<br>i4m_vehicle_ac<br>MX4-linux-26-<br>21.2.0                                                                                                    | gent-<br>2017-<br>20<br>15:54                                                                                                    | urces Tic<br>-11-<br>:28                                                                            | 1R Ampl<br>Single<br>Activa                                                                                                    | iff<br>e      |
| Result F<br>Result F<br>Result<br>12345<br>Name<br>3350-<br>002222<br>3350-                                                                                                    | Filter<br>6789102<br>targetType<br>MX4                                                                                                    | System<br>Address<br>3350002222                                                                    | Last<br>communication<br>2017-11-20<br>15:54:03<br>2017-11-28                                                                                                    | ld                                                 | Operator<br>Skyss                                              | <u>Category</u><br>c-skyss                                              | <u>Fleet</u><br>f-tm-demo-skyss                                                              | Delivery<br>i4m_vehicle_ag<br>MX4-linux-26-<br>21.2.0                                                                                                    | gent-<br>2017-<br>20<br>15:54<br>2017-<br>2017-<br>2017-<br>2017-                                                                                                    | urces Tic<br>11-<br>:28<br>11-                                                                      | 1R Ampl<br>Single<br>Activa                                                                                                    |               |
| Result F<br>Result F<br>Result<br>12345<br>Name<br>3350-<br>002222<br>3350-<br>003333                                                                                                    | Filter<br>6789102<br>targetType<br>MX4<br>MX4                                                                                                    | System<br>Address<br>3350002222                                                                    | Last<br>communication<br>2017-11-20<br>15:54:03<br>2017-11-28<br>11:06:43                                                                                                    | <u>Id</u>                                          | Operator<br>Skyss<br>Skyss                                     | Category<br>c-skyss                                                     | Fleet<br>f-tm-demo-skyss                                                                     | Delivery<br>i4m_vehicle_ag<br>MX4-linux-26-<br>21.2.0                                                                                                    | gent-<br>2017-<br>20<br>15:54<br>2017-<br>28<br>11:02                                                                                                    | urces Tic<br>11-<br>:28<br>:11-<br>:42                                                              | 1R Ampi<br>Single<br>Activa                                                                                                    | iff<br>eest   |
| Result F<br>Result F<br>Result 7<br>12345<br>Name<br>3350-<br>002222<br>3350-<br>003333<br>3350-                                                                                                    | Filter<br>Filter<br>6789102<br>targetType<br>MX4<br>MX4                                                                                                | System<br>Address<br>3350002222                                                                    | Last<br>communication<br>2017-11-20<br>15:54.03<br>2017-11-28<br>11:06:43<br>2017-11-22                                                                                           | 12345670                                           | Operator<br>Skyss<br>Skyss                                     | Category<br>c-skyss                                                     | F-tm-demo-skyss                                                                              | Delivery<br>i4m_vehicle_aq<br>MX4-linux-26-<br>21.2.0<br>i4m_vehicle_aq<br>MX4.linux_26                                                                                                    | Reso<br>gent-<br>2017-<br>20<br>15:54<br>2017-<br>28<br>11:02<br>gent-<br>2017-<br>29<br>gent-<br>2017-<br>2017-<br>2010 | urces Tic<br>11-<br>:28<br>11-<br>:42<br>11-                                                        | 1R Ampl<br>Single<br>Activa                                                                                                    | iii<br>e<br>e |
| Result F<br>Result F<br>Result F<br>Name<br>3350-<br>002222<br>3350-<br>003333<br>3350-<br>004444                                                                                                    | Filter       Filter       6789102       targetType       MX4       MX4       MX4                                                                       | ≥><br>System<br>Address<br>3350002222                                                              | Last<br>communication<br>2017-11-20<br>15:54:03<br>2017-11-28<br>11:06:43<br>2017-11-22<br>10:16:17                                                                               | <u>Id</u><br>12345678                              | Operator<br>Skyss<br>Skyss<br>Skyss                            | Category<br>c-skyss<br>c-skyss                                          | Fleet<br>f-tm-demo-skyss<br>f-tm-demo-skyss                                                  | Delivery<br>i4m_vehicle_a(<br>MX4-linux-26-<br>21.2.0<br>i4m_vehicle_a(<br>MX4-linux-26-<br>21.2.0                                                                                                    | gent-2017-<br>20<br>15:54<br>2017-<br>28<br>11:02<br>gent-2017-<br>22<br>10:16                                                                                                    | urces Tic<br>11-<br>:28<br>11-<br>:42<br>:11-<br>:34                                                | 1R Ampl<br>Single<br>Active                                                                                                    |               |
| Result F<br>Result F<br>Result F<br><b>12345</b><br>Name<br>3350-<br>002222<br>3350-<br>003333<br>3350-<br>004444<br>3350-<br>100003                                                                                                    | Filter       Filter       6789102       targetType       MX4       MX4       MX4       MX4                                                             | System Address 3350002222 335010004444                                                             | Last<br>communication<br>2017-11-20<br>15.54.03<br>2017-11-28<br>2017-11-28<br>11:06.43<br>2017-11-22<br>10:16:17<br>2020-04-22                                                   | 12345678                                           | Operator<br>Skyss<br>Skyss<br>Skyss<br>Skyss                   | Category<br>c-skyss<br>c-skyss<br>c-skyss-                              | Fleet<br>f-tm-demo-skyss<br>f-tm-demo-skyss<br>f-2 2 Bargen sor                              | Delivery<br>i4m_vehicle_a(<br>MX4-linux-26-<br>21.2.0<br>i4m_vehicle_a(<br>MX4-linux-26-<br>21.2.0<br>i4m_vehicle_a(<br>MX4-linux-26-<br>21.2.0                                                                                                    | gent- 2017-<br>20<br>15:54<br>2017-<br>28<br>11:02<br>gent- 2017-<br>22<br>10:16<br>gent- 2020-<br>18<br>10:16<br>gent- 12020-<br>18<br>10:16<br>10:16<br>10          | urces Tic<br>-11-<br>-28<br>-11-<br>                                                                | 1R Ampl<br>Single<br>Activa<br>Single<br>Single                                                                                    |               |
| Result F<br>Result F<br>Result 7<br>12345<br>Name<br>3350-<br>002222<br>3350-<br>003333<br>3350-<br>004444<br>3350-<br>100003-<br>r2p                                                                                                    | Filter       Filter       6789102       targetType       MX4       MX4       MX4       MX4                                                             | System Address           3350004444           335010003                                            | Last<br>communication<br>2017-11-20<br>15:54:03<br>2017-11-28<br>11:06:43<br>2017-11-22<br>10:16:17<br>2020-04-22<br>15:00:06                                                     | 12345678<br>18221018                               | Operator<br>Skyss<br>Skyss<br>Skyss<br>Skyss                   | Category<br>c-skyss<br>c-skyss<br>c-skyss-<br>r2p                       | F-tm-demo-skyss<br>f-tm-demo-skyss<br>f-tm-demo-skyss<br>f-2.2_Bergen_sor                    | Delivery<br>i4m_vehicle_ac<br>MX4-linux-26-<br>21.2.0<br>i4m_vehicle_ac<br>MX4-linux-26-<br>21.2.0<br>i4m_vehicle_ac<br>MX4-linux-26-<br>20.8.3                                                                                                    | Reso<br>jent-<br>2017-<br>2017-<br>2017-<br>28<br>11:02<br>jent-<br>2017-<br>22<br>10:16<br>jent-<br>10:16<br>jent-<br>18:54                                                                                                    | urces Tic<br>11-<br>:28<br>11-<br>:42<br>11-<br>:34<br>:34<br>:40                                   | 1R Ampl<br>Single<br>Activa<br>Single<br>Single<br>Activa                                                                          |               |
| Result F<br>Result F<br>12345<br>Name<br>3350-<br>002222<br>3350-<br>004444<br>3350-<br>100003<br>12p<br>3350-<br>100003<br>12p<br>3350-<br>100005<br>100005<br>100005<br>100005<br>100005<br>100005<br>100005<br>10005<br>1005 | Filter<br>Filter<br>678910 2<br>targetType<br>MX4<br>MX4<br>MX4<br>MX4                                                                                 | System<br>Address<br>3350004444<br>3350100003<br>33501003333                                       | Last<br>communication<br>2017-11-20<br>15:54:03<br>2017-11-28<br>11:06:43<br>2017-11-22<br>10:16:17<br>2020-04-22<br>15:00:06<br>2018-01-02<br>2018-01-02                         | 12345678<br>18221018<br>16041078                   | Operator<br>Skyss<br>Skyss<br>Skyss<br>Skyss<br>Skyss          | Category<br>c-skyss<br>c-skyss<br>c-skyss-<br>t2p<br>c-skyss-           | F-tm-demo-skyss<br>f-tm-demo-skyss<br>f-2.2_Bergen_sor<br>f-tm-demo-skyss                    | Delivery<br>idm_vehicle_aq<br>MX4-linux-26-<br>21.2.0<br>idm_vehicle_aq<br>MX4-linux-26-<br>21.2.0<br>idm_vehicle_ag<br>MX4-linux-26-<br>20.8.3<br>idm_vehicle_ag<br>MX4-linux-26-<br>20.8.3                                                                                                    | Reso<br>2017-<br>2017-<br>2017-<br>2017-<br>2017-<br>2017-<br>2017-<br>2017-<br>2017-<br>2017-<br>2020-<br>10:16<br>315:54<br>15:54<br>15:54<br>15:54<br>10:12<br>10:16<br>10:16<br>10                                                                                                    | urces Tic<br>11-<br>:28<br>11-<br>:42<br>11-<br>:34<br>-<br>08-<br>:40<br>-<br>11-                  | 1R     Ampl       Single     Active       Single     Active       Single     Active       Split     Active       Single     Single |               |
| Result F<br>Result F<br>Result 7<br>12345<br>Name<br>3350-<br>002222<br>3350-<br>003333<br>3350-<br>004444<br>3350-<br>100003-<br>r2p<br>3350-<br>103333                                                                                                    | Filter<br>Filter<br>6789102<br>targetType<br>MX4<br>MX4<br>MX4<br>MX4<br>MX4                                                                           | System<br>Address<br>3350002222<br>3350100003<br>3350100003<br>3350103333                          | Last<br>communication<br>2017-11-20<br>15:54:03<br>2017-11-28<br>11:06:43<br>2017-11-22<br>10:16:17<br>2020-04-22<br>15:60:06<br>2018-01-02<br>14:38:04                           | Ld<br>12345678<br>18221018<br>16041078             | Operator<br>Skyss<br>Skyss<br>Skyss<br>Skyss<br>Skyss          | Category<br>c-skyss<br>c-skyss<br>c-skyss-<br>2p<br>c-skyss             | Fleet<br>f-tm-demo-skyss<br>f-tm-demo-skyss<br>f-2.2_Bergen_sor<br>f-tm-demo-skyss           | Delivery<br>i4m_vehicle_aq<br>MX4-linux-26-<br>21.2.0<br>i4m_vehicle_aq<br>MX4-linux-26-<br>20.8.3<br>i4m_vehicle_aq<br>MX4-linux-26-<br>20.8.3<br>i4m_vehicle_aq<br>MX4-linux-26-<br>20.8.3<br>i4m_vehicle_aq<br>MX4-linux-26-<br>20.8.3<br>i4m_vehicle_aq<br>MX4-linux-26-<br>20.8.3<br>i4m_vehicle_aq<br>i4m_vehicle_aq<br>i4m_vehicle<br>i4m_vehicle<br>i4m_vehi                                           | Reso<br>gent- 2017.<br>20<br>15:54<br>2017.<br>28<br>11:02<br>gent- 2017.<br>20<br>15:54<br>gent- 2020.<br>18:54<br>gent- 2017.<br>20<br>15:54<br>gent- 2017.<br>20<br>15:54<br>15:54<br>20<br>10:55<br>10:55<br>1          | urces Tic<br>11-<br>:28<br>11-<br>:42<br>11-<br>:34<br>08-<br>:40<br>11-<br>:28<br>02-<br>:28       | 1R Ampl<br>Single<br>Active<br>Split<br>Active<br>Single<br>Active                                                                 |               |
| Result F<br>Result F<br>Result F<br>12345<br>Name<br>3350-<br>002222<br>3350-<br>003333<br>3350-<br>004444<br>3350-<br>1003333<br>3350-<br>103333<br>3350-<br>103333                                                                                                    | box 4s tot 42       iiter:       Filter       6789102       targetType       MX4       MX4       MX4       MX4       MX4       MX4       MX4           | <ul> <li>System<br/>Address</li> <li>3350004444</li> <li>3350100033</li> <li>3350103333</li> </ul> | Last<br>communication<br>2017-11-20<br>15-41-30<br>2017-11-28<br>11:06:43<br>2017-11-22<br>10:16:17<br>2020-04-22<br>16:00:06<br>2018-01-02<br>14:38:04<br>2021-03-05             | Ld<br>12345678<br>18221018<br>16041078<br>19032682 | Operator<br>Skyss<br>Skyss<br>Skyss<br>Skyss<br>Skyss<br>Skyss | Category<br>c-skyss<br>c-skyss<br>c-skyss-<br>r2p<br>c-skyss<br>c-skyss | F-tm-demo-skyss<br>f-tm-demo-skyss<br>f-2_2_Bergen_sor<br>f-tm-demo-skyss<br>f-tm-demo-skyss | Delivery<br>i4m_vehicle_aq<br>MX4-linux-26-<br>21.2.0<br>i4m_vehicle_aq<br>MX4-linux-26-<br>21.2.0<br>i4m_vehi | Reso<br>gent- 2017.<br>20<br>15:54<br>2017.<br>28<br>11:02<br>22<br>gent- 2017.<br>20<br>15:54<br>gent- 2017.<br>20<br>15:54<br>gent- 2017.<br>20<br>15:54<br>gent- 2017.<br>20<br>15:54                                                                                                    | urces Tic<br>11-<br>:28<br>11-<br>:42<br>:11-<br>:34<br>08-<br>:40<br>:11-<br>:28<br>02-            | 1R Ampl<br>Single<br>Active<br>Split<br>Active<br>Single<br>Active                                                                 |               |
| Result F<br><b>12345</b><br><b>Name</b><br><b>3350-</b><br>002222<br><b>3350-</b><br>003333<br><b>3350-</b><br>004444<br><b>3350-</b><br>100003-<br><b>72p</b><br><b>3350-</b><br>103333<br><b>3350-</b><br>103333<br><b>3350-</b><br>103333                                                                                                    | box 4s tot 42       Filter       Filter       6789102       targetType       MX4       MX4       MX4       MX4       MX4       MX4       MX4       MX4 | System<br>Address<br>3350002222<br>3350004444<br>3350100003<br>3350100033<br>3350190011            | Last<br>communication<br>2017-11-20<br>15:54:03<br>2017-11-28<br>11:06:43<br>2017-11-22<br>10:16:17<br>2020-04-22<br>15:00:06<br>2018-01-02<br>14:38:04<br>2021-03-05<br>10:14:22 | Ld<br>12345678<br>18221018<br>16041078<br>19032682 | Operator<br>Skyss<br>Skyss<br>Skyss<br>Skyss<br>Skyss<br>Skyss | Category<br>c-skyss<br>c-skyss<br>c-skyss-<br>r2p<br>c-skyss<br>c-skyss | F-tm-demo-skyss<br>f-tm-demo-skyss<br>f-2.2_Bergen_sor<br>f-tm-demo-skyss<br>f-tm-demo-skyss | Delivery<br>i4m_vehicle_ac<br>MX4-linux-26-<br>21.2.0<br>i4m_vehicle_ac<br>MX4-linux-26-<br>21.2.0<br>i4m_vehicle_ac<br>MX4-linux-26-<br>21.2.0<br>i4m_vehicle_ac<br>MX4-linux-26-<br>21.2.0<br>i4m_vehicle_ac<br>MX4-linux-26-<br>21.2.0<br>i4m_vehicle_ac<br>MX4-linux-26-<br>21.2.0<br>i4m_vehicle_ac<br>i4m_vehicle_ac<br>i4m_vehicle<br>i4m_vehicle<br>i4                                           | Reso<br>gent- 2017-<br>20<br>15:54<br>2017-<br>28<br>11:02<br>gent- 2017-<br>22<br>10:16<br>gent- 2027-<br>20<br>15:54<br>gent- 2021-<br>20<br>15:54<br>gent- 2021-<br>20<br>15:54<br>20<br>15:54<br>20<br>1555<br>20<br>10<br>15:54<br>20<br>15:54<br>20<br>15<br>15<br>15<br>15<br>15<br>15<br>15<br>15<br>15<br>15<br>15<br>15<br>15                                                                                                    | urces Tic<br>11-<br>:28<br>11-<br>:42<br>11-<br>:34<br>08-<br>:40<br>11-<br>:28<br>02-<br>:18<br>05 | 1R Ampl<br>Single<br>Active<br>Single<br>Active<br>Single<br>Single<br>Active<br>Single                                            |               |

If you did not generate the report directly from the top search field (by entering a search item and pressing enter), you can generate the report by pressing the "Generate Report" button below the search section. The report list will be presented below.

The report list will include a pre-specified number of columns to suit the search, and include extra columns as specified in the search field (target type etc.)

#### 8.9.3 Save Report as Excel File

The generated report can be saved as a standard excel file by clicking on the **Save Report** button.

#### 8.9.4 Result Filter – Limit Report Presentation

A "post search" free text Result filter lets you exclude everything but the information you are after in the presented report data. Both text and numbers can be entered.

Simply enter the desired filter and click on the **Result Filter** button to limit the report to the matching content.

| Re<br>21<br>Fil | esult Filt<br>1<br>Result Fil<br>tered 1 | ter<br>of 1 rows  |                        |                     |          |          |         |                                                   |           | ]     |
|-----------------|------------------------------------------|-------------------|------------------------|---------------------|----------|----------|---------|---------------------------------------------------|-----------|-------|
| N               | ame                                      | System<br>Address | Last<br>communication  | Id                  | Operator | Category | Fleet   | Delivery                                          | Resources | Tic1F |
| 31<br>21        | 150-<br>1035                             | 3350211035        | 2013-02-28<br>13:05:52 | 482012-<br>15393043 | Skyss    | c-skyss  | f-skyss | i4m_vehicle_agent<br>-AIC4-linux-26-<br>13.3.0p20 | 0         |       |
|                 |                                          |                   |                        |                     |          |          |         | •                                                 |           |       |

Privileged

## 8.9.5 Generate a Report (Without Using the top Search Section)

1. Choose partitions (operators) by ticking the corresponding boxes or click on "All" to tick all the boxes in one go. "None" deselects all boxes.

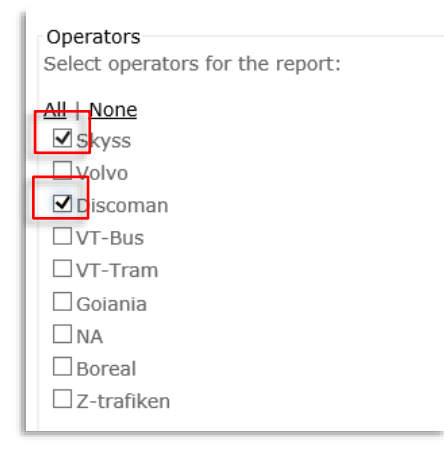

2. If you want to only include some vehicles/sign enter these in the filter field. If you enter "12" like in the screenshot below, all entries with Name or Hardware ID including this number will be included in the report:

| Q 12               |             |  |
|--------------------|-------------|--|
| Search tips & help |             |  |
| Generate Report    | Save Report |  |

• Click Search Tips & Help to view an explanation of the search possibilities.

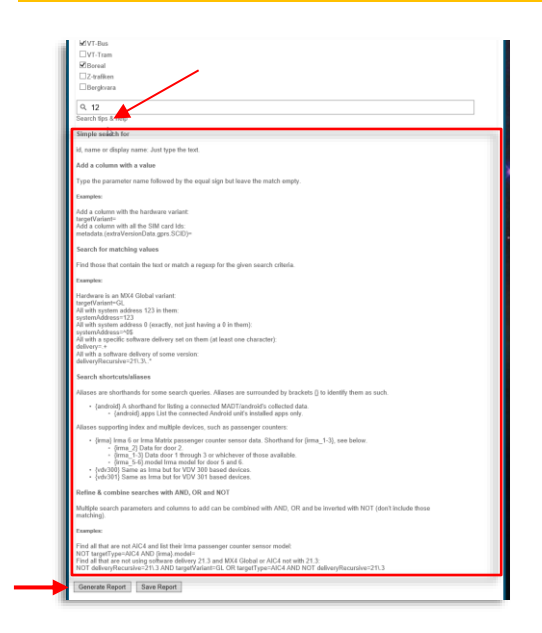

3. Click on the **Generate Report** button to generate the report.

| 123456          | i                 |                       |                   |             |                        |                 |                                    |           |       |
|-----------------|-------------------|-----------------------|-------------------|-------------|------------------------|-----------------|------------------------------------|-----------|-------|
| Name            | System<br>Address | Last<br>communication | Id                | Operator    | Category               | Fleet           | Delivery                           | Resources | Tic1R |
| 2148101-<br>312 | 2148101312        |                       | 452007-<br>462737 | GS Spårvagn | category-M31<br>-10_13 | fleet-<br>10_13 | itid-AIC3-<br>linux-24-<br>10.13.3 | 0         | Knapp |
| 2148101-<br>322 | 2148101322        |                       | 382007-<br>417128 | GS Spårvagn | category-M31<br>-10_13 | fleet-<br>10_13 | itid-AIC3-<br>linux-24-<br>10.13.3 | 0         | Knapp |
| 2148101-<br>323 | 2148101323        |                       | 382007-<br>417112 | GS Spårvagn | category-M31<br>-10_13 | fleet-<br>10_13 | itid-AIC3-<br>linux-24-<br>10.13.3 | 0         | Knapp |

Now either save the report by clicking on the **Save Report** button, selecting a suitable location and again clicking save. Or you can examine the report directly and limit the presentation to the free text/numbers you enter in the Result filter. Click on the **Result Filter** button for the filter to take effect.

#### The Report Content

- Columns will be added to suit a specific search (when Targettype, TargetVariant, etc. is included in the search string...), for instance, will Irma APC-sensors be displayed with serial no, firmware version, etc.
- Note: Missing configuration will leave a blank cell in the report spreadsheet.

| Header                              | Explanation                                                                                                    |
|-------------------------------------|----------------------------------------------------------------------------------------------------|
| Name                                | Vehicle name                                                                                                    |
| Metadata.(xxx) –<br>several columns | Columns showing connected Irma sensors firmware version, model, serial no                                       |
| System Address                      | Unique system unit address, used for communicating with the central system.                                     |
| Last<br>Communication               | Timestamp showing the most recent communication.                                                                |
| ld                                  | Hardware ID                                                                                                    |
| Operator                            | Partition (often used for dividing the CM content for different Operators)                                      |
| Category                            | Assigned Category                                                                                               |
| Fleet                               | Assigned Fleet                                                                                                  |
| Delivery                            | Software delivery (software version)                                                                            |
| Resources                           | Resource                                                                                                    |
| Amplifier                           | Type of amplifier                                                                                               |
| Volume Internal<br>Min              | Set minimum volume level, internal speakers (%).                                                                |
| Volume Internal<br>Max              | Set maximum volume level, internal speakers (%).                                                                |
| Volume Internal<br>Default          | Set default volume level, internal speakers (percentage, within the interval between minimum and maximum level) |
| Volume External<br>Min              | Set minimum volume level, external speakers (%).                                                                |
| Volume External<br>Max              | Set maximum volume level, external speakers (%).                                                                |
| Volume External<br>Default          | Set default volume level, external speakers (percentage, within the interval between minimum and maximum level) |
| Volume<br>Reduction [#X]            | Volume Adjustment                                                                                               |
| Speakers [#X]                       | Speakers affected by the Volume Adjustment                                                                      |

| Header               | Explanation                  |
|----------------------|------------------------------|
| Start Time [#X]      | Volume Adjustment start time |
| End Time [#X]        | Volume Adjustment end time   |
| Reduction [#X]       | Volume reduction (%)         |
| Off [#X]             | Mute (yes/no)                |
| Sign [#X]            | Sign position                |
| Type [#X]            | Sign protocol                |
| Width [nummer X]     | Sign width in pixels         |
| Height [nummer<br>X] | Sign height in pixels        |

Parameter Groups, or Parameter Sets, are ready-made parameter sets used for feature enabling, easier configuration, etc. They can be applied to whole Categories or individual vehicles/signs.

Parameter sets can either be pre-configured in the CM by Consat or included in the software deliveries.

On the Parameter Group page, you select and view the parameter groups available in the deliveries currently stored in the Configuration Manager. A short description of the selected parameter group is presented under the ID (parameter group selection) menu in the General Section.

Apart from viewing parameter groups the page also has functions for applying parameter groups to categories and individual vehicles/signs. Although this can be done on the respective Category and Vehicle/Sign pages, sometimes it can be more efficient to do it from the Parameter Group page. The "member" lists work just like the other lists in the interface with a menu for adding a "member" and tick boxes for selecting and removing members.

• Note! The system checks compatibility between the selected parameter group and the delivery in the selected vehicle/category and will alert the user about incompatibility issues when applying the parameter group. Even so, it is possible that applying a parameter group to a category with one or more vehicles with separately assigned deliveries can cause compatibility problems. Make sure your vehicle deliveries are compatible with the parameter group you are applying.

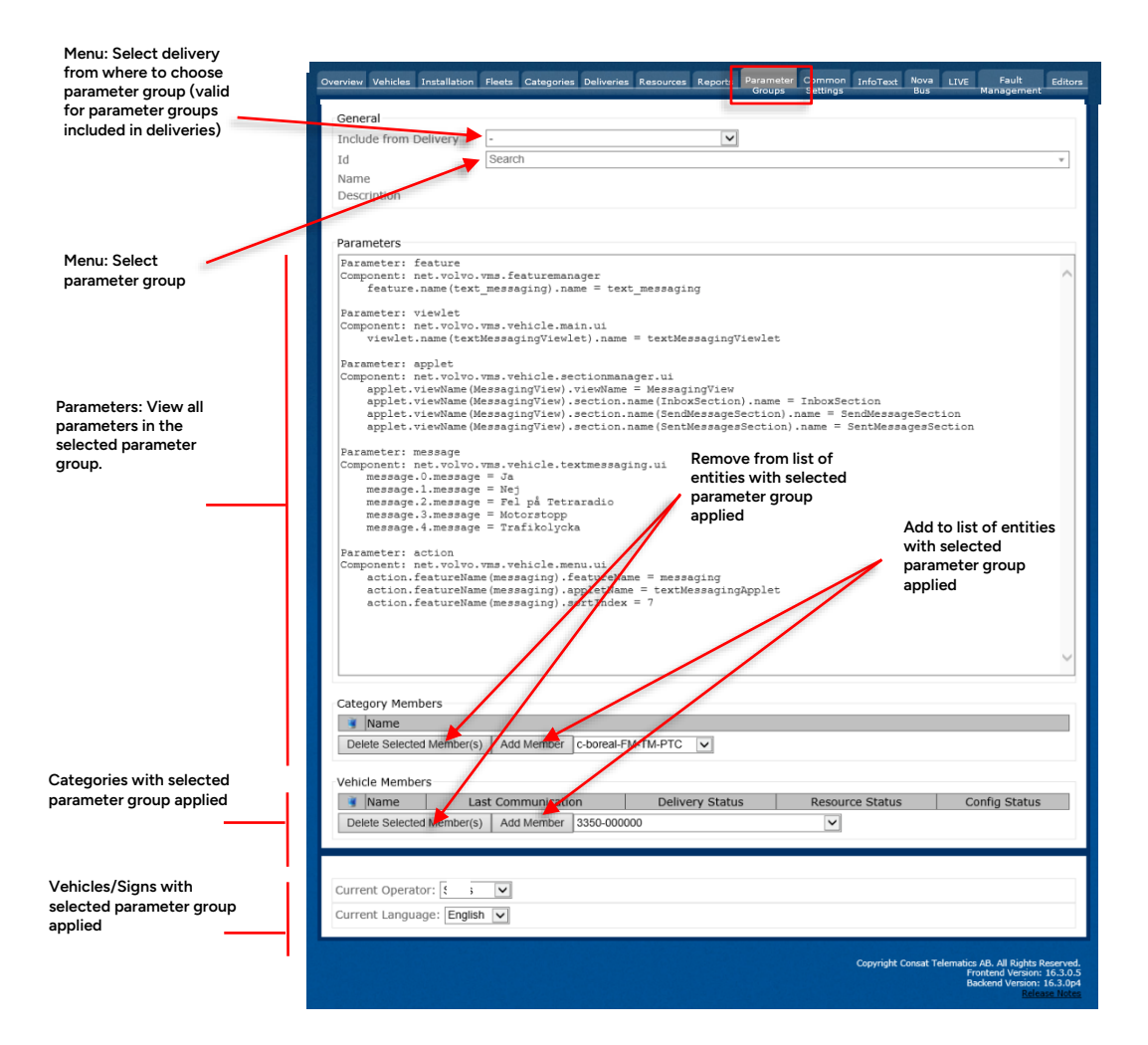

#### 8.10.1 Customer Specific Parameter Group Settings Field

Depending on customer needs the parameter group tab may include a customized settings field for easy editing of selected parameter group settings. The settings work just like the ones you find on the Installation and Common Settings tabs. The field includes parameter descriptions – click on the question marks to view individual descriptions. See the example below.

| Overview Vehicles In                                                                   | stallation Fleets                                                                     | Categories Deliveries                      | Resources Report | Parameter<br>Groups | Common<br>Settings | InfoText | Nova L<br>Bus | .IVE Fault<br>Management | Editors |
|----------------------------------------------------------------------------------------|---------------------------------------------------------------------------------------|--------------------------------------------|------------------|---------------------|--------------------|----------|---------------|--------------------------|---------|
| General<br>Include from De<br>Id<br>Name<br>Description                                | elivery -<br>pg-myg<br>My Gar<br>Setting                                              | <b>jarage</b><br>'age<br>Is for my garage! | <b>▼</b>         |                     |                    |          |               |                          |         |
| Inställningar<br><u>- Journey Star</u><br>Configuratio<br>Start time [<br>End time [s] | r<br><b>rt Notification</b><br>on of the journey s<br>(s]: 600<br>1: 60               | start notification po                      | ppup.            |                     |                    |          |               |                          |         |
| <u>+ Audio</u><br><u>+ Signals</u><br><u>+ Peripherals</u><br>Spara ändringar          | End time [s]: 60 2<br>+ Audio<br>+ Signals<br>+ Peripherals<br>Spara ändringar Avbryt |                                            |                  |                     |                    |          |               |                          |         |
| Category Memb                                                                          | Member(s) Add M                                                                       | ember Kategori-14_                         | 11 🔻             |                     |                    |          |               |                          |         |
| Vehicle Member                                                                         | rs<br>Last Comr<br>Member(s)   Add M                                                  | nunication                                 | Delivery Sta     | tus                 | Resourc            | e Status |               | Config Status            |         |
| Current Operato<br>Valt Språk: Sve                                                     | or: Nobina                                                                            | <b>T</b>                                   |                  |                     |                    |          |               |                          |         |

## 8.11 Common Settings

Although all vehicle/sign system configurations can be performed using the XML-editing tools in the Vehicle/Sign and Categories windows, many users are uncomfortable with XML-editing. To simplify setting commonly used parameters the Common Settings page provides simple menus and numerical fields to empower all non-power users.

The settings are performed, either on a selected category, (all vehicles/signs) or a single vehicle/sign in the selected category. (A single vehicle has to be a member of a category to be able to be configured with this simplified tool.)

| Listen cope for utiling (where on an entre catagory or a specific vehicle)         Catagory         Vehicle         Vehicle                                                                                                    | Overview Vehicles Installation Fleets Categories Deliveries Resources Reports Parameter Groups Common Settings InfoText Nova Bus LIVE Fault Management Editors |
|----------------------------------------------------------------------------------------------------|----------------------------------------------------------------------------------------------------|
| Select copy or and and a cappor of a specific vehicle.         Charger         Charger                                                                                                    | Level Selection                                                                                                    |
| Charge value         Value         Value           Value         Value                                                                                                    | Select scope for setting (either on an entire category or a specific vehicle)                                                                                  |
| Velocity of controls         Velocity of controls                                                                                                    | Category c-FAC V<br>Vehicle (AII) V                                                                                                    |
| Within Factorian for category (c.FAC)         Within Factorian for category (c.FAC)         Compositions for category (c.FAC)         Sectorian         Control finites         Control finites         Sectorian         Sectorian <t< th=""><th></th></t<>                                                                                                    |                                                                                                    |
| Bit in the second Compared to It to age that have           Interview Colspan="2">Control to a control to a contro                                                                     | - Malura reduction rettings                                                                                                    |
| No.       Extension       Exacting       Reduction       Completely Off Legg Blin barr         Image: Stress of the stress of the str                                                                                         | Volume reductual semigo<br>Change audio reductions for category (c-FAC)                                                                                        |
| EXTERAL     [INV [INV [INV [INV [INV [INV [INV [INV                                                                                                    | Name Speakers StartTime EndTime Reduction Completely Off Lagg till/ta bort                                                                                     |
| Header finess         Header finess for category (cFAC)           Exclude Start Times for category (cFAC)         60 0 00 0 00 00 00 00 00 00 00 00 00 00                                                                                                    |                                                                                                    |
| The series       Marine         Image heading work for About the University States States                                                               |                                                                                                    |
| Settings for category: c-FAC         Auto                Sum Changes               Excel Changes                 State: Stop: Initiation               Excel Changes                                                                                                    | Change health filmers for category (c-FAC)                                                                                                    |
| Image:       Image:         Image:       Concol Changes                                                                                                    | Enabled Start Time Duration Weekdays Months                                                                                                    |
| 000 80 00 00 Marwart FDSSS       12334566770991101112         Swe Changes       Colleg times         Colleg times       South The Son Data Son Conception of the Son Data Son Conception of the Son Data Son Conception of the Son Data Son Conception of the Son Data Son Conception of the Son Data Son Conception of the Son Data Son Data Son Conception of the Son Data Son Conception of the Son Data Son Conception of the Son Data Son Data Son Conception of the Son Data Son Data So                                                                                                    |                                                                                                    |
| Seve Changes         Cooling times for category (c-FAC)         Diamon of the set of the set                                                                                |                                                                                                    |
| Swe Changes         Coling times-<br>Change cooling times for category (cFAC)         Diabled Start Time       Weskdays         O Ø × 10 × 10 × 10 × 10 × 10 × 10 × 10 ×                                                                                                    |                                                                                                    |
| Colling finals         Colling finals         Colling finals         Colling finals         Oliny (00 v) (00 v)                                                                                                    | Save Changes Cancel Changes                                                                                                    |
| Charge coding times for category (c-RC)                                                                                                    | - Cooling timers                                                                                                    |
| Box       Box       B                                                                                                    | Change cooling times for category (c-FAC)<br>Enabled Sant Time Duration Weakfave Months                                                                        |
| Image:       Image:         Image:       Image:         Seve Changes:       Cancel Changes                                                                                                    |                                                                                                    |
| Image:       Image:         Image:       Image:         Seve Changes:       Cancel Changes                                                                                                    |                                                                                                    |
| Swe Changes         Settings for category: c-FAC <ul> <li>Signs</li> <li>Audo</li> <li>Audo</li> <li>Edrargtinssnitt</li> <li>Passagerarinformation - battspaininnelse</li> <li>System</li> <li>System</li> <li>Mater: Stop Limits</li> <li>Heater: Stop Limits</li> <li>Heater: Strings</li> <li>Heater Strings</li> <li>Remote contour temperature providers</li> </ul> Swe Changes         Cancel Changes                                                                                                    |                                                                                                    |
| Settings for category: c-FAC <ul> <li>Sigus</li> <li>Audio</li> </ul> Eitrargrinnsmitt <ul> <li>Passagerarinformation</li> <li>Passagerarinformation</li> <li>Passagerarinformation</li> <li>Passagerarinformation</li> <li>Passagerarinformation</li> <li>System</li> <li>System</li> <li>Heater: Stop Limits</li> <li>Heater: Stop Limits</li> <li>Heater Settings</li> <li>Heater Settings</li> <li>Remote condoor temperature providers</li> </ul> <li>Seve Changes         <ul> <li>Cancel Changes</li> </ul> </li>                                                                                                    | Save Changes Cancel Changes                                                                                                    |
| Settings for category: c-FAC                                                                                                    |                                                                                                    |
| Settings for category: c-FAC  Signs  Subset Settings for category: c-FAC  Signs  Audo  Editargitansanit  Seasagerarinformation_batespaintmetse  System  Vammare  Vammare  Vammare  Heater_Strop Limits  Heater_Durations  Heater_Strings  Remote cutdoor temperature providers  Cancel Changes                                                                                                    |                                                                                                    |
| <ul> <li>Signs</li> <li>Signs</li> <li>Audio</li> <li>Exargeransonitt</li> <li>Passagerarinformation - bittespiminnetse</li> <li>Passagerarinformation - bittespiminnetse</li> <li>System</li> <li>Yamare</li> <li>Vamare</li> <li>Heater Strop Limits</li> <li>Heater Strop Limits</li> <li>Heater Strop Limits</li> <li>Heater Strings</li> <li>Remote outdoor temperature providers</li> </ul>                                                                                                    | Settings for category: c-FAC                                                                                                    |
| Audio     Audio     Corregansation     Consequentiation     Assequentiationmation - baitesplaininnelse     Assequentiationmation - baitesplaininnelse     Assequentiation     Assequentiation     Asequentiation     Assequen | ▲ _Signs                                                                                                    |
| Ecorogeneseii     Ecorogeneseii     Ecorogeneseii     Ecorogeneseii     Ecorogeneseii     Ecorogeneseii     Ecorogeneseii     Ecorogeneseii     Ecorogeneseii     Ecorogeneseii     Ecorogeneseii     Ecorogeneseiii     Ecorogeneseiiii     Ecorogeneseiiii     Ecorogeneseiiii     Ecorogeneseiiii     Ecorogeneseiiii     Ecorogeneseiii     Ecorogeneseiiii     Ecorogeneseiiii     Ecorogeneseiiii     Ecorogeneseiiii     Ecorogeneseiii     Ecorogeneseiii     Ecorogeneseiii     Ecorogeneseiii     Ecorogeneseiiii     Ecorogeneseiiii     Ecorogeneseiiii     Ecorogeneseiiii     Ecorogeneseiiii     Ecorogeneseiiii     Ecorogeneseiiii     Ecorogeneseiiii     Ecorogeneseiiii     Ecorogeneseiiii     Ecorogeneseiiii     Ecorogeneseiiii     Ecorogeneseiiiiiii     Ecorogeneseiiiiiiiii     Ecorogeneseiiiiiiiiiiiiiiiiiiiiiiiiiiiiiiiiii                                                                                                    | ^ Audio                                                                                                    |
| Pasageraridomation     Pasageraridomation_baltespaininelse     System     Varnare     Heater Stop Limits     Heater Stop Limits     Heater Settings     Remote.outdoor temperature providers  Seve Changes     Cancel Changes                                                                                                    | Eorarytänssnitt                                                                                                    |
| Pasagerainformation - Juitespaininnelse     System     System     Vamare     Heater Stop Limits     Heater Strings     Heater Strings     Remote outdoor temperature providers  Seve Changes     Cancel Changes                                                                                                    | Assageratinformation                                                                                                    |
| System     Vimmare     Meater Stop Limits     Meater Stop Limits     Meater Stop Limits     Meater Settings     Remote outdoor temperature providers      Save Changes     Cancel Changes                                                                                                    | Cassogerarinformation - baltespáminnelse                                                                                                    |
| Virialize       * Heater Stop Limits       * Heater Stopings       * Remote outdoor temperatures providers       Save Changes       Cancel Changes                                                                                                    | y yatan                                                                                                    |
| Heater Durations     Heater Cutations     Meater Settings     Cancel Changes     Cancel Changes                                                                                                    | A Heater Stool India                                                                                                    |
| America Statistics     America Statistics     Cancel Changes     Cancel Changes                                                                                                    | Nexes - Style Lemma                                                                                                    |
|                                                                                                    | ∧ Heater Settings                                                                                                    |
| Save Changes Cancel Changes                                                                                                    | Remote outdoor temperature providers                                                                                                    |
| Jaro Chingles Concer Chingles                                                                                                    | San Channe Carol Channe                                                                                                    |
|                                                                                                    | ana ciantia Canco ciantes                                                                                                    |
|                                                                                                    |                                                                                                    |
| Current Operator: Skyss V                                                                                                    | Current Operator: Skyss v                                                                                                    |
| Vall Sortk (Auto v)                                                                                                    | Valt Sockk Auto                                                                                                    |
|                                                                                                    |                                                                                                    |

## 8.11.1 Level Selection Section

Here you select which system units are to be affected by the settings. First, select a category and then select all vehicles/signs in the category, or a single individual vehicle/sign in the category. (A vehicle has to be a member of a category to be "reachable" by the tool.)

| Level Selection     |                                                                               |  |  |  |  |
|---------------------|-------------------------------------------------------------------------------|--|--|--|--|
|                     | Select scope for setting (either on an entire category or a specific vehicle) |  |  |  |  |
| Category<br>Vehicle | c-skyss  (All)                                                                |  |  |  |  |

| Label    | Explanation                                                                                    |
|----------|------------------------------------------------------------------------------------------------|
| Category | Selected category (menu).                                                                      |
| Vehicle  | Selected vehicle/all vehicles in the category that will be affected by the parameter settings. |

#### 8.11.2 Volume Reduction Settings Section

| ſ | Volume reductio | on settings               |           |           |           |                |
|---|-----------------|---------------------------|-----------|-----------|-----------|----------------|
| L | Change audio    | reductions for category ( | c-skyss)  |           |           |                |
| L | Name            | Speakers                  | StartTime | EndTime   | Reduction | Completely Off |
| I |                 | EXTERNAL_                 | 00 - 00 - | • 00 • 00 | • •       |                |
| l |                 |                           |           |           |           |                |

In the Volume Reduction settings section, volume reduction settings for specified periods can be stored and named. For instance, the sound levels may be lowered at night.

| Header         | Explanation                                                                                                    |
|----------------|----------------------------------------------------------------------------------------------------|
| Name           | Name of Volume Reduction setting. Free text.                                                                       |
| Speakers       | The speaker sets covered by the setting (driver/internal/external speakers).                                       |
| Start Time     | Start of the volume reduction period.                                                                              |
| End Time       | End of the volume reduction period.                                                                                |
| Reduction      | Volume reduction during the set period (per cent). A higher value means more reduction from the current set level. |
| Completely off | Check to mute selected speakers during the set period.                                                             |

107 (144)

#### 8.11.3 Add Volume Reduction Setting

- 1. Enter a name in the name field
- 2. Select speaker set
- 3. Select start and end time
- 4. Set reduction or "Completely off"
- 5. Click on the green "+" bullet to save the setting, it will be added to the list.

| Reduction | Completely Off |     |
|-----------|----------------|-----|
| -         |                | 0   |
|           | L              | Ado |

#### 8.11.4 Edit Volume Reduction Setting

Click on the edit symbol to the left of the trash can in the row you want to edit. Change the parameter and then click on the disk symbol to save (or on the red cancel symbol if you want to cancel the change).

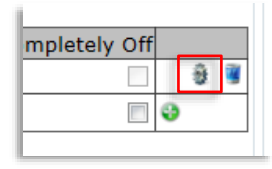

#### 8.11.5 Delete Volume Reduction Setting

Simply click on the trash can at the extreme right of the volume reduction list.

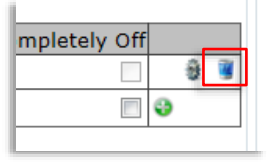

• Note! Do not enter conflicting Volume Reduction settings, it may result in faults.

#### 8.11.6 Heater Timers

Up to three heater timers (starting a sequence for heating, fuel, engine, and cabin...) can be set for the selected category/vehicle. Enable a heater timer with the corresponding checkbox, set start time and duration, and active weekdays and months.

- The same timer settings are available in the service menu in the driver interface. The last changing of the settings overrides previous settings, regardless of where the changes were made (vehicle or CM).
- Note that the presented settings will not reflect changes made locally in the vehicle.
• Click on the "Save Changes" button (enabled when settings are changed) to save.

| Heater timers                               |                                                                  |                    |        |                                  |  |
|---------------------------------------------|------------------------------------------------------------------|--------------------|--------|----------------------------------|--|
| Change                                      | e heater timers for o                                            | category (c-boreal | l-akt) |                                  |  |
| Enabled Start Time Duration Weekdays Months |                                                                  |                    | Months |                                  |  |
| 1                                           | 07 🔻 : 00 🔻                                                      | 02 🔻 : 00 🔻        |        | ✓ 1 ✓ 2 3 4 5 6 7 8 9 10 11 ✓ 12 |  |
|                                             | 00 • : 00 • 00 • : 00 • M T W T F S S 1 2 3 4 5 6 7 8 9 10 11 12 |                    |        |                                  |  |
|                                             | 00 • : 00 • : 00 • : 00 • : 00 • : 00 • : 10 • 00 • 0            |                    |        |                                  |  |
| Save Changes You have unsaved changes!      |                                                                  |                    |        |                                  |  |

| Header     | Explanation                                                |
|------------|------------------------------------------------------------|
| Enabled    | Check to enable heater timer                               |
| Start Time | Set start time using the menus (HH:MM)                     |
| Duration   | Set duration using the menus (HH:MM)                       |
| Weekdays   | Check the boxes for the weekdays the timer is to be active |
| Months     | Check the boxes for the months the timer is to be active   |

## 8.11.7 Cooling Timers

Up to three cooling timers (starting a sequence for cooling driver compartment and cabin...) can be set for the selected category/vehicle. Enable a cooling timer with the corresponding checkbox, set start time and duration, and active weekdays and months.

- The same timer settings are available in the service menu in the driver interface. The last changing of the settings overrides previous settings, regardless of where the changes were made (vehicle or CM).
- Note that the presented settings will not reflect changes made locally in the vehicle.
- Click on the "Save Changes" button (enabled when settings are changed) to save.

| - Coolin | Cooling timers                             |                         |             |                                                    |  |  |  |
|----------|--------------------------------------------|-------------------------|-------------|----------------------------------------------------|--|--|--|
| Chang    | Change cooling timers for category (c-FAC) |                         |             |                                                    |  |  |  |
| Enable   | ed Start Time                              | Duration                | Weekdays    | Months                                             |  |  |  |
|          | 00 🗸 : 00 🗸                                | 00 🗸 : 00 🗸             |             | 0 1 0 2 0 3 0 4 0 5 0 6 0 7 0 8 0 9 0 10 0 11 0 12 |  |  |  |
|          | 00 🗸 : 00 🗸                                | 00 🗸 : 00 🗸             |             | 010203040506070809010011012                        |  |  |  |
|          | 00 🗸 : 00 🗸                                | 00 🗸 : 00 🗸             |             | 010203040506070809010011012                        |  |  |  |
| Save     | Save Changes Cancel Changes                |                         |             |                                                    |  |  |  |
| н        | leader                                     |                         | Explanation |                                                    |  |  |  |
| Enabled  |                                            | Check to enable cooling | g timer     |                                                    |  |  |  |

| Header     | Explanation                                                |
|------------|------------------------------------------------------------|
| Start Time | Set start time using the menus (HH:MM)                     |
| Duration   | Set duration using the menus (HH:MM)                       |
| Weekdays   | Check the boxes for the weekdays the timer is to be active |
| Months     | Check the boxes for the months the timer is to be active   |

# 8.11.8 Settings for Category:

In this customer customisation dependent section, you can configure much of the onboard functionality/equipment and system settings.

Separate sections with settings are available:

- Signs
- Audio
- Driver Interface
- Passenger Information
- System Settings
- Heater Settings: Start Limits, Stop Limits, Durations, [general] Settings
- **Remote Outdoor Temperature Providers** (CTS computer with temperatire sensor providing local temperature data.)
- Note! Use the built-in documentation (reached through the "?" marks) for an explanation of each individual setting.

Expand a section and edit/enter the settings. When a setting has been changed but not saved this is highlighted with a blue rectangle. Click on the Save Changes button to save all changes. The Cancel button cancels all changes.

| Sattings for category o EAC                                                                                                    |                                                                                                    |                                                                                                    |                                   |
|----------------------------------------------------------------------------------------------------|----------------------------------------------------------------------------------------------------|----------------------------------------------------------------------------------------------------|-----------------------------------|
| Settings for category: C-PAC                                                                                                    |                                                                                                    |                                                                                                    | Click to expand a                 |
| Signs                                                                                                    |                                                                                                    |                                                                                                    | settings section                  |
| ^ <u>Audio</u>                                                                                                    |                                                                                                    |                                                                                                    | 5                                 |
| <u>Förargränssnitt</u>                                                                                                    |                                                                                                    |                                                                                                    |                                   |
| Passagerarinformation                                                                                                    |                                                                                                    |                                                                                                    |                                   |
| Passagerarinformation - bältespåminnelse                                                                                                    | _                                                                                                    |                                                                                                    |                                   |
| ^ System                                                                                                    |                                                                                                    |                                                                                                    |                                   |
| A Heater Start Limits                                                                                                    |                                                                                                    |                                                                                                    |                                   |
| A Heater Stop Limits                                                                                                    |                                                                                                    |                                                                                                    |                                   |
| V Heater Duration                                                                                                    |                                                                                                    |                                                                                                    |                                   |
| Configuration of heater durations. Control the time needed for heating in differe<br>available, otherwise indoor temperatures are used. If empty runs are missing, u<br>Heater start time will be: time of first trip, minus time to first stop, minus heater | nt temperature intervals. Limits f<br>se "Time to first stop" to make si<br>duration for interval X. | or outdoor temperature are used if outdoor temperature is<br>ure heating is done when the bus is to leave the depot. |                                   |
| Time to first stap (seconds)                                                                                                    | 1800                                                                                                 | 2 Devet                                                                                                    |                                   |
| Default Duration (e):                                                                                                    | 3600                                                                                                 |                                                                                                    | Click the question mark to view a |
| Interval 1 - Outriger terms                                                                                                    | 10                                                                                                   |                                                                                                    | description of the specific       |
| Interval 1 - Indoor term                                                                                                    | 10                                                                                                   |                                                                                                    | setting.                          |
| Interval 1 - Invation (e)                                                                                                    | 3600                                                                                                 | 2 Cheset                                                                                                    | 5                                 |
| merter i Seraen [e].                                                                                                    | 5000                                                                                                 | 2 Constant                                                                                                    |                                   |
| Heater duration in seconds.                                                                                                    |                                                                                                    | Lescription                                                                                                    |                                   |
|                                                                                                    |                                                                                                    |                                                                                                    |                                   |
|                                                                                                    |                                                                                                    |                                                                                                    |                                   |
| Interval 2 - Outdoor temp:                                                                                                    | 0                                                                                                    | 2 Reset                                                                                                    |                                   |
| Interval 2 - Indoor temp:                                                                                                    | 0                                                                                                    | 2 Reset                                                                                                    |                                   |
| Interval 2 - Duration (s):                                                                                                    | 5400                                                                                                 | 2 Reset                                                                                                    |                                   |
| Interval 3 - Outdoor temp:                                                                                                    | -5                                                                                                   | 2 Reset                                                                                                    |                                   |
| Interval 3 - indoor temp:                                                                                                    | -5                                                                                                   | 2 Reset                                                                                                    |                                   |
| Interval 3 - Duration [s]:                                                                                                    | 5400                                                                                                 | 2 Reset                                                                                                    |                                   |
| Interval 4 - Outdoor temp:                                                                                                    | -10                                                                                                  | 2 Reset                                                                                                    |                                   |
| Interval 4 - Indoor temp:                                                                                                    | -10                                                                                                  | 2 Reset                                                                                                    |                                   |
| Interval 4 - Duration [s]:                                                                                                    | 5400                                                                                                 | 2 Reset                                                                                                    |                                   |
| Interval 5 - Outdoor temp:                                                                                                    | -10                                                                                                  | 2 Reset                                                                                                    |                                   |
| Interval 5 - indoor temp:                                                                                                    | -10                                                                                                  | 2 Reset                                                                                                    |                                   |
| Interval 5 - Duration (s):                                                                                                    | 6000                                                                                                 | 2 Reset                                                                                                    |                                   |
| Interval 6 - Outdoor temp:                                                                                                    | -15                                                                                                  | 2 Reset                                                                                                    |                                   |
| Interval 6 - Indoor temp:                                                                                                    | -15                                                                                                  | 2 Reset                                                                                                    |                                   |
| Interval 6 - Duration (s):                                                                                                    | 7200                                                                                                 | 2 Reset                                                                                                    |                                   |
| Interval 1 - Enabled:                                                                                                    | <b>Z</b>                                                                                             | 2 Reset                                                                                                    |                                   |
| Interval 2 - Enabled:                                                                                                    |                                                                                                    | 2 Reset                                                                                                    |                                   |
| Interval 4 - Enabled:                                                                                                    |                                                                                                    | 2 Reset                                                                                                    |                                   |
| Interval 5 - Enabled:                                                                                                    | 0                                                                                                    | 2 Reset                                                                                                    |                                   |
| Interval 6 - Enabled:                                                                                                    | 0                                                                                                    | 2 Reset                                                                                                    |                                   |
| Y Heater Settings                                                                                                    |                                                                                                    |                                                                                                    |                                   |
| Configuration of heater settings                                                                                                    |                                                                                                    |                                                                                                    |                                   |
|                                                                                                    |                                                                                                    |                                                                                                    |                                   |
| Ignore indoor temperature when unavailable: 2 Reset                                                                                                    |                                                                                                    |                                                                                                    |                                   |
| Demand external power to start heating: 2 Reset                                                                                                    |                                                                                                    |                                                                                                    |                                   |
| Demand external power to stay awake: 2 Reset                                                                                                    |                                                                                                    |                                                                                                    |                                   |
| A Remote outdoor temperature providers                                                                                                    |                                                                                                    |                                                                                                    |                                   |
| Save Changes Cancel Changes                                                                                                    |                                                                                                    |                                                                                                    |                                   |
|                                                                                                    |                                                                                                    |                                                                                                    |                                   |
|                                                                                                    |                                                                                                    |                                                                                                    |                                   |

# 8.12 LIVE (Requires Browser Flash Support)

The present LIVE functions let you access a driver interface and view internal display (TFT) and vehicle positions.

- Note: The functions on this tab are based on browser Flash support. Current standard browsers do not support Flash. I.e. this tab will only work with specific browsers that support Flash.
- When you access the LIVE view from the Vehicle tab, using the LIVE: Remote Driver Display button, the presented driver interface, and map view show the selected vehicle only. You can open the view in a separate window/view it in fullscreen mode with links below the view.
- When the LIVE tab is selected directly, only the map view is presented, showing the latest reported positions of *all vehicles* in the selected partition (operator).

# 8.12.1 Access from Vehicle tab: Selected Vehicle Remote GUI and Position Trail

- 1. In the Vehicles view: Select the vehicle whose position trail you want to see/whose driver interface you want to access.
- 2. Click the LIVE: ... button.

| General                                                                                                    | Parate -                                                                                 | No active faults        |  |  |
|----------------------------------------------------------------------------------------------------|------------------------------------------------------------------------------------------|-------------------------|--|--|
| Name                                                                                                    | testyaanConsat-AIC4TmSkyss                                                               | NO active faults        |  |  |
| Hardware Id                                                                                                    | 402012 14021000                                                                          |                         |  |  |
| Display Name                                                                                                    | Skyss test vagn                                                                          |                         |  |  |
| Hardware                                                                                                    | AIC4-26                                                                                  |                         |  |  |
| Fleet                                                                                                    | f-tm-demo-skyss                                                                          | •                       |  |  |
| Category                                                                                                    | c-skyss 🔻                                                                                | 0                       |  |  |
| Time of last download                                                                                                    | 2018-09-06 12:53:55                                                                      | Last 7 days (Details)   |  |  |
| Last seen IP address                                                                                                    | 192.168.2.76                                                                             | 1 VEHICLE-GPS           |  |  |
| System Address                                                                                                    | 3350249999                                                                               | 1 Gps made a crazy jump |  |  |
| Latest System Test                                                                                                    | 2018-03-21 10:27:23<br>Tests 15, Ok 10, Failed 2, Not Run 3 ( <u>Details</u> )           |                         |  |  |
| Deployment                                                                                                    | □ Ignore In aults<br>□ Ignore in statistics<br>□ Exclude fro <mark>m</mark> Its4mobility |                         |  |  |
| Deployment Note                                                                                                    | testvagn                                                                                 |                         |  |  |
| Save Changes Cancel Changes           New Vehicle         Clone Vehicle         Delete Vehicle         Diagnostics Card         Installation Card         All installation cards |                                                                                          |                         |  |  |
| -Toole                                                                                                    |                                                                                          |                         |  |  |
| Request Version Check Request Report LIVE: Remote Driver Display                                                                                                    |                                                                                          |                         |  |  |
| - Screenshots                                                                                                    |                                                                                          |                         |  |  |
| Driver Display Destination Sign Interior Passenger Display                                                                                                    |                                                                                          |                         |  |  |
|                                                                                                    |                                                                                          |                         |  |  |

3. **The LIVE view tab is opened**, showing the driver interface (it may take a few seconds to load), and below, the current internal display (if available) and a map with a vehicle trail showing the latest vehicle positions - reported during the past 10 minutes (configurable time).

• Note that the driver interface is really "live" and interactive – you can click on the soft buttons, make selections in the menus, etc., just like on the touch screen in the vehicle – and of course, see what the driver does with the interface - in almost real-time.

See the separate driver manual for information about driver interface functions.

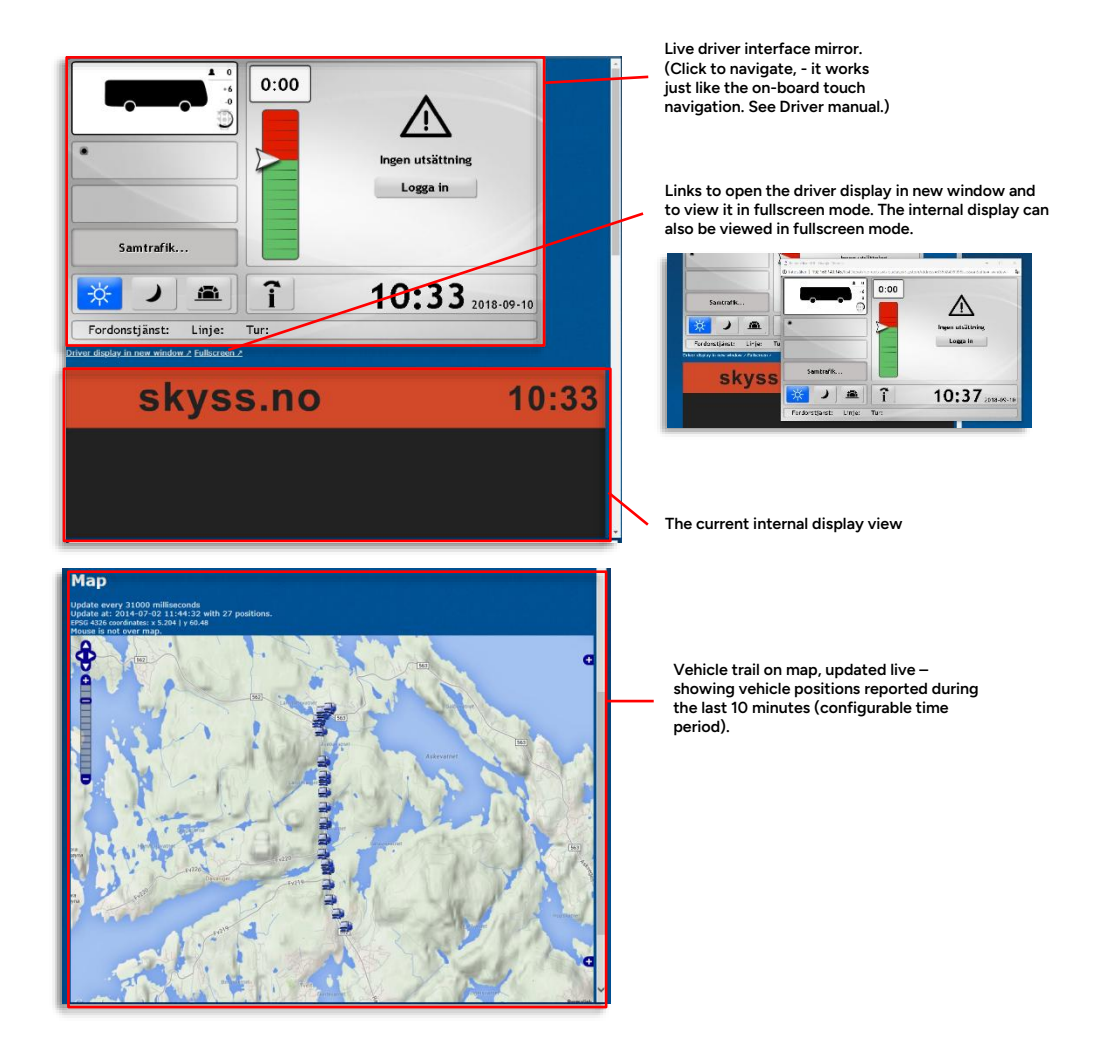

When you select the LIVE tab directly, only the Map view will be shown. The last reported positions of all vehicles in the fleet (partition) are plotted on the map.

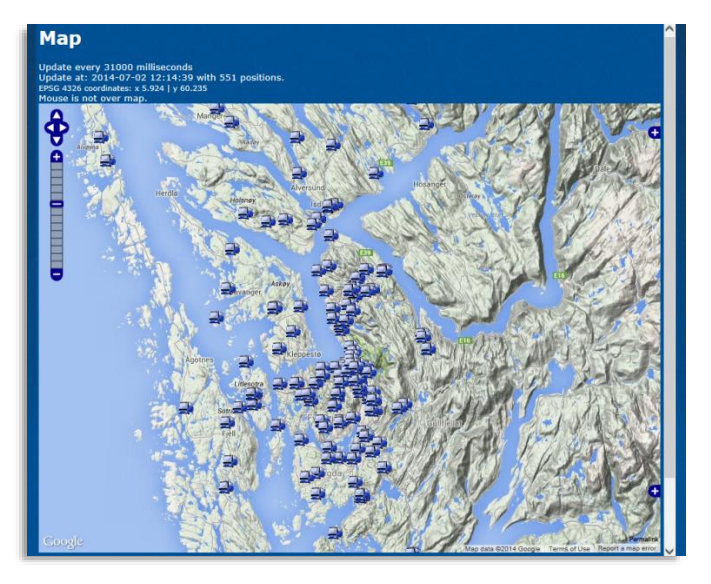

# 8.13 Fault Management

The Fault Management view can, depending on configuration, consist of up to three separate views: The basic Overview view showing the latest faults over the last 30 days, the Active view, showing all active faults, and an APC view, available in systems with APC-functionality.

| Overview Vehicles Installation Flee         | ets Categories Deliveries Resources                                               | Reports Parameter Groups Co | mmon Settings InfoText Nova Bu | s LIVE Fault Management Editors |  |  |
|---------------------------------------------|-----------------------------------------------------------------------------------|-----------------------------|--------------------------------|---------------------------------|--|--|
| Overview Active                             | APC Overview                                                                      |                             |                                |                                 |  |  |
|                                             |                                                                                   |                             |                                |                                 |  |  |
| Faults Counts last 3                        | Faults Counts last 30 days                                                        |                             |                                |                                 |  |  |
| Alarm Filter                                |                                                                                   |                             |                                |                                 |  |  |
| □Tell Tales □J1939 □J                       | 11587                                                                             |                             |                                |                                 |  |  |
|                                             | Fau                                                                               | ult Code Distribution       |                                |                                 |  |  |
| 1051 VEHICLE-ODOMET                         | ER: 18 (morf:)                                                                    |                             |                                |                                 |  |  |
| 753 PROCESS-CRASH<br>711 VEHICLE-GPS:19 (g  | ED (flashx11):1 (flashx11:)<br>gpspublisher:)                                     |                             |                                |                                 |  |  |
| 539 PROCESS-CRASH<br>463 PROCESS-CRASH      | ED (xts):1 (xts:)<br>ED (xfree86):1 (xfree86:)                                    |                             |                                |                                 |  |  |
| 136 PROCESS-FAILED<br>133 RESOURCE-LIMIT-   | (xts):2 (xts:)<br>ERROR (mr::VmRSS):9 (hardwaremonitor:mr:                        | VmRSS)                      |                                |                                 |  |  |
| 115 VEHICLE_DOOR_S<br>105 VEHICLE-DEPOT-U   | IGNAL_OPEN_WHILE_DRIVING:82 (signalref<br>INREACHABLE:23 (ConnectionManager:10.22 | liner:)<br>(4.9.132)        |                                |                                 |  |  |
| 104 PROCESS-CRASH<br>96 INT-PASSENGER       | ED (signalrefiner):1 (signalrefiner:)<br>-DISPLAY-UNREACHABLE (192.168.0.40):78   | (Connectio                  |                                |                                 |  |  |
| 65 PROCESS-CRASH<br>47 Vehicle panic button | ED (knopflerfish): 1 (knopflerfish:)<br>shorted:68 (panicalarmhandler:)           |                             |                                |                                 |  |  |
| 43 VEHICLE-SIGN - a                         | ddress :21 (signmanager:custom(lateral.top://                                     | 192.168.0.5                 |                                |                                 |  |  |
|                                             |                                                                                   |                             |                                |                                 |  |  |
| Fault count per nod                         | le last 30 days                                                                   |                             |                                |                                 |  |  |
| Filter Fault Code All                       | 1                                                                                 |                             |                                | 1_40 / 355                      |  |  |
| nems per page: 40                           |                                                                                   | <b>-</b>                    |                                | 1-407 355                       |  |  |
| Alarms -                                    | Vehicle                                                                           | First Alarm                 | Latest Alarm                   | LastCom                         |  |  |
|                                             |                                                                                   |                             |                                |                                 |  |  |
| 2029                                        | testvagnConsat-AIC41mSkyss                                                        | 2021-02-12 10:11:14         | 2021-03-12 10:02:15            | 2021-03-12 10:08:20             |  |  |
| 103                                         | 3350-387141                                                                       | 2021-02-12 15:18:11         | 2021-03-09 10:07:14            | 2021-03-12 10:08:28             |  |  |
| 50                                          | 3350-361479                                                                       | 2021-02-12 14:25:50         | 2021-03-12 05:00:55            | 2021-03-12 09:46:20             |  |  |
| 52                                          | 3350-387149                                                                       | 2021-02-13 21:45:49         | 2021-03-12 07:02:30            | 2021-03-12 10:08:26             |  |  |
| 48                                          | 3350-248588                                                                       | 2021-02-20 20:55:24         | 2021-03-01 10:06:51            | 2021-03-12 08:05:57             |  |  |
| 43                                          | 3350-377317                                                                       | 2021-02-14 17:59:27         | 2021-03-11 21:10:18            | 2021-03-12 10:08:28             |  |  |
| 39                                          | 3350-377424                                                                       | 2021-02-12 12:24:19         | 2021-03-05 15:16:05            | 2021-03-12 10:07:46             |  |  |
| 27                                          | <u>3350-387004</u>                                                                | 2021-02-16 06:52:59         | 2021-03-12 08:16:16            | 2021-03-12 09:05:17             |  |  |
| 26                                          | <u>3350-387201</u>                                                                | 2021-02-17 17:31:42         | 2021-03-12 09:25:15            | 2021-03-12 09:25:25             |  |  |
| 23                                          | 3350-387208                                                                       | 2021-02-15 06:33:27         | 2021-03-11 20:44:46            | 2021-03-12 10:08:21             |  |  |
| 21                                          | 3350-387051                                                                       | 2021-02-15 05:12:00         | 2021-03-07 22:29:05            | 2021-03-12 09:36:02             |  |  |
| 21                                          | 3350-377301                                                                       | 2021-02-15 05:46:55         | 2021-03-10 05:12:17            | 2021-03-12 09:22:41             |  |  |
| 20                                          | 3350-387155                                                                       | 2021-02-14 01:03:43         | 2021-03-11 11:23:31            | 2021-03-12 10:08:20             |  |  |
| 17                                          | 3350-387202                                                                       | 2021-02-15 06:07:33         | 2021-03-09 15:49:27            | 2021-03-12 10:08:32             |  |  |
| 17                                          | 3350-387210                                                                       | 2021-02-17 09:30:29         | 2021-03-11 16:33:27            | 2021-03-12 10:08:32             |  |  |
| 17                                          | <u>3350-387147</u>                                                                | 2021-02-22 14:51:09         | 2021-03-11 07:25:22            | 2021-03-12 10:08:25             |  |  |
| 16                                          | 3350-387059                                                                       | 2021-02-15 04:38:31         | 2021-03-09 20:23:30            | 2021-03-12 10:08:20             |  |  |
| 16                                          | 3350-387020                                                                       | 2021-02-15 04:57:27         | 2021-03-08 05:25:21            | 2021-03-12 09:32:25             |  |  |
| 16                                          | 3350-377406                                                                       | 2021-02-12 14:44:05         | 2021-03-11 06:38:26            | 2021-03-12 10:08:16             |  |  |
| 15                                          | 3350 387075                                                                       | 2021-02-15 04:40:03         | 2021-03-11 08:18:51            | 2021-03-12 10:07:49             |  |  |
| 15                                          | 3350-377337                                                                       | 2021-02-15 04:56:34         | 2021-03-00 00:57.20            | 2021-03-12 03:41:23             |  |  |
| 15                                          | 3350-387205                                                                       | 2021-02-12 16:56:08         | 2021-03-08 15:41:25            | 2021-03-12 09:13:55             |  |  |
| 15                                          | 3350-387044                                                                       | 2021-02-12 20:13:54         | 2021-03-11 20:45:50            | 2021-03-12 10:08:28             |  |  |
| 14                                          | 3350-387204                                                                       | 2021-02-14 14:27:52         | 2021-03-11 06:45:53            | 2020-04-22 14:53:11             |  |  |
| 14                                          | <u>3350-377333</u>                                                                | 2021-02-13 20:44:26         | 2021-03-08 05:12:40            | 2021-03-12 08:54:55             |  |  |
| 14                                          | 3350-377412                                                                       | 2021-02-12 21:30:03         | 2021-03-11 08:47:47            | 2021-03-12 10:08:08             |  |  |
| 14                                          | 3350-387152                                                                       | 2021-02-13 11:13:11         | 2021-03-10 05:18:03            | 2021-03-12 08:53:32             |  |  |
| 13                                          | 3350-387052                                                                       | 2021-02-16 10:10:18         | 2021-03-11 12:17:09            | 2021-03-12 10:07:33             |  |  |
| 13                                          | 3350 361440                                                                       | 2021-02-15 07:23:12         | 2021-03-12 07:17:23            | 2021-03-12 09:52:04             |  |  |
| 13                                          | 3350-301440                                                                       | 2021-02-10 19:00:32         | 2021-02-10 14:37:20            | 2021-03-12 03:01:49             |  |  |
| 13                                          | 3350-387148                                                                       | 2021-02-13 23:03:08         | 2021-03-12 08:00:00            | 2021-03-12 09:29:09             |  |  |
| 13                                          | 3350-377322                                                                       | 2021-02-12 14:57:50         | 2021-03-12 05:37:13            | 2021-03-12 08:47:34             |  |  |
| 13                                          | 3350-387203                                                                       | 2021-02-13 07:22:21         | 2021-03-10 13:47:19            | 2021-03-12 10:08:19             |  |  |
|                                             | 0050 007000                                                                       |                             |                                |                                 |  |  |

#### Overview section:

A pie charts and numerical information shows the fault code distribution the last 30 days.

Filter checkboxes for including Telle Tales, J1939 and J1587 faults.

Fault code distribution (list sorted with most common fault on top).

Fault Count List, last 30 days:

Here, all vehicles are listed with the vehicle with the most faults the last 30 days sorted on top. You can filter and sort the list to find the needed information quickly.

#### Fault Code Filter

Click on the filter field arrow to select one specific fault type. You can also type in the field to only get matching "autocomplete" filter alternatives listed below.

To return to seeing all fault types, open the menu and select the top "All" item.

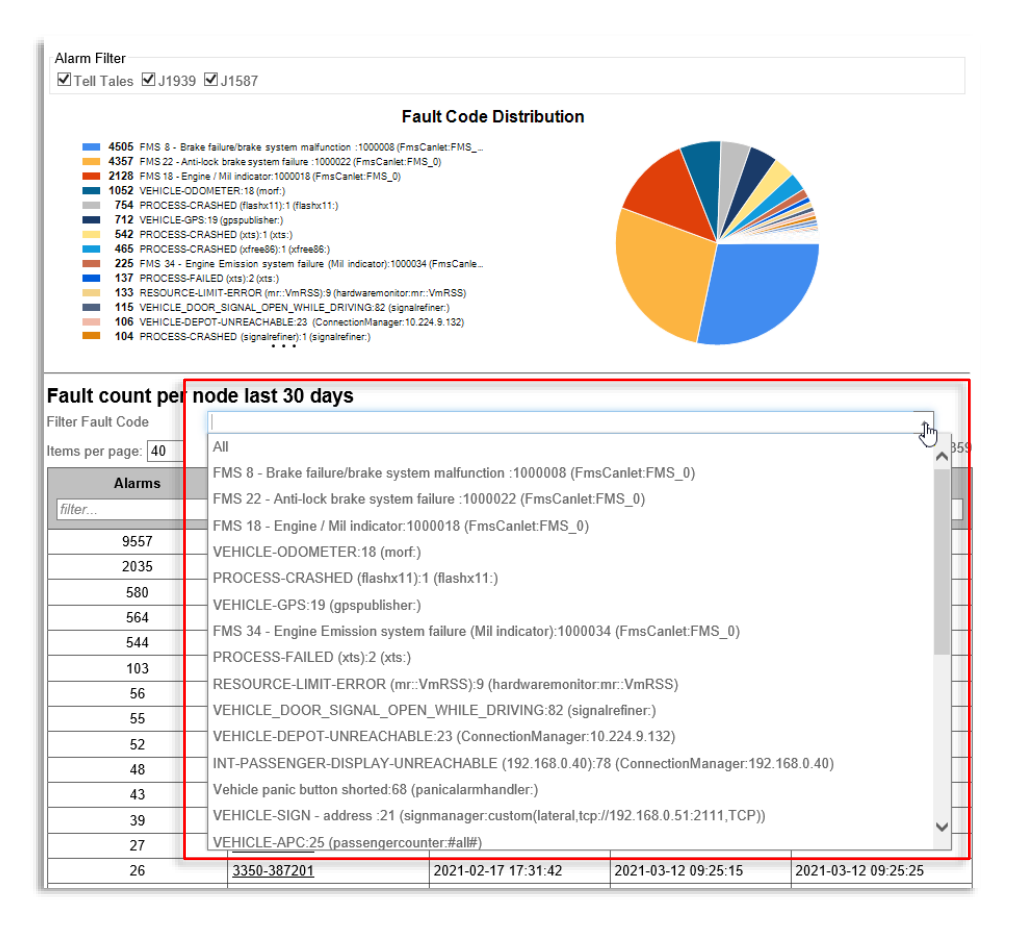

### List Description

| Label        | Explanation                                                                                    |
|--------------|------------------------------------------------------------------------------------------------|
| Alarms       | The number of alarms logged in the last 30 days                                                |
| Vehicle      | Vehicle number (link to vehicle tab)                                                           |
| First Alarm  | A timestamp indicating when the <b>first</b> alarm was logged during the period (last 30 days) |
| Latest alarm | A timestamp indicating when the <b>last</b> alarm was logged during the period (last 30 days)  |
| Last Com     | A timestamp indicating when the vehicle last communicated with the CM.                         |

# 8.13.2 Active

The overview (tab) provides a quick summary/overview plus more detailed information about each active fault, including a short fault-type synopsis. You can, of course, sort the fault list and use the column filters to focus on particular faults/vehicles, etc., see below.

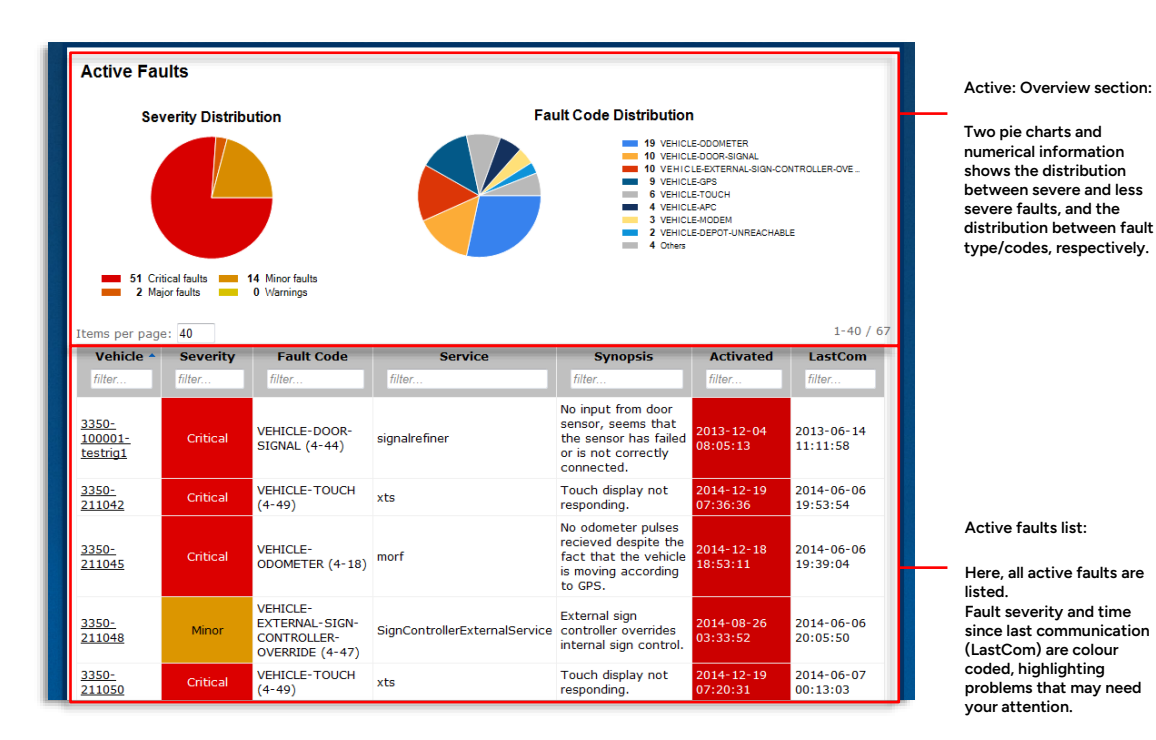

### List Description

| Label        | Explanation                                                                                                    |  |
|--------------|----------------------------------------------------------------------------------------------------|--|
| Vehicle/Sign | Vehicle /sign name/number                                                                                                    |  |
|              | Faults can have these severity levels:                                                                                                    |  |
|              | Critical - A fault that will <i>seriously impair system performance</i> . It should be addressed/corrected as soon as possible.                                 |  |
| Severity     | Major - A less critical fault that will degrade system performance or disable less crucial functionality.                                                       |  |
|              | Minor – Not critical "fault" affecting some system functionality/performance, for example, an external sign controller is overriding the internal sign control. |  |
|              | Warning – A less serious problem                                                                                                    |  |
| Fault Code   | The "fault type name".                                                                                                    |  |
| Service      | The service/system not working properly.                                                                                                    |  |
| Synopsis     | A short description of the fault.                                                                                                    |  |
| Activated    | Timestamp showing when the fault was registered (in the vehicle/sign system)                                                                                    |  |

| Label   | Explanation                                                               |
|---------|---------------------------------------------------------------------------|
| LastCom | Timestamp showing when the vehicle/sign with the fault last communicated. |

• For a complete list of all vehicle faults, see Appendix B

# 8.13.3 APC Overview

The APC Overview view presents all vehicles with APC systems and any active APC faults. An overview pie chart shows how many vehicles have active APC faults compared to the total number of APC-equipped vehicles in the partition.

Tip: This view can also be used as an "APC Vehicle list" as only APC-equipped vehicles are listed.

|                                                                               |                      |                                                                                                    | APC Fault Status:                                                                                                    |  |
|-------------------------------------------------------------------------------|----------------------|----------------------------------------------------------------------------------------------------|----------------------------------------------------------------------------------------------------|--|
| APC Vehicles Overview<br>This table contains all vehicles with APC installed. |                      | APC Fault Status                                                                                                    | The pie chart and numerical information<br>shows the number of vehicles with active<br>APC faults, compared to the number of APC-<br>equipped vehicles in the partition. |  |
| Items per page: 40 Vehicle                                                    | Last<br>Communicated | Faults                                                                                                    | Listed vehicles/total APC vehicles                                                                                                    |  |
|                                                                               | filter               | Inco.                                                                                                    |                                                                                                    |  |
| 3350-100001-testrig1                                                          | 2013-06-14 11:11:58  |                                                                                                    |                                                                                                    |  |
| 3350-111223                                                                   |                      |                                                                                                    |                                                                                                    |  |
| 3350-248612                                                                   | 2013-07-09 14:31:30  |                                                                                                    |                                                                                                    |  |
| 3350-248615                                                                   | 2013-07-09 14:36:56  |                                                                                                    |                                                                                                    |  |
| 3350-demo-suitcase                                                            | 2013-04-08 14:45:22  |                                                                                                    |                                                                                                    |  |
| 3350-niclasrigg                                                               | 2013-04-19 16:13:23  |                                                                                                    |                                                                                                    |  |
| 3350-niclasrigg-pc                                                            | 2013-04-19 16:13:23  |                                                                                                    |                                                                                                    |  |
| Consat-AIC3-Testrigg                                                          | 2013-09-16 12:44:25  |                                                                                                    |                                                                                                    |  |
| labAIC3TmSkyss                                                                | 2013-01-25 07:34:22  |                                                                                                    |                                                                                                    |  |
| skyssLab-AIC3                                                                 | 2013-02-08 15:20:15  |                                                                                                    | Active APC fault w. description.                                                                                                    |  |
| TannazA 4Skyss                                                                | 2013-09-04 08:38:2   |                                                                                                    |                                                                                                    |  |
| testvagnConsat-<br>AIC4TmSkrss                                                | 2014-12-12 14:49:07  | VEHICLE-APC-DOOR-COUNTS-NOT-UPDATED-ON-JOURNEY (#all#:2),<br>VEHICLE-APC-DOOR-COUNTS-NOT-UPDATED-ON-JOURNEY (#all#:1) | Click on fault to go to the Fault Management                                                                                                    |  |
| testvagnCovsat-<br>AIC4TmSkyss-clone                                          |                      |                                                                                                    | Overview sub tab, with list filtered to show only the<br>active faults of this particular vehicle.                                                                       |  |
| Pages: 1                                                                      |                      |                                                                                                    |                                                                                                    |  |
| Save table as rev                                                             |                      | 1-13 / 13                                                                                                    |                                                                                                    |  |
| DUTC CODIC 02 15Y                                                             |                      |                                                                                                    |                                                                                                    |  |
|                                                                               |                      |                                                                                                    |                                                                                                    |  |
|                                                                               |                      |                                                                                                    |                                                                                                    |  |
| APC-equipped v                                                                | vehicles.            |                                                                                                    |                                                                                                    |  |

Click on name to go to the vehicle tab with vehicle selected.

### List Description

| Label                | Explanation                                                                                 |
|----------------------|---------------------------------------------------------------------------------------------|
| Vehicle              | Vehicle name                                                                                |
| Last<br>Communicated | Timestamp showing when the vehicle last communicated with the Configuration Manager system. |
| Faults               | Active fault(s), including a short description.                                             |

#### • For a complete list of all vehicle faults, including APC faults, see Appendix B

### Filter the list

If you only want to see information relevant to you, you can filter the list using one or more column filters. Only matching rows will be included in the presentation.

| Vehicle                             |
|-------------------------------------|
| AIC4                                |
| testvagnConsat-<br>AIC4TmSkyss      |
| petter-<br>AIC4TmSkyss              |
| petter-<br>AIC4TmSkyss              |
| petter-<br>AIC4 <sup>T</sup> mSkyss |
|                                     |

### Sort the list based on a selected column

To sort the list after any of the columns, simply click on the column header. To reverse the sorting order, click again on the header.

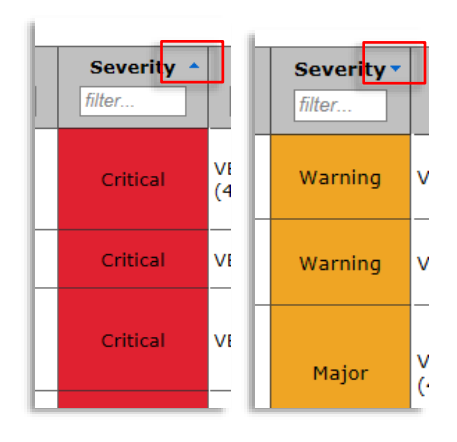

### Save as CSV File

You can easily save the (filtered) list as a CSV file by clicking on "Save [the] table as csv" under the list.

| Save table as csv                                                                       | 21-40 / 605                                   |
|-----------------------------------------------------------------------------------------|-----------------------------------------------|
| Current Operator: Skyss 💌<br>Current Language: Auto 💌                                   |                                               |
|                                                                                         | Conversity Converting and all Distan Descound |
| Do you want to open or save Vehicles Overview_20140630_122230.csv from 192.168.140.145? | Open Save 🔻 Cancel 🗙                          |

# 8.14 Editors

On this tab, you will find editors for specific resources.

# 8.14.1 Phonebook (Resource) Editor

Use the Phonebook editor to view/edit selected phonebook resources. A phonebook resource is simply a list of names with corresponding phone numbers. These numbers can be called by the drivers by direct selection in the Phone Book menu in the driver interface.

**Note**: Resources like phonebooks are still *administered* (edit resource name, clone, delete unused...) on the Resources tab. The Phonebook editor is for editing the *content* of a selected phonebook resource.

| Overview Vehicles Installat<br>Phonebook Editor | ion Fleets Categories Deliveries Resources Re    | ports Parameter Groups | Common Settings InfoText | Nova Bus LIVE Fau | It Management <i>Editore</i> |  |  |  |
|-------------------------------------------------|--------------------------------------------------|------------------------|--------------------------|-------------------|------------------------------|--|--|--|
| Select phonebook                                | ( resource: phonebook                            |                        |                          |                   |                              |  |  |  |
| Croate new phonete                              | ok namo:                                         | Clana                  |                          |                   |                              |  |  |  |
| Create new phonebo                              |                                                  | Cione                  |                          |                   |                              |  |  |  |
| phonebook                                       |                                                  |                        |                          |                   |                              |  |  |  |
| Savo Changos                                    | ancol Changes                                    |                        |                          |                   |                              |  |  |  |
| Items per page: 200                             |                                                  |                        |                          |                   | 1-29 / 29                    |  |  |  |
| Order 🔺                                         | Name                                             | Number                 | Divider                  | Confirm           |                              |  |  |  |
| filter                                          | filter                                           | filter                 | filter                   | filter            | Commands                     |  |  |  |
| 0                                               | SOS                                              | 112                    | Ealeo                    | True              | Edit Doloto                  |  |  |  |
| 1                                               | Karlskrona                                       | 112                    | Тпе                      | False             | Edit Delete                  |  |  |  |
| 2                                               | Trafikledning Karlskrona                         | 0767629939             | False                    | False             | Edit Delete                  |  |  |  |
| 3                                               | Trafikledning Karlskrona                         | 0455308507             | False                    | False             | Edit Delete                  |  |  |  |
| 4                                               | Växel Karlskrona                                 | 0455308500             | False                    | False             | Edit Delete                  |  |  |  |
| 5                                               | Biljettmaskiner/Redovisning Tommy<br>Gustavsson  | 0455308505             | False                    | False             | Edit Delete                  |  |  |  |
| 6                                               | Driftledare Peter Roth                           | 0767629921             | False                    | False             | Edit Delete                  |  |  |  |
| 7                                               | Trafikchef Mats Knutsson                         | 0767629920             | False                    | False             | Edit Delete                  |  |  |  |
| 8                                               | Trafikförman Roger Romin                         | 0767629923             | False                    | False             | Edit Delete                  |  |  |  |
| 9                                               | Trafikförman Johan Persson                       | 0455308506             | False                    | False             | Edit Delete                  |  |  |  |
| 10                                              | Karlshamn                                        |                        | True                     | False             | Edit Delete                  |  |  |  |
| 11                                              | Växel Karlshamn                                  | 0454304100             | False                    | False             | Edit Delete                  |  |  |  |
| 12                                              | Driftchef Joakim Ekevald                         | 0454304101             | False                    | False             | Edit Delete                  |  |  |  |
| 13                                              | Trafikförman Sven-Ove Larsson                    | 0454304102             | False                    | False             | Edit Delete                  |  |  |  |
| 14                                              | Skolskjutssamordnare/Beställningar Ulf<br>Nelsén | 0454304103             | False                    | False             | Edit Delete                  |  |  |  |
| 15                                              | Driftchef Joakim Ekevald                         | 0767629940             | False                    | False             | Edit Delete                  |  |  |  |
| 16                                              | Trafikförman Sven-Ove Larsson                    | 0767629941             | False                    | False             | Edit Delete                  |  |  |  |
| 17                                              | Skolskjutssamordnare/Beställningar Ulf<br>Nelsén | 0767629942             | False                    | False             | Edit Delete                  |  |  |  |
| 18                                              | Olofström                                        |                        | True                     | False             | Edit Delete                  |  |  |  |
| 19                                              | Växel Olofström                                  | 0454304123             | False                    | False             | Edit Delete                  |  |  |  |
| 20                                              | Trafiktörman Aage Agewall                        | 0767629872             | False                    | False             | Edit Delete                  |  |  |  |
| 21                                              | Trafikledare Christian Wilén                     | 0767629874             | False                    | False             | Edit Delete                  |  |  |  |
| 22                                              | Tratikledare Marie Nilsson                       | 0/6/629873             | False                    | False             | Edit Delete                  |  |  |  |
| 23                                              | Solvesborg                                       | 0.150.10.100           | True                     | False             | Edit Delete                  |  |  |  |
| 24                                              | Vaxel Sölvesborg                                 | 045619420              | False                    | False             | Edit Delete                  |  |  |  |
| 25                                              | I ratiktorman Kjell-Ake Svensson                 | 076/629949             | False                    | False             | Edit Delete                  |  |  |  |
| 26                                              | Konneby                                          |                        | Irue                     | ⊢alse             | Edit Delete                  |  |  |  |
| 27                                              | Växel Ronneby                                    | 045712620              | False                    | False             | Edit Delete                  |  |  |  |
| 28                                              | I ratiktörman Carina Särbom                      | 0767629936             | False                    | False             | Edit Delete                  |  |  |  |
|                                                 |                                                  |                        |                          |                   | Add                          |  |  |  |
| Pages: 1<br>Save table as csv                   |                                                  |                        |                          |                   | 1-29 / 29                    |  |  |  |
| Save Changes C                                  | ancel Changes                                    |                        |                          |                   |                              |  |  |  |

#### Section Dividers

Divide the phone book into sections to simplify the number selection for the drivers.

To create a section break, enter a Section Header without phone number and set the divider to "true" for this entry, see example to the left.

#### List Description

| Label   | Explanation                                                                                                    |
|---------|----------------------------------------------------------------------------------------------------|
| Order   | The order items are to be presented in the driver's phonebook menu.                                                                                                    |
| Name    | Contact Name, or Section Header                                                                                                    |
| Number  | Contact Phone Number (excluded for section header)                                                                                                    |
| Divider | List divider true (on)/false (off) – typically used for Section header entry, see examples in the screenshot on the previous page.                                          |
| Confirm | If the selected number is to open a confirmation popup<br>( <b>true</b> ) or not ( <b>false</b> ). Set to true to prevent calling a number<br>by mistake, for instance, SOS |

### Select Phonebook Resource (for viewing/editing)

Use the top Select phonebook resource menu to select which phonebook resource to view/edit.

| phonobook zororotz.         |    |              | phonebook<br>phonebook-20161012 | Select phonebook resource:  |
|-----------------------------|----|--------------|---------------------------------|-----------------------------|
| Create new phonebook, name: | ie | create Clone | h3 Cr                           | Create new phonebook, name: |

#### Clone or Create Phonebook Resource

- Enter a new name and click on Create to create a new (empty) resource.
- Select a phonebook resource, enter a new name for the clone, and click on Clone to clone the selected resource.

#### Add Item to Phonebook resource

To add an item to the list:

1. Enter order number, name, number, divider (true/false), and confirmation (true/false), as needed in the "Add Section" at the bottom of the list.

| 1 |          |     | [   |       | <b>T</b> |           |
|---|----------|-----|-----|-------|----------|-----------|
| L | 1        | SOS | 112 | Faise | True ×   | Add       |
| L | Pages: 1 |     |     |       |          |           |
| L |          |     |     |       |          | 1-27 / 27 |

2. Click on "**Add**" to add the item to the list. The list will be highlighted to indicate that it has been edited, but not yet saved.

| 1.12 |          | Connor | 0,00,01000 |       |        |            |
|------|----------|--------|------------|-------|--------|------------|
| L    | 1        | SOS    | 112        | False | True × | <u>Add</u> |
| L    | Pages: 1 | •      |            |       |        |            |
| IL.  |          |        |            |       |        | 1-27 / 27  |

3. Proceed to make additional changes to the phone book, or save your changes by clicking on "Save Changes".

| phonebo                                     | JOK | -20100920 |        |        |
|---------------------------------------------|-----|-----------|--------|--------|
| Save Changes Cancel Changes Unsaved changes |     |           |        |        |
| Items per page:                             | 200 |           |        |        |
| Order                                       | •   | Name      | Number | Divid  |
| filter                                      |     | filter    | filter | filter |
| n/ter                                       |     | Inter     | Thter  | Tilter |

**Note:** If you enter an order number that is in use, the existing item with this number will be moved one step down, i.e. have is order number increased by 1. You can thus place your new entry anywhere on the list.

### Edit Item in Phonebook Resource

To make changes to an item in the phone book:

1. Click on "Edit" on the corresponding row, and the item will be placed on top of the list. The contents of all cells can now be edited.

|   | Order 🔺 | Name               | Number    | Divider | Confirm | 0d-           |
|---|---------|--------------------|-----------|---------|---------|---------------|
|   | filter  | filter             | filter    | filter  | filter  | Commands      |
|   | 0       | SOS                | 112 ×     | False   | True    | Update Cancel |
| _ | 1       | KI T trafikledning | 049121596 | False   | False   | Edit Delete   |

- 2. Click on "Update" to update the item. The list will be highlighted to indicate that you have made changes but have not yet saved them.
- 3. Save your changes by clicking on the **Save Changes** button.

| l | Save Changes    | Can | icel Changes | Unsaved changes |
|---|-----------------|-----|--------------|-----------------|
| l | Items per page: | 200 |              |                 |
|   | Ordon           |     | N            |                 |

#### Delete Item, in Phonebook Resource

1. Click on "Delete" on the corresponding row. The item will be deleted from the list (but the change will not take effect until you have saved your changes).

| 10 |    |     |           | ·     |      |             |
|----|----|-----|-----------|-------|------|-------------|
|    | 27 | Boz | 012345678 | False | True | Edit Delete |
|    |    |     |           |       |      | ∆dd         |

2. Click on the **Save Changes** button.

| Save Changes    | Cancel Changes | Unsaved changes |
|-----------------|----------------|-----------------|
| Items per page: | 200            |                 |
| ~ 1             |                |                 |

#### Save as csv

You can save the displayed phonebook resource as a csv file by clicking on the save table as csv (and browsing the location you want to put it etc.)

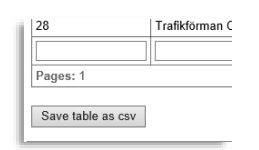

# 8.15 Importers

On this tab, you will find simple functions for importing Consat-specified report sheet configuration Excel files and vehicle entity data. (**Pre-/post-op checks**, and deviation cause, are currently supported files).

The **deviation report sheets** specify the deviations and available causes presented to the drivers when deviations are detected. (The resulting deviation priority is also configured in the file.)

The **vehicle entity** file describes the vehicle (type) "entities" data available to CTS, like low floor, audio system info, wheelchair equipment, toilet, doors... fuel tank, and the settings for harsh braking, overspeed, etc.

### 8.15.1 File Templates

- The Deviation Cause and (pre-/post op) Checklist Excel templates are available on your Consat system portal, see below for how to find them.
- Vehicle EnityData templates are available in the same location

| CONSAT                          |                                                  |                                               | ITS4DOCS<br>Hore Manade Training Guides Templates                                                                    |                                                                                 | ITS4DOCS                                                                                                    |                                        |
|---------------------------------|--------------------------------------------------|-----------------------------------------------|----------------------------------------------------------------------------------------------------|---------------------------------------------------------------------------------|----------------------------------------------------------------------------------------------------|----------------------------------------|
| Welco                           | me to I4MT                                       | EST5                                          | Consat Telematics System<br>its/doos is an online resource for all manua<br>Telematics System.<br>Book to CTI Fundat | Documentation<br>in, guides and templates evaluative to the users of the Conset | Factor of sensing Start (Ar 2 on thir)<br>Child tell Jonana<br>Comparise and Japa                                                                               | 로 nu<br>로 nu<br>로 nu                   |
| FRAMIC STUDIO                   | 90-YWRE<br>CTHI DURATON<br>NAVASCEP<br>Druktepot | WED-DATED   WHITE<br>APPLICATEN<br>(K.T.D.M.) |                                                                                                    |                                                                                 | Contra Animatoriane Calander<br>Derenan Inger Calander<br>Hannes Andre Calander<br>Hannes Rater Temptone Frag                                                   | 100<br>100<br>100<br>100<br>100<br>100 |
| ors boolwayeshow<br>[feeders]   | Pergilatio<br>(Sound)                            | reet management<br>Invet                      | MARKS                                                                                                    | TRANS MUTURE CUES                                                               | Folder Stangs<br>Taxs verfählt hom<br>Taxs verfählt nom<br>Tavet Brank Mann, Smeller and Exercise<br>Tavet Brank Mann, Smeller and Exercise<br>Manne Stang Saze | 2 m<br>2 m<br>2 m<br>2 m<br>2 m        |
| NERAMONEEMEN<br>STANS<br>(over) | TRAFFIC LOS DESORT<br>(Vane)                     | "Xein Eeginy<br>(w.ht)                        | TAPACE -                                                                                                    |                                                                                 | Construction Service                                                                                                    |                                        |
| ROTHING JPI<br>JPI              | segions<br>(vool                                 |                                               |                                                                                                    |                                                                                 |                                                                                                    |                                        |

- Note that Report Sheet files for Waste management reporting are not [yet] supported.
- Note: All imported files must be validated before importing. Therefore, the import is performed in two stages.

# 8.15.2 Import Excel Report Sheet/Entity Data file, Step-By-Step

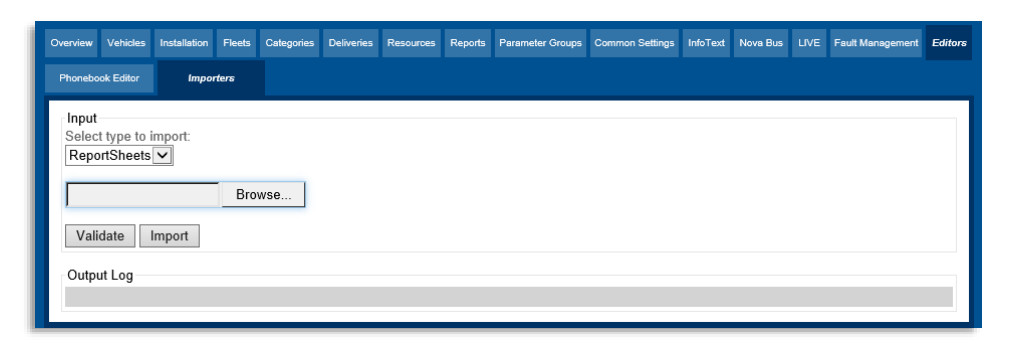

- 1. Select the type of file to validate (and then import). ReportSheets for Pre/Post Op Checks and Deviation reports and Vehicle Entity for, well, vehicle entity files.
- 2. Click on **Browse** to browse and select the file.
- 3. Click on **Validate** to run a validation check of the file (mandatory). A red warning text will show if the file is not valid. The Output log shows the validation details.
- 4. If no red warning text is displayed, the validation is ok.
- 5. Browse to and select the file again and now click on **Import** to import the file to the CM.

# **9** Appendix A: Customer Specific functionality

# 9.1 Nova Bus Tab/View

This tab provides functions for administering software (resources) on external equipment: [Axiom] sign controllers and electrical system (BEA ECU) nodes, in Nova vehicles.

Administering resources for external equipment is much like handling resources for the Consat vehicle/sign computers, although the extra step of distributing and communicating with the external equipment adds a little to the complexity of status overviews, etc.

The software can thus be distributed and be available to the external equipment onboard but for reasons beyond Consats control its usage may be delayed, or information about its status in the external hardware may not be available.

### Select resource overview menu

In this menu, you select the hardware group whose status you want to view in the list/graphs below. (MID Software package is for BEA ECU:s and Axiom Sign database is for, well, Axiom signs.)

With the desired resource selected in the top menu, the current status for all such nodes in the partition is displayed below. Two pie charts with numerical sections/colour code descriptions below show [Software] sync status and Equipment [software] status. The latter indicates if the target equipment is running the correct/latest software distributed.

The table below can be filtered using the filter section including status filters (checkboxes) to the left and a free text filter to quickly find a specific vehicle/BEA ECU/Sign controller, etc.

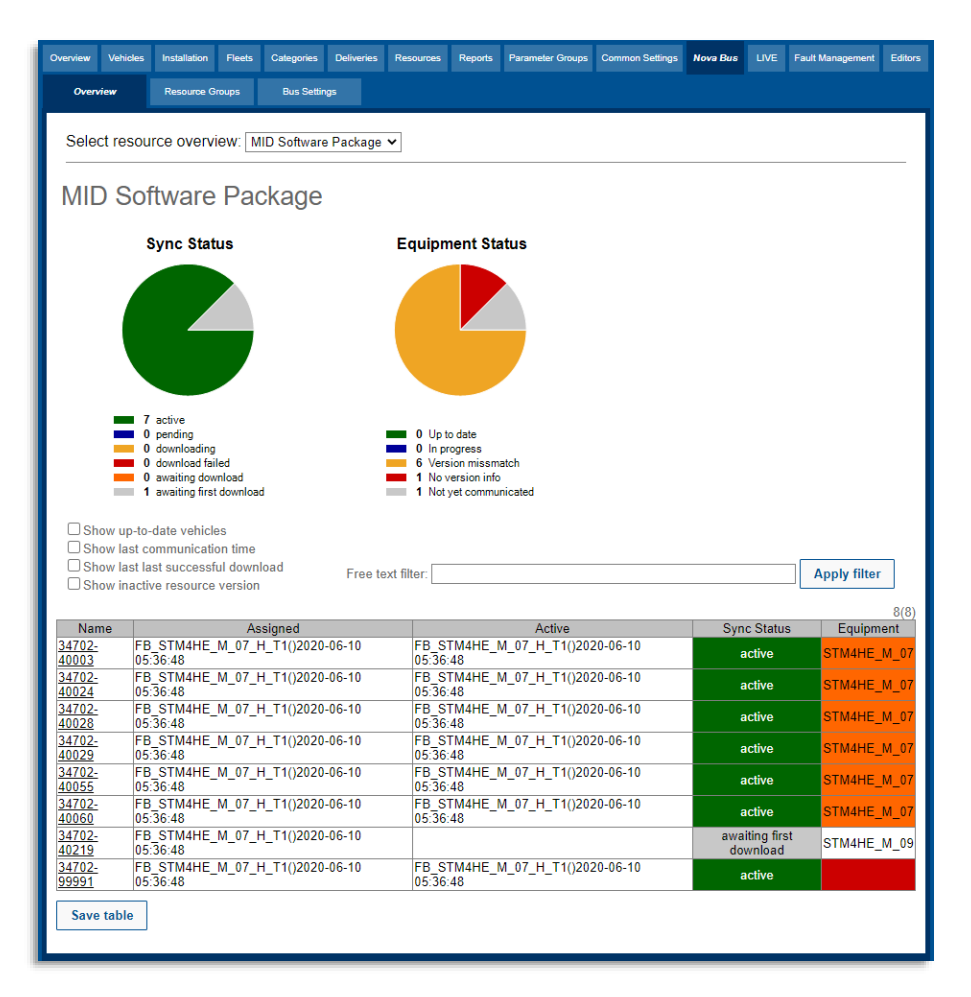

#### • Click on the Save table button to export the table in Excel format.

| Label    | Description                       |
|----------|-----------------------------------|
| Name     | Vehicle Name/number               |
| Assigned | Assigned software package         |
| Active   | Software package currently in use |

| Label       | Description                                                                        |
|-------------|------------------------------------------------------------------------------------|
|             | active: The assigned resource is in use.                                           |
|             | pending: The assigned resource has been downloaded but is not yet in use.          |
|             | downloading: Download in progress.                                                 |
| Sync Status | download failed: An assigned download has failed.                                  |
|             | awaiting download: The assigned resource awaits download.                          |
|             | awaiting [the] first download: An initial resource awaits download.                |
|             | Resource recipient (hw type).                                                      |
|             | Colour-coded cells – see Equipment status pie chart description above.             |
|             | Up to date: Running the latest software                                            |
| Equipment   | In progress: Updating                                                              |
|             | Version mismatch: HW software version not matching the latest, available, software |
|             | No version info: HW is not communicating its sw version.                           |
|             | Not yet communicated: HW has not yet communicated with the Consat system.          |

On this tab resource groups, for vehicles w specific external hardware, are managed. All vehicles in a group are managed together to receive software versions for their hardware.

| Overview Vehicles &<br>Overview R<br>Select resource            | stallation Fleets Categories<br>esource Groups Bus Setting<br>grOUp: rg-2018-hybrid-drive | Deliveries Resources Reports Parate<br>n<br>alline-control-BEAsw           | neter Groups Common Settings Nova D                                        | us LIVE           | Fault Management | Editor |      | manage/overview with<br>below tools/table.                                         |
|-----------------------------------------------------------------|-------------------------------------------------------------------------------------------|----------------------------------------------------------------------------|----------------------------------------------------------------------------|-------------------|------------------|--------|------|------------------------------------------------------------------------------------|
| Resource type<br>Resource<br>New Group                          | MID Software Package<br>FB_STM4HE_M_07_H<br>Delete Group Selec                            | _T1 v                                                                      | har .                                                                      |                   |                  |        | <br> | Group management<br>section.<br>Use the buttons to create                          |
| Nembers<br>Last<br>Name Successful<br>Download                  | Last Communication                                                                        | Assigned                                                                   | Active                                                                     | Sync<br>Status    | Number of memb   | ers: 8 |      | [new] group, delete group,<br>select members (vehicles)<br>for selected group, and |
| 34702-<br>40003<br>11:54:57                                     | 2021-09-05 18:58:55(NVS)                                                                  | FB_STM4HE_M_07_H_T1()2020-<br>06-10 05:36:48                               | FB_STM4HE_M_07_H_T1()2020-<br>06-10 05:36:48                               | active            | STM4HE_M_07      | )202(  |      | move members between groups.                                                       |
| 34702-<br>40024<br>24<br>09:01:52<br>2020-07-<br>24<br>09:01:52 | 2020-10-15 21:08:00(NVS)                                                                  | FB_STM4HE_M_07_H_T1()2020-<br>06-10 05:36:48                               | FB_STM4HE_M_07_H_T1()2020-<br>06-10 05:36:48                               | active            | STM4HE_M_07      |        |      | The resource type and                                                              |
| 34702-25<br>40028 25<br>11:06:37                                | 2021-09-04 02:44:36(NVS)                                                                  | FB_STM4HE_M_07_H_T1()2020-<br>06-10 05:36:48                               | FB_STM4HE_M_07_H_T1()2020-<br>06-10 05:36:48                               | active            | STM4HE_M_07      | )202(  |      | resource menus assigns a<br>resource to the above                                  |
| 34702-01<br>40029<br>07:22:40<br>34702-2021-08-                 | 2021-09-03 20:06:51(NVS)                                                                  | FB_STM4HE_M_07_H_T1()2020-<br>06-10 05:36:48<br>FB_STM4HE_M_07_H_T1()2020- | PB_STM4HE_M_07_H_T1()2020-<br>06-10 05:36:48<br>FB_STM4HE_M_07_H_T1()2020- | active            | STM4HE_M_07      | )2021  |      | selected group.                                                                    |
| 40055 25<br>15:31:33<br>34702-2021-08-<br>30                    | 2021-09-03 20:31:32(NVS)<br>2021-09-05<br>03:39-50(DSXNC_UDLOAD)                          | 06-10 05:36:48<br>FB_STM4HE_M_07_H_T1()2020-                               | 06-10 05:36:48<br>FB_STM4HE_M_07_H_T1()2020-                               | active            | STM4HE_M_07      | )202(  |      |                                                                                    |
| 34702-<br>2021-08-<br>27<br>40219<br>10:06:13                   | 2021-09-06 00:55:21(NVS)                                                                  | FB_STM4HE_M_07_H_T1()2020-<br>06-10 05:36:48                               | 00-10 00.30.40                                                             | awaiting<br>first | STM4HE_M_09      | -      |      |                                                                                    |
| 34702-<br>99991 09:52:43                                        | 2021-09-03 18:50:58(NVS)                                                                  | FB_STM4HE_M_07_H_T1()2020-<br>06-10 05:36:48                               | FB_STM4HE_M_07_H_T1()2020-<br>06-10 05:36:48                               | active            |                  |        |      |                                                                                    |

You can create, delete groups, and manage their members (vehicles).

### Members [Table]

In this table, the members of the above-selected resource group are listed with essential status information.

| Label                       | Description                                                                                                    |
|-----------------------------|----------------------------------------------------------------------------------------------------|
| Name                        | Vehicle Name/number                                                                                                    |
| Last Successful<br>Download | The time stamp showing the last successful sw download                                                                                                    |
| Last<br>Communication       | The time stamp showing when the vehicle last communicated with the CM                                                                                                    |
| Assigned                    | Assigned software package                                                                                                    |
| Active                      | Software package currently in use                                                                                                    |
| Sync Status                 | active: The assigned resource is in use.<br>pending: The assigned resource has been downloaded but<br>is not yet in use.<br>downloading: Download in progress.<br>download failed: An assigned download has failed.<br>awaiting download: The assigned resource awaits<br>download.<br>awaiting [the] first download: An initial resource awaits<br>download. |

Select resource group to

| Label     | Description                                                                                                    |
|-----------|----------------------------------------------------------------------------------------------------|
| Equipment | Resource recipient (hw type).<br>Up to date: Running the latest software<br>In progress: Updating<br>Version mismatch: HW software version not matching the |
|           | No version info: HW is not communicating its sw version.<br>Not yet communicated: HW has not yet communicated with<br>the Consat system.                    |

Use the Bus Settings tab to set basic system settings for all vehicles in a category or a selected vehicle in a category. The system settings may vary.

- Select Category in the Category menu and either (All) or a specific vehicle in the vehicle menu.
- Click on a question mark to view a description of that setting

| Overview | Vehicles                     | Installation   | Fleets    | Categories  | Deliveries  | Resources | Reports | Parameter Gr | oups | Common Settings | Nova Bus | LIVE | Fault Management | Editors |
|----------|------------------------------|----------------|-----------|-------------|-------------|-----------|---------|--------------|------|-----------------|----------|------|------------------|---------|
| Ove      | Overview Resource Groups But |                |           | Bus Settin  | Igs         |           |         |              |      |                 |          |      |                  |         |
|          |                              |                |           |             |             |           |         |              |      |                 |          |      |                  |         |
| Se       | ect cope                     | 9              |           |             |             |           |         |              |      |                 |          |      |                  |         |
| Sele     | ct scope fo                  | or setting (al | l in a ca | tegory or a | specific ve | ehicle)   |         |              |      |                 |          |      |                  |         |
| Cat      | Category C-STM-2018-AIC3 V   |                |           |             |             |           |         |              |      |                 |          |      |                  |         |
| Veh      | icle                         | (All)          |           |             | ~           |           |         |              |      |                 |          |      |                  |         |
|          |                              |                |           |             |             |           |         |              |      |                 |          |      |                  |         |
| Set      | tinas for                    | categor        | v: c-S    | TM-2018     | -AIC3       |           |         |              |      |                 |          |      |                  |         |
| ~        | System S                     | ettings        |           |             |             |           |         |              |      |                 |          |      |                  |         |
|          | Configura                    | tion of syste  | m settir  | igs.        |             |           |         |              |      |                 |          |      |                  | 11      |
|          | Default la                   | nguage:        |           | Eng         | lish        |           |         | <b>v</b> ?   |      | ecet            |          |      |                  |         |
|          | Time zon                     | e:             |           | CAN         | ADA EA      | STERN     |         | ▶ ?          |      | eset            |          |      |                  |         |
|          | Service p                    | assword:       |           | 133         |             |           |         | ?            |      | eset            |          |      |                  |         |
|          | Axion put                    | olic messag    | e passw   | ord:        |             |           |         | ?            | R    | eset            |          |      |                  |         |
|          | Assignme                     | ent settings   | passwo    | rd:         |             |           |         | ?            | R    | eset            |          |      |                  |         |
|          |                              |                |           |             |             |           |         |              |      |                 |          |      |                  | - 1     |
| S        | ave Chang                    | les Ca         | incel Cl  | hanges      |             |           |         |              |      |                 |          |      |                  |         |
|          |                              |                |           |             |             |           |         |              |      |                 |          |      |                  |         |

• Save changes made with the Save Changes button.

Privileged

The manual sign resource is configured using an Excel file template. Separate tabs in the template file configure signs selectable in corresponding menus in the driver interface.

• For basic usage, skip the two first Tabs in the Excel Document.

# 10.1 Excel Tab: Special signs

Manual signs specified on this tab will be selectable from the "Special signs" section in the driver UI.

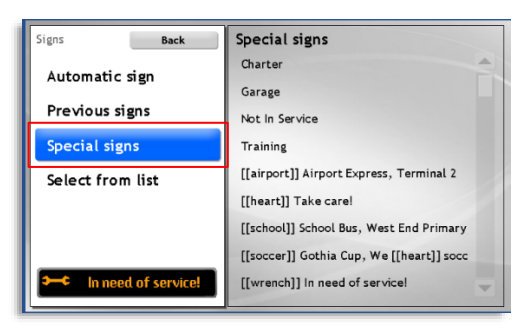

| Start Infog<br>Klipp ut<br>Kopiers -<br>S Hämta format<br>hklipp 5 | a Sidlayout Formi<br>Calibri → 11<br>F K 및 +   ⊞ +  <br>Tecken  | r Data Granska Visa<br>→ A' A'<br>☆ - ▲ -<br>5<br>5                               | Hjälp Acrobat                                             | Table Design         Altmint         -           RB = % 3         128         8           rs         Tal         rs | Vilkorstynd Formatera D<br>formatering ~ som tabell ~ | ormal Bra<br>Ilig Neutral<br>Format                     | v infoga Tabort Fermat                                                                         | Autosumma - Ar Oba<br>Fyli - Sotera och Sök och<br>Radera - Sotera och Sök och<br>Sterra - markera -<br>Redigering | C Komment |
|--------------------------------------------------------------------|-----------------------------------------------------------------|-----------------------------------------------------------------------------------|-----------------------------------------------------------|----------------------------------------------------------------------------------------------------|-------------------------------------------------------|---------------------------------------------------------|------------------------------------------------------------------------------------------------|----------------------------------------------------------------------------------------------------|-----------|
| * 1 >                                                              | C DxFFFFF                                                       | D                                                                                 | E                                                         | F                                                                                                    | G                                                     | Н                                                       | 1                                                                                              | I                                                                                                    | K L       |
| Spe<br>EXAMPLE / INS                                               |                                                                 | EXAMPLE / INSTRUCTION                                                             | EXAMPLE /                                                 | EXAMPLE / INSTRUCTION                                                                                               | EXAMPLE / INSTRUCTION                                 | EXAMPLE /                                               | EXAMPLE / INSTRUCTION                                                                          | EXAMPLE / INSTRUCTION                                                                                              |           |
| What to display<br>the left of the d<br>blank if no line           | on line signs and to<br>estination signs. Leave<br>info wanted. | Will override the line key on<br>destination signs. Leave<br>blank if not needed. | INSTRUCTION<br>8 bit rgb color, hex<br>(0xHHH) or decimal | 8 bit rgb color, hex (0xHHH) or<br>decimal                                                                          | What to display on the<br>destination signs.          | INSTRUCTION<br>Destination sign, Info on<br>second row. | Destination signs, info here will<br>be displayed on a new "page",<br>alternating with page 1. | Unique sign code for external<br>sign controller                                                                   |           |
| Line                                                               |                                                                 | Line Extended                                                                     | Line Color                                                | Line Background Colq                                                                                                | Destination                                           | Dest Row 2                                              | Dest Page 2                                                                                    | Sign Code                                                                                                    | -         |
|                                                                    |                                                                 |                                                                                   |                                                           |                                                                                                    | Garage                                                |                                                         |                                                                                                |                                                                                                    |           |
|                                                                    |                                                                 |                                                                                   |                                                           |                                                                                                    | Not In Service                                        |                                                         |                                                                                                |                                                                                                    |           |
|                                                                    |                                                                 |                                                                                   |                                                           |                                                                                                    | Training                                              |                                                         |                                                                                                |                                                                                                    | 1         |
| [[school]]                                                         |                                                                 |                                                                                   |                                                           |                                                                                                    | School Bus                                            |                                                         | West End Primary                                                                               |                                                                                                    |           |
| [[airport]]                                                        |                                                                 |                                                                                   |                                                           |                                                                                                    | Airport Express                                       | Terminal 2                                              |                                                                                                |                                                                                                    |           |
| [[heart]]                                                          |                                                                 |                                                                                   | 0xFF0000                                                  | OxFFFFFF                                                                                                    | Take care!                                            |                                                         |                                                                                                |                                                                                                    |           |
| [[wrench]]                                                         |                                                                 |                                                                                   |                                                           |                                                                                                    | In need of service!                                   |                                                         |                                                                                                |                                                                                                    |           |
| [[soccer]]                                                         |                                                                 |                                                                                   |                                                           |                                                                                                    | Gothia Cup                                            |                                                         | We [[heart]] soccer!                                                                           |                                                                                                    |           |
|                                                                    |                                                                 |                                                                                   |                                                           |                                                                                                    |                                                       |                                                         |                                                                                                |                                                                                                    |           |
|                                                                    |                                                                 |                                                                                   |                                                           |                                                                                                    |                                                       |                                                         |                                                                                                |                                                                                                    |           |
|                                                                    |                                                                 |                                                                                   |                                                           |                                                                                                    |                                                       |                                                         |                                                                                                |                                                                                                    |           |
|                                                                    |                                                                 |                                                                                   |                                                           |                                                                                                    |                                                       |                                                         |                                                                                                |                                                                                                    |           |
|                                                                    |                                                                 |                                                                                   |                                                           |                                                                                                    |                                                       |                                                         |                                                                                                |                                                                                                    |           |
|                                                                    | (A) (A) (A) (A) (A) (A) (A) (A) (A) (A)                         |                                                                                   |                                                           |                                                                                                    |                                                       |                                                         |                                                                                                |                                                                                                    |           |

Check the tab contents above, and column descriptions below, and view the resulting signs in the following section.

| Column        | Explanation                                                                    |
|---------------|--------------------------------------------------------------------------------|
| Line          | Will be shown where the line number is normally displayed.<br>Can be left out. |
| Line Extended | Will replace the line on destination signs (not on small line only signs)      |
| Line Colour   | The foreground colour of the line presentation                                 |

| Column                    | Explanation                                                                 |
|---------------------------|-----------------------------------------------------------------------------|
| Line Background<br>Colour | The background colour of the line presentation                              |
| Destination               |                                                                             |
| Dest Row 2                | Sub destination, will be displayed on row 2                                 |
| Dest Page 2               | Will be displayed on page 2 (alternating with page 1)                       |
| Sign Code                 | Use with external sign controller (not used with full CTS sign integration) |

#### 10.1.1 **Examples:** Special signs Back igns Charter Automatic sign Garage Charter Previous signs Not In Service Special signs Training [[airport]] Airport Express, Terminal 2 Select from list [heart]] Take care! [[school]] School Bus, West End Primary [[soccer]] Gothia Cup, We [[heart]] socc → In need of servic [[wrench]] In need of service! 10 can West End Primary chool Bu Gothia Cup 虎印 We soccer **\$.**Q)

# 10.2 Excel Tab: Sign List

Signs specified here will be selectable from the "Select from list" section in the driver UI. (Note: In this section, signs from the traffic database may also show up, if configured.)

| Signs Back         | Select from list Lookup                    |
|--------------------|--------------------------------------------|
| Automatic sign     | 6 West End                                 |
| Previous signs     | 6 West End via Downtown                    |
| - · · · ·          | 7 North End                                |
| Special signs      | 10 Transit Terminal, City Center           |
| Select from list   | 13 Copper Cliff                            |
|                    | 142 Grandview, Express                     |
|                    | BLUE Express                               |
|                    | GREEN Express                              |
| <b>RED</b> Express | RED Express, Free ride for all!, Free ride |

| Spa                                          | ara automatiski |                           | 1<br>7 ? ?                   | - <b>-</b>                  | Manua     | ISigns-Trainin                           | gDoc.xls               | x - Skrivskyd                             | dad •          | Q                                                                    | Mattias John            | son 😣                                      | ⊞      | -                                        |                               | ×      |   |
|----------------------------------------------|-----------------|---------------------------|------------------------------|-----------------------------|-----------|------------------------------------------|------------------------|-------------------------------------------|----------------|----------------------------------------------------------------------|-------------------------|--------------------------------------------|--------|------------------------------------------|-------------------------------|--------|---|
| Arkiv<br>Klistr<br>in v<br>Urk               | start           | infoga<br>alibri<br>FKU_~ | Sidlayout<br>v 11<br>v E v S | Formler<br>A A A<br>Formler | Data      | Granska<br>≡ ∛? ~<br>≣ ₫∃ ₫Ξ<br>ustering | Visa<br>20<br>E ~<br>5 | Hjälp<br>Allmänt<br>K % %<br>58 48<br>Tal | Acro<br>•<br>• | obat<br>Villkorsstyrd for<br>Formatera som<br>Cellformat ~<br>Format | rmatering ~<br>tabell ~ | L<br>E Infoge<br>Ta bor<br>Forma<br>Celler | S Dela | ∑ ~ ¦<br>∑ ~ ¦<br>≩ ~ .<br>∢ ~<br>Redige | commer<br>S⊽ ~<br>O ~<br>ring | ntarer | ^ |
| 113                                          | *               | : ×                       | $\sqrt{-f_X}$                |                             |           |                                          |                        |                                           |                |                                                                      |                         |                                            |        |                                          |                               |        | ~ |
| A                                            | E C             |                           | D                            |                             | E         | F                                        |                        | G                                         |                |                                                                      | н                       |                                            |        | 1                                        | 1                             |        | ٠ |
| 2                                            | Sig             | n Li                      | st                           |                             |           |                                          |                        |                                           |                |                                                                      |                         |                                            |        |                                          |                               |        |   |
| 4                                            | Line 👻          | Line Exter                | nded 🔻                       | Destinat                    | ion 🔻     | Dest2                                    | *                      | via                                       | Ψ.             | Public Msg                                                           |                         |                                            |        | *                                        |                               |        |   |
| 5                                            | 0               |                           |                              | West End                    |           |                                          |                        |                                           |                |                                                                      |                         |                                            |        |                                          |                               |        |   |
| 7                                            | 0               |                           |                              | North End                   | 4         |                                          |                        | Downtown                                  |                |                                                                      |                         |                                            |        |                                          |                               |        |   |
| 8                                            | 13              |                           |                              | Conner Ci                   | ,<br>liff |                                          |                        |                                           |                |                                                                      |                         |                                            |        |                                          |                               |        |   |
| 9                                            | 142             |                           |                              | Grandvie                    | N         | Express                                  |                        |                                           |                |                                                                      |                         |                                            |        |                                          |                               |        |   |
| 10                                           | 10              |                           |                              | Transit Te                  | rminal    | City Cente                               | r                      |                                           |                |                                                                      |                         |                                            |        |                                          |                               |        |   |
| 11                                           | GREEN           |                           |                              | Express                     |           |                                          |                        |                                           |                |                                                                      |                         |                                            |        |                                          |                               |        |   |
| 12                                           | BLUE            |                           |                              | Express                     |           |                                          |                        |                                           |                |                                                                      |                         |                                            |        |                                          |                               |        |   |
| 13                                           | RED             |                           |                              | Express                     |           |                                          |                        |                                           |                | Free ride for all!                                                   |                         |                                            |        |                                          |                               |        |   |
| 14<br>15<br>16<br>17<br>18<br>19<br>20<br>21 |                 |                           |                              |                             |           |                                          |                        |                                           |                |                                                                      |                         |                                            |        |                                          |                               |        |   |
| 4                                            |                 | Help Ke                   | ywords S                     | pecial Signs                | Sign Li   | ist Line (                               | olour                  | Color                                     | $(\div)$       |                                                                      |                         |                                            |        |                                          |                               | Þ      |   |
| Klar                                         |                 |                           |                              |                             |           |                                          |                        |                                           |                |                                                                      | <b>H E</b>              |                                            | -      |                                          | +                             | 100 %  |   |

Check the tab contents above, and column descriptions below, and view the resulting signs in the following section.

| Column         | Explanation                                                                    |
|----------------|--------------------------------------------------------------------------------|
| Line:          | Will be shown where the line number is normally displayed.<br>Can be left out. |
| Line Extended: | Will replace the line on destination signs (not on small line only signs)      |
| Destination:   |                                                                                |
| Dest2:         | Sub destination, will be displayed on row 2                                    |
| via:           | Will be prefixed by system configured via-word and displayed on row 2          |
| Public Msg:    | Will be displayed on page 2 (alternating with page 1)                          |

# 10.2.1 Examples:

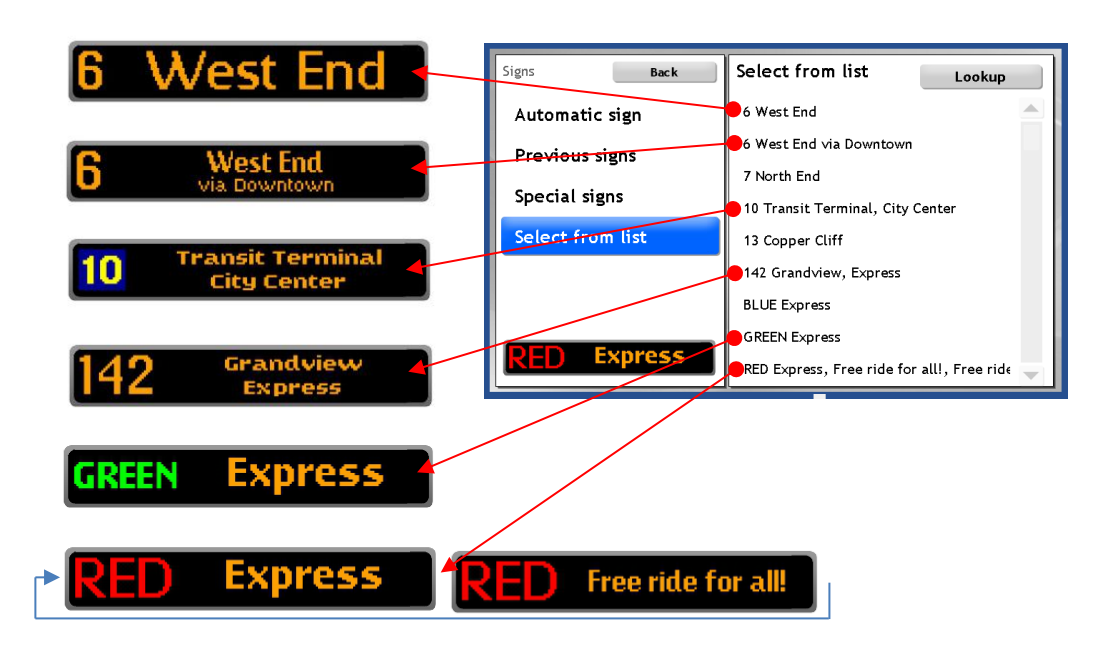

# 10.3 Excel Tab: Line Colour

This tab does not specify selectable manual signs, it maps line colours with lines. So, if you specify line foreground and background colours for line X, then line X will always be displayed using those colours. Regardless of manual or automatic sign control.

# 11 Appendix C: Vehicle Faults

• Numbers within brackets show message variables.

| Fault                        | (Synopsis), Description                                                                                                 | Proposed Repair Action                                                                                                    |
|------------------------------|----------------------------------------------------------------------------------------------------|----------------------------------------------------------------------------------------------------|
| PROCESS-CRASHED ({0})        | The process {0} has crashed                                                                                             | Check the log file for additional<br>information. Check the<br>configuration file for errors.<br>Verify that {1} is the correct<br>binary.                                                                                               |
| PROCESS-FAILED ({0})         | The process {0} has failed to start                                                                                     | Check that {1} is the correct<br>executable. Check the<br>permissions on the executable.<br>Check the existence and<br>permissions of the configuration<br>file. Check the log file for any<br>additional information on the<br>problem. |
| IP_HOST_UNREACHABLE          | The host {0} is unreachable                                                                                             |                                                                                                    |
| SERVICE_UNREACHABLE          | The service {0} is unreachable                                                                                          |                                                                                                    |
| TCP_CONNECT_FAILURE          | Could not connect to the service "{2}" at "{0}:{1}".                                                                    | Verify that the service "{2}" is<br>running. Check the hostname<br>("{0}")and port number ("{1}") of<br>the service                                                                                                    |
| SERVICE_UPDATE_MISSING       | The service {0} {1} at {2}<br>(version {5} system address<br>{3}:{4}) is no longer sending<br>updates                   | Verify that the host {2} is<br>reachable. Verify that the service<br>{0} {1} is running. Restart the<br>service if necessary                                                                                                    |
| RESOURCE_LIMIT_ERROR         | RESOURCE-LIMIT-ERROR<br>({0}) </td <td>Resource {0} has been outside<br/>interval {1} and {2} for {3}<br/>seconds.</td> | Resource {0} has been outside<br>interval {1} and {2} for {3}<br>seconds.                                                                                                    |
| DATABASE-ERROR ({0})         | Database {0} has malfunctioned                                                                                          |                                                                                                    |
| DATABASE_UNREACHABLE         | The {2} database, of the type {3}, on {0} is unreachable.                                                               |                                                                                                    |
| CORBA_SERVER_UNREACHA<br>BLE | The {2} corbaserver, on {0} is unreachable.                                                                             |                                                                                                    |
| WEB_SERVICE_UNREACHABL<br>E  | Webservice "{0}" ({1}) is unreachable                                                                                   |                                                                                                    |
| SYSTEM_TIME_ERROR            | The time on {0} is wrong with<br>{1} seconds                                                                            |                                                                                                    |
| PROTOCOL_ERROR               | The protocol limit {3} was<br>exceded {2} on channel {0}<br>with the interval length {1},                               |                                                                                                    |

| Fault                               | (Synopsis), Description                                                                            | Proposed Repair Action                                                        |
|-------------------------------------|----------------------------------------------------------------------------------------------------|-------------------------------------------------------------------------------|
| INFORMATION_DISPLAY_UNR<br>EACHABLE | The information display is unreachable                                                             |                                                                               |
| URL_UNREACHABLE                     | The URL is unreachable                                                                             |                                                                               |
| DETECTOR_FAILURE                    | The detector fails                                                                                 |                                                                               |
| VEHICLE_ODOMETER                    | No odometer pulses were<br>received even though the<br>vehicle is moving according to<br>GPS       | Run the test program in the<br>service menu. Check electrical<br>connections  |
| VEHICLE_GPS                         | No NMEA input from GPS<br>seems that the GPS device has<br>failed or is not correctly<br>connected | Run the test program in the service menu. Check electrical connections        |
| VEHICLE_TIC1R                       | No contact with the TIC1R device                                                                   | Run the test program in the service menu. Check electrical connections        |
| VEHICLE_SIGN                        | No contact with sign {0}, on address {1}, using protocol {2}.                                      | Run the test program in the service menu. Check electrical connections.       |
| VEHICLE_GATEWAY_UNREAC<br>HABLE     | No contact with a gateway on the local network.                                                    | Run the test program in the service menu. Check gateway and network settings  |
| VEHICLE_DEPOT_UNREACHA<br>BLE       | No contact with remote depot<br>system                                                             | Run the test program in the service menu. Check wireless communication device |
| VEHICLE-FARE-BOX                    | No contact with Farebox unit                                                                       | Run test program in the service menu                                          |
| VEHICLE-APC                         | No contact with APC<br>(passenger counter) system                                                  | Run the test program in the<br>service menu. Check<br>connections             |
| VEHICLE_MODEM                       | No contact with the modem                                                                          | Run the test program in the service menu. Check connections                   |
| VEHICLE_CAN                         | No contact with CAN bus                                                                            | Run the test program in the service menu. Check connections                   |
| VEHICLE_J1708                       | No contact with the J1708 bus                                                                      | Run the test program in the service menu. Check connections                   |
| VEHICLE_DST                         | Invalid checksum detected in DST(Data parameter set). </td <td>Please reprogram the DST</td>       | Please reprogram the DST                                                      |
| VEHICLE_LAMP_AND_FAULT_<br>STATUS   | Driver cluster fault indicator status                                                              | See the Volvo service manual for detailed information.                        |

| Fault                               | (Synopsis), Description                                                                                                    | Proposed Repair Action                                                            |
|-------------------------------------|----------------------------------------------------------------------------------------------------|-----------------------------------------------------------------------------------|
|                                     | Fault level: {0} ["alarm"->red<br>lamp, "warning"->yellow lamp,<br>"info"->info lamp, "clear"->no<br>lamp] Sending MID: {1} Fault<br>PID/PPID/SID/PSID: {2} Fault<br>type: {3} FMI: {4} |                                                                                   |
| VEHICLE_J1587_FAULT                 | Fault level: {0} ["alarm"->red<br>lamp, "warning"->yellow lamp,<br>"info"->info lamp, "clear"->no<br>lamp] Sending MID: {1} Fault<br>PID/PPID/SID/PSID: {2} Fault<br>type: {3} FMI: {4} | See Volvo service manual for detailed information                                 |
| VEHICLE_BEA_FAULT                   | Fault Number: {0} ECU<br>Address: {1} FMI: {2}<br>Occurrences: {3} Group Mask:<br>{4}                                                                                                   | See Volvo service manual for detailed information                                 |
| VEHICLE_J1939_FAULT                 | Spn: {0} Source Address: {1}<br>FMI: {2} Occurrences: {3}                                                                                                    | See Volvo service manual for detailed information                                 |
| VEHICLE_FMS_TELL_TALE               | ld: {0}                                                                                                    | See Volvo service manual for detailed information                                 |
| VEHICLE_VERSION_REQUEST<br>_MISSING | Missing version request for node {0}                                                                                                    | Verify that the node is in service<br>and if so diagnose the<br>computer/network. |
|                                     | Node: {0} Last request: {1}<br>Threshold: {2} System address:<br>{3} Hwid: {4} Software: {5}<br>Resources: {6}                                                                          |                                                                                   |
| VEHICLE_CUSTOM_FAULT                | Generic FMS condition<br>Condition: {0} Current Value:<br>{1}                                                                                                    |                                                                                   |
| APC_NO_DATA_AVAILABLE               | APC data not received from vehicle                                                                                                    |                                                                                   |
|                                     | Last successful upioad. (0)                                                                                                    |                                                                                   |
| H_FAILURE                           | an external system                                                                                                    |                                                                                   |
|                                     | No data unleaded from the                                                                                                    |                                                                                   |
| UPLOADED                            | vehicle since the threshold                                                                                                    |                                                                                   |
|                                     | Node id: {0} Last successful<br>upload: {1} Upload pattern: {2}                                                                                                    |                                                                                   |
| TRAFFIC_MEASUREMENT_LO<br>W_FLOW    | Få fordon har passerat slingan<br>(VT)<br>Det har passerat {4} över slinga<br>{0} med system-adress {1}<br>namn {2} {3} mellan {5} och<br>{6}.                                          |                                                                                   |

| Fault                                                  | (Synopsis), Description                                                                                                    | Proposed Repair Action                                                                                                    |
|--------------------------------------------------------|----------------------------------------------------------------------------------------------------|----------------------------------------------------------------------------------------------------|
| LOOP_ERROR                                             | Det har detekterats fel på<br>slingan.<br>Slinga {0} med system-adress<br>{1} namn {2} {3} har .                                 |                                                                                                    |
| MR_SYNC                                                | Msgrouters are not in sync.<br>Msgrouter {0}:{1} and {2}:{3}<br>not in sync                                                      |                                                                                                    |
| VEHICLE_DATA_ERROR                                     | DATA-ERROR ({0})<br>Process "{0}" has detected<br>data error on data source "{2}"<br>with value "{3}" for vehicle "{1}"          |                                                                                                    |
| VEHICLE_DOOR_SIGNAL                                    | VEHICLE-DOOR-SIGNAL<br>No input from the door sensor.<br>It seems that the sensor has<br>failed or is not correctly<br>connected | Run the test program in the service menu. Check electrical connections                                                                                                    |
| VEHICLE_DOOR_SIGNAL_OPE<br>N_WHILE_DRIVING             | Door signal in an open state<br>while driving.                                                                                   | Run the test program in the<br>service menu. The door signal is<br>either stuck in the open state or<br>has the wrong polarity. To clear<br>the alarm, the vehicle must be<br>driven with doors closed.                       |
| VEHICLE_EXTERNAL_SIGN_C<br>ONTROLLER_OVERRIDE          | External sign controller<br>overrides internal sign control                                                                      | Check external sign controller<br>switch and/or electrical<br>connections                                                                                                    |
| VEHICLE_TOUCH                                          | Touch display not responding                                                                                                    | Check electrical connections and power to display.                                                                                                    |
| UDP_NODE_SPAM                                          | Abnormal communication for<br>UDP node with system address<br>{0}. Limit of {1} messages<br>reached in less than {2}<br>seconds  | Check cudpgw logs for more<br>details. There might be a lot<br>more nodes spamming, the first<br>node that spams triggers this<br>alarm. But the alarm is not<br>cleared until all spamming nodes<br>are back to normal. </td |
| TASK_SCHEDULER_TASK_ERR<br>OR                          | The task {0} has failed to run<br>by<br>Tmix.Cap.Platform.Process.Task<br>Scheduler                                              | Check the logfile for process<br>Tmix.Cap.Platform.Process.TaskS<br>cheduler                                                                                                    |
| VEHICLE_APC_COUNTS_NOT<br>_UPDATED_ON_JOURNEY          | APC counters from source {0}<br>and door {1} are not updated<br>while occupying a journey                                        | Run the test program in the service menu. Check connections                                                                                                    |
| VEHICLE_APC_DOOR_COUNT<br>S_NOT_UPDATED_ON_JOURN<br>EY | APC counters from door {1}<br>not updated while occupying a<br>journey.                                                          | Run the test program in the service menu. Check connections.                                                                                                    |

| Fault                                | (Synopsis), Description                                                                              | Proposed Repair Action                                                                                                    |
|--------------------------------------|----------------------------------------------------------------------------------------------------|----------------------------------------------------------------------------------------------------|
| VEHICLE_GPS_NO_FIX                   | The GPS got no fix for {0} seconds of uptime                                                         | Run the test program in the<br>service menu. Check<br>connections and antenna                                                         |
| VEHICLE_GPS_NO_FIX_ON_J<br>OURNEY    | The GPS got no fix for {0} seconds spent on the journey                                              | Run the test program in the service menu. Check connections and antenna.                                                              |
| EXCESSIVE_NODE_DOWNLO<br>ADS         | Abnormal download communication. Limit {0}.                                                          | Check depot logs for more details.                                                                                                    |
| EXCESSIVE_NODE_UPLOADS               | Abnormal upload communication. Limit {0}.                                                            | Check depot logs for more details.                                                                                                    |
| MQTT_CONNECTION_LOST                 | MQTT connection lost                                                                                 | MQTT broker connection lost.                                                                                                    |
| MQTT_TETRA_CONNECTION_<br>DOWN       | Lost Tetra MQTT connection                                                                           | Check ethernet switch/cable or MQTT broker                                                                                            |
| MQTT_TETRA_SEND_ERROR                | Multiple MQTT send error                                                                             | Check ethernet switch/cable or<br>MQTT broker                                                                                         |
| DISPLAY_BACKLIGHT_SENSO<br>R_FAILURE | Display backlight error                                                                              | Check display, the backlight<br>sensor cannot detect any light<br>being emitted.                                                      |
| VEHICLE_IGNITION_SIGNAL              | No input from the ignition pin,<br>seems that the input has failed<br>or is not correctly connected. | Run the test program in the service menu. Check electrical connections.                                                               |
| VEHICLE_GPS_CRAZY_JUMP               | The GPS made a crazy jump of<br>{0} meters. Positions being<br>filtered: {1}.                        | Reset GPS unit.                                                                                                    |
| DATAIMPORT_IMPORT_FAILE<br>D         | Dataimport import failed.                                                                            | Check import                                                                                                    |
| DATAIMPORT_VERIFY_FAILED             | Dataimport verify failed.                                                                            | Check import                                                                                                    |
| DATAIMPORT_DEPLOY_FAILE<br>D         | Dataimport deploy failed.                                                                            | Check import                                                                                                    |
| VEHICLE_NEXT_STOP_BUTTO<br>N         | Vehicle next stop button signal<br>not toggled while on the<br>journey.                              | Check the next stop button signal.                                                                                                    |
| VEHICLE_PANIC_BUTTON                 | The vehicle panic button signal shorted at startup.                                                  | Check the panic button signal.                                                                                                    |
| VEHICLE_ODK_CONNECTION               | The ODK is not responding to Pld 501 since {0} seconds                                               | Check the ODK power and its connection.                                                                                               |
| DISCO_SLAVE_MISSING                  | No response from a disco slave<br>unit, slave ID: {0}                                                | Check connections of<br>connected slave units in the<br><u>Disco</u> sign group setup. Also,<br>check master/slave<br>configurations. |

| Fault                                                  | (Synopsis), Description                                                                                            | Proposed Repair Action                                                                                                    |
|--------------------------------------------------------|----------------------------------------------------------------------------------------------------|----------------------------------------------------------------------------------------------------|
| DISCO_SLAVE_UNKNOWN                                    | A disco slave unit that is<br>unknown is discovered by the<br>master, slave ID: {0}                                | Check the configuration of the master unit in the Disco display group.                                                                     |
| CAMERA_CONTROL_CONNE<br>CTION                          | Connection to camera control for {0} lost                                                                          | Check wiring                                                                                                    |
| VEHICLE_CCTV_CONNECTIO<br>N                            | No contact with CCTV<br>(camera) system.                                                                           | Run the test program in the service menu. Check wires and connectors.                                                                      |
| VEHICLE_CCTV_SYSTEM                                    | Error CCTV (camera) system,<br>status:                                                                             | Run the test program in the<br>service menu. Check the CCTV<br>control box. Check wires and<br>connectors.                                 |
| VEHICLE_CCTV_CAMERA                                    | Error status for CCTV cameras:<br>{0}. Connected cameras: {1}                                                      | Run the test program in the service menu. Check cameras, wires and connectors.                                                             |
| VEHICLE_CCTV_DISK                                      | CCTV disk storage is not<br>active. Status: {0}                                                                    | Run the test program in the service menu. Check the CCTV control box.                                                                      |
| VEHICLE_SENSOR_ALCOLOC<br>K                            | No contact with the alcohol lock unit.                                                                             | Run the test program in the service menu. Check wires and connectors.                                                                      |
| INFORMATION_DISPLAY_FLAP<br>PING                       | Communication with the<br>information display is 'flapping,<br>meaning it goes up and down<br>several times a day. |                                                                                                    |
| VEHICLE_INTERIOR_PASSEN<br>GER_DISPLAY_UNREACHABL<br>E | The interior passenger display at IP: {0} is unreachable.                                                          | Run the test program in the<br>service menu. Is the display<br>powered on? Check network<br>cables. Are the correct network<br>ports used? |
| VEHICLE_TRAFFIC_DATABAS<br>E_VERSION_MISMATCH          | The traffic database is not in sync with the backend.                                                              | Make sure the unit has a mobile connection to the backend and trigger a sync                                                               |
| DEPOT_EXCESSIVE_SYNC                                   | A node {0} is downloading excessively.                                                                             | Make sure the unit is healthy                                                                                                    |
| DISCO_CONNECTION_LOST                                  | Disco client lost connection to<br>the server, timetable backup<br>{0}                                             | Make sure the unit is healthy                                                                                                    |
| VEHICLE_SIGNAL_IO_ERROR                                | A signal source in failstate,<br>details {0}                                                                       | Check connections and wires                                                                                                    |
| VEHICLE_INTERIOR_TEMP_SE<br>NSOR                       | Vehicle interior temp sensor not producing valid values.                                                           | Check wiring or sensor.                                                                                                    |
| VEHICLE_HEATER_NOT_STAR<br>TED                         | The heater is blocked for some reason.                                                                             | Check fault codes of the heater and the heater.                                                                                            |

| Fault                                           | (Synopsis), Description                                                                                                    | Proposed Repair Action                                                                                                    |
|-------------------------------------------------|----------------------------------------------------------------------------------------------------|----------------------------------------------------------------------------------------------------|
| VEHICLE_TSP_MODEM                               | There is no data received from the TSP modem                                                                                                    | Check fault codes and wiring                                                                                                    |
| VEHICLE_PROCESS_HUNG_R<br>ESTART                | Found hung process that was restarted                                                                                                    |                                                                                                    |
| VEHICLE_PROCESS_HUNG_R<br>EBOOT                 | Found hung process, restart failed, rebooted                                                                                                    |                                                                                                    |
| VEHICLE_DRIVING_MONITOR<br>_CONNECTION          | There is no data received from the {0} driving monitor                                                                                                    | Check fault codes and wiring                                                                                                    |
| VEHICLE_DRIVING_MONITOR<br>_CAMERA_ERROR        | There is no data from the {0}<br>driving monitor camera, video<br>channel: {1}                                                                                                    | Check fault codes and wiring                                                                                                    |
| VEHICLE_DRIVING_MONITOR<br>_INDICATOR_ERROR     | {0} Driving monitor driver<br>indicator (small display) not<br>responding                                                                                                    | Check fault codes and wiring                                                                                                    |
| VEHICLE_EXTERNAL_POWER_<br>NOT_CONNECTED        | The external power cable<br>should be connected when the<br>vehicle is parked in the depot<br>area.                                                                                                    | Connect the external power. If<br>already connected, troubleshoot<br>the connectors and the<br>corresponding in signal to the<br>MX4 unit. |
| SOFTWARE_BUG                                    | A software bug has been detected                                                                                                    | Contact supplier/developer                                                                                                    |
| VEHICLE_HEATER_NOT_HEAT<br>ING                  | The indoor temperature is not<br>rising even though the heater<br>is activated. Temperature has<br>gone from {0} to {1} degrees<br>during {2} minutes of heating.                                              | Report the error to the heater system                                                                                                    |
| VEHICLE_HEATER_FAULT_CO<br>DE_ACTIVE            | The heater is generating an active fault code.                                                                                                    | Report the error to the heater system supplier                                                                                             |
| VEHICLE_DISPLAY_CONTROL<br>LER                  | Display controller not responding.                                                                                                    | Check the controller board                                                                                                    |
| VEHICLE_INTERIOR_PASSEN<br>GER_DISPLAY_MISMATCH | DPI Screen route not matching journey route {0}                                                                                                    | Contact supplier/developer                                                                                                    |
| VEHICLE_ASSIGNMENT_MIS<br>MATCH                 | {0} has another assignment:<br>{2}. Our: {1}                                                                                                    | Check the assignment and make sure it's correct.                                                                                           |
| VEHICLE_REMAINING_RANG<br>E_INSUFFICIENT        | Seems like the remaining<br>battery range is not sufficient<br>to fulfil the current trip. SOC is<br>{0}, estimated remaining range<br>is {1} meters, while distance<br>left on current trip is {2}<br>meters. | Cancel the trip and recharge<br>batteries at the nearest charging<br>station.                                                              |
| VEHICLE_EXCESSIVE_UNEXP<br>ECTED_REBOOTS        | System detected {0}<br>unexpected reboots in {1}<br>seconds                                                                                                    | Check power source to MX4.                                                                                                    |

| Fault                                  | (Synopsis), Description                                                                                                    | Proposed Repair Action                                                                         |
|----------------------------------------|----------------------------------------------------------------------------------------------------|------------------------------------------------------------------------------------------------|
| VEHICLE_RTC_BATTERY_DRAI<br>NED        | If the battery for the internal<br>clock is drained, the clock may<br>be inaccurate                                          | Check power source to MX4.                                                                     |
| VEHICLE_IP_ADDRESS_CONF<br>LICT        | IP address conflict detected<br>for {0} on device {1}. Mac<br>addresses with same IP<br>address: {2}.                        | Check configuration of network connected devices.                                              |
| SERVICE_SELF_TEST_FAILED               | The service {0} self test failed.                                                                                            |                                                                                                |
| VEHICLE_HUD_CONNECTION                 | No connection from Heads Up<br>Display.                                                                                      | Run test program in service<br>menu. Check wires and<br>connectors. Network switch<br>powered? |
| VEHICLE_VIMI_APC_REPORTI<br>NG         | There is a communication<br>problem with the "Vimi Report<br>Gateway" for APC reports.<br>Error type: {0}. Error count: {1}. |                                                                                                |
| VEHICLE_MODBUS_CONNEC<br>TION          | Modbus device ({0}) not responding.                                                                                          | Check the connection.                                                                          |
| VEHICLE_MOBILEYE_FAILURE               | Mobileye device in error state.                                                                                              | Contact supplier/developer                                                                     |
| VEHICLE_MOBILEYE_CONNE<br>CTION        | Mobileye device not responding                                                                                               | Check the connection                                                                           |
| VEHICLE_WEATHER_STATION<br>_CONNECTION | Weather device not responding                                                                                                | Check the connection                                                                           |
| VEHICLE_TACHOGRAPH_CO<br>NNECTION      | Tachograph device not responding                                                                                             | Check the connection                                                                           |
| VEHICLE_ALCOLOCK_CONNE<br>CTION        | Alcolock device not responding                                                                                               | Check the connection                                                                           |
| VEHICLE_ALCOLOCK_CALIBR<br>ATION       | Alcolock calibration required                                                                                                | Contact supplier/developer                                                                     |
| VEHICLE_ALCOLOCK_MALFU                 | Alcolock malfunction                                                                                                    | Check the connection                                                                           |
| VEHICLE_DPI_UPDATE_MISSI<br>NG         | No update from DPI provider<br>{0}, on trip {1}.                                                                             | Check the connection                                                                           |
| VEHICLE_TACHO_DOWNLOA<br>D_FAILED      | Tachograph download failed                                                                                                   | Check connection. Contact supplier/developer                                                   |
| RESOURCE_AGE_ERROR                     | Resource {1} has an invalid age<br>{2}                                                                                       | Replace the resource {1} with a newer one.                                                     |

| Fault                                                                   | (Synopsis), Description                                                                                                    | Proposed Repair Action                                                                                                    |
|-------------------------------------------------------------------------|----------------------------------------------------------------------------------------------------|----------------------------------------------------------------------------------------------------|
| MODIFIED_FILE                                                           | Files have been modified on host {0}                                                                                                    | Replace the file(s) with the orginal one(s).                                                                               |
| KPI_MONITOR                                                             | KPI monitoring {0}: {1}                                                                                                    | Check server and network<br>performance. Check log files for<br>relevant service(s). Check for<br>other alarms.            |
| VEHICLE_HIGH_POWER_CHA<br>RGER_NOT_CONNECTED                            | The high power charger is not connected. {0} Details: {1}                                                                                                    | Connect the charger. If already<br>connected, check signal that<br>should reflect that the charger is<br>connected or not. |
| VEHICLE_HIGH_POWER_CHA<br>RGING_PROBLEM                                 | The high power charger gives<br>insufficient charging, despite<br>being connected. Details: {0}                                                                                | Check charger and charger<br>cable. The alarm will clear at next<br>functional charging session for<br>the vehicle.        |
| VEHICLE_TARGET_SOC_NOT_<br>REACHED                                      | Target SOC is not reached.<br>Scenario: {0} SOC at time of<br>alarm: {1}%, target SOC: {2}%,<br>charger connected: {3}                                                         |                                                                                                    |
| VEHICLE_MODEM_NETWORK<br>_CONNECTION                                    | Problem connecting to mobile data network. Details: {0}                                                                                                    | Check SIM for debris or<br>misplacement. Dismount, clean<br>and remount. Check SIM card<br>validity.                       |
| VEHICLE_GPS_UNAVAILABLE                                                 | GPS is currently unavailble due<br>to modem reset. Which in turn<br>is caused by problem<br>connecting to mobile data<br>network. Modem has been<br>requested to reset at {0}. | Check SIM for debris or<br>misplacement. Dismount, clean<br>and remount. Check SIM card<br>validity.                       |
| VEHICLE_STARTER_BATTERY_<br>LOW_VOLTAGE                                 | Critially low battery voltage on the starter battery. Details: {0}.                                                                                                    | Connect charger.                                                                                                    |
| VEHICLE_SMOKE_DETECTOR<br>_ALARM                                        | Smoke detector disconnected or active                                                                                                    |                                                                                                    |
| VEHICLE_FIRE_DETECTOR_AL<br>ARM                                         | Fire detector disconnected or active                                                                                                    |                                                                                                    |
| VEHICLE_EXTERNAL_POWER_<br>DEACTIVATED_DUE_TO_LOW<br>_VOLTAGE_THRESHOLD | External power deactivated<br>due to lower voltag threshold<br>hit                                                                                                    |                                                                                                    |
| VEHICLE_HANOVER_DPI_DUP<br>LICATE_ADDRESS_ERROR<br>({0})                | Hanover duplicate address {1}.                                                                                                    |                                                                                                    |
| LOW_SOC_WARNING                                                         | Low SOC warning. Battery<br>state of charge: {0}%. Warning<br>level: {1}%.                                                                                                    | Recharge batteries as soon as possible.                                                                                    |

| Fault                                                  | (Synopsis), Description                                                                                                    | Proposed Repair Action                                             |
|--------------------------------------------------------|----------------------------------------------------------------------------------------------------|--------------------------------------------------------------------|
| LOW_SOC_LIMP_MODE                                      | Limp mode warning due to<br>very low SOC. Battery state of<br>charge: {0}%. Warning level:<br>{1}%.                                             | Position vehicle in a safe spot,<br>then contact service personel. |
| VEHICLE_EXTERNAL_POWER_<br>CONNECTED_SIGNAL_BROKE<br>N | Signal for "external power<br>connected" seems to be<br>broken. It has not toggled for<br>several days.                                         | Check signal connection.                                           |
| VEHICLE_VOLTAGE_TOO_LO<br>W_FOR_PRECONDITIONING        | Cutting power to external<br>equipment, due to low voltage.<br>Voltage: {0}V, time below<br>threshold: {1}ms                                    | Charge battery.                                                    |
| VEHICLE_DPI_GPU_HUNG                                   | DPI unit GPU hung                                                                                                    | Unit needs a repair                                                |
| VEHICLE_DPI_REG_SOURCE_<br>MOVED                       | This DPI unit has been moved<br>from its original registration<br>source (vehicle computer). Or<br>the registration source has<br>been renamed. | Redo initial provisioning for this<br>DPI unit.                    |
| VEHICLE_SIGN_DUPLICATE_L<br>OGICAL_ADDRESS             | Duplicate logical sign address<br>detected. Logical adress: {0},<br>on signs: {1}.                                                              | Check configuration of these signs.                                |
| VEHICLE_DPI_PERSISTENT_ST<br>ORAGE_ERROR               | Browser storage corruption detected. screen id: {0}                                                                                             | Storage has been corrupted.                                        |
| VEHICLE_DPI_PERSISTENT_ST<br>ORAGE_CLEARED             | Storage has been cleared                                                                                                    | Storage has been cleared                                           |
| VEHICLE_SECURITY_CHECKS<br>UM_ERROR                    | Checksums are not matching between device and backend                                                                                           | Storage has been rsynced.                                          |
| VEHICLE_SIGN_MISSING_AD<br>DRESS_ERROR                 | One or more Hanover displays<br>are missing on the network.<br>Logical address: {0}.                                                            |                                                                    |
| VEHICLE_GRAPHICS_ENGINE<br>_RESTART                    | Graphics engine was hung                                                                                                    | Will auto reset                                                    |
| VEHICLE_PTC_RADIO_CONN<br>ECTION                       | Lost radio connection                                                                                                    | Check cable and power of radio                                     |